矿政管理应用系统培训系列教材 (六)

# 全国矿业权人勘查开采信息公示系统 ——公示业务管理子系统 用户手册 (勘查项目 V2.0)

国土资源部储量司
国土资源部信息中心
2017年12月

| 第1章 | 引言       | 3   |
|-----|----------|-----|
| 1.1 | 系统简介     | 3   |
| 1.2 | 本书适用对象   | 3   |
| 1.3 | 章节说明     | 3   |
| 第2章 | 用户登录     | 5   |
| 2.1 | 系统登录     | 5   |
| 2.2 | 用户首页     | 8   |
| 第3章 | 省级用户操作指南 | 13  |
| 3.1 | 勘查项目填报管理 | 13  |
| 3.2 | 勘查项目抽查管理 |     |
| 3.3 | 名录管理     | 47  |
| 3.4 | 举报管理     | 56  |
| 3.5 | 实地核查     | 60  |
| 3.6 | 统计查询     | 64  |
| 3.7 | 系统设置     | 68  |
| 第4章 | 市级用户操作指南 | 71  |
| 4.1 | 勘查项目填报管理 | 71  |
| 4.2 | 勘查项目抽查管理 | 72  |
| 4.3 | 名录管理     | 80  |
| 4.4 | 实地核查     | 88  |
| 4.5 | 举报管理     | 92  |
| 4.6 | 统计查询     | 96  |
| 第5章 | 县级用户操作指南 | 101 |
| 5.1 | 勘查项目填报管理 | 101 |
| 5.2 | 勘查项目抽查管理 | 102 |

| 5.3 | 名录管理 | 110 |
|-----|------|-----|
| 5.4 | 实地核查 | 119 |
| 5.5 | 举报管理 |     |
| 5.6 | 统计查询 | 127 |

# 第1章引言

## 1.1 系统简介

"全国矿业权人勘查开采信息公示系统——开采项目公示业务管理子系统"是按照《矿业权人勘查开采信息公示办法(试行)》(国土资规(2015)6号)的管理要求,为各级管理机关设计开发的一套勘查项目公示业务管理的专用软件系统。

本系统是"全国矿业权人勘查开采信息公示系统"的一个子系统。"全国 矿业权人勘查开采信息公示系统"包括三部分:勘查项目信息公示电子报盘软 件、开采项目信息公示电子报盘软件和全国矿业权人勘查开采信息公示(网络 版),其中网络版又分为服务广大矿业权人的"信息填报与公示子系统"和服 务各级管理机关的"业务管理子系统"。各部分独立运行,但数据库结构保持 高度统一,报盘软件导出上报文件可直接导入信息填报与公示子系统进行信息 上报。

为便于各级管理机关对勘查项目的"全国矿业权人勘查开采信息公示系统 ——公示业务管理子系统"的了解和使用操作,特编写本用户手册。

## 1.2 本书适用对象

本用户手册适用于全国省、市、县各级相关管理机关。

本系统的一般使用人员应具备以下知识:

1、了解计算机基本知识,熟悉网络浏览器的基本操作;

2、勘查项目管理方面的专业知识。

## 1.3 章节说明

本书按照系统功能分为四部分:

第二章主要介绍系统运行前,用户登录的相关操作;

第三章主要为省级用户操作指南,主要介绍省级管理用户对勘查项目的属 性设置、在公示信息抽查方面的相关操作、对异常名录的管理、对公众投诉举 报的处理、对实地核查任务的管理、统计查询相关操作以及系统参数的设置;

第四章主要为市级用户操作指南,主要介绍市级管理用户对勘查项目的属 性设置、在公示信息抽查方面的相关操作、对异常名录的管理、对公众投诉举 报的处理、对实地核查任务的管理、统计查询相关操作;

第五章主要为县级用户操作指南,主要介绍县级管理用户对勘查项目的属 性设置、在公示信息抽查方面的相关操作、对异常名录的管理、对公众投诉举 报的处理、对实地核查任务的管理、统计查询相关操作。

# 第2章用户登录

## 2.1 系统登录

各级管理机关均需通过 CA 认证登录系统,登录系统后,按照 CA 编码对应 的角色和用户分配相应的权限。本系统接受使用全国矿业权统一配号系统和原 矿业权年检系统 CA 证书,不再配发新证书。

#### 操作步骤:

启动 Internet Explore (IE 浏览器),在地址栏输入
 <u>http://kyqgs.mlr.gov.cn</u>并回车,访问"全国矿业权人勘查开采信息
 公示系统"网站。

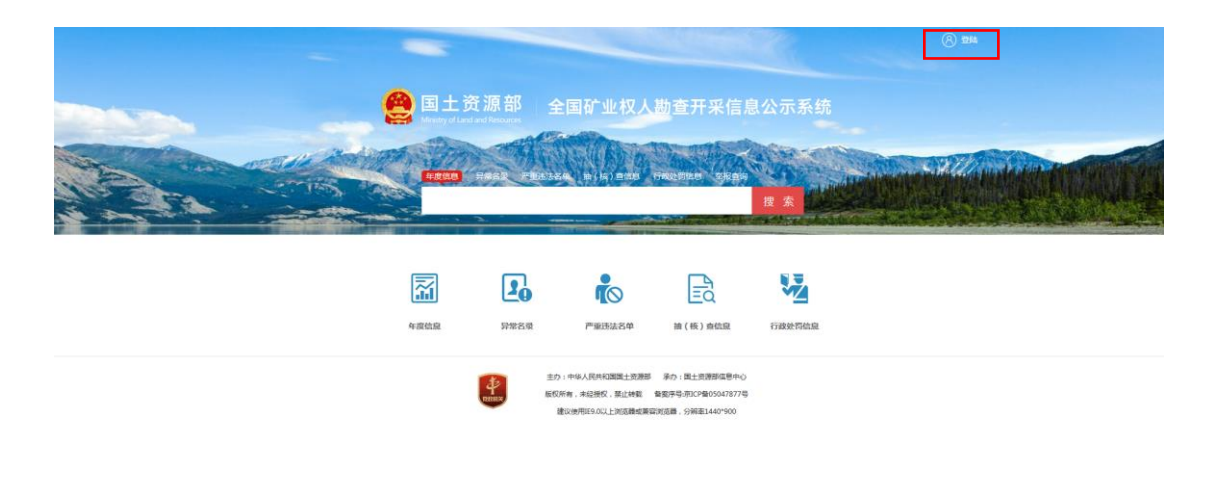

图 2.2.1-1 管理机关登录入口

2. 点击用户登录,选择管理机关登录,进入管理机关登录页面。

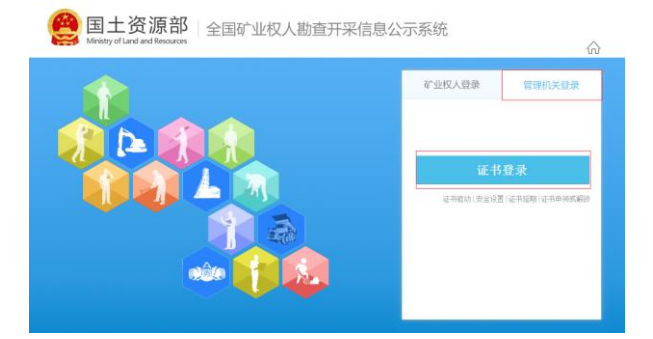

图 2.2.1-2 管理机关登录页签

3. 插入 UKEY 后,选择证书登录按钮;

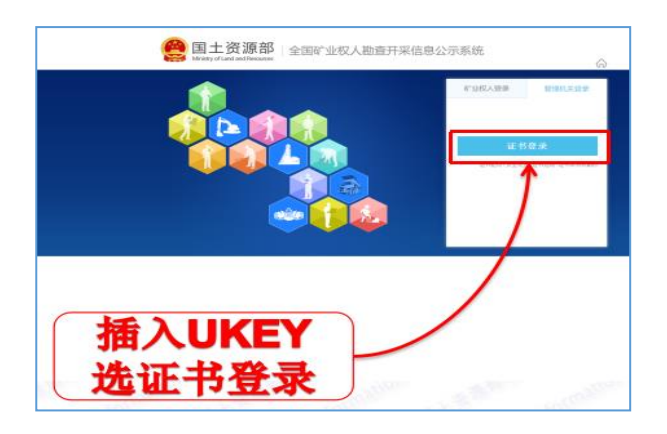

图 2.2.1-3 证书登录按钮

4. 在弹出的验证窗口中,录入 UKEY 密码;

| 〇〇 国土资源部 全国矿业权人勘查开采信息2 | 公示系统 | ŵ                    |
|------------------------|------|----------------------|
|                        |      | 管理机关键录<br><b>正密码</b> |

图 2.2.1-4 UKEY 密码录入

 UKEY 密码验证通过后,在管理机关登录窗口中可以通过输入系统用户 名、密码进行登录;

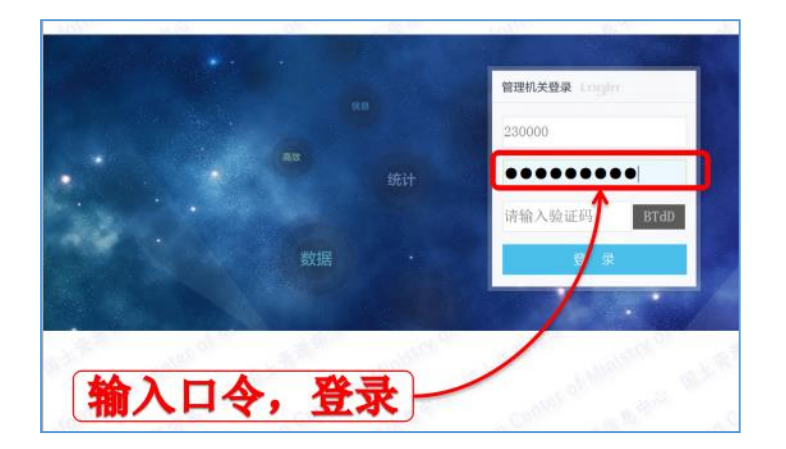

图 2.2.1-5 管理机关登录界面

特别提示:

本系统只接受矿业权统一配号系统证书和原年检系统证书。各级管理机关的登录的用户名和密码均为6位行政区划编码。
 输入系统访问地址后,需要将其加为受信任站点。
 若看不清验证码,点击验证码处可更换验证码。

 输入用户名、密码以及验证码,点击 登录按钮,若输入正确则直接进入 系统首页,若其中一个输入不正确则需根据提示纠正输错的数据再点击 登录。

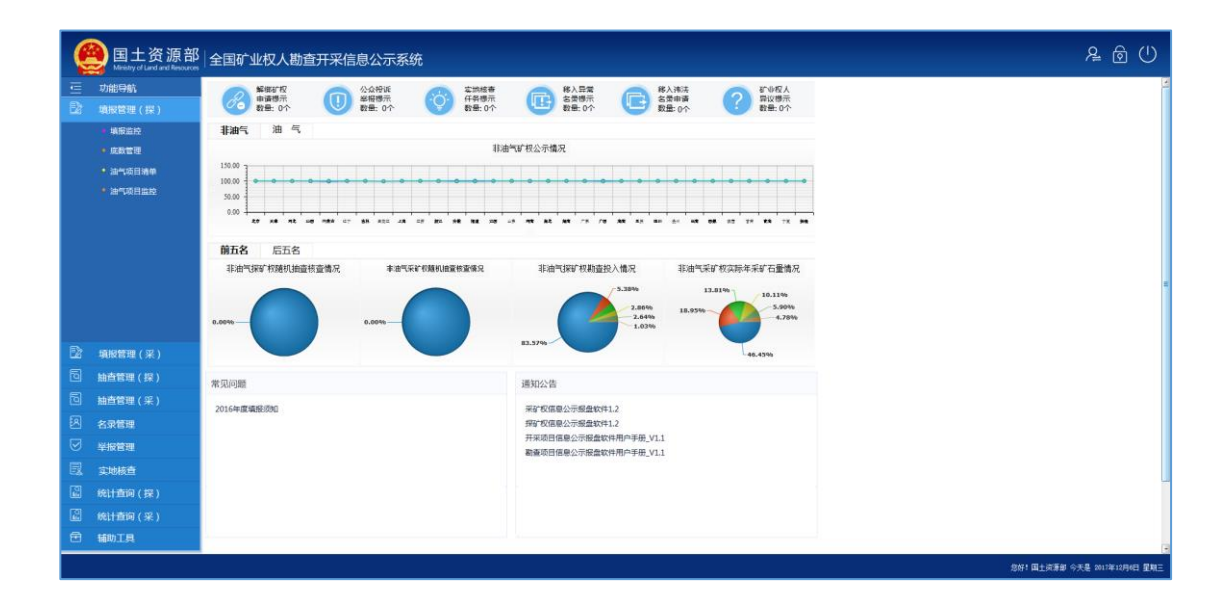

图 2.2.1-6 省级用户系统首页

## 2.2 用户首页

用户验证通过后,进入系统首页可进行后续业务操作,系统操作页面有如 下辅助功能进行快捷操作。

## 2.2.1 首页内容

#### 操作步骤

● 国土资源部 全国矿业权人勘查开采信息公示系统 <u>₽</u> 🖗 () ① 
 ② 
 ② 
 ② 
 ② 
 ② 
 ③ 
 □
 □
 □
 □
 □
 □
 □
 □
 □
 □
 □
 □
 □
 □
 □
 □
 □
 □
 □
 □
 □
 □
 □
 □
 □
 □
 □
 □
 □
 □
 □
 □
 □
 □
 □
 □
 □
 □
 □
 □
 □
 □
 □
 □
 □
 □
 □
 □
 □
 □
 □
 □
 □
 □
 □
 □
 □
 □
 □
 □
 □
 □
 □
 □
 □
 □
 □
 □
 □
 □
 □
 □
 □
 □
 □
 □
 □
 □
 □
 □
 □
 □
 □
 □
 □
 □
 □
 □
 □
 □
 □
 □
 □
 □
 □
 □
 □
 □
 □
 □
 □
 □
 □
 □
 □
 □
 □
 □
 □
 □
 □
 □
 □
 □
 □
 □
 □
 □
 □
 □
 □
 □
 □
 □
 □
 □
 □
 □
 □
 □
 □
 □
 □
 □
 □
 □
 □
 □
 □
 □
 □
 □
 □
 □
 □
 □
 □
 □
 □
 □
 □
 □
 □
 □
 □
 □
 □
 □
 □
 □
 □
 □
 □
 □
 □
 □
 □
 □
 □
 □
 □
 □
 □
 □
 □
 □
 □
 □
 □
 □
 □
 □
 □
 □
 □
 □
 □
 □
 □
 □
 □
 □
 □
 □
 □
 □
 □
 □
 □
 □
 □
 □
 □
 □
 □
 □
 □
 □
 □
 □
 □
 □
 □
 □
 □
 □
 □
 □
 □
 □
 □
 □
 □
 □
 □
 □
 □
 □
 □
 □
 □
 □
 □
 □
 □
 □
 □
 □
 □
 □
 □
 □
 □
 □
 □
 □
 □
 □
 □
 □
 □
 □
 □
 □
 □
 □
 □
 □
 □
 □
 □
 □
 □
 □
 □
 □
 □
 □
 □
 □
 □
 □
 □
 □
 □
 □
 □
 □
 □
 □
 □
 □
 □
 □
 □
 □
 □
 □
 □
 □
 □
 □
 □
 □
 □
 □
 □
 □
 □
 □
 □
 □
 □
 □
 □
 □
 □
 □
 □
 □
 □
 □
 □
 □
 □
 □
 □
 □
 □
 □
 □
 □
 □
 □
 □
 □
 □
 □
 □
 □
 □
 □
 非油气 油 气 非油气矿权公示情况 油气项目编辑 100.00 50.0 0.00 前五名 后五名 非油气探矿构随机抽查核查情况 丰油气采矿积颜机抽查核查使见 非油气探矿权制查投入情况 非油气采矿权实际年采矿石量情况 2.86% 5.90% 常见问题 通知公告 采矿板值载公示模量软件1.2 探矿板值泉公示模量软件1.2 开采项目信息公示模量软件用户手册\_V1.1 影畫项目信息公示模量软件用户手册\_V1.1 2016年度項目 实地核查 统计查问(探) 統计查问 ( 采 ) 辅助工具 ·念好: 国土资源部 今天是 2017年12月0日 星期日

1. 进入【系统首页】,点击统计数量可以查看数据详情;

#### 图 2.2.1-1 统计数据汇总界面

 通知公告区域,显示用户相关的通知公告信息,点击通知标题支持查看 详情;

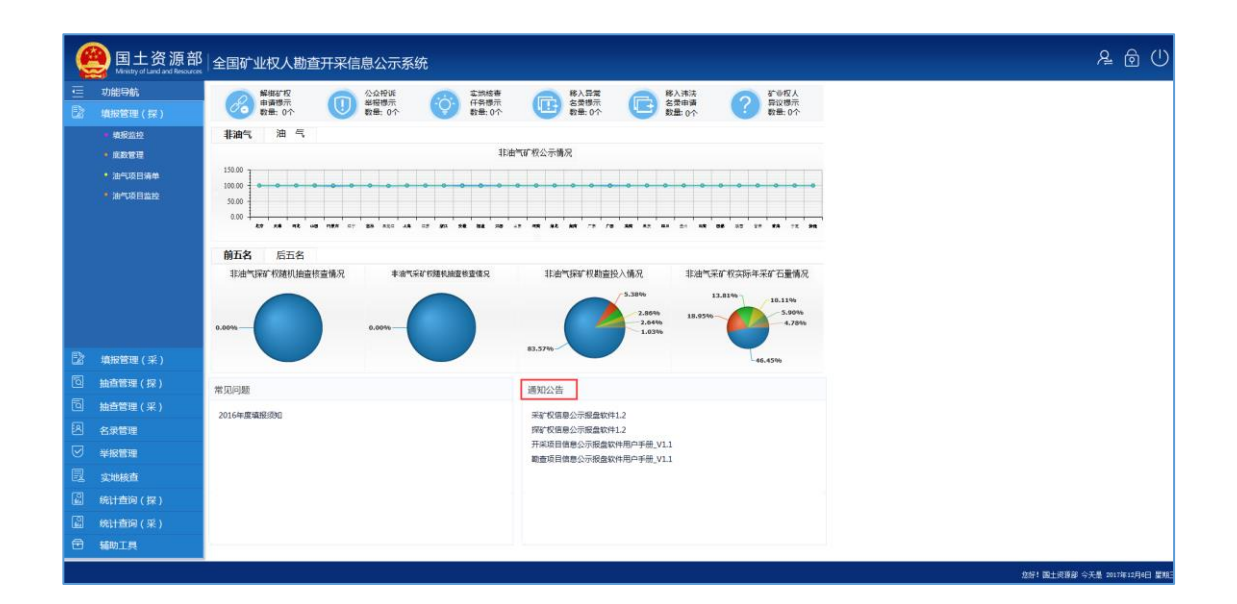

图 2.2.1-2 通知公告

3. 常见问题区域,显示用户常见问题文档,支持点击文件名称进行下载;

| (型)国土资源都<br>Mentery of Land and Record        | 3 全国矿业权人勘查开采信息公示系统                                                                                                    |                                                                               | <u>₽</u> @ ()                   |
|-----------------------------------------------|----------------------------------------------------------------------------------------------------|-------------------------------------------------------------------------------|---------------------------------|
| <ul> <li>一 功能导航</li> <li>② 填报管理(保)</li> </ul> |                                                                                                    |                                                                               |                                 |
| <ul> <li>电影器段</li> <li>电影器段</li> </ul>        | 非油气 油 气 非油气                                                                                                    | <b>扩</b> 积公示编况                                                                |                                 |
| <ul> <li>油气项目清单</li> <li>油气项目监控</li> </ul>    |                                                                                                    | · · · · · · · · · · · · · · · · · · ·                                         |                                 |
|                                               | 前五名 后五名                                                                                                    |                                                                               |                                 |
|                                               | は由 <sup>1</sup> 12日 <sup>1</sup> 12日 <sup>1</sup> 12日 <sup>1</sup> 12日 <sup>1</sup> 12日 <sup>1</sup> 12日 <sup>1</sup> 12日 <sup>1</sup> 12日 <sup>1</sup> 12日 <sup>1</sup> 11日 <sup>1</sup> 1111111111111111 | 日油气好で日知温22人情况 日油气(水行時)年初で石倉情况<br>2.54% 2.54% 2.54%<br>2.55% 2.55% 2.55% 2.55% | -                               |
| □ 填报管理(采)                                     |                                                                                                    | 48.45%                                                                        |                                 |
| 自 抽查管理(探)                                     | 常见问题                                                                                                    | 通知公告                                                                          |                                 |
| 回 抽查管理(采)                                     | 2016年度填假须知                                                                                                    | 采矿权信息公示报盘软件1.2                                                                |                                 |
| 図 名衆管理                                        |                                                                                                    | 探矿权信誉公示极盘软件1.2<br>开采项目信息公示极盘软件用户手册_V1.1                                       |                                 |
|                                               |                                                                                                    | 蜀晝项目做愚公示服盘软件用户手册。11.1                                                         |                                 |
|                                               |                                                                                                    |                                                                               |                                 |
|                                               |                                                                                                    |                                                                               |                                 |
|                                               |                                                                                                    |                                                                               |                                 |
|                                               |                                                                                                    |                                                                               | THE DESCRIPTION AND DESCRIPTION |

图 2.2.1-3 常见问题

## 2.2.2 注销

功能概括:

对当前登录系统进行注销操作,退出系统。

操作步骤:

1. 进入【系统首页】界面,点击右上角的注销按钮。

| (型)国土资源部<br>Meistry of Land Resources                                                                                             | 全国矿业权人勘查开采信息公示系统                                                                                                    |                                                                                                    |
|----------------------------------------------------------------------------------------------------|----------------------------------------------------------------------------------------------------|----------------------------------------------------------------------------------------------------|
| 一 功能导航            功能导航            項报管理(探)                                                                                         | 新聞: 0个     新聞: 0个     新聞: 0个     新聞: 0个     新聞: 0个     新聞: 0个     新聞: 0个     新聞: 0个     新聞: 0个     新聞: 0个     新聞: 0个     新聞: 0个     新聞: 0个     新聞: 0个     新聞: 0个 |                                                                                                    |
| - 电记载性<br>- 成数管理<br>- 油气场目选择<br>- 油气项目选择                                                                                          |                                                                                                    |                                                                                                    |
| P2 millionera / v2 \                                                                                                    | 前五名         三五名           日本小石字 石田山造台堂着ス         主席小石字 石田山造台堂着ス           0.60%         0.60%                                                                    | 日金円FF 石和違臣入儀民 田田州広FF 石石市中 不平 F 石<br>5.57%<br>5.57%<br>5 |
| は 項股管理(来)<br>同 抽査管理(探)                                                                                                    | *见问题                                                                                                    | - 46.4596                                                                                                    |
| <ul> <li>国 抽音管理(采)</li> <li>名 安装理</li> <li>マ 単規管理</li> <li>記 実地検査</li> <li>副 統計査約(探)</li> <li>副 統計査約(保)</li> <li>● 細田田</li> </ul> | 2016年度機能的                                                                                                    | 系矿物建成分所最低的1.2<br>探矿物理的分析最低的1.2<br>开系项目的意义示相值的中形中于例、V1.1<br>能量项目的意义示相值的中形中于例、V1.1                                                                                                    |

图 2.2.2-1 注销按钮

2. 弹出注销确认界面,如下图:

| 注销──[开发模式] |    | ×  |
|------------|----|----|
| ? 确认要注销系统? | 确定 | 取消 |

图 2.2.2-2 注销确认页面

3. 点击确定按钮,返回系统登录界面:

| 〇〇 国土资源部<br>Ministry of Land and Resources | 公示系统             | ŵ          |
|--------------------------------------------|------------------|------------|
|                                            | 矿业权人登录<br>请输入登录账 | 管理机关登录     |
|                                            | 请输入验证码<br>登      | N5Bk<br>录  |
|                                            |                  | 注册新用户 找回密码 |

图 2.2.2-3 登录页面

## 2.2.3 修改密码

通过修改密码功能,可以修改系统当前登录用户的登录密码。

#### 操作步骤:

 进入【系统首页】,点击右上角的修改密码按钮,弹出【修改密码】界 面。

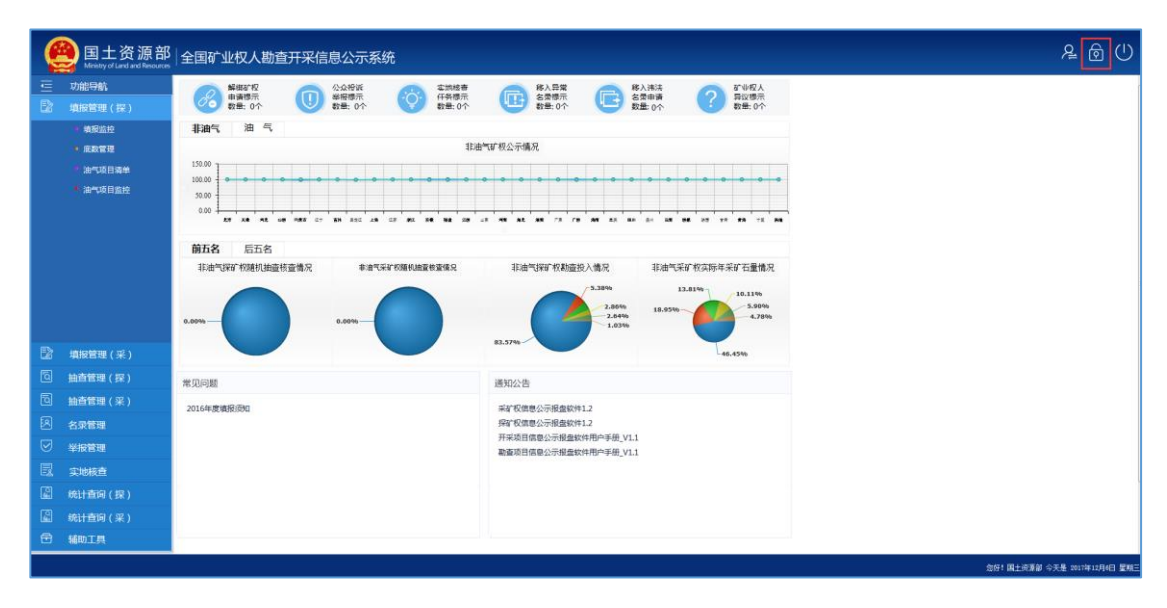

图 2.2.3-1 修改密码按钮

| 修改密码[开发模式] | × |
|------------|---|
| 旧密码:       |   |
| 新密码:       |   |
| 确认密码:      |   |
|            |   |
|            |   |
| 确定 取消      |   |

在【修改密码】输入旧密码、新密码,并在确认密码中再次输入新密码,点击确定按钮,系统弹出修改成功的提示框如下图,密码修改成功。若点击取消按钮,返回到系统首页界面。

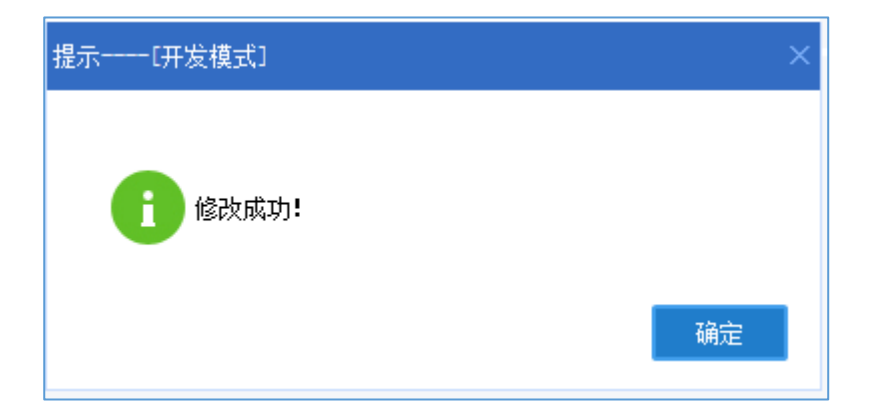

图 2.2.3-3 密码修改成功提示页面

图 2.2.3-2 修改密码页面

# 第3章省级用户操作指南

## 3.1 勘查项目填报管理

该模块支持省级管理机关用户对本行政区内部级发证和省级发证的勘查项 目底数进行综合管理,具体功能包括:底数管理、填报监控、解绑处理。

## 3.1.1 底数管理

#### 功能概述:

省级管理机关可以查询、新增、单个设置、批量设置或导出勘查项目填报 底数。

#### 操作步骤:

点击左侧功能树中勘查项目填报管理-底数管理功能模块,进入功能界
 面,界面默认展示省内全部底数信息。

| ę   | 】国土资源部<br>Ministry of Land and Resources | 全国矿业权              | 人勘查开采信息公示系统                             | ť               |                             |      |       |                  |              |            |  |            | <u>ل</u> ک       |
|-----|------------------------------------------|--------------------|-----------------------------------------|-----------------|-----------------------------|------|-------|------------------|--------------|------------|--|------------|------------------|
| ⋸   | 功能导航                                     | 底鉄管理(探)            | x                                       |                 |                             |      |       |                  |              |            |  |            |                  |
|     | 填报管理 ( 探 )                               | 行政区:               | ✓ 发证机关:                                 |                 | ✓ 管理机关:                     | ✓ 关  | 键 字:  |                  |              |            |  |            |                  |
|     | ・成政管理                                    | 勘查矿种:              | ✓ 有效期至:                                 |                 | ◇ 填报标识:全部                   | ~ 未落 | 韩行政区: | 查询               | 重置           |            |  |            |                  |
|     | • 填报监控                                   | 批量设置。              | 导出Excel 当前列表共 1592                      | 个矿权             |                             |      |       |                  |              |            |  |            |                  |
|     | • 解掷处理                                   | 许可证号               | 项目名称                                    |                 | 设置                          | 是否过期 | 编报标识  | 发证机关             | 管理机关         | 所在行政区      |  |            |                  |
|     |                                          | 723120140702050018 | 黑龙江省逊克县翠西铁多金属矿营查                        | 设为不参加增报         | 修改新在行政区 修改管理机会              | 否    | 应填振   | 黑龙江省             | 黑河市          | 逊壳县        |  |            |                  |
|     |                                          | T23120090702032620 | 黑龙江省海林市治山—乱战石山全铜多分                      | 设为不参加编程         | 修改所在行政区 修改管理机会              | 是    | 应填振   | 黑龙江省             | 牡丹江市         | 海林市        |  |            |                  |
|     |                                          | T23120100702041349 | 黑龙江省五常市东升林场金多金属矿营造                      | 设为不参加编授         | 律改所并行政区 修改管理机制              | 是    | 应填振   | 黑龙江省             | 喻尔演市         | 五葉市        |  |            |                  |
|     |                                          | 723120080602008455 | 黑龙江省伊春市乌伊岭区美丰林场岩全省                      | 设为不参加编程         | 修改所在行政区 修改管理机制              | 是    | 应填报   | 黑龙江省             | 伊春市          | 伊春市        |  |            |                  |
|     |                                          | 723120080802016426 | 黑龙江實稼械市南砂全沟岩全营查                         | 设为不参加编程         | 修改所在行政区 修改管理机制              | 是    | 应填报   | 黑龙江省             | 牡丹江市         | 移被市        |  |            |                  |
|     |                                          | 723120090502006928 | 黑龙江會通河县杨木顶子铜多金属矿营垦                      | 设为不参加编程         | 修改所在行政区 修改管理机多              | 是    | 应填报   | 黑龙江省             | 喻尔演市         | 通问县        |  |            |                  |
|     |                                          | T23120090302025962 | 黑龙江宣塔河县二十一站河,主功河河谷                      | 设为不参加填报         | 修改所在行政区 修改管理机关              | 是    | 应填报   | 黑龙江省             | 大兴安龄地区       | 运间县        |  |            |                  |
|     |                                          | T23120080302004008 | 黑龙江省大兴安岭新林区岸岗西铜多金属                      | 设为不参加请报         | 修改所在行政区 修改管理机多              | 是    | 应填报   | 黑龙江省             | 大兴安新地区       | 新林区        |  |            |                  |
|     |                                          | 723520091204038120 | 黑龙江會亮山县新安饮用天然矿泉水调查                      | 设为不参加道报         | 修改所在行政区 修改管理机会              | 是    | 应填报   | 開龙江省             | 齐齐哈尔市        | 克山县        |  |            |                  |
| 175 |                                          | T23120081102017491 | 黑龙江會龙江县东六九地区铜极音查                        | 设为不参加增限         | 總改廠祥行政区 總改置理制法              | 是    | 应填报   | 黑龙江省             | 齐齐喻尔市        | 龙江县        |  |            |                  |
| 66  | 填妝官埋(米)                                  | T23120100302039550 | 用龙江香宁安市英域子岩金(根)矿洋香                      | 1971/1-19701810 |                             | 8    | 应填振   | 黑龙江香             | 牡丹正市         | 2327       |  |            |                  |
| ٦   | 抽查管理(探)                                  | 101120140902050440 | 黑龙江會國海县东內林物铅锌矿首盘                        | 1970/NEPUISED   | HERVICETTICAL MERVICED IN A |      | 近地形   | 国主会連邦            | 201460078    | 宝商長        |  |            |                  |
| ٦   | 抽查管理(采)                                  | T23120090903033558 | 黑龙江首要北段丁里河砂线石矿计算<br>黑龙江省鸡西市煤田火烧桥煤炭勘探(2) | 设为不参加编程         | 律改新并行政区 傳改管理机法              | 走    | 应填振   | 果龙江省             | 140円市<br>功否市 | 夢花鉄<br>傾山区 |  |            |                  |
| ឆា  | Ar mattern                               | 123120090902033552 | 黑龙江省勃利县头道之全多全属首查                        | 设为不参加增报         | 修改新在行政区 修改管理机会              | 是    | 应填振   | 黑龙江省             | 七台河市         | 勃利县        |  |            |                  |
|     | COKE AL                                  |                    |                                         |                 |                             |      |       |                  |              |            |  |            |                  |
|     | 举报管理                                     |                    |                                         |                 |                             |      |       |                  |              |            |  |            |                  |
| 昆   | 实地核查                                     |                    |                                         |                 |                             |      |       |                  |              |            |  |            |                  |
| æ   | 统计查询(探)                                  |                    |                                         |                 |                             |      |       |                  |              |            |  |            |                  |
| m   |                                          |                    |                                         |                 |                             |      |       |                  |              |            |  |            |                  |
| 6   | 0611直回(米)                                |                    |                                         |                 |                             |      |       |                  |              |            |  |            |                  |
| •   | 辅助工具                                     |                    |                                         |                 |                             |      | 首页 上页 | 下页 <b>尾</b> 页 第0 | 1/107)页到     | 頁 转到       |  |            |                  |
|     |                                          |                    |                                         |                 |                             |      |       |                  |              |            |  | 您好!黑龙江省 今天 | 是 2017年12月6日 星期三 |

图 3.1.1-1 勘查项目底数管理列表界面

 2. 设置行政区、发证机关、关键字等查询条件,点击查询,列表中显示符 合条件的许可信息。

| e | 国土资源部<br>Ministry of Land and Resources | 全国矿业权              | 人勘查开采信息公示系统        | č                  |            |         |           |           |       |  |
|---|-----------------------------------------|--------------------|--------------------|--------------------|------------|---------|-----------|-----------|-------|--|
|   | 功能导航                                    | 底鉄管理(探)            | ×                  |                    |            |         |           |           |       |  |
|   |                                         | 行政区:               | ~ 发证机关:            | ✓ 管理机关:            | <b>~</b> ‡ | €犍字:    |           |           |       |  |
|   | • 底数管理                                  | 撤查矿种:              | ✓ 有效期至:            | ✓ 填报标识:全部          | 5 × 3      | 法潜地行政区: | 查询        | 重要        |       |  |
|   | • 填服监控                                  | 批量设置·              | 导出Excel 当前列表共 1592 | 个矿权                |            |         |           |           |       |  |
|   | • 解绑处理                                  | 许可证号               | 项目名称               | 设置                 | 是否过        | 1 填报标识  | 发证机关      | 管理机关      | 所在行政区 |  |
|   |                                         | T23120140702050018 | 黑龙江省淤壳县翠西铁多金属矿普查   | 设为不参加填报 修改所在行政区 修改 | 如管理机关 否    | 应填报     | 黑龙江省      | 黒河市       | 避克县   |  |
|   |                                         | T23120090702032620 | 黑龙江省海林市治山—乱岔石山金铜多台 | 设为不参加填报 修改所在行政区 修改 | 教管理机关 是    | 应填程     | 黑龙江省      | 牡丹江市      | 海林市   |  |
|   |                                         | T23120100702041349 | 黑龙江省五葉市东升林场会多金属矿普查 | 设为不参加值报 修改所在行政区 修改 | 2世理机关 是    | 应填程     | 黑龙江省      | 哈尔斯市      | 五常市   |  |
|   |                                         | T23120080602008455 | 黑龙江省伊春市乌伊岭区美丰林场岩全省 | 设为不参加填报 修改所在行政区 修改 | 2世理机关 是    | 应填探     | 黑龙江省      | 伊春市       | 伊春市   |  |
|   |                                         | T23120080802016426 | 黑龙江直稳接市南砂金沟岩金首查    | 设为不参加填极 修改所在行政区 修改 | 2世理机关 是    | 应填採     | 黑龙江省      | 牡丹江市      | 穆彼市   |  |
|   |                                         | T23120080502006928 | 黑龙江省通河县杨木顶子铜多金属矿首当 | 设为不参加填报 修改所在行政区 修改 | 2、管理机关 是   | 应填报     | 黑龙江省      | 哈尔湾市      | 通河县   |  |
|   |                                         | 723120090302025962 | 黑龙江宣塔河县二十一站河、主功河河台 | 设为不参加填掇 修改所在行政区 修改 | 文管理机关 是    | 应填报     | 黑龙江省      | 大兴安龄地区    | 煤间县   |  |
|   |                                         | 723120080302004008 | 黑龙江省大兴安岭新林区翠岗西铜多金属 | 设为不参加填报 修改所在行政区 修改 | 女管理机关 是    | 应填程     | 黑龙江省      | 大兴安静地区    | 新林区   |  |
|   |                                         | T23520091204038120 | 黑龙江省克山县新安饮用天然矿泉水调量 | 设为不参加填报 修改所在行政区 修改 | 教管理机关 是    | 应填报     | 黑龙江省      | 齐齐哈尔市     | 克山县   |  |
|   |                                         | T23120081102017491 | 黑龙江省龙江县东六九地区铜银营查   | 设为不参加填报 修改所在行政区 修改 | 2世理机关 是    | 应填报     | 黑龙江省      | 齐齐哈尔市     | 龙江县   |  |
|   | 填报管理(采)                                 | T23120100302039550 | 黑龙江會宁安市英城子岩金(银)矿详显 | 设为不参加编程 修改所在行政区 修改 | 2世理机关 否    | 应填报     | 黑龙江省      | 牡丹江市      | 学友市   |  |
|   | 抽査管理(探)                                 | T01120140802050440 | 黑龙江省宝清县东风林场铅锌矿普查   | 设为不参加增极 修改所在行政区 修改 | 2世理机关 否    | 应填探     | 国土资源部     | 双鸭山市      | 宝商县   |  |
|   |                                         | T23120090903033558 | 黑龙江省萝北县十里间砂线石矿详查   | 设为不参加填掇 修改所在行政区 修改 | 2管理机关 是    | 应填程     | 黑龙江省      | 動內市       | 萝北县   |  |
|   | 抽查管理(采)                                 | T23120091001035732 | 黑龙江省鸡西市煤田火烧桥煤炭勘探(2 | 设为不参加填报 修改所在行政区 修改 | 文質理机关 否    | 应填程     | 黑龙江省      | 湖西市       | 價山区   |  |
|   | 名录管理                                    | 723120090902033552 | 黑龙江省勃利县头道创会多金属普查   | 设为不参加填报 修改所在行政区 修改 | 文管理机关 是    | 应填报     | 黑龙江省      | 七台河市      | 勃利县   |  |
|   | 举报管理                                    |                    |                    |                    |            |         |           |           |       |  |
|   | 实地核查                                    |                    |                    |                    |            |         |           |           |       |  |
|   | 统计查询(探)                                 |                    |                    |                    |            |         |           |           |       |  |
|   | 统计查问(采)                                 |                    |                    |                    |            |         |           |           |       |  |
|   | 辅助工具                                    |                    |                    |                    |            | 首页上页    | ন ন নি জন | 1/107]页 펌 | 页 转到  |  |

图 3.1.1-2 勘查项目查询结果界面

若想重新查看全部数据,可以点击重置按钮清空查询条件,再次点击

查询进行查看;

| Ç | 国土资源部<br>Ministry of Land and Resources | 全国矿业权              | 人勘查开采信息公示系统        | ť       |           |       |       |       |       |        |       |
|---|-----------------------------------------|--------------------|--------------------|---------|-----------|-------|-------|-------|-------|--------|-------|
| ≣ | 功能导航                                    | 底款管理(探)            | ×                  |         |           |       |       |       |       |        |       |
|   |                                         | 行政区:               | ✓ 发证机关:            |         | ✓ 管理机关:   |       | ✓ 关 特 | 建字:   |       |        |       |
|   | • 庄政管理                                  | 勘查矿种:              | ~ 有效期至:            |         | > 填报标识:全  | 部     | ~ 未落  | 地行政区: | 查询    | 重要     |       |
|   | • 填服监控                                  | 批量设置-              | 导出Excel 当前列表共 1592 | 个矿权     |           |       |       |       |       |        |       |
|   | • 解御处理                                  | 许可证号               | 项目名称               |         | 设置        |       | 是否过期  | 填报标识  | 发证机关  | 管理机关   | 所在行政区 |
|   |                                         | T23120140702050018 | 用龙江省淤壳县翠西铁多金属矿管查   | 设为不参加填报 | 修改所在行政区 修 | 改管理机关 | 杏     | 应填报   | 黑龙江省  | 黑河市    | 避克县   |
|   |                                         | T23120090702032620 | 黑龙江曾海林市治山—乱悠石山金铜多台 | 设为不参加填报 | 修改所在行政区 修 | 改管理机关 | 是     | 应填接   | 黑龙江省  | 牡丹江市   | 海林市   |
|   |                                         | T23120100702041349 | 黑龙江會五常市东升林场全多金属矿普望 | 设为不参加结报 | 修改所在行政区 修 | 改管理机关 | 是     | 应填掘   | 黑龙江省  | 喻尔清市   | 五章市   |
|   |                                         | T23120080602008455 | 黑龙江省伊春市乌伊岭区美丰林场岩全省 | 设为不参加结报 | 修改所在行政区 修 | 改管理机关 | 是     | 应填接   | 黑龙江省  | 伊春市    | 伊春市   |
|   |                                         | T23120080802016426 | 黑龙江直稳接市南砂金沟岩金首查    | 设为不参加增报 | 修改所在行政区 修 | 改業理机关 | 是     | 应填捩   | 黑龙江省  | 牡丹工市   | 移校市   |
|   |                                         | T23120080502006928 | 黑龙江資通河县杨木顶子铜多金属矿营营 | 设为不参加增报 | 修改所在行政区 修 | 改管理机关 | 是     | 应填捩   | 黑龙江省  | 喻尔湾市   | 遗泻县   |
|   |                                         | 723120090302025962 | 黑龙江窗塔河县二十一站河、主功河河台 | 设为不参加编程 | 修改所在行政区 修 | 改管理机关 | 是     | 应填报   | 黑龙江省  | 大兴安新地区 | 煤河县   |
|   |                                         | 723120080302004008 | 黑龙江省大兴安岭新林区攀南西铜多金属 | 设为不参加编程 | 修改所在行政区 修 | 改管理机关 | 是     | 应填握   | 黑龙江省  | 大兴安美地区 | 新林区   |
|   |                                         | T23520091204038120 | 黑龙江省克山县新安饮用天然矿泉水调整 | 设为不参加编报 | 修改所在行政区 修 | 改管理机关 | 是     | 应填报   | 黑龙江省  | 齐齐哈尔市  | 克山县   |
|   |                                         | T23120081102017491 | 黑龙江省龙江县东六九地区铜银管查   | 设为不参加填根 | 修改所在行政区 修 | 改管理机关 | 是     | 应填报   | 黑龙江省  | 齐齐喻尔市  | 龙江县   |
|   | 填报管理 ( 采 )                              | T23120100302039550 | 黑龙江曾宁安市英城子岩金(银)矿洋雪 | 设为不参加道报 | 修改所在行政区 修 | 改管理机关 | 西     | 应填掘   | 黑龙江省  | 牡丹江市   | 宁安市   |
|   | 納査管理(探)                                 | T01120140802050440 | 黑龙江省宝清县东风林场铅锌矿普查   | 设为不参加结报 | 修改所在行政区 修 | 改管理机关 | 否     | 应填接   | 国土资源部 | 双鸭山市   | 宝青县   |
|   | 200 C 20 C 20 /                         | T23120090903033558 | 黑龙江省萝北县十里间砂线石矿详查   | 设为不参加结极 | 修改所在行政区 修 | 改業理机体 | 是     | 应填接   | 黑龙江省  | 動肉市    | 夢北县   |
|   | 抽查管理(采)                                 | T23120091001035732 | 黑龙江省鸡西市煤田火烧桥煤炭勘探(2 | 设为不参加增招 | 修改所在行政区 修 | 改管理机关 | 否     | 应填捩   | 黑龙江省  | 鸡西市    | 恒山区   |
|   | 名录管理                                    | T23120090902033552 | 黑龙江省勃利县头道公会多会属营查   | 设为不参加增极 | 修改所在行政区 修 | 改業理机关 | 是     | 应填报   | 黑龙江省  | 七台河市   | 勃利县   |
|   | 举报管理                                    |                    |                    |         |           |       |       |       |       |        |       |
|   | 定地接著                                    |                    |                    |         |           |       |       |       |       |        |       |
|   |                                         |                    |                    |         |           |       |       |       |       |        |       |
|   | 统计查询(探)                                 |                    |                    |         |           |       |       |       |       |        |       |
|   | 统计查询(采)                                 |                    |                    |         |           |       |       |       |       |        |       |

图 3.1.1-3 查询条件重置按钮

 用户点击一条许可上的设为不参加填报按钮,弹出禁止填报确认窗口, 确认后,项目将不可进行填报;取消后,项目仍然可以正常填报。

| 底数管理(探)            | ×                   |                             |                |         |          |         |        |       |
|--------------------|---------------------|-----------------------------|----------------|---------|----------|---------|--------|-------|
| 行政区:               | ∨ 发证机关:             | ✓ 管理机关                      | ✓ 管理机关: ✓ 关键字: |         |          |         |        |       |
| 勘查矿种:              | ✓ 有效期至:             | ✓ 填报标识                      | : 全部           | ✓ 未落    | 地行政区:    | 查询      | 重置     |       |
| 批量设置。              | 导出Excel 当前列表共 1592  | 个矿权                         |                |         |          |         |        |       |
| 许可证号               | 项目名称                | 设置                          |                | 是否过期    | 填报标识     | 发证机关    | 管理机关   | 所在行政区 |
| T23120140702050018 | 黑龙江省逊克县翠西铁多金属矿普查    | 设为不参加填报 修改所在行政区             | 修改管理机关         | 否       | 应填报      | 黑龙江省    | 黑河市    | 逊克县   |
| T23120090702032620 | 黑龙江省海林市治山——乱岔石山金铜多金 | 设为不参加填报 修改所在行政区             | 修改管理机关         | 是       | 应填报      | 黑龙江省    | 牡丹江市   | 海林市   |
| T23120100702041349 | 黑龙江省五常市东升林场金多金属矿普查  | <del>2</del> 为不参加填报 修改所在行政区 | 修改管理机关         | 是       | 应填报      | 黑龙江省    | 哈尔滨市   | 五常市   |
| T23120080602008455 | 黑龙江省伊春市乌伊岭区美丰林场岩金曾  | 设为不参加填报 修改所在行政区             | 修改管理机关         | 是       | 应填报      | 黑龙江省    | 伊春市    | 伊春市   |
| T23120080802016426 | 黑龙江省穆棱市南砂金沟岩金普查     | 设为不参加填报 修改所                 | FTT 44-48-49   |         |          | _ [省    | 牡丹江市   | 穆棱市   |
| T23120080502006928 | 黑龙江省通河县杨木顶子铜多金属矿普查  | 设为不参加填报 修改所                 |                |         |          | ~<br>[省 | 哈尔滨市   | 通河县   |
| T23120090302025962 | 黑龙江省塔河县二十一站河、主功河河省  | 设为不参加填报 修改所                 |                |         |          | L省      | 大兴安岭地区 | 塔河县   |
| T23120080302004008 | 黑龙江省大兴安岭新林区翠岗西铜多金属  | 设为不参加填报 修改所                 | 是否将该矿权改;       | 为不参加填报? |          | L省      | 大兴安岭地区 | 新林区   |
| T23520091204038120 | 黑龙江省克山县新安饮用天然矿泉水调查  | 设为不参加填报 修改所                 |                |         |          | L省      | 齐齐哈尔市  | 克山县   |
| T23120081102017491 | 黑龙江省龙江县东六九地区铜银普查    | 设为不参加填报 修改所                 |                | 7       | ato Ta M | [省      | 齐齐哈尔市  | 龙江县   |
| T23120100302039550 | 黑龙江省宁安市英城子岩金(银)矿详雪  | 设为不参加填报 修改所                 |                |         | 47.4     | [省      | 牡丹江市   | 宁安市   |
| T01120140802050440 | 黑龙江省宝清县东风林场铅锌矿普查    | 设为不参加填报 修改所在行政区             | 修改管理机关         | 否       | 应填报      | 国土资源部   | 双鸭山市   | 宝清县   |
| T23120090903033558 | 黑龙江省萝北县十里河矽线石矿详查    | 设为不参加填报 修改所在行政区             | 修改管理机关         | 是       | 应填报      | 黑龙江省    | 鶴岗市    | 萝北县   |
| T23120091001035732 | 黑龙江省鸡西市煤田火烧桥煤炭勘探(2  | 设为不参加填报 修改所在行政区             | 修改管理机关         | 否       | 应填报      | 黑龙江省    | 鸡西市    | 恒山区   |
| T23120090902033552 | 黑龙江省勃利县头道岔金多金属普查    | 设为不参加填报 修改所在行政区             | 修改管理机关         | 是       | 应填报      | 黑龙江省    | 七台河市   | 勃利县   |

图 3.1.1-4 单独设置项目不参加填报功能按钮

 如果需要将已经禁止填报的项目恢复填报,用户可以点击单条查询结果 设置栏设为参加填报按钮,在弹出的确认窗口,点击确定,项目可以 再次进行填报;取消后,放弃本次操作;

| 底数管理 (探)           | ×                   |         |         |             |        |           |       |        |       |
|--------------------|---------------------|---------|---------|-------------|--------|-----------|-------|--------|-------|
| 行政区:               | ✓ 发证机关:             |         | ∨ 管理机关: |             | ✓ 关    | 键字:       |       |        |       |
| 勘查矿种:              | ✓ 有效期至:             |         | ∨ 填报标识: | 全部          | ~ 未?   | 喜地行政区:    | 查询    | 重置     |       |
| 批量设置。              | 导出Excel 当前列表共 1592  | 个矿权     |         |             |        |           |       |        |       |
| 许可证号               | 项目名称                |         | 设置      |             | 是否过期   | 填报标识      | 发证机关  | 管理机关   | 所在行政区 |
| T23120140702050018 | 黑龙江省逊克县翠西铁多金属矿普查    | 设为不参加填报 | 修改所在行政区 | 修改管理机关      | 否      | 应填报       | 黑龙江省  | 黑河市    | 逊克县   |
| T23120090702032620 | 黑龙江省海林市治山——乱岔石山金铜多金 | 设为不参加填报 | 修改所在行政区 | 修改管理机关      | 是      | 应填报       | 黑龙江省  | 牡丹江市   | 海林市   |
| T23120100702041349 | 黑龙江省五常市东升林场金多金属矿普查  | 设为参加填报  | 修改所在行政区 | 修改管理机关      | 是      | 禁填报       | 黑龙江省  | 哈尔滨市   | 五常市   |
| T23120080602008455 | 黑龙江省伊春市乌伊岭区美丰林场岩金曾  | 设为不参加填报 | 修改所在行政区 | 修改管理机关      | 是      | 应填报       | 黑龙江省  | 伊春市    | 伊春市   |
| T23120080802016426 | 黑龙江省穆棱市南砂金沟岩金普查     | 设为不参加填报 | 修改局。    | (工生描于)      |        |           | _ [省  | 牡丹江市   | 穆棱市   |
| T23120080502006928 | 黑龙江省通河县杨木顶子铜多金属矿普查  | 设为不参加填报 | 修改所     | C/T/X/TKJAJ |        |           | (省    | 哈尔滨市   | 通河县   |
| T23120090302025962 | 黑龙江省塔河县二十一站河、主功河河谷  | 设为不参加填报 | 修改所     |             |        |           | [省    | 大兴安岭地区 | 塔河县   |
| T23120080302004008 | 黑龙江省大兴安岭新林区翠岗西铜多金属  | 设为不参加填报 | 修改所     | 是否将该矿权改     | 为参加填报? |           | L省    | 大兴安岭地区 | 新林区   |
| T23520091204038120 | 黑龙江省克山县新安饮用天然矿泉水调查  | 设为不参加填报 | 修改所     |             |        |           | L省    | 齐齐哈尔市  | 克山县   |
| T23120081102017491 | 黑龙江省龙江县东六九地区铜银普查    | 设为不参加填报 | 修改所     |             |        | 确定 即:     | 出 [省  | 齐齐哈尔市  | 龙江县   |
| T23120100302039550 | 黑龙江省宁安市英城子岩金(银)矿详重  | 设为不参加填报 | 修改所     |             | _      | 40.2 40.2 | [省    | 牡丹江市   | 宁安市   |
| T01120140802050440 | 黑龙江省宝清县东风林场铅锌矿普查    | 设为不参加填报 | 修改所在行政区 | 修改管理机关      | 否      | 应填报       | 国土资源部 | 双鸭山市   | 宝清县   |
| T23120090903033558 | 黑龙江省萝北县十里河矽线石矿详查    | 设为不参加填报 | 修改所在行政区 | 修改管理机关      | 是      | 应填报       | 黑龙江省  | 鹤岗市    | 萝北县   |
| T23120091001035732 | 黑龙江省鸡西市煤田火烧桥煤炭勘探(2) | 设为不参加填报 | 修改所在行政区 | 修改管理机关      | 否      | 应填报       | 黑龙江省  | 鸡西市    | 恒山区   |
| T23120090902033552 | 黑龙江省勃利县头道岔金多金属普查    | 设为不参加填报 | 修改所在行政区 | 修改管理机关      | 是      | 应填报       | 黑龙江省  | 七台河市   | 勃利县   |

图 3.1.1-5 单条设为参加填报按钮

5. 如果需要批量操作,可以先通过查询条件查询出已被禁止的许可

| 底数管理(探)<br>行政区:    | ×<br>> 发证机关:       |        | ✓ 管理机关:        | ✓ 关 钟 | 建字:    |      |      |       |
|--------------------|--------------------|--------|----------------|-------|--------|------|------|-------|
| 勘查矿种:              | → 有效期至:            |        | ∨ 填报标识:禁填报     | ~ 未落  | 謝行政区:[ | 查询   | 重置   | 1     |
| 批量设置。              | 导出Excel 当前列表共 1    | 个矿权    |                |       |        |      |      | -     |
| 许可证号               | 项目名称               |        | 设置             | 是否过期  | 填报标识   | 发证机关 | 管理机关 | 所在行政区 |
| T23120100702041349 | 黑龙江省五常市东升林场金多金属矿普查 | 设为参加填报 | 修改所在行政区 修改管理机关 | 是     | 禁填报    | 黑龙江省 | 哈尔滨市 | 五常市   |

#### 图 3.1.1-6 待批量设置参加填报查询结果

然后点击批量设置按钮列表中的<mark>批量设置为参加填报</mark>按钮,弹出批量设 置允许填报界面

| 底数管理(探) ×           |                    |                  |       |       |      |      |       |
|---------------------|--------------------|------------------|-------|-------|------|------|-------|
| 行政区:                | ∨ 发证机关:            | ✓ 管理机关:          | ✓ 关 银 | 建字:   |      |      |       |
| 勘查矿种:               | ∨ 有效期至:            | ∨ 填报标识:禁填报       | ✓ 未落  | 地行政区: | 查询   | 重置   |       |
| 批量设置 - 导出Excel      | 当前列表共 1 个矿权        |                  |       |       |      |      |       |
| 批量设置为参加填报<br>修改管理机关 | 项目名称               | 设置               | 是否过期  | 填报标识  | 发证机关 | 管理机关 | 所在行政区 |
| 12 修改所在行政区          | 5东升林场金多金属矿普查 设为参加填 | 报 修改所在行政区 修改管理机关 | 是     | 禁填报   | 黑龙江省 | 哈尔滨市 | 五常市   |
|                     |                    |                  |       |       |      |      |       |
|                     |                    |                  |       |       |      |      |       |
|                     |                    |                  |       |       |      |      |       |
|                     |                    |                  |       |       |      |      |       |
|                     |                    |                  |       |       |      |      |       |

图 3.1.1-7 批量设置为参加填报功能按钮

在弹出的批量设置允许填报界面中,录入修改原因后点击确认按钮

| 批里设置允许填报[7 | F发模式] ×        |
|------------|----------------|
|            | 批量设置参加填报       |
| 修改原因       | 许可发生变化,设置为禁止填报 |
|            | 确认             |

图 3.1.1-8 批量设置参加填报界面

在弹出的确认信息窗口中,点击确定按钮,列表中所有查询结果都会被 设置为允许填报;点击取消按钮,放弃本次操作,列表中所有查询结果 填报状态保持不变。

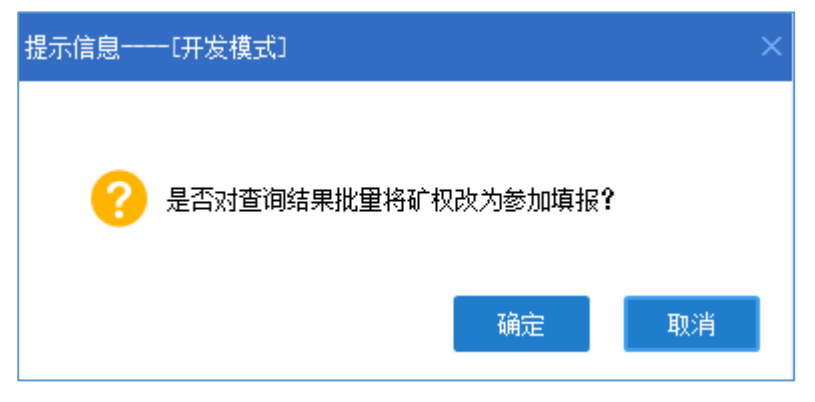

图 3.1.1-9 批量设置参加填报提示信息

#### 特别提示:

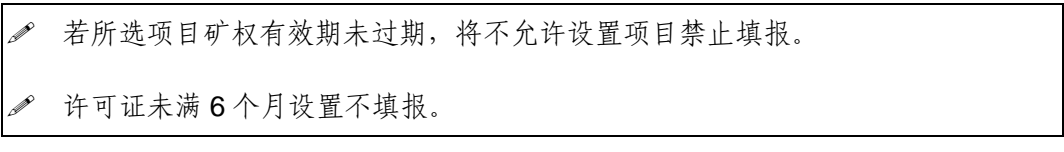

6. 用户点击一条许可上的修改所在行政区按钮,弹出修改所在行政区界

| - | 1 |    |
|---|---|----|
|   | н | ۰. |
|   | п |    |

| 底數管理 (探)           | ×                   | -               | -      |      |         |       |        |       |
|--------------------|---------------------|-----------------|--------|------|---------|-------|--------|-------|
| 行政区:               | ✓ 发证机关:             | ✓ 管理机关:         |        | ~ 关  | 建字:     |       |        |       |
| 勘查矿种:              | ✓ 有效期至:             | ✓ 填报标识:         | 全部     | ~ 未落 | 融行政区: [ | 查询    | 重置     |       |
| 批量设置。              | 导出Excel 当前列表共 1592  | 个矿权             |        |      |         |       |        |       |
| 许可证号               | 项目名称                | 设置              | ŧ      | 是否过期 | 填报标识    | 发证机关  | 管理机关   | 所在行政区 |
| T23120140702050018 | 黑龙江省逊克县翠西铁多金属矿普查    | 设为不参加填报 修改所在行政区 | 修改管理机关 | 否    | 应填报     | 黑龙江省  | 黑河市    | 逊克县   |
| T23120090702032620 | 黑龙江省海林市治山——乱岔石山金铜多台 | 设为不参加填报 修改所在行政区 | 修改管理机关 | 是    | 应填报     | 黑龙江省  | 牡丹江市   | 海林市   |
| 23120100702041349  | 黑龙江省五常市东升林场金多金属矿普查  | 设为参加填报 修改所在行政区  | 修改管理机关 | 是    | 禁填报     | 黑龙江省  | 哈尔滨市   | 五常市   |
| 23120080602008455  | 黑龙江省伊春市乌伊岭区美丰林场岩金曾  | 设为不参加填报 修改所在行政区 | 修改管理机关 | 是    | 应填报     | 黑龙江省  | 伊春市    | 伊春市   |
| 23120080802016426  | 黑龙江省穆棱市南砂金沟岩金普查     | 设为不参加填报 修改所在行政区 | 修改管理机关 | 是    | 应填报     | 黑龙江省  | 牡丹江市   | 穆棱市   |
| 723120080502006928 | 黑龙江省通河县杨木顶子铜多金属矿普查  | 设为不参加填报 修改所在行政区 | 修改管理机关 | 是    | 应填报     | 黑龙江省  | 哈尔滨市   | 通河县   |
| 23120090302025962  | 黑龙江省塔河县二十一站河、主功河河谷  | 设为不参加填报 修改所在行政区 | 修改管理机关 | 是    | 应填报     | 黑龙江省  | 大兴安岭地区 | 塔河县   |
| 23120080302004008  | 黑龙江省大兴安岭新林区翠岗西铜多金属  | 设为不参加填报 修改所在行政区 | 修改管理机关 | 是    | 应填报     | 黑龙江省  | 大兴安岭地区 | 新林区   |
| 23520091204038120  | 黑龙江省克山县新安饮用天然矿泉水调查  | 设为不参加填报 修改所在行政区 | 修改管理机关 | 是    | 应填报     | 黑龙江省  | 齐齐哈尔市  | 克山县   |
| 23120081102017491  | 黑龙江省龙江县东六九地区铜银普查    | 设为不参加填报 修改所在行政区 | 修改管理机关 | 是    | 应填报     | 黑龙江省  | 齐齐哈尔市  | 龙江县   |
| 23120100302039550  | 黑龙江省宁安市英城子岩金(银)矿详雪  | 设为不参加填报 修改所在行政区 | 修改管理机关 | 否    | 应填报     | 黑龙江省  | 牡丹江市   | 宁安市   |
| T01120140802050440 | 黑龙江省宝清县东风林场铅锌矿普查    | 设为不参加填报 修改所在行政区 | 修改管理机关 | 否    | 应填报     | 国土资源部 | 双鸭山市   | 宝清县   |
| T23120090903033558 | 黑龙江省萝北县十里河矽线石矿详查    | 设为不参加填报 修改所在行政区 | 修改管理机关 | 是    | 应填报     | 黑龙江省  | 鹤岗市    | 萝北县   |
| T23120091001035732 | 黑龙江省鸡西市煤田火烧桥煤炭勘探(2  | 设为不参加填报 修改所在行政区 | 修改管理机关 | 否    | 应填报     | 黑龙江省  | 鸡西市    | 恒山区   |
| T23120090902033552 | 黑龙江省勃利县头道岔金多金属普查    | 设为不参加填报 修改所在行政区 | 修改管理机关 | 是    | 应填报     | 黑龙江省  | 七台河市   | 勃利县   |

图 3.1.1-10 单独修改所在行政区功能按钮

在修改所在行政区界面,录入所在行政区、修改原因并点击保存按钮,如果信息不符合系统检验规则,则系统会给出提示,请根据提示进行重新修改,再次点击保存;如果信息符合系统校验规则,保存成功,项目所在行政区更新为修改后内容。

| 勘查权底数修改 | 所在行政区[开发模束 | ţ)                 |        |            | ۵× |
|---------|------------|--------------------|--------|------------|----|
| 🥑修改 💾   | 保存 💵 关闭    |                    |        |            |    |
|         |            | 修改所                | f在行政区  |            |    |
|         | 许可证号       | T23120140702050018 |        |            |    |
|         | 项目名称       | 黑龙江省逊克县翠西铁多金属      | 矿普查    |            |    |
|         | 申请人        | 黑龙江省矿业集团有限责任公      | 词      |            |    |
|         | 发证机关       | 黑河市                | 矿种     | 铁矿         |    |
|         | 有效期起       | 2014年7月18日         | 有效期止   | 2017年7月18日 |    |
|         | 所在行政区      | 逊克县 🗸 🗸            | 原所在行政区 | 黑河市、逊克县    |    |
|         | 修改原因       |                    |        | ۵<br>۲     |    |
|         |            |                    |        |            |    |

图 3.1.1-11 单独修改所在行政区界面

 若需要批量修改所在行政区时,用户可以先通过查询条件查询出待修改 许可信息;

| 底数管理 (探)          | ×                   |          |         |        |      |       |       |        |       |
|-------------------|---------------------|----------|---------|--------|------|-------|-------|--------|-------|
| 行政区: 黑            | 龙江省 🛛 💙 发证机关:       | •        | / 管理机关: |        | ✓ 关  | 建字:   |       |        |       |
| 勘查矿种:             | → 有效期至:             |          | / 填报标识: | 全部     | ~ 未落 | 韩七政区: | 查询    | 重置     |       |
| 批量设置。             | 导出Excel 当前列表共 1592  | 个矿权      |         |        |      |       |       |        |       |
| 许可证号              | 项目名称                |          | 设置      |        | 是否过期 | 填报标识  | 发证机关  | 管理机关   | 所在行政区 |
| 23120140702050018 | 黑龙江省逊克县翠西铁多金属矿普查    | 设为不参加填报, | 修改所在行政区 | 修改管理机关 | 否    | 应填报   | 黑龙江省  | 黑河市    | 逊克县   |
| 23120090702032620 | 黑龙江省海林市治山——乱岔石山金铜多乡 | 设为不参加填报, | 修改所在行政区 | 修改管理机关 | 是    | 应填报   | 黑龙江省  | 牡丹江市   | 海林市   |
| 23120100702041349 | 黑龙江省五常市东升林场金多金属矿普查  | 设为参加填报   | 修改所在行政区 | 修改管理机关 | 是    | 禁填报   | 黑龙江省  | 哈尔滨市   | 五常市   |
| 3120080602008455  | 黑龙江省伊春市乌伊岭区美丰林场岩金曾  | 设为不参加填报, | 修改所在行政区 | 修改管理机关 | 是    | 应填报   | 黑龙江省  | 伊春市    | 伊春市   |
| 23120080802016426 | 黑龙江省穆棱市南砂金沟岩金普查     | 设为不参加填报, | 修改所在行政区 | 修改管理机关 | 是    | 应填报   | 黑龙江省  | 牡丹江市   | 穆棱市   |
| 23120080502006928 | 黑龙江省通河县杨木顶子铜多金属矿普查  | 设为不参加填报  | 修改所在行政区 | 修改管理机关 | 是    | 应填报   | 黑龙江省  | 哈尔滨市   | 通河县   |
| 23120090302025962 | 黑龙江省塔河县二十一站河、主功河河省  | 设为不参加填报  | 修改所在行政区 | 修改管理机关 | 是    | 应填报   | 黑龙江省  | 大兴安岭地区 | 塔河县   |
| 23120080302004008 | 黑龙江省大兴安岭新林区翠岗西铜多金属  | 设为不参加填报  | 修改所在行政区 | 修改管理机关 | 是    | 应填报   | 黑龙江省  | 大兴安岭地区 | 新林区   |
| 23520091204038120 | 黑龙江省克山县新安饮用天然矿泉水调查  | 设为不参加填报  | 修改所在行政区 | 修改管理机关 | 是    | 应填报   | 黑龙江省  | 齐齐哈尔市  | 克山县   |
| 23120081102017491 | 黑龙江省龙江县东六九地区铜银普查    | 设为不参加填报  | 修改所在行政区 | 修改管理机关 | 是    | 应填报   | 黑龙江省  | 齐齐哈尔市  | 龙江县   |
| 23120100302039550 | 黑龙江省宁安市英城子岩金(银)矿详重  | 设为不参加填报  | 修改所在行政区 | 修改管理机关 | 否    | 应填报   | 黑龙江省  | 牡丹江市   | 宁安市   |
| 01120140802050440 | 黑龙江省宝清县东风林场铅锌矿普查    | 设为不参加填报  | 修改所在行政区 | 修改管理机关 | 否    | 应填报   | 国土资源部 | 双鸭山市   | 宝清县   |
| 23120090903033558 | 黑龙江省萝北县十里河矽线石矿详查    | 设为不参加填报  | 修改所在行政区 | 修改管理机关 | 是    | 应填报   | 黑龙江省  | 鹤岗市    | 萝北县   |
| 23120091001035732 | 黑龙江省鸡西市煤田火烧桥煤炭勘探(2  | 设为不参加填报  | 修改所在行政区 | 修改管理机关 | 否    | 应填报   | 黑龙江省  | 鸡西市    | 恒山区   |
| 23120090902033552 | 黑龙江省勃利县头道岔金多金属普查    | 设为不参加填报, | 修改所在行政区 | 修改管理机关 | 是    | 应填报   | 黑龙江省  | 七台河市   | 勃利县   |

图 3.1.1-12 待批量修改所在行政区查询结果

然后点击批量设置按钮列表中的修改所在行政区按钮,弹出批量修改所 在行政区界面

| 底数管理(探) 🗙           |                         |                        |       |       |       |        |       |
|---------------------|-------------------------|------------------------|-------|-------|-------|--------|-------|
| 行政区: 黑龙江            | 工省 🗸 发证机关:              | ✓ 管理机关:                | ✓ 关 🕯 | 建字:   |       |        |       |
| 勘查矿种:               | ✓ 有效期至:                 | ◇ 填报标识:全部              | ✓ 未落  | 神行政区: | 查询    | 重置     |       |
| 批量设置• 导             | 出Excel 当前列表共 1592       | 个矿权                    |       |       |       |        |       |
| 批量设置为参              | 动 <b>填</b> 报 项目名称       | 设置                     | 是否过期  | 填报标识  | 发证机关  | 管理机关   | 所在行政区 |
|                     |                         | 设为不参加填报 修改所在行政区 修改管理机关 | 否     | 应填报   | 黑龙江省  | 黑河市    | 逊克县   |
| 23120090702032620   | ·                       | 设为不参加填报 修改所在行政区 修改管理机关 | 是     | 应填报   | 黑龙江省  | 牡丹江市   | 海林市   |
| 23120100702041349 💻 | 吃江省五常市东升林场金多金属矿普查       | 设为参加填报 修改所在行政区 修改管理机关  | 是     | 禁填报   | 黑龙江省  | 哈尔滨市   | 五常市   |
| 23120080602008455 💻 | 吃江省伊春市乌伊岭区美丰林场岩金會       | 设为不参加填报 修改所在行政区 修改管理机关 | 是     | 应填报   | 黑龙江省  | 伊春市    | 伊春市   |
| 23120080802016426 💻 | 吃江省穆棱市南砂金沟岩金普查          | 设为不参加填报 修改所在行政区 修改管理机关 | 是     | 应填报   | 黑龙江省  | 牡丹江市   | 穆棱市   |
| 23120080502006928 💻 | 吃江省通河县杨木顶子铜多金属矿普查       | 设为不参加填报 修改所在行政区 修改管理机关 | 是     | 应填报   | 黑龙江省  | 哈尔滨市   | 通河县   |
| 23120090302025962 💻 | 吃江省塔河县二十一站河、主功河河谷       | 设为不参加填报 修改所在行政区 修改管理机关 | 是     | 应填报   | 黑龙江省  | 大兴安岭地区 | 塔河县   |
| 23120080302004008 💻 | 吃江省大兴安岭新林区翠岗西铜多金属       | 设为不参加填报 修改所在行政区 修改管理机关 | 是     | 应填报   | 黑龙江省  | 大兴安岭地区 | 新林区   |
| 23520091204038120 💻 | 吃江省克山县新安饮用天然矿泉水调查       | 设为不参加填报 修改所在行政区 修改管理机关 | 是     | 应填报   | 黑龙江省  | 齐齐哈尔市  | 克山县   |
| 23120081102017491 💻 | 吃江省龙江县东六九地区铜银普查         | 设为不参加填报 修改所在行政区 修改管理机关 | 是     | 应填报   | 黑龙江省  | 齐齐哈尔市  | 龙江县   |
| 23120100302039550 💻 | 吃江省宁安市英城子岩金(银)矿详建       | 设为不参加填报 修改所在行政区 修改管理机关 | 否     | 应填报   | 黑龙江省  | 牡丹江市   | 宁安市   |
| 01120140802050440 💻 | 吃江省宝清县东风林场铅锌矿普查         | 设为不参加填报 修改所在行政区 修改管理机关 | 否     | 应填报   | 国土资源部 | 双鸭山市   | 宝清县   |
| 23120090903033558 💻 | 吃江省萝北县十里河矽线石矿详查         | 设为不参加填报 修改所在行政区 修改管理机关 | 是     | 应填报   | 黑龙江省  | 鹤岗市    | 萝北县   |
| 23120091001035732 💻 | 吃江省鸡西市煤田火烧桥煤炭勘探(2       | 设为不参加填报 修改所在行政区 修改管理机关 | 否     | 应填报   | 黑龙江省  | 鸡西市    | 恒山区   |
| 23120090902033552 🗮 | <u> 乾江省勃利县头道岔金多金属普查</u> | 设为不参加填报 修改所在行政区 修改管理机关 | 是     | 应填报   | 黑龙江省  | 七台河市   | 勃利县   |

图 3.1.1-13 批量修改所在行政区功能按钮

在弹出的批量修改所在行政区界面中,录入原所在行政区、现所在行政

区、修改原因后点击提交按钮

| 批量修改所在行政区一 | 一[开发模式]   | × |
|------------|-----------|---|
|            | 批量修改所在行政区 |   |
| 原所在行政区     | ≢台区       |   |
| 现所在行政区     | 东城区       |   |
| 修改原因       | 批量修改所在行政区 |   |

图 3.1.1-14 批量修改所在行政区界面

提交后会提示"X条数据设置成功",查询结果中与原所在行政区一致的许可,行政区都会更新为修改后的内容。

| 提示[开发模式]   | ×  |
|------------|----|
| 1 共修改矿权7条! | 确定 |

图 3.1.1-15 批量修改成功提示框

在弹出的批量修改所在行政区界面中,如果所录入的信息存在错误时,

点击 重置按钮,可以清空全部已录入数据。

| 批里修改所在行政区 | -[开发模式]   | × |
|-----------|-----------|---|
|           | 批量修改所在行政区 |   |
| 原所在行政区    | ≢台区──     |   |
| 现所在行政区    | 西城区       |   |
| 修改原因      | 批量修改所在行政区 |   |

图 3.1.1-16 重置录入信息

8. 用户点击一条许可上的修改管理机关按钮,弹出修改管理机关界面;

| 底数管理 (探)           | ×                   |                |           |      |        |       |        |       |
|--------------------|---------------------|----------------|-----------|------|--------|-------|--------|-------|
| 行政区:               | ∨ 发证机关:             | ∨ 管理机          | €:        | ✓ 关  | 建字:    |       |        |       |
| 勘查矿种:              | ✓ 有效期至:             | ∨ 填报标词         | 只:全部      | ✓ 未落 | 神行政区:[ | 查询    | 重置     |       |
| 批量设置-              | 导出Excel 当前列表共 1592  | 个矿权            |           |      |        |       |        |       |
| 许可证号               | 项目名称                | 设置             |           | 是否过期 | 填报标识   | 发证机关  | 管理机关   | 所在行政区 |
| T23120140702050018 | 黑龙江省逊克县翠西铁多金属矿普查    | 设为不参加填报 修改所在行政 | 如 修改管理机关  | 否    | 应填报    | 黑龙江省  | 黑河市    | 逊克县   |
| 723120090702032620 | 黑龙江省海林市治山—乱岔石山金铜多台  | 设为不参加填报 修改所在行政 | 次区 修改管理机关 | 是    | 应填报    | 黑龙江省  | 牡丹江市   | 海林市   |
| 23120100702041349  | 黑龙江省五常市东升林场金多金属矿普查  | 设为参加填报 修改所在行政  | 次区 修改管理机关 | 是    | 禁填报    | 黑龙江省  | 哈尔滨市   | 五常市   |
| 23120080602008455  | 黑龙江省伊春市乌伊岭区美丰林场岩金曾  | 设为不参加填报 修改所在行政 | 如区 修改管理机关 | 是    | 应填报    | 黑龙江省  | 伊春市    | 伊春市   |
| 23120080802016426  | 黑龙江省穆棱市南砂金沟岩金普查     | 设为不参加填报 修改所在行政 | 如区 修改管理机关 | 是    | 应填报    | 黑龙江省  | 牡丹江市   | 穆棱市   |
| 23120080502006928  | 黑龙江省通河县杨木顶子铜多金属矿普查  | 设为不参加填报 修改所在行政 | 2区 修改管理机关 | 是    | 应填报    | 黑龙江省  | 哈尔滨市   | 通河县   |
| 23120090302025962  | 黑龙江省塔河县二十一站河、主功河河谷  | 设为不参加填报 修改所在行政 | 如区 修改管理机关 | 是    | 应填报    | 黑龙江省  | 大兴安岭地区 | 塔河县   |
| 23120080302004008  | 黑龙江省大兴安岭新林区翠岗西铜多金属  | 设为不参加填报 修改所在行政 | 如区 修改管理机关 | 是    | 应填报    | 黑龙江省  | 大兴安岭地区 | 新林区   |
| 23520091204038120  | 黑龙江省克山县新安饮用天然矿泉水调查  | 设为不参加填报 修改所在行政 | 如 修改管理机关  | 是    | 应填报    | 黑龙江省  | 齐齐哈尔市  | 克山县   |
| 23120081102017491  | 黑龙江省龙江县东六九地区铜银普查    | 设为不参加填报 修改所在行政 | 双区 修改管理机关 | 是    | 应填报    | 黑龙江省  | 齐齐哈尔市  | 龙江县   |
| 23120100302039550  | 黑龙江省宁安市英城子岩金(银)矿详建  | 设为不参加填报 修改所在行政 | 次区 修改管理机关 | 否    | 应填报    | 黑龙江省  | 牡丹江市   | 宁安市   |
| T01120140802050440 | 黑龙江省宝清县东风林场铅锌矿普查    | 设为不参加填报 修改所在行政 | 次区 修改管理机关 | 否    | 应填报    | 国土资源部 | 双鸭山市   | 宝清县   |
| 23120090903033558  | 黑龙江省萝北县十里河矽线石矿详查    | 设为不参加填报 修改所在行政 | 次区 修改管理机关 | 是    | 应填报    | 黑龙江省  | 鹤岗市    | 萝北县   |
| 23120091001035732  | 黑龙江省鸡西市煤田火烧桥煤炭勘探(2) | 设为不参加填报 修改所在行政 | 双区 修改管理机关 | 否    | 应填报    | 黑龙江省  | 鸡西市    | 恒山区   |
| T23120090902033552 | 黑龙江省勃利县头道岔金多金属普查    | 设为不参加填报 修改所在行政 | 次区 修改管理机关 | 是    | 应填报    | 黑龙江省  | 七台河市   | 勃利县   |

图 3.1.1-17 单独修改管理机关按钮

在修改管理机关界面,录入管理机关、修改原因并点击保存按钮,如果 信息不符合系统检验规则,则系统会给出提示,请根据提示进行重新修 改,再次点击保存;如果信息符合系统校验规则,保存成功,项目管理 机关更新为修改后内容。

| 管理机关[开发模式] |                                                             |                                                                                                    |                                                                                                    |                                                                                                    |
|------------|-------------------------------------------------------------|----------------------------------------------------------------------------------------------------|----------------------------------------------------------------------------------------------------|----------------------------------------------------------------------------------------------------|
| 碎 💵 关闭     |                                                             |                                                                                                    |                                                                                                    |                                                                                                    |
|            | 修改管                                                         | 理机关                                                                                                    |                                                                                                    |                                                                                                    |
| 勘查许可证号     | T23120140702050018                                          |                                                                                                    |                                                                                                    |                                                                                                    |
| 项目名称       | 黑龙江省逊克县翠西铁多金属                                               | 属矿普查                                                                                                    |                                                                                                    |                                                                                                    |
| 申请人        | 黑龙江省矿业集团有限责任公                                               | 公司                                                                                                    |                                                                                                    |                                                                                                    |
| 有效期起       | 2014年7月18日                                                  | 有效期止                                                                                                    | 2017年7月18日                                                                                                    |                                                                                                    |
| 勘查矿种       | 铁矿                                                          | 项目性质                                                                                                    | 勘查基金                                                                                                    |                                                                                                    |
| 管理机关       | ~                                                           | 原管理机关                                                                                                    | 黑河市                                                                                                    |                                                                                                    |
| 管理机关修改原因   | 管理机关与所在行政区一致                                                |                                                                                                    |                                                                                                    |                                                                                                    |
|            | 諸理机关→→「开发模式」 辞 即 关闭 勘查许可证号 项目名称 申请人 有效期起 勘查矿种 管理机关 管理机关修改原因 | 留理机关→→「开发模式」          確存       単 关闭         勘查许可证号       T23120140702050018         项目名称       黒応江省逊克县翠西铁多金属         申请人       黒応江省矿业集团有限责任4         有效期起       2014年7月18日         勘查矿种       铁矿         管理机关       ✓         管理机关修改原因       管理机关与所在行政区一致 | 田 美術     田 美術     田 美術     「     田 美術     「     田 美術     「     取査许可证号         T23120140702050018         「         び目名称         累だ江省逊克县翆西铁多金属矿普查         申请人         累だ江省矿业集团有限责任公司         有效期起         2014年7月18日         有效期止         丁の目性质         管理机关         「         「         管理机关         「         管理机关         「         管理机关         「         管理机关         「         四         代         『         四         代         》         [         [         [ | 田本美術 日本 第3 「日本 株式 「日本 株式 「123120140702050018 「次日名称 黒だ江省逊克县翆西铁多金属矿 普査 申请人 黒だ江省矿业集团有限责任公司 「有效期起 2014年7月18日 有效期起 2014年7月18日 「有效期上 2017年7月18日 「助査矿 种 株矿 项目性质 勘查基金 管理机关 「原管理机关 原管理机关 黒河市 管理机关修改原因 管理机关与所在行政区一致 |

图 3.1.1-18 单独修改管理机关界面

 若需要批量修管理机关时,用户可以先通过查询条件查询出待修改许可 信息;

| 底数管理(探)            | ×                   |         |         |        |       |       |       |        |       |
|--------------------|---------------------|---------|---------|--------|-------|-------|-------|--------|-------|
| 行政区:               | ∨ 发证机关:             |         | ∨ 管理机关: | 黑龙江省   | → 关 钟 | 建字:   |       |        |       |
| 勘查矿种:              | ✓ 有效期至:             |         | ∨ 填报标识: | 全部     | ~ 未落  | 地行政区: | 查询    | 重置     |       |
| 批量设置。              | 导出Excel 当前列表共 1592  | 个矿权     |         |        |       |       |       |        |       |
| 许可证号               | 项目名称                |         | 设置      |        | 是否过期  | 填报标识  | 发证机关  | 管理机关   | 所在行政区 |
| T23120140702050018 | 黑龙江省逊克县翠西铁多金属矿普查    | 设为不参加填报 | 修改所在行政区 | 修改管理机关 | 否     | 应填报   | 黑龙江省  | 黑河市    | 逊克县   |
| T23120090702032620 | 黑龙江省海林市治山——乱岔石山金铜多台 | 设为不参加填报 | 修改所在行政区 | 修改管理机关 | 是     | 应填报   | 黑龙江省  | 牡丹江市   | 海林市   |
| T23120100702041349 | 黑龙江省五常市东升林场金多金属矿普查  | 设为参加填报  | 修改所在行政区 | 修改管理机关 | 是     | 禁填报   | 黑龙江省  | 哈尔滨市   | 五常市   |
| T23120080602008455 | 黑龙江省伊春市乌伊岭区美丰林场岩金會  | 设为不参加填报 | 修改所在行政区 | 修改管理机关 | 是     | 应填报   | 黑龙江省  | 伊春市    | 伊春市   |
| T23120080802016426 | 黑龙江省穆棱市南砂金沟岩金普查     | 设为不参加填报 | 修改所在行政区 | 修改管理机关 | 是     | 应填报   | 黑龙江省  | 牡丹江市   | 穆棱市   |
| T23120080502006928 | 黑龙江省通河县杨木顶子铜多金属矿普查  | 设为不参加填报 | 修改所在行政区 | 修改管理机关 | 是     | 应填报   | 黑龙江省  | 哈尔滨市   | 通河县   |
| T23120090302025962 | 黑龙江省塔河县二十一站河、主功河河省  | 设为不参加填报 | 修改所在行政区 | 修改管理机关 | 是     | 应填报   | 黑龙江省  | 大兴安岭地区 | 塔河县   |
| T23120080302004008 | 黑龙江省大兴安岭新林区翠岗西铜多金属  | 设为不参加填报 | 修改所在行政区 | 修改管理机关 | 是     | 应填报   | 黑龙江省  | 大兴安岭地区 | 新林区   |
| T23520091204038120 | 黑龙江省克山县新安饮用天然矿泉水调查  | 设为不参加填报 | 修改所在行政区 | 修改管理机关 | 是     | 应填报   | 黑龙江省  | 齐齐哈尔市  | 克山县   |
| T23120081102017491 | 黑龙江省龙江县东六九地区铜银普查    | 设为不参加填报 | 修改所在行政区 | 修改管理机关 | 是     | 应填报   | 黑龙江省  | 齐齐哈尔市  | 龙江县   |
| T23120100302039550 | 黑龙江省宁安市英城子岩金(银)矿详重  | 设为不参加填报 | 修改所在行政区 | 修改管理机关 | 否     | 应填报   | 黑龙江省  | 牡丹江市   | 宁安市   |
| T01120140802050440 | 黑龙江省宝清县东风林场铅锌矿普查    | 设为不参加填报 | 修改所在行政区 | 修改管理机关 | 否     | 应填报   | 国土资源部 | 双鸭山市   | 宝清县   |
| T23120090903033558 | 黑龙江省萝北县十里河矽线石矿详查    | 设为不参加填报 | 修改所在行政区 | 修改管理机关 | 是     | 应填报   | 黑龙江省  | 鹤岗市    | 萝北县   |
| T23120091001035732 | 黑龙江省鸡西市煤田火烧桥煤炭勘探(2) | 设为不参加填报 | 修改所在行政区 | 修改管理机关 | 否     | 应填报   | 黑龙江省  | 鸡西市    | 恒山区   |
| T23120090902033552 | 黑龙江省勃利县头道岔金多金属普查    | 设为不参加填报 | 修改所在行政区 | 修改管理机关 | 是     | 应填报   | 黑龙江省  | 七台河市   | 勃利县   |

图 3.1.1-19 待批量修改管理机关查询结果

然后点击批量设置按钮列表中的修改管理机关按钮,弹出批量修改管理 机关界面;

| 行政区:              |               | ✓ 发证相        | 几关:          |         | ∨ 管理机关: | 黑龙江省   | ✓ 关  | 键 字:    |       |        |       |
|-------------------|---------------|--------------|--------------|---------|---------|--------|------|---------|-------|--------|-------|
| 勘查矿种:             |               | ✓ 有效         | 明至:          |         | ∨ 填报标识: | 全部     | ~ 未落 | 喜地行政区:[ | 查询    | 重置     |       |
| 批量设置。             | 导出Excel       | 当前列表共        | 1592         | 个矿权     |         |        |      |         |       |        |       |
| 批量设置              | 为参加填报<br>加关   | 项目名称         |              |         | 设置      |        | 是否过期 | 填报标识    | 发证机关  | 管理机关   | 所在行政区 |
| 修改所在              | 行政区           | 國西铁多金属       | 矿普查          | 设为不参加填报 | 修改所在行政区 | 修改管理机关 | 否    | 应填报     | 黑龙江省  | 黑河市    | 逊克县   |
| 23120090702032620 | 黑龙江省海林        | ,<br>市治山—乱岔石 | 山金铜多金        | 设为不参加填报 | 修改所在行政区 | 修改管理机关 | 是    | 应填报     | 黑龙江省  | 牡丹江市   | 海林市   |
| 23120100702041349 | 黑龙江省五常        | 市东升林场金多      | 金属矿普查        | 设为参加填报  | 修改所在行政区 | 修改管理机关 | 是    | 禁填报     | 黑龙江省  | 哈尔滨市   | 五常市   |
| 23120080602008455 | 黑龙江省伊春        | 市乌伊岭区美丰      | 林场岩金會        | 设为不参加填报 | 修改所在行政区 | 修改管理机关 | 是    | 应填报     | 黑龙江省  | 伊春市    | 伊春市   |
| 23120080802016426 | 黑龙江省穆棱        | 市南砂金沟岩金      | 普查           | 设为不参加填报 | 修改所在行政区 | 修改管理机关 | 是    | 应填报     | 黑龙江省  | 牡丹江市   | 穆棱市   |
| 23120080502006928 | 黑龙江省通河        | 县杨木顶子铜多      | 金属矿普查        | 设为不参加填报 | 修改所在行政区 | 修改管理机关 | 是    | 应填报     | 黑龙江省  | 哈尔滨市   | 通河县   |
| 23120090302025962 | 黑龙江省塔河        | 县二十一站河、      | 主功河河省        | 设为不参加填报 | 修改所在行政区 | 修改管理机关 | 是    | 应填报     | 黑龙江省  | 大兴安岭地区 | 塔河县   |
| 3120080302004008  | 黑龙江省大兴        | 安岭新林区翠岗      | <u>洒铜多金属</u> | 设为不参加填报 | 修改所在行政区 | 修改管理机关 | 是    | 应填报     | 黑龙江省  | 大兴安岭地区 | 新林区   |
| 3520091204038120  | 黑龙江省克山        | 县新安饮用天然      | 矿泉水调查        | 设为不参加填报 | 修改所在行政区 | 修改管理机关 | 是    | 应填报     | 黑龙江省  | 齐齐哈尔市  | 克山县   |
| 23120081102017491 | 黑龙江省龙江        | 县东六九地区铜      | 银普查          | 设为不参加填报 | 修改所在行政区 | 修改管理机关 | 是    | 应填报     | 黑龙江省  | 齐齐哈尔市  | 龙江县   |
| 23120100302039550 | 黑龙江省宁安        | 市英城子岩金(      | 银)矿详重        | 设为不参加填报 | 修改所在行政区 | 修改管理机关 | 否    | 应填报     | 黑龙江省  | 牡丹江市   | 宁安市   |
| 01120140802050440 | 黑龙江省宝清        | 县东风林场铅锌      | 矿普查          | 设为不参加填报 | 修改所在行政区 | 修改管理机关 | 否    | 应填报     | 国土资源部 | 双鸭山市   | 宝清县   |
| 23120090903033558 | 黑龙江省萝北        | 县十里河矽线石      | 矿详查          | 设为不参加填报 | 修改所在行政区 | 修改管理机关 | 是    | 应填报     | 黑龙江省  | 鶴岗市    | 萝北县   |
| 23120091001035732 | 黑龙江省鸡西        | 市煤田火烧桥煤      |              | 设为不参加填报 | 修改所在行政区 | 修改管理机关 | 否    | 应填报     | 黑龙江省  | 鸡西市    | 恒山区   |
| 23120090902033552 | <b>聖龙江省勃利</b> | 具头道岔会多全      | 属普查          | 设为不参加填报 | 修改所在行政区 | 修改管理机关 | 是    | 应填报     | 里龙汀省  | 七台河市   | 勃利县   |

图 3.1.1-20 批量修改管理机关功能按钮

在弹出的批量修改管理机关界面中,录入现管理机关、修改原因后点击 提交按钮;

|        | 批重修改 | 文管理相 | 爪关 |  |
|--------|------|------|----|--|
| 批量修改为: | ~    | 提交   | 重置 |  |
| 修改原因   |      |      |    |  |

图 3.1.1-21 批量修改管理机关界面

提交后,在弹出的确认提示信息界面中,点击确定按钮,查询结果的项目管理机关更新为修改后内容,点击取消后,放弃本次操作,查询结果的项目管理机关保持不变。

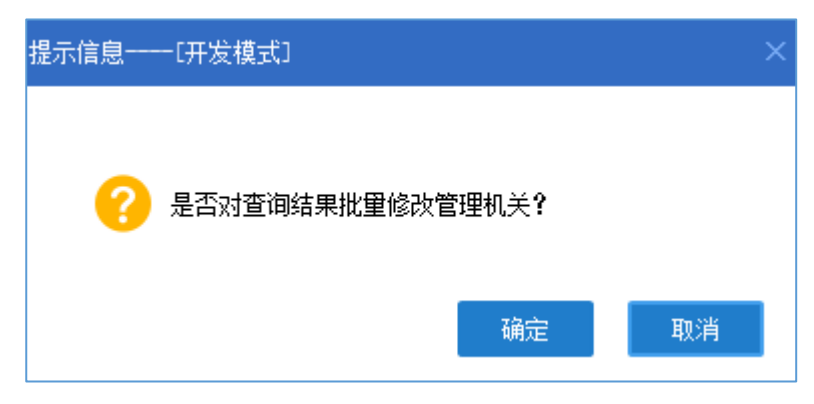

图 3.1.1-22 批量修改确认信息

在批量修改管理机关界面中,录入的数据存在错误时,点击重置按钮可 以清空已录入数据;

| 批里修改管理机关 | 一[开发模式]   | × |
|----------|-----------|---|
|          | 批量修改管理机关  |   |
| 批量修改为:   | 省 ✓ 提交 重置 |   |
| 修改原因     | 修改管理机关    |   |

#### 图 3.1.1-23 重置录入信息

10. 用户点击一条许可上的删除按钮,弹出删除底数界面;

| 删除底数[开] | 发模式]  | × |
|---------|-------|---|
| 操作人:    | 国土资源部 |   |
| 删除原因:   |       | * |
|         | 保存关闭  | Ŧ |

图 3.1.1-24 删除底数按钮

在删除底数界面,录入删除原因并点击保存按钮,如果信息不符合系统 检验规则,则系统会给出提示,请根据提示进行重新修改,再次点击保存;如果信息符合系统校验规则,保存成功,底数删除成功。

11. 用户点击导出 Excel 按钮,可以对当前查询结果导出为 Excel 文件。

| 底数管理 (探)           | ×                   |         |         |        |       |       |       |        |       |
|--------------------|---------------------|---------|---------|--------|-------|-------|-------|--------|-------|
| 行政区:               | ∨ 发证机关:             |         | ∨ 管理机关: |        | ✓ 关 针 | 建字:   |       |        |       |
| 勘查矿种:              | ✓ 有效期至:             |         | ∨ 填报标识: | 全部     | ✓ 未落  | 地行政区: | 查询    | 重置     |       |
| 批量设置。              | 导出Excel 当前列表共 1592  | 个矿权     |         |        |       |       |       |        |       |
| 许可证号               | 项目名称                |         | 设置      |        | 是否过期  | 填报标识  | 发证机关  | 管理机关   | 所在行政区 |
| T23120140702050018 | 黑龙江省逊克县翠西铁多金属矿普查    | 设为不参加填报 | 修改所在行政区 | 修改管理机关 | 否     | 应填报   | 黑龙江省  | 黑河市    | 逊克县   |
| 23120090702032620  | 黑龙江省海林市治山——乱岔石山金铜多金 | 设为不参加填报 | 修改所在行政区 | 修改管理机关 | 是     | 应填报   | 黑龙江省  | 牡丹江市   | 海林市   |
| 23120100702041349  | 黑龙江省五常市东升林场金多金属矿普查  | 设为参加填报  | 修改所在行政区 | 修改管理机关 | 是     | 禁填报   | 黑龙江省  | 哈尔滨市   | 五常市   |
| 23120080602008455  | 黑龙江省伊春市乌伊岭区美丰林场岩金育  | 设为不参加填报 | 修改所在行政区 | 修改管理机关 | 是     | 应填报   | 黑龙江省  | 伊春市    | 伊春市   |
| 23120080802016426  | 黑龙江省穆棱市南砂金沟岩金普查     | 设为不参加填报 | 修改所在行政区 | 修改管理机关 | 是     | 应填报   | 黑龙江省  | 牡丹江市   | 穆棱市   |
| 23120080502006928  | 黑龙江省通河县杨木顶子铜多金属矿普查  | 设为不参加填报 | 修改所在行政区 | 修改管理机关 | 是     | 应填报   | 黑龙江省  | 哈尔滨市   | 通河县   |
| 23120090302025962  | 黑龙江省塔河县二十一站河、主功河河省  | 设为不参加填报 | 修改所在行政区 | 修改管理机关 | 是     | 应填报   | 黑龙江省  | 大兴安岭地区 | 塔河县   |
| 23120080302004008  | 黑龙江省大兴安岭新林区翠岗西铜多金属  | 设为不参加填报 | 修改所在行政区 | 修改管理机关 | 是     | 应填报   | 黑龙江省  | 大兴安岭地区 | 新林区   |
| 23520091204038120  | 黑龙江省克山县新安饮用天然矿泉水调查  | 设为不参加填报 | 修改所在行政区 | 修改管理机关 | 是     | 应填报   | 黑龙江省  | 齐齐哈尔市  | 克山县   |
| 23120081102017491  | 黑龙江省龙江县东六九地区铜银普查    | 设为不参加填报 | 修改所在行政区 | 修改管理机关 | 是     | 应填报   | 黑龙江省  | 齐齐哈尔市  | 龙江县   |
| 23120100302039550  | 黑龙江省宁安市英城子岩金(银)矿详重  | 设为不参加填报 | 修改所在行政区 | 修改管理机关 | 否     | 应填报   | 黑龙江省  | 牡丹江市   | 宁安市   |
| 01120140802050440  | 黑龙江省宝清县东风林场铅锌矿普查    | 设为不参加填报 | 修改所在行政区 | 修改管理机关 | 否     | 应填报   | 国土资源部 | 双鸭山市   | 宝清县   |
| 23120090903033558  | 黑龙江省萝北县十里河矽线石矿详查    | 设为不参加填报 | 修改所在行政区 | 修改管理机关 | 是     | 应填报   | 黑龙江省  | 鹤岗市    | 萝北县   |
| 23120091001035732  | 黑龙江省鸡西市煤田火烧桥煤炭勘探(2  | 设为不参加填报 | 修改所在行政区 | 修改管理机关 | 否     | 应填报   | 黑龙江省  | 鸡西市    | 恒山区   |
| 23120090902033552  | 黑龙江省勃利县头道岔金多金属普查    | 设为不参加填报 | 修改所在行政区 | 修改管理机关 | 是     | 应填报   | 黑龙江省  | 七台河市   | 勃利县   |

#### 图 3.1.1-25 导出 Excel

## 3.1.2 填报监控

#### 功能概括:

该功能为各级管理机关提供全面、详细、多指标多维度的数据查询功能, 支持对勘查项目的登记矿权数、应公示矿权数、填报进度、公示进度进行汇总 展示,并支持对汇总结果穿透查看明细数据。

#### 操作步骤:

 点击左侧功能树勘查项目填报管理-填报监控模块,进入勘查项目填报 监控界面;

| ę | 国土资源部<br>Meniatry of Land and Resources | 全国矿业权人    | 、勘査开采信   | 息公示系      | 统     |        |      |        |
|---|-----------------------------------------|-----------|----------|-----------|-------|--------|------|--------|
| ≣ | 功能导航                                    |           |          |           |       |        |      |        |
|   | 填报管理 ( 探 )                              | 2016 年度勘查 | 项目年度信息填报 | 施計 2016 🗘 | 查询 导; | н      |      |        |
|   | <ul> <li> 底政管理</li> </ul>               | 行政区       | 登记矿权     | 应公示矿权     | 填报数量  | 填报进度   | 公示数量 | 公示进度   |
|   | • 编展监控                                  | 北京市       | 140      | 140       | 10    | 7.14%  | 10   | 7.14%  |
|   | · #E#24-70                              | 市辖区       | 131      | 131       | 7     | 5.34%  | 7    | 5.34%  |
|   | - marata                                | 8         | 2        | 2         | 3     | 33.33% | 3    | 33.33% |
|   |                                         |           |          |           |       |        |      |        |
|   |                                         |           |          |           |       |        |      |        |
|   |                                         |           |          |           |       |        |      |        |
|   |                                         |           |          |           |       |        |      |        |
|   |                                         |           |          |           |       |        |      |        |
|   |                                         |           |          |           |       |        |      |        |
|   | 填报管理 ( 采 )                              |           |          |           |       |        |      |        |
| ٦ | 抽查管理(探)                                 |           |          |           |       |        |      |        |
| ٦ | 抽查管理(采)                                 |           |          |           |       |        |      |        |
| 8 | 名录管理                                    |           |          |           |       |        |      |        |
| ⊌ | 举报管理                                    |           |          |           |       |        |      |        |
| ₿ | 实地核查                                    |           |          |           |       |        |      |        |
| 2 | 统计查询(探)                                 |           |          |           |       |        |      |        |
|   |                                         |           |          |           |       |        |      |        |
|   | 辅助工具                                    |           |          |           |       |        |      |        |
|   |                                         |           |          |           |       |        |      |        |

- 图 3.1.2-1 勘查项目填报监控界面
- 2. 点击市级行政区,查看其下级单位数据详情;

| 行政区        | 登记矿权       | 应公示矿权       | 填报数量 塌     | 報告 公       | 示数量 公示 | 进度     |      |        |
|------------|------------|-------------|------------|------------|--------|--------|------|--------|
| 北京市        | <u>140</u> | 值据监控「开发#    | ă≑ťì       |            |        |        |      |        |
| <u>市辖区</u> | 131        |             |            |            |        |        |      |        |
| 县          | 2          | <b>_</b>    |            |            |        |        |      |        |
|            |            | 行政区         | 登记矿权       | 应公示矿权      | 填报数量   | 填报进度   | 公示数量 | 公示进度   |
|            |            | 市辖区         | <u>131</u> | <u>131</u> | 7      | 5.34%  | 7    | 5.34%  |
|            |            | 东城区         | 1          | 1          | 0      | 0.0%   | 0    | 0.0%   |
|            |            | 西城区         | Q          | Q          | 0      | 0.0%   | 0    | 0.0%   |
|            |            | <u> </u>    | Q          | Q          | 0      | 0.0%   | 0    | 0.0%   |
|            |            | 宣武区         | 1          | 1          | 0      | 0.0%   | 0    | 0.0%   |
|            |            | 朝阳区         | <u>24</u>  | <u>24</u>  | 0      | 0.0%   | 0    | 0.0%   |
|            |            | <u> 丰台区</u> | Z          | Z          | 0      | 0.0%   | 0    | 0.0%   |
|            |            | 石景山区        | 1          | 1          | 0      | 0.0%   | 0    | 0.0%   |
|            |            | 海淀区         | 14         | 14         | 1      | 7.14%  | 1    | 7.14%  |
|            |            | 门头沟区        | 3          | 3          | 0      | 0.0%   | 0    | 0.0%   |
|            |            | 房山区         | <u>10</u>  | 10         | 1      | 10.0%  | 1    | 10.0%  |
|            |            | 通州区         | 2          | <u>9</u>   | 1      | 11.11% | 1    | 11.11% |
|            |            | 顺义区         | 22         | 22         | 0      | 0.0%   | 0    | 0.0%   |
|            |            | 昌平区         | 27         | 27         | 1      | 3.7%   | 1    | 3.7%   |
|            |            | 大兴区         | 6          | 6          | 2      | 33.33% | 2    | 33.33% |
|            |            | 怀柔区         | 2          | 2          | -      | 0.0%   | -    | 0.0%   |
|            |            | 平谷区         | 4          | 4          | 1      | 25.0%  | 1    | 25.0%  |
|            |            |             | 2          | 2          | 1      | 25.0%  | 1    | 23.076 |

图 3.1.2-2 市级行政区明细数据

3. 点击区级行政区,查看其下级单位数据详情;

| 控[开发模式] | 填报监控──[开发模式]       |                         |     |                     |      |
|---------|--------------------|-------------------------|-----|---------------------|------|
|         | 勘查矿种:              | ✓ 是否公示: 全部 ✓ 关键         | 字:  | 查询 重置               |      |
| 行政区     |                    |                         |     |                     |      |
| 市辖区     | 许可证号               | 项目名称                    | 矿种  | 矿权人                 | 是否公示 |
| 东城区     | 1100000510010      | 北京市昌平区小汤山镇e代鹭洲地热勘探      | 地热  | 北京金成华房地产开发有限公司      | 未公示  |
| 西城区     | 1100000530030      | 北京市昌平区平西府郑各庄地热资源勘查      | 地热  | 北京宏福建工开发有限公司        | 未公示  |
| 崇文区     | 1100000530043      | 北京市昌平区水关村地区地热勘探         | 地热  | 北京天池旅游发展公司          | 未公示  |
| 宣武区     | 1100000630002      | 北京市昌平区曹碾地区地热勘探          | 地热  | 北京市大东留苗圃            | 未公示  |
| 朝阳区     | 1100000630044      | 北京市昌平区小汤山镇北京地泰置业有限公司地热  | 地热  | 北京地泰置业有限公司          | 未公示  |
| 主台区     | 1100000640008      | 北京市昌平区北七家镇海鶄落村地区地热勘探    | 地热  | 北京市裕发东瑞房地产开发有限公司    | 未公示  |
| 石景山区    | 1100000640013      | 北京市昌平区崔村镇南庄营村南恒1井饮用天然矿易 | 矿泉水 | 北京广泰天恒生物技术有限公司      | 未公示  |
| 海淀区     | 1100000730023      | 北京市昌平区翠明湖小区地热勘探         | 地热  | 德润房地产开发集团有限公司       | 未公示  |
| 门头沟区    | T11120080201001597 | 北京市昌平区小汤山镇北京九华山庄国际保健俱乐  | 地热  | 北京九华山庄国际保健俱乐部集团有限公司 | 未公示  |
| 房山区     | T11120080301002311 | 北京市昌平区小汤山镇龙脉温泉庄园地热勘探    | 地热  | 北京天时房地产开发有限公司       | 未公示  |
| 通州区     | T11120080421006111 | 北京市昌平区马坊众益家园地热勘探        | 地热  | 北京众益家园房地产开发有限公司     | 未公示  |
|         | 111120080401006113 | 北京市昌平区北七家镇世纪星城住宅小区地热勘探  | 地热  | 北京市八仙房地产开发有限责任公司    | 未公示  |
| 昌平区     | T11120080401006114 | 北京市昌平区北七家镇上城国际花园地热勘探    | 地热  | 北京原创住业房地产开发有限公司     | 未公示  |
| 大兴区     | T11120080401006116 | 北京市昌平区北七家镇羊各庄地区地热勘探     | 地热  | 北京拉斐特公元有限责任公司       | 未公示  |
| 怀柔区     | T11120080401006430 | 北京市昌平区中石化北京燕化昌平会议中心地热勘  | 地热  | 中国石化集团北京燕山石油化工有限公司  | 未公示  |

图 3.1.2-3 区级行政区明细数据

## 3.1.3 解绑处理

#### 功能概括:

功能支持各级管理机关对权限内且被申诉的勘查许可证信息进行解绑,解绑后公示系统、解绑前所关联的用户处查询不到已被解绑的许可证信息。

### 操作步骤:

 点击左侧功能树勘查项目填报管理-解绑处理模块,进入解绑处理界 面,列表中自动查询用户权限内被申诉的勘查许可证信息;

| Ç  | 国土资源部<br>Ministry of Land and Resources                                                                                                    | 全国矿业权人勘查             | 研采信息公示系统         |       |      |                 |                    |            |             |           |                | Ø               | Ú          |
|----|----------------------------------------------------------------------------------------------------|----------------------|------------------|-------|------|-----------------|--------------------|------------|-------------|-----------|----------------|-----------------|------------|
| ≣  | 功能导航                                                                                                    | 顧問处理(探) ×            |                  |       |      |                 |                    |            |             |           |                |                 |            |
| 2  |                                                                                                    |                      |                  |       |      |                 |                    |            |             |           |                |                 |            |
|    | • 庑数管理                                                                                                    | 序号 许可证号              | 项目名称             | 所在行政区 | 是否过期 | 申请用户            | 申请用户代码             | 申请时间       | 被绑定的矿业权人    | 被绑定的联系人姓名 | 被绑定的联系电话       | 操               | effe       |
|    | • 填服监控                                                                                                    | 1 T35120080202001625 | 福建省建築市王暦矿区全級矿勘探  | 建筑市   | 否    | 建压市立盘矿业有限公司     | 91350783689351301X | 2017-01-06 | 建压市立盘矿业有限公司 | 含其瓷       | 18250074203    | 解態              | 忽. 略       |
|    | • • • • • • • • • • • • • • • • • • • •                                                                                                    | 2 T35120080302004463 | 臺建資德化县下尖矿区铜多金属矿的 | 德化县   | 否    | 德化县博昭矿业有限责任公司   | 91350526665096692x | 2017-03-14 | 德化县博阳矿业有限责任 | 郑正强       | 13959723709    | 解 48            | 忽_略        |
|    |                                                                                                    | 3 T35120080402005870 | 福建省大田县高才坂矿区昆山矿段  | 大田县   | 否    | 福建省大田县万全矿业有限公司  | 91350425791798038X | 2017-03-22 | 福建有大田县万金矿业有 | 郭明恺       | 13959796018    | <u>91_95</u>    | 忽. 略       |
|    |                                                                                                    | 4 T35520121202047090 | 臺建省大田县墓结铁矿矿区外围注  | 大田長   | 否    | 大田县华城矿山技术服务有限公司 | 91350425759378762M | 2017-03-15 | 大田县华城矿山技术服务 | 温乃炬       | 13507592870    | <u>新祥 - 358</u> | <u>22.</u> |
|    |                                                                                                    | 5 T35120160402052443 | 福建省漳平市洛阳矿区外围铁矿营3 | 漳平市   | 否    | 福建省地质勤查专项资金项目管理 | FJDKJJZX-9         | 2017-03-17 | 福建省地质能查专项资金 | 章建全       | 13599054029    | <u>新祥 - 新祭</u>  | 忽略         |
| 22 | <b>墳版管理(采)</b><br>抽查管理(採)                                                                                                    |                      |                  |       |      |                 |                    |            |             |           |                |                 |            |
| ٦  | 抽查管理(采)                                                                                                    |                      |                  |       |      |                 |                    |            |             |           |                |                 |            |
|    | 名录管理                                                                                                    |                      |                  |       |      |                 |                    |            |             |           |                |                 |            |
| ⊌  | 举报管理                                                                                                    |                      |                  |       |      |                 |                    |            |             |           |                |                 |            |
| 圜  | 实地核查                                                                                                    |                      |                  |       |      |                 |                    |            |             |           |                |                 |            |
| 2  | 统计查询(探)                                                                                                    |                      |                  |       |      |                 |                    |            |             |           |                |                 |            |
| 2  | 统计查询(采)                                                                                                    |                      |                  |       |      |                 |                    |            |             |           |                |                 |            |
| 1  | 辅助工具                                                                                                    | •                    |                  |       |      |                 |                    |            |             |           |                |                 | •          |
| _  | and the second second s |                      |                  |       |      |                 |                    |            |             | 四四        | ·页 下页 尾页 第[1/1 | 顶到 🗌            | 页 转到       |

2. 点击项目名称,可以查看项目申诉详情信息;

|   | 解绑处理(探) ×          |                  |     |                                                                                                    |        |                                         |       |                    |    |          |             |           |             |    |            |
|---|--------------------|------------------|-----|----------------------------------------------------------------------------------------------------|--------|-----------------------------------------|-------|--------------------|----|----------|-------------|-----------|-------------|----|------------|
|   |                    |                  |     |                                                                                                    |        |                                         |       |                    |    |          |             |           |             |    |            |
| 序 | 号 许可证号             | 项目名称             | 所在  | 行政区                                                                                                    | 是否过期   | 申请用户                                    |       | 申请用户代码             | 申  | 请时间      | 被绑定的矿业权人    | 被绑定的联系人姓名 | 被绑定的联系电话    | 报  | 附下         |
| 1 | T35120080202001625 | 福建省建瓯市王厝矿区金银矿勘探  | 3   | 國市                                                                                                    | 否      | 建瓯市立鑫矿业有                                | 現公司   | 91350783689351301X | 20 | 17-01-06 | 建医市立盘矿业有限公司 | 翁其銮       | 18250074203 | 解鄉 | 忽略         |
| 2 | T35120080302004463 | 福建會德化县下尖矿区铜多金属矿。 | ৰ   | 制化县                                                                                                    | 否      | 德化县博阳矿业有限                               | 责任公司  | 91350526665096692x | 20 | 17-03-14 | 德化县博阳矿业有限责任 | 郑正强       | 13959723709 | 解鄉 | 忽略         |
| 3 | T35120080402005870 | 福建省大田县高才坂矿区昆山矿段的 | *   | 長田長                                                                                                    | 否      | 福建省大田县万金矿业                              | 有限公司  | 91350425791798038X | 20 | 17-03-22 | 福建省大田县万全矿业有 | 郭明恺       | 13959796018 | 解鄉 | 忽略         |
| 4 | T35520121202047090 | 福建會大田县墓坑铁矿矿区外围详3 | 20  | inter en de la compañía de la compañía de la compañía de la compañía de la compañía de la compañía de la compañí | ·未「开发  | ಹೆಸ್                                    |       |                    | пx | 17-03-15 | 大田县华城矿山技术服务 | 温乃炬       | 13507592870 | 解绑 | 忽略         |
| 5 | T35120160402052443 | 福建會漳平市洛阳矿区外围铁矿管部 | 0.0 |                                                                                                    |        | (1) (1) (1) (1) (1) (1) (1) (1) (1) (1) |       |                    |    | 17-03-17 | 福建省地质勘查专项资金 | 章健全       | 13599054029 | 解鄉 | <u>忽 略</u> |
|   |                    |                  |     |                                                                                                    |        | 已绑定矿机                                   | 又申诉   |                    |    |          |             |           |             |    |            |
|   |                    |                  |     | 项目                                                                                                    | 名称 福   | 建省建甌市王層矿区金                              | 银矿勘探  |                    |    |          |             |           |             |    |            |
|   |                    |                  |     | 许可证                                                                                                    | 证号 T3  | 5120080202001625                        |       |                    |    |          |             |           |             |    |            |
|   |                    |                  |     | 申请用                                                                                                    | 户姓名 建  | <b>語市立鑫矿业有限</b> 2                       | 申请用户电 | 18650059565        |    |          |             |           |             |    |            |
|   |                    |                  |     | 申请用                                                                                                    | 户代码 91 | 150783689351301X                        |       |                    |    |          |             |           |             |    |            |
|   |                    |                  |     | 申诉                                                                                                    | 材料     |                                         |       |                    |    |          |             |           |             |    |            |
|   |                    |                  |     |                                                                                                    | 该保     | 矿权为採矿权保留,9<br>留不需要值报?                   | 展信息尤  | 法填报,是不是採矿权         | ^  |          |             |           |             |    |            |
|   |                    |                  |     |                                                                                                    | in on  |                                         |       |                    |    |          |             |           |             |    |            |
|   |                    |                  |     | 御注1                                                                                                    | 呢明     |                                         |       |                    |    |          |             |           |             |    |            |
|   |                    |                  |     |                                                                                                    |        |                                         |       |                    |    |          |             |           |             |    |            |
|   |                    |                  |     |                                                                                                    |        |                                         |       |                    |    |          |             |           |             |    |            |
|   |                    |                  |     |                                                                                                    |        |                                         |       |                    |    |          |             |           |             |    |            |
|   |                    |                  |     |                                                                                                    |        |                                         |       |                    |    |          |             |           |             |    |            |

图 3.1.3-2 项目申诉详情界面

 对一条许可信息点击解绑,在确认信息窗口中录入解绑原因,点击确
 定,许可信息成功解绑,公示系统处查询不到已被解绑的许可证信息, 解绑前所关联的用户处对该许可信息不能进行填报;点击取消后,放弃 本次操作;

| 啊  | 御处理(探) 🔀       |       |      |            |            |            |             |           |             |         |     |
|----|----------------|-------|------|------------|------------|------------|-------------|-----------|-------------|---------|-----|
|    |                |       |      |            |            |            |             |           |             |         |     |
| 序号 | 项目名称           | 所在行政区 | 是否过期 | 申请用户       | 申请用户代码     | 申请时间       | 被绑定的矿业权人    | 被绑定的联系人姓名 | 被绑定的联系电话    | 操作      | 状态  |
| 1  | 黑龙江會通河县漂河屯煤炭预查 |       | 否    | 甘谷县渭北建材厂   | 62412250-8 | 2017-11-17 | 黑龙江省煤田地质勘察设 | 王建国       | 13971698222 | 鲜 掘 忽 膽 | 待处理 |
|    |                |       |      |            |            |            |             |           |             |         |     |
|    |                |       |      |            |            |            |             |           |             |         |     |
|    |                |       |      | 申诉处理(开发模式) |            |            | ×           |           |             |         |     |
|    |                |       |      | 进行"解绑"操作   | 乍原因:       |            |             |           |             |         |     |
|    |                |       |      |            |            |            |             |           |             |         |     |
|    |                |       |      |            |            | *          |             |           |             |         |     |
|    |                |       |      |            |            |            |             |           |             |         |     |
|    |                |       |      |            |            |            |             |           |             |         |     |
|    |                |       |      |            |            |            |             |           |             |         |     |
|    |                |       |      |            |            |            |             |           |             |         |     |
|    |                |       |      |            |            |            |             |           |             |         |     |
|    |                |       |      |            |            |            |             |           |             |         |     |
|    |                |       |      |            |            |            |             |           |             |         |     |
|    |                |       |      |            | - ii       | 自定 取消      |             |           |             |         |     |
|    |                |       |      |            |            |            |             |           |             |         |     |

图 3.1.3-3 许可申诉信息解绑

对一条许可信息点击忽略,在确认信息窗口中录入忽略原因,点击确定,该许可信息在列表中消失,绑定用户处该许可信息仍可以进行填报,公示系统处仍能查询到该许可信息;点击取消,放弃本次操作。

|           | 项目名称         | 所在行政区 | 是否过期 | 申请用户            | 申请用户代码     | 申请时间       | 被绑定的矿业权人    | 被绑定的联系人姓名 | 被绑定的联系电话    | 操作             | 状态 |
|-----------|--------------|-------|------|-----------------|------------|------------|-------------|-----------|-------------|----------------|----|
| <u>黒龙</u> | 江會通河县漂河屯煤炭预查 |       | 否    | 甘谷县渭北建材厂        | 62412250-8 | 2017-11-17 | 黑龙江首煤田地质勘察设 | 王建国       | 13971698222 | <u>解 绑 忽 路</u> | 待处 |
|           |              |       |      |                 |            |            |             |           |             |                |    |
|           |              |       |      |                 |            |            |             |           |             |                |    |
|           |              |       |      |                 |            |            |             |           |             |                |    |
|           |              |       |      | 申诉处理[开发模式]      |            |            | ×           |           |             |                |    |
|           |              |       |      | 进行"忽略"撮         | 作原因・       |            |             |           |             |                |    |
|           |              |       |      | ACT D MONING DR |            |            |             |           |             |                |    |
|           |              |       |      |                 |            |            |             |           |             |                |    |
|           |              |       |      |                 |            |            |             |           |             |                |    |
|           |              |       |      |                 |            |            |             |           |             |                |    |
|           |              |       |      |                 |            |            |             |           |             |                |    |
|           |              |       |      |                 |            |            |             |           |             |                |    |
|           |              |       |      |                 |            |            |             |           |             |                |    |
|           |              |       |      |                 |            |            |             |           |             |                |    |
|           |              |       |      |                 |            |            |             |           |             |                |    |
|           |              |       |      |                 |            |            |             |           |             |                |    |
|           |              |       |      |                 |            |            |             |           |             |                |    |
|           |              |       |      |                 |            |            |             |           |             |                |    |

图 3.1.3-4 许可申诉信息忽略

## 3.2 勘查项目抽查管理

省级管理部门对本省已经公示的勘查项目进行自定义比率抽查,并可以对 抽查结果项目的核查单位进行指定,最后将抽查结果在公示网站进行公示。

## 3.2.1 随机抽查

#### 3.2.1.1 勘查项目抽查

#### 功能概括:

功能支持按比例随机抽查非油气勘查项目,并可以对抽查结果项目的核查 单位进行指定,最后将抽查结果在公示网站进行公示。

#### 操作步骤:

 点击左侧功能树中勘查项目抽查管理-随机抽查模块,进入随机抽查界 面。

| 6  | Neistry of Land and Resource | 全国矿业   | 权人勘查开采(         | 言息公示系统     |                 |           |           |           |          |      |      |      | U |
|----|------------------------------|--------|-----------------|------------|-----------------|-----------|-----------|-----------|----------|------|------|------|---|
| Ξ  | 功能导航                         | 植机油查(探 | e) 🗙            |            |                 |           |           |           |          |      |      |      |   |
| 82 | 填报管理 ( 探 )                   | 已公示项   | 目 <b>10</b> 个,谢 | 段定抽查比例 📃 💈 | ettennen handen | 随机抽取 重新抽取 | 脫最任务设置 抽查 | 公示 核重任务下2 | <b>皮</b> |      |      |      |   |
| 12 | 填报管理 ( 采 )                   | 行政区    | ~               | ăr¥¢       | ~ 直询            | HttiExcel |           |           |          |      |      |      |   |
| 6  |                              | 序号     | 许可证号            | 项目名称       | ā*#             | 矿权人       | 操作        | 核查单位      | 任务状态     | 核查结论 | 線查时间 | 公示状态 |   |
|    | <b>展刊()</b> 由亚               |        |                 |            |                 |           |           |           |          |      |      |      |   |
|    | • 专项抽查                       |        |                 |            |                 |           |           |           |          |      |      |      |   |

图 3.2.1-1 勘查项目公示信息随机抽查界面

2. 如果需要按比例随机抽取,用户可以输入预计的抽查比例,点击按比例

随机抽取,当前页面显示按比例抽取的已完成公示的勘查项目。

| 随机抽        | 邅(探) ×             |                |     |              |          |      |      |      |      |      |  |  |
|------------|--------------------|----------------|-----|--------------|----------|------|------|------|------|------|--|--|
|            |                    |                |     |              |          |      |      |      |      |      |  |  |
| 行政         | XX ~               | 矿种             | ⊻ 査 | 询    导出Excel |          |      |      |      |      |      |  |  |
| <b>养</b> 号 | 许可证号               | 项目名称           | 矿种  | 矿权人          | 操作       | 核查单位 | 任务状态 | 核查结论 | 核查时间 | 公示状态 |  |  |
| 1          | T11420140801050320 | 北京市密云县立新庄山地酒店地 | 地热  | 北京黄金实业有限公司   | 委托实地核查单位 | 北京市  | 未下发  |      |      | 否    |  |  |

图 3.2.1-2 按比例随机抽查结果界面

3. 如果需要按规则随机抽取,用户可以输入预计的抽查比例,点击按规则

随机抽取按钮,进入抽取规则设置界面;

| 随机抽查(探) 🗙                                                       |         |      |         |    |      |      |      |      |      |  |  |  |
|-----------------------------------------------------------------|---------|------|---------|----|------|------|------|------|------|--|--|--|
| 已公示项目 10 个,请设定抽查比例 10 % 按比例随机抽取 按规则随机抽取 重新抽取 批量任务设置 抽查公示 核查任务下发 |         |      |         |    |      |      |      |      |      |  |  |  |
| 行政区                                                             | → 矿种    | > 查询 | 导出Excel |    |      |      |      |      |      |  |  |  |
| 序号 许可                                                           | E号 项目名称 | 矿种   | 矿权人     | 操作 | 核查单位 | 任务状态 | 核查结论 | 核查时间 | 公示状态 |  |  |  |
|                                                                 |         |      |         |    |      |      |      |      |      |  |  |  |

图 3.2.1-3 按规则随机抽取功能按钮

| 勘查项目规则随 | b査项目规则随机抽查页面──「开发模式」 × × |         |                |         |                   |         |      |    |    |  |  |  |  |  |
|---------|--------------------------|---------|----------------|---------|-------------------|---------|------|----|----|--|--|--|--|--|
| 已公示项目   | <b>10</b> 个              | ,设定抽查比例 | <b>10</b> %, ş | 需抽查项目 1 | • 个 <sup>增加</sup> | 规则删除规则  | 完成抽取 | 放弃 |    |  |  |  |  |  |
| 序号 选择   | 行政区                      | 矿种      | 勘查阶段           | 管理机关    | 规则确认              | 符合规则项目数 | 抽取数量 | 抽取 | 状态 |  |  |  |  |  |

#### 图 3.2.1-4 抽取规则设置界面

在抽取规则设置界面中,点击增加规则按钮,列表中增加一条规则设录;

| 勘查项 | 目规则随                     | 间加油查页面 | [7 | F发模式] |   |      |   |        |        |         |      |    | х  |
|-----|--------------------------|--------|----|-------|---|------|---|--------|--------|---------|------|----|----|
| 已公示 | 已公示项目 <b>10</b> 个,设定抽查比例 |        |    |       |   |      |   | 油查项目 1 | • 个 增加 | 规则删除规则  | 完成抽取 | 放弃 |    |
| 序号  | 选择                       | 行政区    |    | 矿种    |   | 勘查阶段 | ł | 管理机关   | 规则确认   | 符合规则项目数 | 抽取数量 | 抽取 | 状态 |
| 1   |                          | 请选择    | ~  | 请选择   | ~ | 请选择  | ~ | 请选择 🗸  | 确定     |         |      | 摇号 |    |
|     |                          |        |    |       |   |      |   |        |        |         |      |    |    |

#### 图 3.2.1-5 增加规则

在抽取规则设置界面中,勾选规则记录,点击删除规则按钮,可以删除规则;

| 勘查项 | 動査项目规则随机抽查页面──-「开发模式」 × ×                         |     |         |       |       |      |         |      |            |    |  |  |  |  |
|-----|---------------------------------------------------|-----|---------|-------|-------|------|---------|------|------------|----|--|--|--|--|
| 已公示 | 公示项目 10 个,设定抽查比例 10 %,需抽查项目 1 个 增加规则 删除规则 完成抽取 放弃 |     |         |       |       |      |         |      |            |    |  |  |  |  |
| 序号  | 选择                                                | 行政区 | 矿种      | 勘查阶段  | 管理机关  | 规则确认 | 符合规则项目数 | 抽取数量 | 抽取         | 状态 |  |  |  |  |
| 1   |                                                   | 请选择 | ✓ 请选择 ✓ | 请选择 🗸 | 请选择 🗸 | 确定   |         |      | <u>揺 号</u> |    |  |  |  |  |
|     |                                                   |     |         |       |       |      |         |      |            |    |  |  |  |  |

图 3.2.1-6 删除规则

在规则记录中录入行政区、矿种、规模后,点击确定按钮,系统自动计 算出符合规则项目数:

| 勘查项                                               | 目规贝购 | 刻机抽查页面 | [7     | F发模式] |        |      |   |      |        |      |         |      |            | ×  |
|---------------------------------------------------|------|--------|--------|-------|--------|------|---|------|--------|------|---------|------|------------|----|
| 已公示项目 10 个,设定抽查比例 10 %,需抽查项目 1 个增加规则 删除规则 完成抽取 放弃 |      |        |        |       |        |      |   |      |        |      |         |      |            |    |
| 序号                                                | 选择   | 行政区    |        | 矿种    |        | 勘查阶段 | £ | 管理机关 | ÷      | 规则确认 | 符合规则项目数 | 抽取数量 | 抽取         | 状态 |
| 1                                                 |      | 北京市    | $\sim$ | 请选择   | $\sim$ | 请选择  | ~ | 请选择  | $\sim$ | 确定   | 10      |      | <u>揺 号</u> |    |
|                                                   |      |        |        |       |        |      |   |      |        |      |         |      |            |    |

图 3.2.1-7 规则确认按钮

录入抽取数量,点击摇号,规则状态变为已完成;

| 勘查项 | 目规贝隙 | 间机抽查页面[     | 財査项目规则随机抽查页面──-[开发模式] × × |              |        |      |         |      |           |     |  |  |  |  |  |  |  |
|-----|------|-------------|---------------------------|--------------|--------|------|---------|------|-----------|-----|--|--|--|--|--|--|--|
| 已公示 | 项目   | <b>10</b> 个 | ,设定抽查比例                   | <b>10</b> %, | 調查项目 1 | 个增加  | 规则删除规则  | 完成抽取 | 放弃        |     |  |  |  |  |  |  |  |
| 序号  | 选择   | 行政区         | 矿种                        | 勘查阶段         | 管理机关   | 规则确认 | 符合规则项目数 | 抽取数量 | 抽取        | 状态  |  |  |  |  |  |  |  |
| 1   |      | 北京市 🗸       | 请选择 🗸                     | 请选择 🗸        | 请选择 🗸  | 确定   | 10      | 1    | <u>揺号</u> | 已完成 |  |  |  |  |  |  |  |
|     |      |             |                           |              |        |      |         |      |           |     |  |  |  |  |  |  |  |
|     |      |             |                           |              |        |      |         |      |           |     |  |  |  |  |  |  |  |

图 3.2.1-8 项目抽取按钮

当规则抽取数量小于需抽查项目数时,可以继续增加规则进行抽取,完 成抽取功能不可用;

| 勘查项目规则随机抽查页面[开发模式] × |    |       |       |       |       |            |         |      |           |     |  |
|----------------------|----|-------|-------|-------|-------|------------|---------|------|-----------|-----|--|
| 已公元                  |    |       |       |       |       |            |         |      |           |     |  |
| 序号                   | 选择 | 行政区   | 矿种    | 勘查阶段  | 管理机关  | 规则确认       | 符合规则项目数 | 抽取数量 | 抽取        | 状态  |  |
| 1                    |    | 北京市 🖌 | 请选择 🗸 | 请选择 🗸 | 请选择 🗸 | <u>确 定</u> | 10      | 1    | <u>揺号</u> | 已完成 |  |

图 3.2.1-9 抽取数量小于抽查项目数

当规则抽取数量合计值大于需抽查项目数时,摇号时系统会给校验不通 过提示信息,请更正抽取数量后再次摇号;

| 已公示项目       10       个,设定抽查比例       20 %, 需抽查项目       2       个       增加规则       酬除规则       完成抽取       放 弃         序号       选择       行政区       矿种       勤查阶段       管理机关       规则确认       符合规则项目数       抽取数量       抽取       状态         1       北京市       「请选择       提示 | 勘查项 | 勘查项目规则随机抽查页面───(开发模式) × × |     |        |     |        |         |      |      |           |      |           |     |
|----------------------------------------------------------------------------------------------------|-----|---------------------------|-----|--------|-----|--------|---------|------|------|-----------|------|-----------|-----|
| 序号选择       行政区       矿种       勤查阶段       管理机关       规则确认       符合规则项目数       抽取数量       抽取       状态         1       北京市       「请选择           1 <t< td=""><td colspan="11"></td><td>放弃</td><td></td></t<>                                                              |     |                           |     |        |     |        |         |      |      |           |      | 放弃        |     |
| 1       北京市        请选择           1 <td>序号</td> <td>选择</td> <td>行政区</td> <td></td> <td>矿种</td> <td></td> <td>勘查阶段</td> <td>管理机关</td> <td>规则确认</td> <td>符合规则项目数</td> <td>抽取数量</td> <td>抽取</td> <td>状态</td>                                                              | 序号  | 选择                        | 行政区 |        | 矿种  |        | 勘查阶段    | 管理机关 | 规则确认 | 符合规则项目数   | 抽取数量 | 抽取        | 状态  |
| 2       北京市 V       请选择 V         4       摇号                                                                                                    | 1   |                           | 北京市 | $\sim$ | 请选择 | $\sim$ | 提示[开发模: | ť)   |      | ×         | 1    | <u>揺号</u> | 已完成 |
| <b>主</b> 抽取数量大于需要抽取的数量                                                                                                    | 2   |                           | 北京市 | $\sim$ | 请选择 | $\sim$ |         |      | 4    | <u>揺号</u> |      |           |     |
| 确定                                                                                                    |     | <b>前</b> 抽取数量大于需要抽取的数量    |     |        |     |        |         |      |      |           |      |           |     |

图 3.2.1-10 抽取数量大于需抽查项目数

当规则抽取数量合计值等于需抽查项目数时,完成抽取按钮可用;

| 规则删除规则  | 完成抽取               | 放弃                          |                                                                    |
|---------|--------------------|-----------------------------|--------------------------------------------------------------------|
| 符合规则项目数 | 抽取数量               | 抽取                          | 状态                                                                 |
| 10      | 1                  | <u>揺 号</u>                  | 已完成                                                                |
| 9       | 1                  | <u>揺号</u>                   | 已完成                                                                |
|         | 符合规则项目数<br>10<br>9 | 符合规则项目数 抽取数量<br>10 1<br>9 1 | 符合规则项目数     抽取数量     抽取       10     1     摇号       9     1     摇号 |

图 3.2.1-11 抽取数量等于需抽查项目数

在规则设置页面中,点击完成抽取,当前列表中显示按规则抽取的已完 成公示的勘查项目,按比例随机抽取、按规则随机抽取功能不可用;

| 随机 | 抽査(探) ×                                                         |                |     |                |            |      |      |      |      |      |  |  |
|----|-----------------------------------------------------------------|----------------|-----|----------------|------------|------|------|------|------|------|--|--|
| е  | 已公示项目 10 个,请设定抽查比例 20 % 按比例随机抽取 按规则随机抽取 重新抽取 批量任务设置 抽查公示 核查任务下发 |                |     |                |            |      |      |      |      |      |  |  |
| 行  | 政区                                                              | 矿种             | × 2 | 图 询 导出Excel    |            |      |      |      |      |      |  |  |
| 序号 | 许可证号                                                            | 项目名称           | 矿种  | 矿权人            | 操作         | 核查单位 | 任务状态 | 核查结论 | 核查时间 | 公示状态 |  |  |
| 1  | T11420140801050320                                              | 北京市密云县立新庄山地酒店地 | 地热  | 北京黄金实业有限公司     | 委托实地核查单位   | 北京市  | 未下发  |      |      | 否    |  |  |
| 2  | T11420150501051420                                              | 北京市房山区奠店镇田家园村地 | 地热  | 北京田家园房地产开发有限公司 | 5 委托实地核查单位 | 北京市  | 未下发  |      |      | 否    |  |  |
|    |                                                                 |                |     |                |            |      |      |      |      |      |  |  |
|    |                                                                 |                |     |                |            |      |      |      |      |      |  |  |

图 3.2.1-12 按规则随机抽取结果

在规则设置页面中,点击放弃,可以放弃本次规则设置,已抽取的项目 不在列表中显示;

| 勘查项 |    |     |            |        |    |             |        |      |        |      |                      |      |    |     |
|-----|----|-----|------------|--------|----|-------------|--------|------|--------|------|----------------------|------|----|-----|
| 已公示 | 顽目 | 10  | $\uparrow$ | , 设定抽查 | 比例 | <b>20</b> % | 6 , 霊  | 抽查项目 | 2      | 个增加  | <mark>规则</mark> 删除规则 | 完成抽取 | 放弃 |     |
| 序号  | 选择 | 行政区 |            | 矿种     |    | 勘查阶         | 段      | 管理机关 | ŧ      | 规则确认 | 符合规则项目数              | 抽取数量 | 抽取 | 状态  |
| 1   |    | 北京市 | $\sim$     | 请选择    | ~  | 请选择         | $\sim$ | 请选择  | $\sim$ | 确定   | 10                   | 1    | 摇号 | 已完成 |
| 2   |    | 北京市 | $\sim$     | 请选择    | ~  | 请选择         | $\sim$ | 请选择  | $\sim$ | 确定   | 9                    | 1    | 摇号 | 已完成 |
|     |    |     |            |        |    |             |        |      |        |      |                      |      |    |     |

## 4. 完成抽取后,点击重新抽取按钮

|    | 行政区                | ā^##           | × 1 | f 询 导出Excel    |          |      |      |      |      |      |
|----|--------------------|----------------|-----|----------------|----------|------|------|------|------|------|
| 序号 | 许可证号               | 项目名称           | 矿种  | 矿权人            | 操作       | 核直单位 | 任务状态 | 核查结论 | 核查时间 | 公示状态 |
| 1  | T11420140801050320 | 北京市密云县立新庄山地酒店地 | 地热  | 北京黄金实业有限公司     | 委托实地核查单位 | 北京市  | 未下发  |      |      | 否    |
| 2  | T11420150501051420 | 北京市房山区窦店镇田家园村地 | 地热  | 北京田家园房地产开发有限公司 | 委托实地核查单位 | 北京市  | 未下发  |      |      | 否    |
|    |                    |                |     |                |          |      |      |      |      |      |

#### 图 3.2.1-14 重新抽取

在确认提示框中点击确定,系统清空列表中的已抽取项目,按比例随机 抽取、按规则随机抽取功能可以再次使用;点击取消,放弃本次操作, 己抽取项目仍然保留。

| 系统提示——[开发模式] |    | ×  |
|--------------|----|----|
| ? 是否重新抽取?    | 确定 | 取消 |
|              |    |    |

图 3.2.1-15 重新抽取确认框

#### 3.2.1.2 委托实地核查单位

#### 操作步骤:

 点击单条查询结果"操作"栏中的"委托实地核查单位",弹出确定委 托核查单位界面。
| 随机排            | 曲査 (探) ×           |                 |        |                |           |          |          |      |      |      |
|----------------|--------------------|-----------------|--------|----------------|-----------|----------|----------|------|------|------|
| 已2             | 公示项目 <b>10</b> 个,请 | 设定抽查比例 20 % 按比例 | 随机抽取   | 按规则随机抽取 重新抽取 批 | 量任务设置 抽查公 | 示 核查任务下发 | <b> </b> |      |      |      |
| 行調             | ×                  | 矿种              | $\sim$ | 查 询 导出Excel    |           |          |          |      |      |      |
| <del>第</del> 号 | 许可证号               | 项目名称            | 矿种     | 矿权人            | 操作        | 核查单位     | 任务状态     | 核查结论 | 核查时间 | 公示状态 |
| 1              | T11420140801050320 | 北京市密云县立新庄山地酒店地  | 地热     | 北京黄金实业有限公司     | 委托实地核查单位  | 北京市      | 未下发      |      |      | 否    |
| 2              | T11420150501051420 | 北京市房山区窦店镇田家园村地  | 地热     | 北京田家园房地产开发有限公司 | 委托实地核查单位  | 北京市      | 未下发      |      |      | 否    |
|                |                    |                 | 委托     | 核查机关[开发模式]     |           | ×        |          |      |      |      |
|                |                    |                 |        | ●方案选择委托机关:     | <b></b>   |          |          |      |      |      |
|                |                    |                 |        | ○方案二 选择委托机关:   |           |          |          |      |      |      |
|                |                    |                 |        | 确 定            | 关闭        |          |          |      |      |      |
|                |                    |                 |        |                |           |          |          |      |      |      |

图 3.2.1-16 委托实地核查单位

2. 在委托核查单位界面,可以通过勾选对方案进行选择;

| 委托核 | 查机关[开 | 发模式〕    |    | ×      |
|-----|-------|---------|----|--------|
|     | ●方案─  | 选择委托机关: |    | ~      |
|     | ○方案二  | 选择委托机关: |    | $\sim$ |
|     |       | 确定      | 关闭 |        |

图 3.2.1-17 委托实地核查单位界面

选择委托机关并点击确定按钮;

| 委托核 | 渣机关[开发 | え模式]    |        |        | × |
|-----|--------|---------|--------|--------|---|
|     | ●方案一   | 选择委托机关: | 省级管理机关 | $\sim$ |   |
|     | ○方案二   | 选择委托机关: |        | $\sim$ |   |
|     |        | 确定      | 关闭     |        |   |

图 3.2.1-18 选择委托机关

委托核查单位成功。

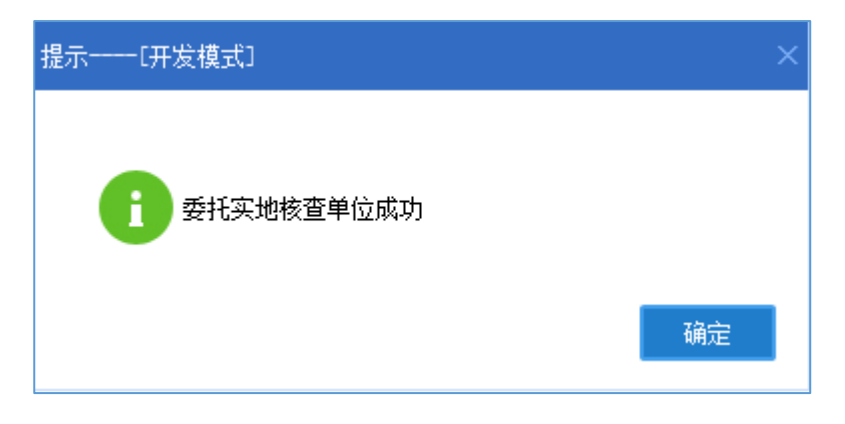

图 3.2.1-19 委托核查单位成功

3. 用户也可以通过点击批量任务设置按钮对当前所有抽查项目结果,进行

| 随巷 | (抽査(探) 🗙           |                 |      |                                |                 |         |      |      |      |      |
|----|--------------------|-----------------|------|--------------------------------|-----------------|---------|------|------|------|------|
| Ē  | 公示项目 <b>10</b> 个,请 | 设定抽查比例 20 % 按比例 | 随机抽取 | 按规则随机抽取 重新抽取 批量                | <b>社会议置</b> 抽查公 | 示核查任务下发 | ż    |      |      |      |
| Æ  | 政区                 | 矿种              | · i  | 查询 导出Excel                     | 7               |         | _    |      |      |      |
| 序号 | 许可证号               | 项目名称            | 矿种   | 矿权人                            | 操作              | 核查单位    | 任务状态 | 核查结论 | 核查时间 | 公示状态 |
| 1  | T11420140801050320 | 北京市密云县立新庄山地酒店地  | 地热   | 北京黄金实业有限公司                     | 委托实地核查单位        | 北京市     | 未下发  |      |      | 否    |
| 2  | T11420150501051420 | 北京市房山区窦店镇田家园村地  | 地热   | 北京田家园房地产开发有限公司                 | 委托实地核查单位        | 北京市     | 未下发  |      |      | 否    |
|    | 应托续查机关──C开发值式! ×   |                 |      |                                |                 |         |      |      |      |      |
|    |                    |                 |      | <ul><li>○方案二 选择委托机关:</li></ul> | ×               |         |      |      |      |      |
|    |                    |                 |      | 确定                             | 关闭              |         |      |      |      |      |

一次性统一委托同一家单位进行实地核查。

图 3.2.1-20 批量任务设置

在委托核查单位界面,选择委托机关并确定后,当前抽查项目都被委托 给同一家单位进行实地核查。

| 委托 | 核查机关[; | 开发模式]   |        |        | × |
|----|--------|---------|--------|--------|---|
|    | ◎方案一   | 选择委托机关: | 省级管理机关 | $\sim$ |   |
|    | ○方案二   | 选择委托机关: |        | $\sim$ |   |
|    |        | 确定      | 关闭     |        |   |

图 3.2.1-21 选择委托机关

4. 点击核查任务下发按钮,可以对核查任务进行下发;

| 随  | 机抽查(探) 🗙            |                |            |                           |                       |          |      |      |      |      |
|----|---------------------|----------------|------------|---------------------------|-----------------------|----------|------|------|------|------|
| ī  | 已公示项目 <b>10</b> 个,请 | 设定抽查比例 20 % 按比 | 例随机抽取      | 按规则随机抽取 重新抽取 批            | 量任务设置 抽查公             | 示 核查任务下发 | Ż    |      |      |      |
| 1  | 行政区 ~               | 矿种             | ~ 7        | 查 询     导出Excel           |                       | 1        | _    |      |      |      |
| 序号 | 许可证号                | 项目名称           | 矿种         | 矿权人                       | 操作                    | 核查单位     | 任务状态 | 核查结论 | 核查时间 | 公示状态 |
| 1  | T11420140801050320  | 北京市密云县立新庄山地酒店地 | 地热         | 北京黄金实业有限公司                | 委托实地核查单位              | 北京市      | 未下发  |      |      | 否    |
| 2  | T11420150501051420  | 北京市房山区奠店镇田家园村地 | 地热         | 北京田家园房地产开发有限公司            | 委托实地核查单位              | 北京市      | 未下发  |      |      | 否    |
|    |                     |                | <u>新</u> 約 | 信示研究模式<br>2 抽查项目下发后终室单位奏不 | 能更改,是否确认下发任务<br>确定 取消 | ×<br>57  |      |      |      |      |

图 3.2.1-22 核查任务下发

确认提示窗口中,点击确定,任务下发成功;点击取消,放弃本次操 作,任务不下发。

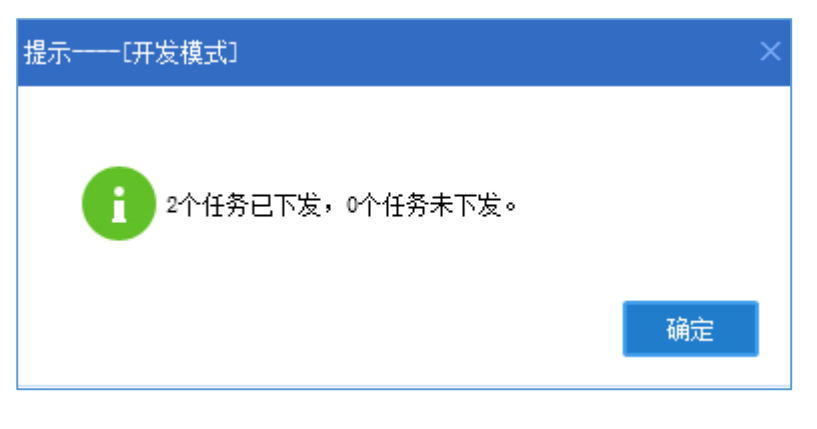

图 3.2.1-23 任务下发成功

3.2.1.3 抽查公示

操作步骤:

1. 点击抽查公示按钮,可以对抽查项目进行公示;

| 随  | 乳抽査(探) 🗙                              |                 |      |                          |           |                 |             |      |      |      |
|----|---------------------------------------|-----------------|------|--------------------------|-----------|-----------------|-------------|------|------|------|
| Ē  | 3公示项目 <b>10</b> 个,请                   | 设定抽查比例 20 % 按比例 | 随机抽取 | 按规则随机抽取 重新抽取 批           | 温任务设置 抽查· | <b>标</b> 核查任务下发 | <del></del> |      |      |      |
| 1  | 一 一 一 一 一 一 一 一 一 一 一 一 一 一 一 一 一 一 一 | 矿种              | ~    | 查 询 导出Excel              | 7         | _               |             |      |      |      |
| 序号 | 许可证号                                  | 项目名称            | 矿种   | 矿权人                      | 操作        | 核查单位            | 任务状态        | 核查结论 | 核查时间 | 公示状态 |
| 1  | T11420140801050320                    | 北京市密云县立新庄山地酒店地  | 地热   | 北京黄金实业有限公司               | 委托实也核查单位  | 北京市             | 已下发         |      |      | 否    |
| 2  | T11420150501051420                    | 北京市房山区窦店镇田家园村地  | 地热   | 北京田家园房地产开发有限公司           | 5 云实地核查单位 | 北京市             | 已下发         |      |      | 否    |
|    |                                       |                 | Ŕ    | 始經示——(开发集武)<br>? 是雲嶺认公示? | 确定 取消     | ×               |             |      |      |      |

图 3.2.1-24 抽查公示按钮

 在确认提示界面中,点击确定,所有项目公示成功;点击取消,放弃 本次操作。

| 提示[开发模式]            |    |
|---------------------|----|
| <b>前</b> 抽查项目已全部公示。 | 确定 |

访问地址 <u>http://kyqgs.mlr.gov.cn</u>进入公示网站系统,点击抽查核查公示。

图 3.2.1-25 公示成功提示信息

| 会 国土资<br>Ministry of Land a | 源部<br>d Resources        | 国矿业权人                                             | 勘查开采信息                                                 | 息公示系统  |
|-----------------------------|--------------------------|---------------------------------------------------|--------------------------------------------------------|--------|
| 年度信息 情輸入许可证                 | 异第名录 严重违法名<br>E号或项目名称或矿业 | 单 抽 (核) 查信息 4<br>2权人名称,至少3个字                      | 行政处罚信息 举报查询<br>符                                       | 搜 索    |
|                             | 20                       |                                                   |                                                        |        |
| 年度信息                        | 异常名录                     | 严重违法名单                                            | 抽 ( 核 ) 查信息                                            | 行政处罚信息 |
|                             | 主办<br>版权利<br>建           | :中华人民共和国国土资源部<br>所有,未经授权,禁止转载<br>议使用IE9.0以上浏览器或兼容 | 承办:国土资源部信息中心<br>备案序号:京ICP备05047877号<br>浏览器,分辨率1440*900 | 9      |

图 3.2.1-26 抽查检查公示

4. 进入抽查检查公示界面,查看公示结果。

| 输入许可证号或项目名称或矿业权人名称,<br>月:未经国土资源部同意,莫止来取任何方式从网站                                                                                                    | 至少3个字符<br>获取数据:擅自从网站上获取数据并使用的,                                                                                 | 查 问<br>自行承祖由此带来的法律后 <b>果</b> 。                                                                                                    |                                                                                                    |
|----------------------------------------------------------------------------------------------------|----------------------------------------------------------------------------------------------------|----------------------------------------------------------------------------------------------------|----------------------------------------------------------------------------------------------------|
| 输入许可证号或项目名称或矿业权人名称,<br>用:未经国土资源部周章,禁止采取任何方式从网站                                                                                                    | 至少3个字符<br>获取数据:描自从网站上获取数据并使用的,                                                                                 | 查 询<br>自行承担由此带来的法律后果。                                                                                                    |                                                                                                    |
| 月:未经国土资源部同意,禁止采取任何方式从网站                                                                                                    | 获取数据:擅自从网站上获取数据并使用的,                                                                                           | 自行承担由此带来的法律后果。                                                                                                    |                                                                                                    |
|                                                                                                    |                                                                                                    |                                                                                                    |                                                                                                    |
|                                                                                                    |                                                                                                    |                                                                                                    |                                                                                                    |
|                                                                                                    | 许可证号                                                                                                    | 矿业权人名称                                                                                                    | 检查类型                                                                                                    |
| 达气镜大青南山矿区岩金矿洋查                                                                                                    | T23520101003042972                                                                                             | 黑河牟金矿业有限公司                                                                                                    | 随机抽查                                                                                                    |
| 平铅锌多金属矿苜蓿                                                                                                    | T23420160102052134                                                                                             | 鸿西永源房地产开发集团有限公司                                                                                                    | 随机抽查                                                                                                    |
| 隆川地区金铜多金属矿产普查                                                                                                    | T23420151202051962                                                                                             | 宝清县光辉煤炭经销有限责任公司                                                                                                    | 随机抽查                                                                                                    |
| 隆川地区金桐多金属矿产普查                                                                                                    | T23420151202051962                                                                                             | 宝清县光辉煤炭经销有限责任公司                                                                                                    | 专项抽查                                                                                                    |
| 星岩金矿苔查                                                                                                    | T23420150802051657                                                                                             | 黑龙江省鑫丰矿业有限公司                                                                                                    | 随机抽查                                                                                                    |
| 好区415高地金多金屬矿普查                                                                                                    | T23420150702051593                                                                                             | 黑龙江金地元矿业有限公司                                                                                                    | 随机抽查                                                                                                    |
| 龙门乡永新金矿苔查                                                                                                    | T23420140802050100                                                                                             | 黑龙江省龙矿资源开发集团有限公司                                                                                                    | 随机抽查                                                                                                    |
| 三店铜矿普查                                                                                                    | T23420100302039549                                                                                             | 黑龙江省第五地质勘察院                                                                                                    | 随机抽查                                                                                                    |
| 江乡新江村东煤矿详查                                                                                                    | T23420081201019762                                                                                             | 黑河市华昌煤炭有限责任公司                                                                                                    | 专项抽查                                                                                                    |
| the second party has been a second provide the second second | T22220140602040907                                                                                             | 里龙江油酒矿山本园公司                                                                                                    | E8+0 ++ 20                                                                                                    |
| h谷特问-刺尔其问一带金多金属矿骨鱼(I区)                                                                                                    | 125520140002045657                                                                                             | HINGS LINGS AND ALL AND ALL AN | NBU CHE                                                                                                    |
|                                                                                                    | 全平银铃多金属矿音查<br>(吸加)地区金铜多金属矿产音查<br>全属岩金矿音查<br>全级引地区金铜多金属矿产音查<br>要之切得的"音查<br>更可匀多亦如金矿音查<br>更三动明矿音查<br>赵虹多新江村东煤矿评查 | <ul> <li>中部時季全電前音</li> <li>12342015002052113</li> <li>快喝川地区会明委会庫町产音音</li> <li>12342015120051962</li> <li>代喝川地区会明委会庫町产音音</li> <li>12342015120051962</li> <li>大型42015120051962</li> <li>大型42015120051962</li> <li>大型4201502051557</li> <li>北市500余会庫町音音</li> <li>1234201502051553</li> <li>走辺り今新全町音音</li> <li>123420100302035549</li> <li>和町小町長輝町洋音</li> <li>123420031201019762</li> </ul>                                                                                                    | <ul> <li>中部時余会運作音查</li> <li>123420160102052114</li> <li>地高市運用時本</li> <li>地図し間交合開余合運作/产音支</li> <li>12342015102051962</li> <li>電湯長光環葉現地局有限責任公司</li> <li>中湖日間交合開余合運作/产音支</li> <li>12342015102051962</li> <li>電湯長光環葉規制有限責任公司</li> <li>センゴロ合応で1145</li> <li>センゴロ合応で1145</li> <li>センゴロ合応で1145</li> <li>エ234201502051962</li> <li>エ234201502051962</li> <li>エ234201502051962</li> <li>エ234201502051962</li> <li>エ234201502051962</li> <li>エ234201502051962</li> <li>エ2342015020501963</li> <li>エ2342015020501963</li> <li>エ2342015020501963</li> <li>エ2342015020501963</li> <li>エ2342015020501963</li> <li>エ2342015020501963</li> <li>エ2342015020501963</li> <li>エ2342015020501963</li> <li>エ23420150202051963</li> <li>エ23420150202051963</li> <li>エ23420150202051963</li> <li>エ23420150202051963</li> <li>エ23420150202051963</li> <li>エ23420150202051963</li> <li>エ23420150202051963</li> <li>エ23420150202051963</li> <li>エ23420150202051963</li> <li>エ23420150202051963</li> <li>エ23420150202051963</li> <li>エ23420150202051963</li> <li>エ23420150202051963</li> <li>エ23420150202051963</li> <li>エ23420150202020325549</li> <li>エ23420150202020325549</li> <li>エ23420150202020325549</li> <li>エ23420150202020325549</li> <li>エ23420150202020325549</li> <li>エ23420150202020325549</li> <li>エ23420150202020325549</li> <li>エ23420150202020325549</li> <li>エ23420150202020325549</li> <li>エ23420150202020202035545</li> <li>エ23420150202020202025545</li> <li>エ23420150202020202025545</li> <li>エ23420150202020202025545</li> <li>エ23420150202020202025545</li> <li>エ23420150202020202025545</li> <li>エ234201502020202025545</li> <li>エ23420150202020202025545</li> <li>エ23420150202020202025545</li> <li>エ23420150202020202025455</li> <li>エ2342015020202020202020202020202020202020202</li></ul> |

图 3.2.1-27 抽查检查公示

特别提示:

▲ 抽查比例不低于 5%;

✓ 抽查项目只抽查已经进行年度项目公示的项目;

● 每年度的省级公示项目抽查只进行一次;

✓ 管理机关只能抽取本辖区内公示的矿权项目。

## 3.2.2 专项抽查

#### 3.2.2.1 勘查项目抽查

#### 功能概括:

功能支持专项抽查任意数量非油气勘查项目,并可以对抽查结果项目的核 查单位进行指定,最后将抽查结果在公示网站进行公示。

#### 操作步骤:

 点击左侧功能树中勘查项目抽查管理-专项抽查模块,进入专项抽查列 表界面;

| (  | 国土资源部<br>Ministry of Land and Resources | 全国  | 广业权人勘查开采           | 信息公示系统             |        |                |          |      |      |      |      |      | Ø          | U |
|----|-----------------------------------------|-----|--------------------|--------------------|--------|----------------|----------|------|------|------|------|------|------------|---|
| ₫  | 功能导航                                    | 专项相 | 罐(探) ×             |                    |        |                |          |      |      |      |      |      |            |   |
| 2  | 填报管理(探)                                 | 行政区 | <                  | (神) 🗸 (行可)         | 正号     | 项目名称           |          |      |      |      |      |      |            |   |
| 22 | 填报管理 ( 采 )                              | 重   | <b>會 電缆抽查</b> 抽查公元 | 批量任务设置核查任务下发       | HExcel |                |          |      |      |      |      |      |            |   |
| ۵  |                                         | 序号  | 许可证号               | 項目名称               | 矿种     | 矿权人            | 操作       | 核查单位 | 任务状态 | 核直结论 | 核查时间 | 公示状态 | 编辑         |   |
|    | • 應机抽查                                  | 1   | T11420150501051420 | 北京市房山区奠店慎田家园村地区地热器 | 地些     | 北京田家园房地产开发有限公司 | 委托实地核查单位 | 北京市  | 已下发  |      |      | 분    | <u>■ 除</u> |   |
|    | ・专项抽查                                   |     |                    |                    |        |                |          |      |      |      |      |      |            |   |

#### 图 3.2.2-1 专项抽查列表界面

2. 点击专项抽查按钮,弹出专项抽查设置界面;

| 6  | 国土资源部<br>Meristry of Land and Resources | 全国研 | 业权人勘查开采            | 言息公示系统             |        |                |          |      |      |      |      |      | ୭  | Ċ |
|----|-----------------------------------------|-----|--------------------|--------------------|--------|----------------|----------|------|------|------|------|------|----|---|
| ₫  | 功能导航                                    | 专项推 | 童(探) ×             |                    |        |                |          |      |      |      |      |      |    |   |
| E2 | 填报管理 ( 探 )                              | 行政区 | ✓ 4                | 广种 🛛 🗸 许可证         | E      | 项目名称           |          |      |      |      |      |      |    |   |
| ₽  | 填报管理 ( 采 )                              | 查》  | <b>专项抽查</b> 抽查公示   | 批量任务设置核查任务下发       | ШExcel |                |          |      |      |      |      |      |    |   |
| 0  | 抽查管理(探)                                 | 序号  | 许可证号               | 項目名称               | 矿种     | 矿权人            | 操作       | 核查单位 | 任务状态 | 核查结论 | 核查时间 | 公示状态 | 编辑 |   |
|    | • 應机抽查                                  | 1   | T11420150501051420 | 北京市房山区奠店镇田家园村地区地热制 | 地热     | 北京田家园房地产开发有限公司 | 委托实地核查单位 | 北京市  | 已下发  |      |      | 是    | 對脸 |   |
|    | • 专项抽查                                  |     |                    |                    |        |                |          |      |      |      |      |      |    |   |
|    |                                         |     |                    |                    |        |                |          |      |      |      |      |      |    |   |

#### 图 3.2.2-2 专项抽查按钮

 在专项查询设置界面,录入查询条件并点击查询,列表中显示符合条件 的许可信息;

| 专项抽 | 查——[开发模式]          |                   |        |                  | ×             |
|-----|--------------------|-------------------|--------|------------------|---------------|
| 行   | 政区 🗸 🗸             | 矿种 🛛 🖌 🛉          | 询 完成抽取 |                  |               |
| 许可i | 证号                 | 项目名称              |        | -                |               |
| 序号  | 许可证号               | 项目名称              | 矿种     | 矿权人              | 专项抽查          |
| 1   | T11420150501051420 | 北京市房山区窦店镇田家园村地区地热 | J 地热   | 北京田家园房地产开发有限公司   | 添加到专项抽查名单     |
| 2   | T11420140801050426 | 北京市昌平区东沙各庄村地热勘探   | 地热     | 北京青龙潭休闲庄园有限责任公司  | 添加到专项抽查名单     |
| 3   | T11120080701011248 | 北京市大兴区采育镇地热勘探     | 地热     | 派力工程有限公司         | 添加到专项抽查名单     |
| 4   | T11120101201043326 | 北京市通州区永顺镇北马庄地区地热资 | 测 地热   | 北京同马房地产开发有限公司    | 添加到专项抽查名单     |
| 5   | T11420150401051352 | 北京市延庆县延庆农场地热勘探    | 地热     | 北京市延庆农场          | 添加到专项抽查名单     |
| 6   | T11420140701050239 | 北京市延庆县张山营镇韩郝庄村地热勘 | 拶 地熱   | 北京市军队离休退休干部疗养院   | 添加到专项抽查名单     |
| 7   | T11420140801050296 | 北京大学医学部地热勘探       | 地热     | 北京大学             | 添加到专项抽查名单     |
| 8   | T11520111001045022 | 北京市平谷区北京金叶园会议中心地热 | J 地热   | 北京金叶园会议中心        | 添加到专项抽查名单     |
| 9   | T11520111201045463 | 北京市大兴区魏善庄镇北京星明湖度假 | 柞 地热   | 北京星明湖度假村         | 添加到专项抽查名单     |
| 10  | T11420140801050320 | 北京市密云县立新庄山地酒店地热资源 | J 地热   | 北京黄金实业有限公司       | 添加到专项抽查名单     |
|     |                    |                   |        |                  |               |
|     |                    |                   |        | 首页 上页 下页 尾页 第[1/ | 11页 到 📃 页 😽 到 |

图 3.2.2-3 专项抽查界面

 点击单条查询结果"专项抽查"栏"添加到专项抽查名单"按钮,可以 将项目加入到专项抽查名单中;

| 专项抽 | 查───[开发模式]         |          |           |      |      |                  | ×            |
|-----|--------------------|----------|-----------|------|------|------------------|--------------|
| 行   | 政区 🗸               | 矿种       | ~         | 查询   | 完成抽取 |                  |              |
| 许可i | 正号                 | 项目名称     |           |      |      |                  |              |
| 序号  | 许可证号               | IJ       | 而目名称      |      | 矿种   | 矿权人              | 专项抽查         |
| 1   | T11420150501051420 | 北京市房山区窦  | 店镇田家园村地区地 | いた思  | 地热   | 北京田家园房地产开发有限公司   | 添加到专项抽查名单    |
| 2   | T11420140801050426 | 北京市昌平区   | 东沙各庄村地热勘搦 | R    | 地热   | 北京青龙潭休闲庄园有限责任公司  | 添加到专项抽查名单    |
| 3   | T11120080701011248 | 北京市大兴    | 区采育镇地热勘探  |      | 地热   | 派力工程有限公司         | 添加到专项抽查名单    |
| 4   | T11120101201043326 | 北京市通州区永  | 顺镇北马庄地区地热 | ·资ii | 地热   | 北京同马房地产开发有限公司    | 添加到专项抽查名单    |
| 5   | T11420150401051352 | 北京市延庆县   | 具延庆农场地热勘探 |      | 地热   | 北京市延庆农场          | 添加到专项抽查名单    |
| 6   | T11420140701050239 | 北京市延庆县张山 | 山营镇韩郝庄村地热 | 潮影   | 地热   | 北京市军队离休退休干部疗养院   | 添加到专项抽查名单    |
| 7   | T11420140801050296 | 北京大学     | 医学部地热勘探   |      | 地热   | 北京大学             | 添加到专项抽查名单    |
| 8   | T11520111001045022 | 北京市平谷区北京 | 京金叶园会议中心地 | 热想   | 地热   | 北京金叶园会议中心        | 添加到专项抽查名单    |
| 9   | T11520111201045463 | 北京市大兴区魏  | 善庄镇北京星明湖度 | 間を   | 地热   | 北京星明湖度假村         | 添加到专项抽查名单    |
| 10  | T11420140801050320 | 北京市密云县立  | 新庄山地酒店地热资 | Si原基 | 地热   | 北京黄金实业有限公司       | 添加到专项抽查名单    |
|     |                    |          |           |      |      | 首页 上页 下页 尾页 第[1/ | 1)页 到 📃 页 转到 |

图 3.2.2-4 添加到专项抽查名单功能

在弹出的确认提示窗口中,点击确定,添加专项查询成功;点击取

消,放弃本次操作;

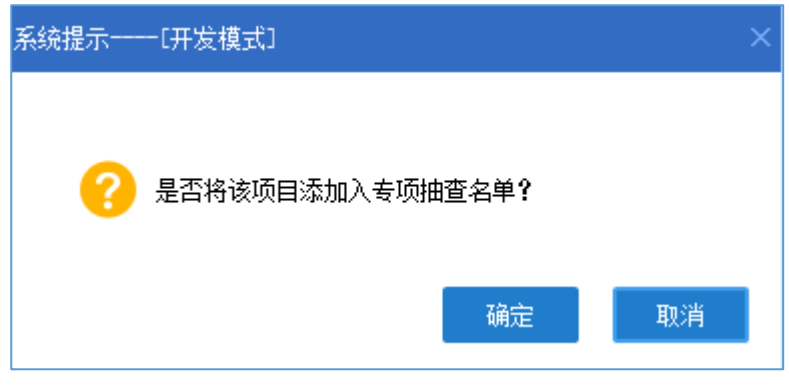

图 3.2.2-5 是否添加确认提示框

 专项检查名单添加完毕,点击完成抽取,专项抽查设置界面关闭,已添 加到名单中的许可信息会显示在专项抽查列表中。

| 专项抽 | 查[开发模式]            |                    |        |                 |              |
|-----|--------------------|--------------------|--------|-----------------|--------------|
| 行   | 政区 🗸 🗸             | 矿种 🔰 查             | 询 完成抽取 |                 |              |
| 许可i | 证号                 | 项目名称               |        | -               |              |
| 序号  | 许可证号               | 项目名称               | 矿种     | 矿权人             | 专项抽查         |
| 1   | T11420150501051420 | 北京市房山区窦店镇田家园村地区地热县 | 地热     | 北京田家园房地产开发有限公司  | 添加到专项抽查名单    |
| 2   | T11420140801050426 | 北京市昌平区东沙各庄村地热勘探    | 地热     | 北京青龙潭休闲庄园有限责任公司 | 添加到专项抽查名单    |
| 3   | T11120080701011248 | 北京市大兴区采育镇地热勘探      | 地热     | 派力工程有限公司        | 添加到专项抽查名单    |
| 4   | T11120101201043326 | 北京市通州区永顺镇北马庄地区地热资源 | 地热     | 北京同马房地产开发有限公司   | 添加到专项抽查名单    |
| 5   | T11420150401051352 | 北京市延庆县延庆农场地热勘探     | 地热     | 北京市延庆农场         | 添加到专项抽查名单    |
| 6   | T11420140701050239 | 北京市延庆县张山营镇韩郝庄村地热勘挑 | 地热     | 北京市军队离休退休干部疗养院  | 添加到专项抽查名单    |
| 7   | T11420140801050296 | 北京大学医学部地热勘探        | 地热     | 北京大学            | 添加到专项抽查名单    |
| 8   | T11520111001045022 | 北京市平谷区北京金叶园会议中心地热望 | 地热     | 北京金叶园会议中心       | 添加到专项抽查名单    |
| 9   | T11520111201045463 | 北京市大兴区魏善庄镇北京星明湖度假林 | 地热     | 北京星明湖度假村        | 添加到专项抽查名单    |
| 10  | T11420140801050320 | 北京市密云县立新庄山地酒店地热资源基 | 地热     | 北京黄金实业有限公司      | 添加到专项抽查名单    |
|     |                    |                    |        | 首页上页下页 尾页 第[1/  | 1〕页 到 📃 页 转到 |

图 3.2.2-6 完成抽取

6. 点击已抽查项目清单,可以查看已抽查项目信息详情

| 安明  | £壹(探) ×             |                   |         |                |          |      |      |      |      |      |    |
|-----|---------------------|-------------------|---------|----------------|----------|------|------|------|------|------|----|
| 行政國 | ۲ 🗸 🗸               | 矿种 🛛 🗸 许可         | 可证号     | 项目名称           |          |      |      |      |      |      |    |
| 査   | <b>海 专项抽查 抽查公</b> 济 | 批量任务设置 核查任务下发     | 导出Excel |                |          |      |      |      |      |      |    |
| 序号  | 许可证号                | 项目名称              | 矿种      | 矿权人            | 操作       | 核查单位 | 任务状态 | 核查结论 | 核查时间 | 公示状态 | 编辑 |
| 1   | T11420140801050426  | 北京市昌平区东沙各庄村地热勘探   | 地热      | 北京青龙潭休闲庄园有限责任公 | 委托实地核查单位 | 北京市  | 未下发  |      |      | 否    | 删除 |
| 2   | T11420150501051420  | 北京市房山区窦店镇田家园村地区地热 | 地热      | 北京田家园房地产开发有限公司 | 委托实地核查单位 | 北京市  | 已下发  |      |      | 是    | 删除 |

图 3.2.2-7 已抽查项目清单

3.2.2.2 委托实地核查单位

操作步骤:

 点击单条查询结果"操作"栏中的"委托实地核查单位",弹出确定委 托核查单位界面。

| 专项 | 曲査(探) 🗙            |                    |         |                |          |      |      |      |      |      |    |
|----|--------------------|--------------------|---------|----------------|----------|------|------|------|------|------|----|
| 行政 | X 🗸 🗸              | 广种 🗸 许可            | 证号      | 项目名称           |          |      |      |      |      |      |    |
| 查  | 询 专项抽查 抽查公示        | 批量任务设置核查任务下发       | ≹ЩExcel |                |          |      |      |      |      |      |    |
| 序号 | 许可证号               | 项目名称               | 矿种      | 矿权人            | 操作       | 核查单位 | 任务状态 | 核查结论 | 核查时间 | 公示状态 | 编辑 |
| 1  | T11420140801050426 | 北京市昌平区东沙各庄村地热勘探    | 地热      | 北京青龙潭休闲庄园有限责任公 | 委托实地核查单位 | 北京市  | 未下发  |      |      | 否    | 删除 |
| 2  | T11420150501051420 | 北京市房山区窦店镇田家园村地区地热制 | 地热      | 北京田家园房地产开发有限公司 | 委托实地核查单位 | 北京市  | 已下发  |      |      | 是    | 删除 |
|    |                    |                    |         |                |          |      |      |      |      |      |    |
|    |                    |                    |         |                |          |      |      |      |      |      |    |

图 3.2.2-8 单独委托实地核查单位

2. 在委托核查单位界面,可以通过勾选对方案进行选择;

| 委托核查机关[开] | 友模式]    |    | ×      |
|-----------|---------|----|--------|
| ●方案─      | 选择委托机关: |    | ~      |
| ◯方案二      | 选择委托机关: |    | $\sim$ |
|           | 确定      | 关闭 |        |

图 3.2.2-9 委托实地核查单位界面

选择委托机关并点击确定按钮;

| 委托核查机关 | -[开发模式]          | ×      |
|--------|------------------|--------|
| ●方案─   | - 选择委托机关: 省级管理机关 | $\sim$ |
|        | 选择委托机关:          | $\sim$ |
|        | 确定关闭             |        |

图 3.2.2-10 选择委托机关

委托核查单位成功。

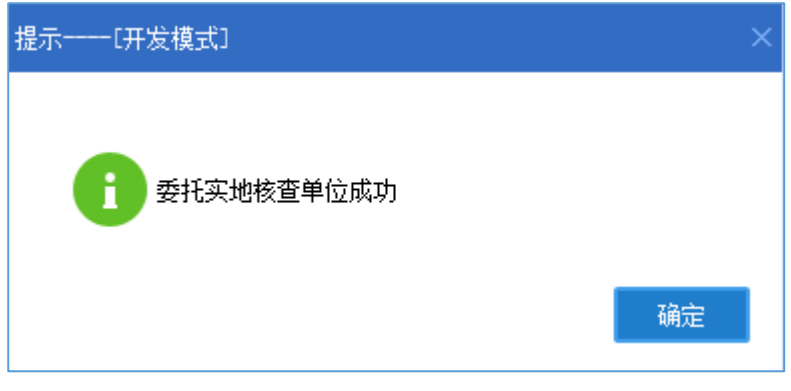

图 3.2.2-11 委托核查单位成功

用户也可以通过点击批量任务设置按钮对当前所有抽查项目结果,进行
 一次性统一委托同一家单位进行实地核查。

| 专用 | 袖竇(探) 🛛            |                    |         |                |          |      |      |      |      |      |    |
|----|--------------------|--------------------|---------|----------------|----------|------|------|------|------|------|----|
| 行政 | ة <u>~</u> ة       | 矿种 🛛 🗸 许可          | 证号      | 项目名称           |          |      |      |      |      |      |    |
| 谨  | 询 专项抽查 抽查公示        | 批量任务设置核查任务下发导      | }出Excel |                |          |      |      |      |      |      |    |
| 序号 | 许可证号               | 项图名称               | 矿种      | 矿权人            | 操作       | 核查单位 | 任务状态 | 核查结论 | 核查时间 | 公示状态 | 编辑 |
| 1  | T23120080602008446 | 黑龙江省依兰县香河铜多金属矿普查   | 铜矿      | 黑龙江恒丰矿业开发有限公司  | 委托实地核查单位 | 哈尔滨市 | 未下发  |      |      | 否    | 删除 |
| 2  | T23120080502006914 | 黑龙江省尚志市小金沟铜、冬金属矿普查 | 铜矿      | 佳木斯市鑫源矿业有限责任公司 | 委托实地核查单位 | 哈尔滨市 | 未下发  |      |      | 否    | 删除 |
|    |                    |                    | 委托核查机关一 | 一[开发模式]        | ×        |      |      |      |      |      |    |
|    |                    |                    | ●方案     | 选择委托机关:        | ×        |      |      |      |      |      |    |
|    |                    |                    | ○方案     | 二 选择委托机关:      |          |      |      |      |      |      |    |
|    |                    |                    |         | 确定 关闭          | Ð        |      |      |      |      |      |    |
|    |                    |                    |         |                |          |      |      |      |      |      |    |

图 3.2.2-12 批量任务设置

 在委托核查单位界面,选择委托机关并确定后,当前抽查项目都被委托 给同一家单位进行实地核查。

| 委托核查 | 〔机关[开] | 发模式〕    |        | ×      |
|------|--------|---------|--------|--------|
|      | 方案一    | 选择委托机关: | 省级管理机关 | $\sim$ |
| C    | 方案二    | 选择委托机关: |        |        |
|      |        | 确定      | 关闭     |        |

图 3.2.2-13 选择委托机关

5. 点击核查任务下发按钮,可以对核查任务进行下发;

| 专  | 页抽査(探) ×           |                    |        |                |          |      |      |      |      |      |    |
|----|--------------------|--------------------|--------|----------------|----------|------|------|------|------|------|----|
| 行政 | ×                  | 矿种 🛛 🗸 许可证         | 正号     | 项目名称           |          |      |      |      |      |      |    |
| Ĕ  | i 询 专项抽查 抽查公式      | 秋量任务设置 核查任务下发 导    | 出Excel |                |          |      |      |      |      |      |    |
| 序号 | 许可证号               | 项目名称               | 矿种     | 矿权人            | 操作       | 核查单位 | 任务状态 | 核查结论 | 核查时间 | 公示状态 | 编辑 |
| 1  | T11120101201043326 | 北京市通州区永顺镇北马庄地区地热资源 | 地热     | 北京同马房地产开发有限公司  | 委托实地核查单位 | 北京市  | 未下发  |      |      | 否    | 删除 |
| 2  | T11420140801050426 | 北京市昌平区东沙各庄村地热勘探    | 地热     | 北京青龙潭休闲庄园有限责任公 | 委托实地核查单位 | 北京市  | 未下发  |      |      | 否    | 副腺 |
| 3  | T11420150401051352 | 北京市延庆县延庆农场地热勘探     | 地热     | 北京市延庆农场        | 委托实地核查单位 | 北京市  | 未下发  |      |      | 否    | 删除 |
| 4  | T11420150501051420 | 北京市房山区窫店镇田家园村地区地热  | 地热     | 北京田家园房地产开发有限公司 | 委托实地核查单位 | 北京市  | 已下发  |      |      | 是    | 副除 |
|    |                    |                    |        |                |          |      |      |      |      |      |    |
|    |                    |                    |        |                |          |      |      |      |      |      |    |

图 3.2.2-14 核查任务下发

确认提示窗口中,点击确定,任务下发成功;点击取消,放弃本次操 作,任务不下发。

| 1 4个任务已下发,0个任务未下发。 | ×  |
|--------------------|----|
|                    | 确定 |

图 3.2.2-15 任务下发成功

## 3.2.2.3 抽查公示

操作步骤:

1. 点击抽查公示按钮,可以对抽查项目进行公示;

| 看坝 | <b>細原(挑) ×</b>     |                    |        |                |          |      |      |      |      |      |      |
|----|--------------------|--------------------|--------|----------------|----------|------|------|------|------|------|------|
| 行政 | ×                  | 矿种 🗸 许可            | 正号     | 项目名称           |          |      |      |      |      |      |      |
| 査  | 询 专项抽查 抽查公式        | 批量任务设置 核查任务下发 导    | ЩExcel |                |          |      |      |      |      |      |      |
| 序号 | 许可证号               | 项目名称               | 矿种     | 矿权人            | 操作       | 核查单位 | 任务状态 | 核查结论 | 核查时间 | 公示状态 | : 编辑 |
| 1  | T11120101201043326 | 北京市通州区永顺镇北马庄地区地热资源 | 地热     | 北京同马房地产开发有限公司  | 委托实地核查单位 | 北京市  | 已下发  |      |      | 否    | BH R |
| 2  | T11420140801050426 | 北京市昌平区东沙各庄村地热勘探    | 地热     | 北京青龙潭休闲庄园有限责任公 | 委托实地核查单位 | 北京市  | 已下发  |      |      | 否    |      |
| 3  | T11420150401051352 | 北京市延庆县延庆农场地热勘探     | 地热     | 北京市延庆农场        | 委托实地核查单位 | 北京市  | 已下发  |      |      | 否    |      |
| 4  | T11420150501051420 | 北京市房山区窦店镇田家园村地区地热着 | 地热     | 北京田家园房地产开发有限公司 | 委托实地核查单位 | 北京市  | 已下发  |      |      | 是    | HE R |

#### 图 3.2.2-16 抽查公示按钮

在确认提示界面中,点击确定,所有项目公示成功;点击取消,放弃 本次操作。

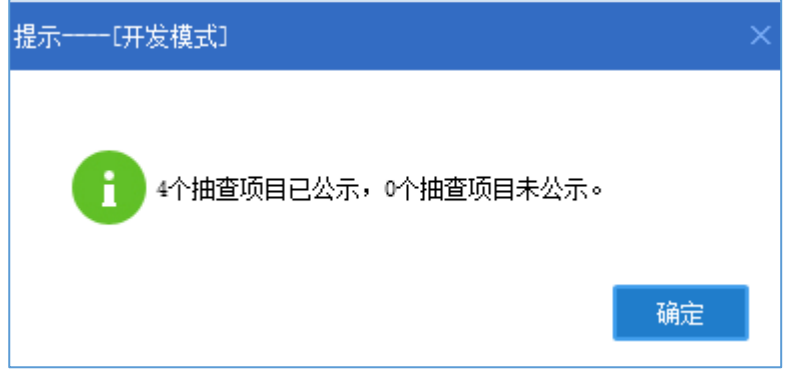

图 3.2.2-17 公示成功提示信息

访问地址 <u>http://kyqgs.mlr.gov.cn</u>进入公示网站系统,点击抽查核查公示。

| 会 国土资<br>Ministry of Land | そ 源 部 全 and Resources     | 国矿业权人                                             | 勘查开采信                                                   | 息公示系统  |
|---------------------------|---------------------------|---------------------------------------------------|---------------------------------------------------------|--------|
| 年度信息<br>请输入许可             | 异常名录 严重击法名。<br>证号或项目名称或矿业 | 单 曲(核) <sup>直信息</sup><br>业权人名称,至少3个字              | 行政处罚信息                                                  | 搜 索    |
| <b></b>                   | 20                        | r (                                               | Ē                                                       |        |
| 年度信息                      | 异常名录                      | 严重违法名单                                            | 抽 ( 核 ) 查信息                                             | 行政处罚信息 |
|                           | 主办<br>医我的关<br>建           | :中华人民共和国国土资源部<br>所有,未经授权,禁止转载<br>议使用IE9.0以上浏览器或兼容 | 承办:国土资源部信息中心<br>备案序号:京ICP备05047877号<br>3浏览器,分辨率1440*900 | к.     |

图 3.2.2-18 抽查检查公示

3. 进入抽查检查公示界面,查看公示结果。

| 0                                                                                                    |               | ्रियः शब्द चेग्                                         |                                                                 |                                                                                                    | ⑧ 用户登录          |
|----------------------------------------------------------------------------------------------------|---------------|---------------------------------------------------------|-----------------------------------------------------------------|----------------------------------------------------------------------------------------------------|-----------------|
|                                                                                                    | 上<br>Ministry | L                                                       | 公示系统                                                            |                                                                                                    |                 |
|                                                                                                    |               |                                                         |                                                                 | The second second second second second second second second second second second second second second second s |                 |
| ☆ 単本 うくしん うんしょう うんしょう しんしょう しんしょ しんしょ | 8 曲(          | 枝) 直信息                                                  |                                                                 |                                                                                                    |                 |
|                                                                                                    |               |                                                         | ۸ أabits                                                        | * 2                                                                                                    |                 |
|                                                                                                    |               | 请输入计可证亏或项目名称或新业权人名称,主少3<br>说明:未经国土资源部同意,禁止采取任何方式从网站获取数据 | 了子村<br>; 擅自从网站上获取数据并使用的,)                                       | 自行承担由此带来的法律后果。                                                                                                 |                 |
|                                                                                                    |               | 1000 N 1000 1                                           |                                                                 |                                                                                                    | and a state and |
| 序号                                                                                                    | 类型            | 项目名称                                                    | 许可证号                                                            | 矿业权人名称                                                                                                    | 检查类型            |
| 1                                                                                                    | 勘查            | 黑龙江香黑河市罕达气氛大青南山矿区岩金矿洋查                                  | T23520101003042972                                              | 黑河牟金矿业有限公司                                                                                                    | 随机油查            |
| 2                                                                                                    | 初全            | 黑龙江省鸡东县安平银辉多金属矿自鱼                                       | 123420160102052134                                              | 鸡西永浪房地产升发集团有限公司<br>(2)注意:1000年10日(2)(2)                                                                        | 随机油查            |
| 3                                                                                                    | 别登            | 黑龙江省龙江安穴峰川地区金铜多金属矿产自宣                                   | 123420151202051962                                              | 玉海县光辉煤灰空铜有限围住公司                                                                                                | 随切は田登           |
| 4                                                                                                    | 副章            | 黑龙江省龙江获兴隆川地区觉得多觉净矿产普查                                   | 123420151202051962                                              | 玉海县光辉煤灰绘铜有限责任公司                                                                                                | 专项捆盖            |
| 5                                                                                                    | 副章            |                                                         | 123420150802051657                                              | 黒地江自然手矿业有限公司                                                                                                   | 随机曲章            |
| 0                                                                                                    | 创立            | 命必江百伊有市及灯込413両地面を面通り首直                                  | 123420150702051593                                              |                                                                                                    | 随びは田三           |
| ,                                                                                                    | 001H          | 第261日間11分数4261月夕で新士引百旦 間やバルーンブ目まーに用いたま                  | T23420140802030100                                              |                                                                                                    | 1010日至          |
| 9                                                                                                    | 助吉            |                                                         | T23420081201019762                                              | 展词末化显接岩 <b>左</b> 限素件八司                                                                                         | た市地吉            |
| 10                                                                                                    | 勘查            | 黑龙江省黑河市伊洛特河-利尔滨河一带金多金屋矿普查(1区)                           | T23320140602049897                                              | 黑龙江婶源矿业有限公司                                                                                                    | 随机抽查            |
|                                                                                                    |               | 2 3                                                     | 4 5 1 跳转                                                        | 共 28 页                                                                                                    |                 |
|                                                                                                    |               | まり:中心<br>Nation<br>主力:中心<br>Mation<br>主力:中心             | 4人民共和国国土资源部 承功:国土<br>未经授权,禁止转载 备案序号:京IC<br>用IE9.0以上浏览器或兼容浏览器,分辨 | 资源部信息中心<br>P备05047877号<br>率1440°900                                                                            |                 |

#### 图 3.2.2-19 抽查检查公示

# 3.3 名录管理

## 3.3.1 异常名录

#### 功能概述:

管理机关用户通过异常名录管理功能,可以将未按规定日期公示、隐瞒真 实情况弄虚作假、未履行法定义务的企业列入异常名录,并针对异常名录进行 移除、公示等综合管理。

## 3.3.1.1 待处理名单

### 操作步骤:

1. 点击左侧功能树名录管理-异常名录功能模块,进入功能界面;

| ( | 国土资源部<br>Meristry of Land and Resources | 全国矿业权人勘查开采信                               | 息公示系统           |                     |                         |      |           |           |      |                    |       |
|---|-----------------------------------------|-------------------------------------------|-----------------|---------------------|-------------------------|------|-----------|-----------|------|--------------------|-------|
| ≣ | 功能导航                                    | 异常名录 ×                                    |                 |                     |                         |      |           |           |      |                    |       |
|   | 填报管理(探)                                 |                                           |                 |                     |                         |      |           |           |      |                    |       |
|   | 埴报管理 ( 采 )                              |                                           | 待处理名单           | E                   | 列入名单                    |      |           |           |      |                    |       |
|   | 地帯管理(22)                                | 年度 2016 ( 行政区                             | ~ 管             | <b>東机关</b>          | 关键字                     | 查 3  | 句 重 置     | 导出Excel   |      |                    |       |
|   |                                         | ○ (1) (1) (1) (1) (1) (1) (1) (1) (1) (1) | 机构编码            | 道用名称                | 作可証券                    | 矿权学型 | 学型        | 列入間因      | 曾理机关 | 8                  | 04FE  |
| 9 | 油茸官埋(米)                                 | 1 2016 木兰县大贵镇四兴石场                         | 912301275582963 | 木兰县大贵镇四兴石场          | C2301002010127120097678 | 开采   | 专项抽查      | 未履行法定义务   | 開始工作 | ●#\$\$ <b>\$</b> 入 | 不利入   |
|   | 名灵管理                                    | 2 2016 黑龙江秋顿经贸发展有限公司                      | 912301997875334 | 黑龙江省虎林市土顶子铜多金属      | T01120100102039068      | 勘查   | 专项抽查      | 隐瞒真实情况、弄  | 黒龙江省 |                    | 不列入原因 |
|   | • 异常名录                                  | 3 2016 木兰县兴盛采石场                           | L8308017-5      | 木兰县兴盛采石场            | C2301002009107130042534 | 开采   | 专项抽查      | 未履行法定义务   | 黑龙江省 | 最終移入               | 不列入   |
|   | • 严重违法                                  | 4 2016 哈尔滨市大板桥采石有限责任                      | 公 749538179     | 喻尔滨市大板桥采石有限责任公司     | C2301002009067120021883 | 开采   |           | 未按规定日期公示  | 黑龙江省 |                    | 不列入原因 |
|   | • 油气异常名录                                | 5 2016 依兰县愚公乡先进来石场                        | 91230123MA195LE | 依兰县居公乡先进采石场         | C2301002010127130092600 | 开采   | 专项抽查      | 未履行法定义务   | 依兰县  |                    |       |
|   | • 到期未公示项目                               | 6 2016 木兰县东风采石场                           | 912301275719194 | 木兰县东风采石场            | C2301002010127130099685 | 开采   | 专项抽查      | 未履行法定义务   | 木兰县  |                    |       |
|   |                                         | 7 2016 密山市安晒煤矿                            | 78601262-7      | 密山市安顺煤矿             | C2300002010121120090424 | 开采   | 专项抽查      | 隐瞒真实情况、弄  | 密山市  |                    |       |
|   |                                         | 8 2016 黑龙江天宝矿业投资有限公司                      | 786025882       | 黑龙江省萝北县东部备河一带金      | T23120100602040863      | 勘查   |           | 未按规定日期公示  | 戰內市  |                    |       |
|   |                                         | 9 2016 鹤岗矿务局林业处峻德膨胀着                      | 厂 82911558X     | 聲尚矿务局林业处峻德图账岩厂      | C2300002012047130124442 | 开采   |           | 未按规定日期公示  | 鶴尚市  |                    |       |
|   |                                         | 10 2016 黑龙江宝泉岭农垦凤美砂厂                      |                 | <u>國龙江宝泉岭农垦风美砂厂</u> | C2304002009077130034546 | 开采   |           | 未按规定日期公示  | 鶴岗市  |                    |       |
|   |                                         |                                           |                 |                     |                         |      |           |           |      |                    |       |
|   | 举报管理                                    |                                           |                 |                     |                         |      |           |           |      |                    |       |
|   | 实地核查                                    |                                           |                 |                     |                         |      |           |           |      |                    |       |
|   | 统计查询(探)                                 |                                           |                 |                     |                         |      |           |           |      |                    |       |
|   | 统计查询(采)                                 |                                           |                 |                     |                         |      |           |           |      |                    |       |
|   | 辅助工具                                    |                                           |                 |                     | 101.75                  | 王页下页 | 寬风 第[1/8] | 页 對 🗌 页 👯 |      |                    |       |

图 3.3.1-1 异常名录管理界面

 选择待处理名单页签,页签列表中默认显示全部核查结果为拟列入异常 名录的矿权信息;

| 昇  | 常名录  | ×              |                 |                 |                         |      |       |          |      |      |       |
|----|------|----------------|-----------------|-----------------|-------------------------|------|-------|----------|------|------|-------|
|    |      |                | 待处理名单           | EX              | 刘入名单                    |      |       |          |      |      |       |
| 4  | ∓度 2 | 016 🗘 行政区      | ~ 管理            | 里机关             | 关键字                     | 查论   | 旬 重 置 | 导出Excel  |      |      |       |
| 序号 | 年度   | 矿业权人名称         | 机构编码            | 项目名称            | 许可证号                    | 矿权类型 | 类型    | 列入原因     | 管理机关 | 操    | ľF    |
| 1  | 2016 | 木兰县大贵镇四兴石场     | 912301275582963 | 木兰县大贵镇四兴石场      | C2301002010127120097678 | 开采   | 专项抽查  | 未履行法定义务  | 黑龙江省 | 最终移入 | 不列入   |
| 2  | 2016 | 黑龙江秋顿经贸发展有限公司  | 912301997875334 | 黑龙江省虎林市土顶子铜多金属矿 | T01120100102039068      | 勘查   | 专项抽查  | 隐瞒真实情况、弄 | 黑龙江省 |      | 不列入原因 |
| 3  | 2016 | 木兰县兴盛采石场       | L8308017-5      | <u>木兰县兴盛采石场</u> | C2301002009107130042534 | 开采   | 专项抽查  | 未履行法定义务  | 黑龙江省 | 最终移入 | 不列入   |
| 4  | 2016 | 哈尔滨市大板桥采石有限责任公 | 749538179       | 验尔滨市大板桥采石有限责任公司 | C2301002009067120021883 | 开采   |       | 未按规定日期公示 | 黑龙江省 |      | 不列入原因 |
| 5  | 2016 | 依兰县愚公乡先进采石场    | 91230123MA195LE | 依兰县愚公乡先进采石场     | C2301002010127130092600 | 开采   | 专项抽查  | 未履行法定义务  | 依兰县  |      |       |
| 6  | 2016 | 木兰县东风采石场       | 912301275719194 | <u>木兰县东风采石场</u> | C2301002010127130099685 | 开采   | 专项抽查  | 未履行法定义务  | 木兰县  |      |       |
| 7  | 2016 | 密山市安顺煤矿        | 78601262-7      | 密山市安顺煤矿         | C2300002010121120090424 | 开采   | 专项抽查  | 隐瞒真实情况、弄 | 密山市  |      |       |
| 8  | 2016 | 黑龙江天宝矿业投资有限公司  | 786025882       | 黑龙江省萝北县东都鲁河一带金矿 | T23120100602040863      | 勘查   |       | 未按规定日期公示 | 鹤岗市  |      |       |
| 9  | 2016 | 鹤岗矿务局林业处峻德膨胀岩厂 | 82911558X       | 鹤岗矿务局林业处峻德膨胀岩厂  | C2300002012047130124442 | 开采   |       | 未按规定日期公示 | 鶴岗市  |      |       |
| 10 | 2016 | 黑龙江宝泉岭农垦凤美砂厂   |                 | 黑龙江宝泉岭农垦凤美砂厂    | C2304002009077130034546 | 开采   |       | 未按规定日期公示 | 鶴岗市  |      |       |
|    |      |                |                 |                 |                         |      |       |          |      |      |       |

图 3.3.1-2 待处理名单界面

3. 设置查询条件后点击查询按钮,列表中显示符合条件的查询结果;

| 昇  | 常名录  | ×              |                 |                 |                        |      |      |           |      |      |       |
|----|------|----------------|-----------------|-----------------|------------------------|------|------|-----------|------|------|-------|
|    |      |                | 待处理名单           | . Bi            | 利入名单                   |      |      |           |      |      |       |
| 4  | 拝度 2 | 016 🗘 行政区      | ~ 管:            | 理机关 🗸 🗸         | 关键字                    | 查询   | 重置   | 导出Excel   |      |      |       |
| 字号 | 年度   | 矿业权人名称         | 机构编码            | 项目名称            | 许可证号                   | 矿权类型 | 类型   | 列入原因      | 管理机关 | 操    | ľF    |
| 1  | 2016 | 木兰县大贵镇四兴石场     | 912301275582963 | 木兰县大贵镇四兴石场      | C230100201012712009767 | 8 开采 | 专项抽查 | 未履行法定义务   | 黑龙江省 | 最终移入 | 不列入   |
| 2  | 2016 | 黑龙江秋顿经贸发展有限公司  | 912301997875334 | 黑龙江省虎林市土顶子铜多金属矿 | T01120100102039068     | 勘查   | 专项抽查 | 隐瞒真实情况、弄  | 黑龙江省 |      | 不列入原因 |
| 3  | 2016 | 木兰县兴盛采石场       | L8308017-5      | 木兰县兴盛采石场        | C230100200910713004253 | 4 开采 | 专项抽查 | 未履行法定义务   | 黑龙江省 | 最终移入 | 不列入   |
| 4  | 2016 | 哈尔滨市大板桥采石有限责任公 | 749538179       | 哈尔滨市大板桥采石有限责任公司 | C230100200906712002188 | 3 开采 |      | 未按规定日期公示  | 黑龙江省 |      | 不列入原因 |
| 5  | 2016 | 依兰县愚公乡先进采石场    | 91230123MA195L  | 依兰县愚公乡先进采石场     | C230100201012713009260 | 0 开采 | 专项抽查 | 未履行法定义务   | 依兰县  |      |       |
| 6  | 2016 | 木兰县东风采石场       | 912301275719194 | 木兰县东风采石场        | C230100201012713009968 | 5 开采 | 专项抽查 | 未履行法定义务   | 木兰县  |      |       |
| 7  | 2016 | 密山市安顺煤矿        | 78601262-7      | 密山市安顺煤矿         | C230000201012112009042 | 4 开采 | 专项抽查 | 隐瞒真实情况、弄) | 密山市  |      |       |
| 8  | 2016 | 黑龙江天宝矿业投资有限公司  | 786025882       | 黑龙江省萝北县东都鲁河一带金矿 | T23120100602040863     | 勘查   |      | 未按规定日期公示  | 鹤岗市  |      |       |
| 9  | 2016 | 鶴岗矿务局林业处峻德膨胀岩厂 | 82911558X       | 鹤岗矿务局林业处峻德膨胀岩厂  | C230000201204713012444 | 2 开采 |      | 未按规定日期公示  | 鹤岗市  |      |       |
| 10 | 2016 | 黑龙江宝泉岭农垦凤美砂厂   |                 | 黑龙江宝泉岭农垦凤美砂厂    | C230400200907713003454 | 6 开采 |      | 未按规定日期公示  | 鹤岗市  |      |       |

图 3.3.1-3 信息查询

若需要重新查看全部数据,点击重置按钮清空查询条件后,再次点

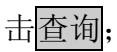

| 异 | 常名录  | ×              |                 |                   |                         |      |      |          |      |      |       |
|---|------|----------------|-----------------|-------------------|-------------------------|------|------|----------|------|------|-------|
|   |      |                | 待处理名单           |                   | 列入名单                    |      |      |          |      |      |       |
| 勻 | 度 2  | 016 🗘 行政区      | ∨ 管             | 型机关 ·             | 关键字                     | 查译   | 重置   | 导出Excel  |      |      |       |
| 枵 | 年度   | 矿业权人名称         | 机构编码            | 项目名称              | 许可证号                    | 矿权类型 | 类型   | 列入原因     | 管理机关 | 操    | ife   |
| 1 | 2016 | 木兰县大贵镇四兴石场     | 912301275582963 | <u>木兰县大贵镇四兴石场</u> | C2301002010127120097678 | 开采   | 专项抽查 | 未履行法定义务  | 黑龙江省 | 最终移入 | 不列入   |
| 2 | 2016 | 黑龙江秋顿经贸发展有限公司  | 912301997875334 | 黑龙江省虎林市土顶子铜多金属矿   | T01120100102039068      | 勘查   | 专项抽查 | 隐瞒真实情况、弄 | 黑龙江省 |      | 不列入原因 |
| 3 | 2016 | 木兰县兴盛采石场       | L8308017-5      | 木兰县兴盛采石场          | C2301002009107130042534 | 开采   | 专项抽查 | 未履行法定义务  | 黑龙江省 | 最终移入 | 不列入   |
| 4 | 2016 | 哈尔滨市大板桥采石有限责任公 | 749538179       | 验尔滨市大板桥采石有限责任公司   | C2301002009067120021883 | 开采   |      | 未按规定日期公示 | 黑龙江省 |      | 不列入原因 |
| 5 | 2016 | 依兰县愚公乡先进采石场    | 91230123MA195LE | 依兰县愚公乡先进采石场       | C2301002010127130092600 | 开采   | 专项抽查 | 未履行法定义务  | 依兰县  |      |       |
| 6 | 2016 | 木兰县东风采石场       | 912301275719194 | 木兰县东风采石场          | C2301002010127130099685 | 开采   | 专项抽查 | 未履行法定义务  | 木兰县  |      |       |
| 7 | 2016 | 密山市安顺煤矿        | 78601262-7      | 密山市安顺煤矿           | C2300002010121120090424 | 开采   | 专项抽查 | 隐瞒真实情况、弄 | 密山市  |      |       |
| 8 | 2016 | 黑龙江天宝矿业投资有限公司  | 786025882       | 黑龙江省萝北县东都鲁河一带金矿   | T23120100602040863      | 勘查   |      | 未按规定日期公示 | 鹤岗市  |      |       |
| 9 | 2016 | 鹤岗矿务局林业处峻德膨胀岩厂 | 82911558X       | 鶴岗矿务局林业处峻德膨胀岩厂    | C2300002012047130124442 | 开采   |      | 未按规定日期公示 | 鹤岗市  |      |       |
| 0 | 2016 | 黑龙江宝泉岭农垦凤美砂厂   |                 | 黑龙江宝泉岭农垦凤美砂厂      | C2304002009077130034546 | 开采   |      | 未按规定日期公示 | 鶴岗市  |      |       |

图 3.3.1-4 重置查询条件

4. 点击导出 Excel 按钮,可将当前查询处的拟列入清单导出到 Excel;

| 异  | 常名录  | ×              |                 |                   |                         |      |       |          |      |      |       |
|----|------|----------------|-----------------|-------------------|-------------------------|------|-------|----------|------|------|-------|
|    |      |                |                 |                   |                         |      |       |          |      |      |       |
|    |      |                | 待处理名单           | L 82              | 列入名单                    |      |       |          |      |      |       |
| 4  | ∓度 2 | 016 🗘 行政区      | ✓ 管引            | 理机关 🗸             | 关键字                     | 查    | 甸 重 置 | 导出Excel  |      |      |       |
| 序号 | 年度   | 矿业权人名称         | 机构编码            | 项目名称              | 许可证号                    | 矿权类型 | 类型    | 列入原因     | 管理机关 | 操    | 作     |
| 1  | 2016 | 木兰县大贵镇四兴石场     | 912301275582963 | <u>木兰县大贵镇四兴石场</u> | C2301002010127120097678 | 开采   | 专项抽查  | 未履行法定义务  | 黑龙江省 | 最终移入 | 不列入   |
| 2  | 2016 | 黑龙江秋顿经贸发展有限公司  | 912301997875334 | 黑龙江省虎林市土顶子铜多金属研   | T01120100102039068      | 勘查   | 专项抽查  | 隐瞒真实情况、弄 | 黑龙江省 |      | 不列入原因 |
| 3  | 2016 | 木兰县兴盛采石场       | L8308017-5      | 木兰县兴盛采石场          | C2301002009107130042534 | 开采   | 专项抽查  | 未履行法定义务  | 黑龙江省 | 最终移入 | 不列入   |
| 4  | 2016 | 哈尔滨市大板桥采石有限责任公 | 749538179       | 验尔滨市大板桥采石有限责任公司   | C2301002009067120021883 | 开采   |       | 未按规定日期公示 | 黑龙江省 |      | 不列入原因 |
| 5  | 2016 | 依兰县愚公乡先进采石场    | 91230123MA195L  | 依兰县愚公乡先进采石场       | C2301002010127130092600 | 开采   | 专项抽查  | 未履行法定义务  | 依兰县  |      |       |
| 6  | 2016 | 木兰县东风采石场       | 912301275719194 | 木兰县东风采石场          | C2301002010127130099685 | 开采   | 专项抽查  | 未履行法定义务  | 木兰县  |      |       |
| 7  | 2016 | 密山市安顺煤矿        | 78601262-7      | 密山市安顺煤矿           | C2300002010121120090424 | 开采   | 专项抽查  | 隐瞒真实情况、弄 | 密山市  |      |       |
| 8  | 2016 | 黑龙江天宝矿业投资有限公司  | 786025882       | 黑龙江省萝北县东都鲁河一带金矿   | T23120100602040863      | 勘查   |       | 未按规定日期公示 | 鶴岗市  |      |       |
| 9  | 2016 | 鶴岗矿务局林业处峻德膨胀岩厂 | 82911558X       | 鶴岗矿务局林业处峻德膨胀岩厂    | C2300002012047130124442 | 开采   |       | 未按规定日期公示 | 鶴岗市  |      |       |
| 10 | 2016 | 黑龙江宝泉岭农垦凤美砂厂   |                 | 黑龙江宝泉岭农垦凤美砂厂      | C2304002009077130034546 | 开采   |       | 未按规定日期公示 | 鹤岗市  |      |       |

图 3.3.1-5 导出 Excel

点击单条查询结果操作栏的最终移入按钮,弹出确认提示框,选择确定
 后,弹出列入处理界面;选择取消后,退出本次操作;

|    |      |                | 待处理名单           |               | 已列入                   | 名单                    |      |             |          |      |      |       |
|----|------|----------------|-----------------|---------------|-----------------------|-----------------------|------|-------------|----------|------|------|-------|
| 年  | 度 20 | 016 🗘 行政区      | ~ 管理            | 里机关           | <ul> <li>✓</li> </ul> | 关键字                   | 查询   | 重置          | 导出Excel  |      |      |       |
| 号  | 年度   | 矿业权人名称         | 机构编码            | 项目名称          |                       | 许可证号                  | 矿权类型 | 类型          | 列入原因     | 管理机关 | 操    | 作     |
| 1  | 2016 | 木兰县大贵镇四兴石场     | 912301275582963 | 木兰县大贵镇四兴石场    | C23                   | 301002010127120097678 | 开采   | 专项抽查        | 未履行法定义务  | 黑龙江省 | 最终移入 | 不列入   |
| 2  | 2016 | 黑龙江秋顿经贸发展有限公司  | 912301997875334 | 黑龙江首虎林市土顶子铜多金 | T01                   | 120100102039068       | 勘查   | 专项抽查        | 隐瞒真实情况、弄 | 黑龙江省 |      | 不列入原因 |
| 3  | 2016 | 木兰县兴盛采石场       | L8308017-5      | 木兰县兴盛采石场      | C23                   | 301002009107130042534 | 开采   | 专项抽查        | 未履行法定义务  | 黑龙江省 | 最终移入 | 不列入   |
| 4  | 2016 | 哈尔滨市大板桥采石有限责任公 | 749538179       | 哈尔滨市大板桥采石有限责任 | C23                   | 301002009067120021883 | 开采   | _           | 未按规定日期公示 | 黑龙江省 |      | 不列入原因 |
| 5  | 2016 | 依兰县愚公乡先进采石场    | 91230123MA195LE |               | 「开发模式                 |                       |      | <b>令项抽查</b> | 未履行法定义务  | 依兰县  |      |       |
| 6  | 2016 | 木兰县东风采石场       | 912301275719194 | 木兰县东风采石:      |                       |                       |      | <b>令项抽查</b> | 未履行法定义务  | 木兰县  |      |       |
| 7  | 2016 | 密山市安顺煤矿        | 78601262-7      | 密山市安顺煤矿       | der Freisram          |                       | •    | <b>令项抽查</b> | 隐瞒真实情况、弄 | 密山市  |      |       |
| 8  | 2016 | 黑龙江天宝矿业投资有限公司  | 786025882       | 黑龙江省萝北县       | 芯峭定要打                 | 把谈帅权人取改移人到异常名求吗       | r    |             | 未按规定日期公示 | 鹤岗市  |      |       |
| 9  | 2016 | 鹤岗矿务局林业处峻德膨胀岩厂 | 82911558X       | 鶴岗矿务局林业       |                       |                       |      |             | 未按规定日期公示 | 鹤岗市  |      |       |
| 10 | 2016 | 黑龙江宝泉岭农垦凤美砂厂   |                 | 黑龙江宝泉岭农       |                       | 帕定                    | 取消   |             | 未按规定日期公示 | 鹤岗市  |      |       |

图 3.3.1-6 异常名录移入公示

在弹出的列入处理界面,录入移入时间和移入原因并点击保存处理信息,矿权人进入最终名单分组,同时该矿权人异常名录信息会被发布到 公示网站。

| 列入处理[开发模式] |              |   |
|------------|--------------|---|
| 📔 保存处理信息   |              |   |
| 移入时间       | 2017年12月7日 🗸 |   |
| 移入原因       |              | * |

#### 图 3.3.1-7 列入处理界面

点击单条查询结果操作栏的不列入按钮,弹出确认提示框,选择确定
 后,弹出不列入处理界面,选择取消后,退出本次操作。

| 异  | 常名录  | ×              |                 |                |            |                         |         |      |     |          |      |      |      |
|----|------|----------------|-----------------|----------------|------------|-------------------------|---------|------|-----|----------|------|------|------|
|    |      |                | 待处理名单           | <u>i</u>       | E/         | 列入名单                    |         |      |     |          |      |      |      |
| 勾  | 度 2  | 016 🗘 行政区      | ~ 管3            | 理机关            | ~          | 关键字                     | 查       | 询    | i E | 导出Excel  |      |      |      |
| 号  | 年度   | 矿业权人名称         | 机构编码            | ų              | 页目名称       | 许可证号                    | 矿权类型    | 类型   | 빋   | 列入原因     | 管理机关 | 操    | ΎF   |
| 1  | 2016 | 木兰县大贵镇四兴石场     | 912301275582963 | 木兰县大贵镇         | 四兴石场       | C2301002010127120097678 | 开采      | 专项推  | i 査 | 未履行法定义务  | 黑龙江省 | 最终移入 | 不列入  |
| 2  | 2016 | 黑龙江秋顿经贸发展有限公司  | 912301997875334 | 黑龙江省虎林         | 林市土顶子铜多金属码 | T01120100102039068      | 勘查      | 专项推  | 楂   | 隐瞒真实情况、弄 | 黑龙江省 |      | 不列入原 |
| 3  | 2016 | 木兰县兴盛采石场       | L8308017-5      | <u>木兰县兴盛</u> 系 | 和杨         | C2301002009107130042534 | 开采      | 专项推  | 楂   | 未履行法定义务  | 黑龙江省 | 最终移入 | 不列入  |
| 4  | 2016 | 哈尔滨市大板桥采石有限责任公 | 749538179       | 哈尔滨市大极         | 反桥采石有限责任公司 | C2301002009067120021883 | 开采      |      |     | 未按规定日期公示 | 黑龙江省 |      | 不列入原 |
| 5  | 2016 | 依兰县愚公乡先进采石场    | 91230123MA195L  | 依兰县愚/ 系        | 统提醒[开发模式]  |                         |         |      | 査   | 未履行法定义务  | 依兰县  |      |      |
| 6  | 2016 | 木兰县东风采石场       | 912301275719194 | 木兰县东原          |            |                         |         |      | 查   | 未履行法定义务  | 木兰县  |      |      |
| 7  | 2016 | 密山市安顺煤矿        | 78601262-7      | 密山市安川          |            |                         | -       |      | 査   | 隐瞒真实情况、弄 | 密山市  |      |      |
| 8  | 2016 | 黑龙江天宝矿业投资有限公司  | 786025882       | 黑龙江省           |            | 业权人的异常信息将尝进行不列人操作       | ⊨,蜩淀要沤和 | 半顾吗? |     | 未按规定日期公示 | 鹤岗市  |      |      |
| 9  | 2016 | 鹤岗矿务局林业处峻德膨胀岩厂 | 82911558X       | 鹤岗矿务局          |            |                         |         |      |     | 未按规定日期公示 | 鶴岗市  |      |      |
| 10 | 2016 | 黑龙江宝泉岭农垦凤美砂厂   |                 | 黑龙江宝频          |            | 确定                      | 1       | 则消   |     | 未按规定日期公示 | 鶴岗市  |      |      |

图 3.3.1-8 异常名录不列入公示

在弹出的不列入界面,录入忽略时间和忽略原因并点击保存处理信息,此时矿 权人在异常名录中被移除。

| 不列入处理[开发模式] |                | x |
|-------------|----------------|---|
| Ӹ 保存处理信息    |                |   |
| 忽略时间        | 2017年12月7日 🗸 🗸 |   |
| 忽略原因        |                | * |

#### 图 3.3.1-9 不列入处理界面

## 3.3.1.2 已列入名单

## 操作步骤:

1. 点击左侧功能树名录管理-异常名录功能模块,进入功能界面;

| ę | 国土资源部<br>Meriatry of Land Amounton | 。<br> 全 | 围研  | 广业权人勘查开采信息        | 息公示系统           |           |                 |                         |          |                   |             |      |      |       | @ ( |
|---|------------------------------------|---------|-----|-------------------|-----------------|-----------|-----------------|-------------------------|----------|-------------------|-------------|------|------|-------|-----|
|   | 功能导航                               | -       | 异胞谷 | 绿 X               |                 |           |                 |                         |          |                   |             |      |      |       |     |
|   | 填报管理 ( 探 )                         |         |     |                   |                 |           |                 |                         |          |                   |             |      |      |       |     |
|   | 填报管理(采)                            |         |     |                   | 待处理名单           | t         | B               | 列入名单                    |          |                   |             |      |      |       |     |
|   | 抽查管理(探)                            |         | 年度  | € 2016 <û 行政区     | ✓ 管:            | 理机关       | ~               | 关键字                     | 童        | 句 重 置             | 导出Excel     |      |      |       |     |
|   | 抽查管理(采)                            | 序号      | 5 A | 渡 矿业权人名称          | 机构编码            | 項目名       | 称               | 许可证号                    | 矿权类型     | 类型                | 列入原因        | 管理机关 | 3    | k/F   |     |
|   |                                    | 1       | 20  | 016 木兰县大贵镇四兴石场    | 912301275582963 | 木兰县大贵镇四兴3 | 百场              | C2301002010127120097678 | 开采       | 专项抽查              | 未履行法定义务     | 黑龙江省 | 最终移入 | 不列入   |     |
|   | 名求書理                               | 2       | 20  | 016 黑龙江秋顿经贸发展有限公司 | 912301997875334 | 黑龙江窗虎林市土顶 | 页子明多金属 <b>石</b> | T01120100102039068      | 約査       | 专项抽查              | 隐瞒真实情况、弄    | 黑龙江省 |      | 不列入原因 |     |
|   | • 异常名录                             | 3       | 20  | 016 木兰县兴盛采石场      | L8308017-5      | 木兰县兴盛乐石场  |                 | C2301002009107130042534 | 开采       | 专项抽查              | 未履行法定义务     | 黑龙江省 | 最终移入 | 不列入   |     |
|   | • 严重违法                             | 4       | 20  | 016 哈尔滨市大板桥采石有限责任 | 公 749538179     | 喻尔滨市大板桥采获 | 百有限责任公司         | C2301002009067120021883 | 开采       |                   | 未按规定日期公示    | 黑龙江省 |      | 不列入原因 |     |
|   | • 油气异常名柔                           | 5       | 20  | 016 依兰县愚公乡先进采石场   | 91230123MA195L  | 依兰县愚公乡先进来 | 采石垣             | C2301002010127130092600 | 开采       | 专项抽查              | 未履行法定义务     | 依兰县  |      |       |     |
|   | • 到期未公示項目                          | 6       | 20  | 016 木兰县东风采石场      | 912301275719194 | 木兰县东风采石场  |                 | C2301002010127130099685 | 开采       | 专项抽查              | 未履行法定义务     | 木兰县  |      |       |     |
|   |                                    | 7       | 20  | 016 密山市安顺煤矿       | 78601262-7      | 密山市安顺煤矿   |                 | C2300002010121120090424 | 开采       | 专项抽查              | 除調真实情况、弄    | 密山市  |      |       |     |
|   |                                    | 8       | 20  | 016 黑龙江天宝矿业投资有限公司 | 786025882       | 黑龙江首要北县东南 | 印鲁河一带全部         | T23120100602040863      | 勘查       |                   | 未接规定日期公示    | 鶴岗市  |      |       |     |
|   |                                    | 9       | 20  | 016 鹤岗矿务局林业处峻德膨胀岩 | 82911558X       | 翻向矿务局林业处的 | 收德思张岩厂          | C2300002012047130124442 | 开采       |                   | 未接規定日期公示    | 鶴向市  |      |       |     |
|   |                                    | 10      | 20  | 016 黑龙江宝泉岭农垦凤美砂厂  |                 | 黑龙江宝泉岭农垦居 | 国美砂厂            | C2304002009077130034546 | 开采       |                   | 未按規定日期公示    | 鹤岗市  |      |       |     |
|   |                                    |         |     |                   |                 |           |                 |                         |          |                   |             |      |      |       |     |
|   | 举报管理                               |         |     |                   |                 |           |                 |                         |          |                   |             |      |      |       |     |
|   | 实地核查                               |         |     |                   |                 |           |                 |                         |          |                   |             |      |      |       |     |
|   | 统计查询(探)                            |         |     |                   |                 |           |                 |                         |          |                   |             |      |      |       |     |
|   | 统计查询(采)                            |         |     |                   |                 |           |                 |                         |          |                   |             |      |      |       |     |
|   | 辅助工具                               |         |     |                   |                 |           |                 | 前页                      | চুন চুন্ | <b>尾页 第[1/8</b> ] | 页 劉 🗌 页 🙀 9 |      |      |       |     |
|   |                                    |         |     |                   |                 |           |                 |                         |          |                   |             |      |      |       |     |

图 3.3.1-10 异常名录管理界面

2. 选择最终名单页签,页签列表中默认显示全部列入最终名单的矿权信

## 息;

| 异  | 常名录  | ×              |                 |                 |                         |      |        |          |      |      |      |
|----|------|----------------|-----------------|-----------------|-------------------------|------|--------|----------|------|------|------|
|    |      |                | 待处理名单           | e Eð            | 刘入名单                    |      |        |          |      |      |      |
| £  | 度 2  | 016 🗘 行政区      | ~ 管:            | 里机关             | 关键字                     | 査    | 询 重 置  | 导出Excel  |      |      |      |
| 序号 | 年度   | 矿业权人名称         | 机构编码            | 所属项目名称          | 许可证号                    | 矿权类型 | 类型     | 列入原因     | 管理机关 | 操    | 乍    |
| 1  | 2016 | 五常市建全采石有限公司    | 063650481       | 五常市建全采石有限公司     | C2301002009047130012220 | 开采   |        | 未按规定日期公示 | 黑龙江省 | 移出名单 | 移入原因 |
| 2  | 2016 | 诸城市亿达木业有限公司    | 913707827687101 | 黑龙江省五常市宝龙殿地区金多金 | T23120080602008430      | 勘查   |        | 未按规定日期公示 | 黑龙江省 | 移出名单 | 移入原因 |
| 3  | 2016 | 双城市公正乡鑫盛砖厂     | L04559170       | 双城市公正乡鑫盛砖厂      | C2301002010057120065844 | 开采   |        | 未按规定日期公示 | 黑龙江省 | 移出名单 | 移入原因 |
| 4  | 2016 | 哈尔滨市阿城区牛角沟珍珠采石 | 718485174       | 哈尔滨市阿城区牛角沟珍珠采石城 | C2301002009047120012948 | 开采   |        | 未按规定日期公示 | 黑龙江省 | 移出原因 | 移入原因 |
| 5  | 2016 | 哈尔滨市庆彤采石有限公司   | 91230112MA18XK  | 哈尔滨市庆彤采石有限公司    | C2300002010127120089657 | 开采   |        | 未按规定日期公示 | 黑龙江省 | 移出名单 | 移入原因 |
| 6  | 2016 | 双城市种畜场砖厂       | 130783541       | 双城市种畜场砖厂        | C2301002010077130069881 | 开采   |        | 未按规定日期公示 | 黑龙江省 | 移出名单 | 移入原因 |
| 7  | 2016 | 五常市盛世双富石材有限公司  | 912301843009068 | 五常市盛世双富石材有限公司   | C2301002010127120090501 | 开采   | 随机方式确定 | 未履行法定义务  | 黑龙江省 | 移出名单 | 移入原因 |
| 8  | 2016 | 宾县雄鹰采石场        | L22758624       | 宾县雄鹰采石场         | C2300002010127120091491 | 开采   |        | 未按规定日期公示 | 黑龙江省 | 移出名单 | 移入原因 |
| 9  | 2016 | 宾县糖坊新华采石有限公司   | 59846647X       | 宾县糖坊新华采石有限公司    | C2301002010127120102258 | 开采   |        | 未按规定日期公示 | 黑龙江省 | 移出名单 | 移入原因 |
| 10 | 2016 | 双城市周家镇东新砖厂     | 130781757       | 双城市周家镇东新砖厂      | C2301002010117120081566 | 开采   |        | 未按规定日期公示 | 黑龙江省 | 移出名单 | 移入原因 |

图 3.3.1-11 已列入名单页签

3. 设置查询条件后点击查询按钮,列表中显示符合条件的查询结果;

| \$ | 异常名录 | ×              |                 |                 |                         |      |        |          |      |      |      |
|----|------|----------------|-----------------|-----------------|-------------------------|------|--------|----------|------|------|------|
|    |      |                | 待处理名单           | i Ba            | 山入名单                    |      |        |          |      |      |      |
|    | 年度 2 | 016 🗘 行政区      | ~ 管             | ■机关 ~           | 关键字                     | 查    | 询 重 置  | 导出Excel  |      |      |      |
| 序号 | 5 年度 | 矿业权人名称         | 机构编码            | 所属项目名称          | 许可证号                    | 矿权类型 | 类型     | 列入原因     | 管理机关 | 操    | 乍    |
| 1  | 2016 | 五常市建全采石有限公司    | 063650481       | 五常市建全采石有限公司     | C2301002009047130012220 | 开采   |        | 未按规定日期公示 | 黑龙江省 | 移出名单 | 移入原因 |
| 2  | 2016 | 诸城市亿达木业有限公司    | 913707827687101 | 黑龙江省五堂市宝龙殿地区金多金 | T23120080602008430      | 勘查   |        | 未按规定日期公示 | 黑龙江省 | 移出名单 | 移入原因 |
| 3  | 2016 | 双城市公正乡鑫盛砖厂     | L04559170       | 双城市公正乡鑫盛砖厂      | C2301002010057120065844 | 开采   |        | 未按规定日期公示 | 黑龙江省 | 移出名单 | 移入原因 |
| 4  | 2016 | 哈尔滨市阿城区牛角沟珍珠采石 | 718485174       | 哈尔滨市阿城区牛角沟珍珠采石场 | C2301002009047120012948 | 开采   |        | 未按规定日期公示 | 黑龙江省 | 移出原因 | 移入原因 |
| 5  | 2016 | 哈尔滨市庆彤采石有限公司   | 91230112MA18XK  | 验尔滨市庆彤采石有限公司    | C2300002010127120089657 | 开采   |        | 未按规定日期公示 | 黑龙江省 | 移出名单 | 移入原因 |
| 6  | 2016 | 双城市种畜场砖厂       | 130783541       | 双城市种畜场砖厂        | C2301002010077130069881 | 开采   |        | 未按规定日期公示 | 黑龙江省 | 移出名单 | 移入原因 |
| 7  | 2016 | 五常市盛世双富石材有限公司  | 912301843009068 | 五常市盛世双富石材有限公司   | C2301002010127120090501 | 开采   | 随机方式确定 | 未履行法定义务  | 黑龙江省 | 移出名单 | 移入原因 |
| 8  | 2016 | 宾县雄鹰采石场        | L22758624       | <u>宾县雄鹰采石场</u>  | C2300002010127120091491 | 开采   |        | 未按规定日期公示 | 黑龙江省 | 移出名单 | 移入原因 |
| 9  | 2016 | 宾县糖坊新华采石有限公司   | 59846647X       | 宾县糖坊新华采石有限公司    | C2301002010127120102258 | 开采   |        | 未按规定日期公示 | 黑龙江省 | 移出名单 | 移入原因 |
| 10 | 2016 | 双城市周家镇东新砖厂     | 130781757       | 双城市周家镇东新砖厂      | C2301002010117120081566 | 开采   |        | 未按规定日期公示 | 黑龙江省 | 移出名单 | 移入原因 |

若需要重新查看全部数据,点击重置按钮清空查询条件后,再次点击

查询;

| 异  | 常名录  | ×              |                 |             |              |                         |      |        |          |      |      |      |
|----|------|----------------|-----------------|-------------|--------------|-------------------------|------|--------|----------|------|------|------|
|    |      |                |                 | _           |              |                         |      |        |          |      |      |      |
|    |      |                | 待处理名单           | <u>a</u>    | 已列           | 利入名单                    |      |        |          |      |      |      |
| 4  | F度 2 | 016 🗘 行政区      | ~ 管理            | 里机关         | ~            | 关键字                     | 查    | 询 重 置  | 导出Excel  |      |      |      |
| 序号 | 年度   | 矿业权人名称         | 机构编码            | 所属项目名称      |              | 许可证号                    | 矿权类型 | 类型     | 列入原因     | 管理机关 | 操    | ľF   |
| 1  | 2016 | 五常市建全采石有限公司    | 063650481       | 五常市建全采石有限公司 | 1            | C2301002009047130012220 | 开采   |        | 未按规定日期公示 | 黑龙江省 | 移出名单 | 移入原因 |
| 2  | 2016 | 诸城市亿达木业有限公司    | 913707827687101 | 黑龙江省五常市宝龙殿地 | <u>IX金多金</u> | T23120080602008430      | 勘查   |        | 未按规定日期公示 | 黑龙江省 | 移出名单 | 移入原因 |
| 3  | 2016 | 双城市公正乡鑫盛砖厂     | L04559170       | 双城市公正乡鑫盛砖厂  |              | C2301002010057120065844 | 开采   |        | 未按规定日期公示 | 黑龙江省 | 移出名单 | 移入原因 |
| 4  | 2016 | 哈尔滨市阿城区牛角沟珍珠采石 | 718485174       | 哈尔滨市阿城区牛角沟珍 | 陈采石坊         | C2301002009047120012948 | 开采   |        | 未按规定日期公示 | 黑龙江省 | 移出原因 | 移入原因 |
| 5  | 2016 | 哈尔滨市庆彤采石有限公司   | 91230112MA18XK  | 哈尔滨市庆彤采石有限公 | <u>词</u>     | C2300002010127120089657 | 开采   |        | 未按规定日期公示 | 黑龙江省 | 移出名单 | 移入原因 |
| 6  | 2016 | 双城市种畜场砖厂       | 130783541       | 双城市种畜场砖厂    |              | C2301002010077130069881 | 开采   |        | 未按规定日期公示 | 黑龙江省 | 移出名单 | 移入原因 |
| 7  | 2016 | 五常市盛世双富石材有限公司  | 912301843009068 | 五常市盛世双富石材有限 | 公司           | C2301002010127120090501 | 开采   | 随机方式确定 | 未履行法定义务  | 黑龙江省 | 移出名单 | 移入原因 |
| 8  | 2016 | 宾县雄鹰采石场        | L22758624       | 宾县雄鹰采石场     |              | C2300002010127120091491 | 开采   |        | 未按规定日期公示 | 黑龙江省 | 移出名单 | 移入原因 |
| 9  | 2016 | 宾县糖坊新华采石有限公司   | 59846647X       | 宾县糖坊新华采石有限公 |              | C2301002010127120102258 | 开采   |        | 未按规定日期公示 | 黑龙江省 | 移出名单 | 移入原因 |
| 10 | 2016 | 双城市周家镇东新砖厂     | 130781757       | 双城市周家镇东新砖厂  |              | C2301002010117120081566 | 开采   |        | 未按规定日期公示 | 黑龙江省 | 移出名单 | 移入原因 |

图 3.3.1-13 重置查询条件

点击单条查询结果操作栏的移出名单按钮,弹出确认提示框,选择确定
 后,弹出移除处理界面;选择取消后,退出本次操作。

| £  | 度 2  | 016 行政区        | ✓ 管理            | 理机关 🗸                     | 关键字                     | 查询   | 重置    | 导出Excel  |      |      |      |
|----|------|----------------|-----------------|---------------------------|-------------------------|------|-------|----------|------|------|------|
| 茅号 | 年度   | 矿业权人名称         | 机构编码            | 所属项目名称                    | 许可证号                    | 矿权类型 | 类型    | 列入原因     | 管理机关 | 操    | F    |
| 1  | 2016 | 五常市建全采石有限公司    | 063650481       | 五常市建全采石有限公司               | C2301002009047130012220 | 开采   |       | 未按规定日期公示 | 黑龙江省 | 移出名单 | 移入原因 |
| 2  | 2016 | 诸城市亿达木业有限公司    | 913707827687101 | 黑龙江省五常市宝龙殿地区金多            | T23120080602008430      | 勘查   |       | 未按规定日期公示 | 黑龙江省 | 移出名单 | 移入原因 |
| 3  | 2016 | 双城市公正乡鑫盛砖厂     | L04559170       | 双城市公正乡鑫盛砖厂                | C2301002010057120065844 | 开采   |       | 未按规定日期公示 | 黑龙江省 | 移出名单 | 移入原因 |
| 4  | 2016 | 哈尔滨市阿城区牛角沟珍珠采石 | 718485174       | 哈尔渡市阿城区牛角沟珍珠采石城           | C2301002009047120012948 | 开采   |       | 未按规定日期公示 | 黑龙江省 | 移出原因 | 移入原因 |
| 5  | 2016 | 哈尔滨市庆彤采石有限公司   | 91230112MA18XK  | <u>哈尔滨市庆影采</u> 系统提醒───(开) | 发模式]                    |      |       | 未按规定日期公示 | 黑龙江省 | 移出名单 | 移入原因 |
| 6  | 2016 | 双城市种畜场砖厂       | 130783541       | 双城市种畜场砖                   |                         |      |       | 未按规定日期公示 | 黑龙江省 | 移出名单 | 移入原因 |
| 7  | 2016 | 五常市盛世双富石材有限公司  | 912301843009068 | 五常市盛世双富                   |                         |      | 几方式确定 | 未履行法定义务  | 黑龙江省 | 移出名单 | 移入原因 |
| 8  | 2016 | 宾县雄鹰采石场        | L22758624       | <u>宾县雄鹰采石场</u>            | ?符该矿权人移出异常名求吗?          |      |       | 未按规定日期公示 | 黑龙江省 | 移出名单 | 移入原因 |
| 9  | 2016 | 宾县糖坊新华采石有限公司   | 59846647X       | 宾县糖坊新华采                   |                         |      |       | 未按规定日期公示 | 黑龙江省 | 移出名单 | 移入原因 |
| 10 | 2016 | 双城市周家镇东新砖厂     | 130781757       | 双城市周家镇东                   | 确定                      | 取消   |       | 未按规定日期公示 | 黑龙江省 | 移出名单 | 移入原因 |

图 3.3.1-14 异常名录移出并公示

在弹出的移除处理界面,录入信息并点击保存处理信息,矿权人从异常 名录清单中清除,同时该矿权人异常名录解除信息会同步到公示网站。

| 移出处理[开发模式] |                | × |
|------------|----------------|---|
| 📔 保存处理信息   |                |   |
| 移出时间       | 2017年12月7日 🗸 🗸 |   |
| 移出原因       |                | ▲ |

#### 图 3.3.1-15 移出处理界面

点击单据查询结果操作栏中的移入原因按钮,可查看矿权人移入的原因;

| Ā  | 常名录  | ×              |                       |                          |           |             |               |      |    |          |      |     |      |      |
|----|------|----------------|-----------------------|--------------------------|-----------|-------------|---------------|------|----|----------|------|-----|------|------|
|    |      |                | 待如                    | 理名单                      | 已万        | 山入名单        |               |      |    |          |      |     |      |      |
| ŝ  | 拝度 2 | 2016 🗘 行政区     | •                     | ✓ 管理机关                   | ~         | 关键字         |               | 查询   | 重置 | 导出Excel  |      |     |      |      |
| 序号 | 年度   | 矿业权人名称         | 机构编                   | 码 所屬                     | 项目名称      | 许           | 可证号           | 矿权类型 | 类型 | 列入原因     | 管理   | 軌关  | 操    | ſF   |
| 1  | 2016 | 五常市建全采石有限公司    | 063650481             | 五常市建全采石                  | 有限公司      | C230100200  | 9047130012220 | 开采   |    | 未按规定日期公  | 示黒   | 的工省 | 移出名单 | 移入原因 |
| 2  | 2016 | 诸城市亿达木业有限公司    | 913707827             | 587101 <b>2011 45 45</b> | 中世界美国     | T2312008060 | 12008430      | 勘查   |    | + 按规中日期/ | 示黑加  | ど江省 | 移出各单 | 移入原因 |
| 3  | 2016 | 双城市公正乡鑫盛砖厂     | L04559 <sup>修入)</sup> | 処理───〔开发模式〕              |           |             |               |      |    |          | T    | 8江省 | 移出名单 | 移入原因 |
| 4  | 2016 | 哈尔滨市阿城区牛角沟珍珠采石 | 5 718485              |                          |           |             |               |      |    |          | 示 黒丸 | 的工省 | 移出原因 | 移入原因 |
| 5  | 2016 | 哈尔滨市庆彤采石有限公司   | 912301                | 移入时间                     | 2017年12月7 | 8           |               |      |    |          | 示 黒丸 | 的工省 | 移出名单 | 移入原因 |
| 6  | 2016 | 双城市种畜场砖厂       | 130783                |                          | 未按时提交公    | 示信息。        |               |      |    | *        | 示 黒丸 | 的工省 | 移出名单 | 移入原因 |
| 7  | 2016 | 五常市盛世双富石材有限公司  | 912301                |                          |           |             |               |      |    |          | ;黑,  | 省江河 | 移出名单 | 移入原因 |
| 8  | 2016 | 宾县雄鹰采石场        | L22758                |                          |           |             |               |      |    |          | 示 黒丸 | 的工省 | 移出名单 | 移入原因 |
| 9  | 2016 | 宾县糖坊新华采石有限公司   | 59846€                | 移入原因                     |           |             |               |      |    |          | 示 黒丸 | 的工省 | 移出名单 | 移入原因 |
| 10 | 2016 | 双城市周家镇东新砖厂     | 130781                |                          |           |             |               |      |    |          | 示 黒丸 | 的工省 | 移出名单 | 移入原因 |
|    |      |                |                       |                          |           |             |               |      |    |          |      |     |      |      |
|    |      |                |                       |                          |           |             |               |      |    | Ŧ        |      |     |      |      |
|    |      |                |                       |                          |           |             |               |      |    |          |      |     |      |      |

#### 图 3.3.1-16 移入原因查看界面

# 3.3.2 严重违法

严重违法与异常名录功能流程一致,目前该功能还在逐渐完善中。

# 3.3.3 到期未公示项目

## 功能概括:

系统自动统计出到期未公示的项目,省级管理机关对管理机关是该省的矿权 进项委托实地核查。 操作步骤:

1. 点击左侧功能树名录管理-到期未公示功能模块,进入功能界面;

| e | 国土资源部           | 全国 | 国矿山  | 业权人勘查开采信息        | 公示系统             |                         |        |       |      |     |      |
|---|-----------------|----|------|------------------|------------------|-------------------------|--------|-------|------|-----|------|
|   | 功能导航            | 到  | 期未公示 | ·顷目 ×            |                  |                         |        |       |      |     |      |
| Ð | 填报管理(探)         |    | 年度   | : 2016 🗘 管理机关 🛒  | 北江省              | :                       | を询 重 置 |       |      |     |      |
| Ð | 填报管理(采)         | 序号 | 年度   | 矿业权人名称           | 项目名称             | 许可证号                    | 矿权类型   | 所在行政区 | 管理机构 | 操作  | 核查单位 |
| ٦ | 抽查管理(探)         | 1  | 2016 | 诸城市亿达木业有限公司      | 黑龙江省尚志市一面坡地区铜矿   | T23120080602008458      | 非油气探矿权 | 黑龙江省  | 黑龙江省 | 已委托 | 黑龙江省 |
| 5 | <b>抽查管理(</b> 亚) | 2  | 2016 | 尚志市东源页岩有限公司      | 黑龙江省尚志市安乐屯铜多金属   | T23120130202047340      | 非油气探矿权 | 黑龙江省  | 黑龙江省 | 已委托 | 黑龙江省 |
|   | 10000年(木)       | 3  | 2016 | 哈尔滨市利通采石有限公司     | 哈尔滨市利通采石有限公司     | C2301002010127120101830 | 非油气采矿权 | 黑龙江省  | 黑龙江省 | 已委托 | 黑龙江省 |
| 9 | 名录管理            | 4  | 2016 | 宾县平坊全胜采石有限公司     | 宾县平坊全胜采石有限公司     | C2301002010127120093649 | 非油气采矿权 | 黑龙江省  | 黑龙江省 | 已委托 | 黑龙江省 |
|   | • 异常名录          | 5  | 2016 | 哈尔演亿兴制砖厂         | 哈尔演亿兴制砖厂         | C2301002010107120083385 | 非油气采矿权 | 黑龙江省  | 黑龙江省 | 已委托 | 黑龙江省 |
|   | • 严重违法          | 6  | 2016 | 黑龙江省宾县鲲鹏砂岩开采有限   | 黑龙江省宾县鲲鹏砂岩开采有限   | C2301002010077130070932 | 非油气采矿权 | 黑龙江省  | 黑龙江省 | 已委托 | 黑龙江省 |
|   | • 油气异常名录        | 7  | 2016 | 黑龙江省大兴矿业资源开发有限   | 黑龙江省大兴矿业资源开发巴彦   | C2300002009127120050077 | 非油气采矿权 | 黑龙江省  | 黑龙江省 | 已委托 | 黑龙江省 |
|   | • 到期去公示项目       | 8  | 2016 | 宾县瑞丰矿业开发有限公司     | 宾县瑞丰矿业开发有限公司小瑞   | C2300002010123130091490 | 非油气采矿权 | 黑龙江省  | 黑龙江省 | 已委托 | 黑龙江省 |
|   | 35347424390211  | 9  | 2016 | 庆东 ( 鸡西 ) 煤矿有限公司 | 庆东 ( 鸡西 ) 煤矿有限公司 | C2300002010081120073131 | 非油气采矿权 | 黑龙江省  | 黑龙江省 | 已委托 | 黑龙江省 |
|   |                 | 10 | 2016 | 哈尔滨市阿城区大岭乡永兴北沟   | 哈尔滨市阿城区大岭乡永兴北沟   | C2301002010127120096088 | 非油气采矿权 | 黑龙江省  | 黑龙江省 | 已委托 | 黑龙江省 |

图 3.3.3-1 到期未公示项目列表界面

2. 点击操作栏中的委托核查单位按钮,弹出核查单位选择界面;

|    | 年度   | : 2016 ( 管理机关        | → 关键字          | :       | Ĩ                | i询 重 置 |       |       |        |      |
|----|------|----------------------|----------------|---------|------------------|--------|-------|-------|--------|------|
| 序号 | 年度   | 矿业权人名称               | 项目名称           |         | 许可证号             | 矿权类型   | 所在行政区 | 管理机构  | 操作     | 核查单位 |
| 1  | 2016 | 建华区双合砂场              | 建华区双合砂场        | C230200 | 2015127130140947 | 非油气采矿权 | 建华区   | 齐齐哈尔市 | 委托核查单位 | -    |
| 2  | 2016 | 王旭                   | 碾子山区旭日砂石场      | C230200 | 2016057130142094 | 非油气采矿权 | 碾子山区  | 齐齐哈尔市 | 委托核查单位 | -    |
| 3  | 2016 | 泰 <del>来县兴</del> 旺沙场 | 泰来县二龙涛农场建筑用砂矿  | C230224 | 2015117130140407 | 非油气采矿权 | 泰来县   | 泰来县   |        | -    |
| 4  | 2016 | 刘庆红                  | 甘南县长安砖厂        | C230200 | 2010047120061531 | 非油气采矿权 | 甘南县   | 甘南县   |        | -    |
| 5  | 2016 | 甘南县彪哥砂场              | 甘南县嫩江砂场        | C230225 | 2015097130140403 | 非油气采矿权 | 甘南县   | 甘南县   |        | -    |
| 6  | 2016 | 甘南县砖厂                | 甘南县砖厂          | C23020  | 受托核查单位[开发模]      |        |       | 甘南县   |        | -    |
| 7  | 2016 | 富裕县兴源砂场              | 富裕县兴源砂场        | C23022  | 核香飴位・            |        | ~     | 富裕县   |        | -    |
| 8  | 2016 | 克山县蓝天新型墙体建材有限责       | 克山县蓝天新型墙体建材有限责 | C23020  | 128412.1         |        | •     | 克山县   |        | -    |
| 9  | 2016 | 克东县建业小区物业管理有限公       | 克东县建业农场山砂矿     | C23023  | 确定               | 关闭     | ]     | 克东县   |        | -    |
| 10 | 2016 | 讷河市众合砂石厂(吕铁峰)        | 讷河市众合砂石厂(吕铁峰)  | C230281 | 201511/130140/10 | 非油气采矿权 | 讷河市   | 讷河市   |        | -    |

图 3.3.3-2 委托核查单位界面

 选择核查单位,点击确定按钮,完成委托核查单位操作,核查单位在列 表中的核查单位一栏显示;

|    | 年度   | : 2016 ( 管理机关        | → 关键字                | :                       | E 询 🔳 📱 |       |       |        |       |
|----|------|----------------------|----------------------|-------------------------|---------|-------|-------|--------|-------|
| 序号 | 年度   | 矿业权人名称               | 项目名称                 | 许可证号                    | 矿权类型    | 所在行政区 | 管理机构  | 操作     | 核查单位  |
| 1  | 2016 | 建华区双合砂场              | 建华区双合砂场              | C2302002015127130140947 | 非油气采矿权  | 建华区   | 齐齐哈尔市 | 已委托    | 齐齐哈尔市 |
| 2  | 2016 | 王旭                   | 碾子山区旭日砂石场            | C2302002016057130142094 | 非油气采矿权  | 碾子山区  | 齐齐哈尔市 | 委托核查单位 | -     |
| 3  | 2016 | 泰来县兴旺沙场              | 泰来县二龙涛农场建筑用砂矿        | C2302242015117130140407 | 非油气采矿权  | 泰来县   | 泰来县   |        | -     |
| 4  | 2016 | 刘庆红                  | 甘南县长安砖厂              | C2302002010047120061531 | 非油气采矿权  | 甘南县   | 甘南县   |        | -     |
| 5  | 2016 | 甘南县彪哥砂场              | 甘南县嫩江砂场              | C2302252015097130140403 | 非油气采矿权  | 甘南县   | 甘南县   |        | -     |
| 6  | 2016 | 甘南县砖厂                | 甘南县砖厂                | C2302002010047120061537 | 非油气采矿权  | 甘南县   | 甘南县   |        | -     |
| 7  | 2016 | 富裕 <del>县兴</del> 源砂场 | 富裕 <del>县</del> 兴源砂场 | C2302272016037130141707 | 非油气采矿权  | 富裕县   | 富裕县   |        | -     |
| 8  | 2016 | 克山县蓝天新型墙体建材有限责       | 克山县蓝天新型墙体建材有限责       | C2302002010047120061540 | 非油气采矿权  | 克山县   | 克山县   |        | -     |
| 9  | 2016 | 克东县建业小区物业管理有限公       | 克东县建业农场山砂矿           | C2302302015127130140608 | 非油气采矿权  | 克东县   | 克东县   |        | -     |
| 10 | 2016 | 讷河市众合砂石厂(吕铁峰)        | 讷河市众合砂石厂 ( 吕铁峰 )     | C2302812015117130140710 | 非油气采矿权  | 讷河市   | 讷河市   |        | -     |

图 3.3.3-3 到期未公示项目列表界面

# 3.4 举报管理

## 3.4.1 投诉举报处理

### 功能概述:

公众用户可通过公示网站对矿业权人年度勘查或开采的公示项目进行实名 举报,系统将实名举报信息自动提交到该矿权项目对应的发证机关,管理机关 用户登录系统后对投诉举报信息进行处理。

### 操作步骤:

 点击左侧功能树中举报管理-举报处理功能模块,进入功能界面,系统 会自动查询出待处理的举报信息。

| ę | 国土资源部<br>Ministry of Land and Resources | 全[ | 国矿业权   | 2人勘查开采信息公           | 示系统                |                     |              |            |       |      |      |
|---|-----------------------------------------|----|--------|---------------------|--------------------|---------------------|--------------|------------|-------|------|------|
|   | 功能导航                                    | 4  | 4报处理 × |                     |                    |                     |              |            |       |      |      |
| 2 | 填报管理 ( 探 )                              | 4  | 关键字:   | 查》                  | 重置                 |                     |              |            |       |      |      |
|   | 填报管理 ( 采 )                              | 序号 | 反馈状态   | 举报编码                | 被举报许可证号            | 被举报项目名称             | 被举报矿权人名称     | 举报日期       | 操作    | 核查单位 | 处理下发 |
|   | 抽查管理(探)                                 | 1  | 未反馈    | 2017102516345589986 | T35120080902015407 | 福建省漳平市盖竹溪矿区恩后矿段铁矿勘拆 | 漳平市盖竹溪矿业有限公司 | 2017-10-25 | 香托 反馈 | 福建省  | 任务下发 |
|   | 抽查管理(采)                                 | 2  | 未反馈    | 2017102517101942190 | T35120080902015407 | 福建省漳平市盖竹溪矿区恩后矿段铁矿器拆 | 章平市盖竹溪矿业有限公司 | 2017-10-25 | 委托 反馈 |      | 任务下发 |
| R | <b> </b>                                | 3  | 未反馈    | 2017111709204892729 | T35120080902015407 | 福建省漳平市盖竹溪矿区思后矿段铁矿器将 | 漳平市盖竹溪矿业有限公司 | 2017-11-17 | 委托 反馈 |      | 任务下发 |
|   | 山永高柱                                    | 4  | 未反馈    | 2017102516372548814 | T35120080902015407 | 福建省漳平市盖竹溪矿区思后矿段铁矿器拆 | 漳平市盖竹溪矿业有限公司 | 2017-10-25 | 委托 反馈 |      | 任务下发 |
|   | 半版官理                                    | 5  | 未反馈    | 2017102516445873710 | T35120080902015407 | 福建省漳平市盖竹溪矿区思后矿段铁矿勘拆 | 漳平市盖竹溪矿业有限公司 | 2017-10-25 | 委托 反馈 |      | 任务下发 |
|   | * 举服处理                                  | 6  | 未反馈    | 2017102516445873710 | T35120080902015407 | 福建省漳平市盖竹溪矿区思后矿段铁矿勘拆 | 漳平市盖竹溪矿业有限公司 | 2017-10-25 | 委托 反馈 |      | 任务下发 |
|   | * 中俄里间                                  | 7  | 未反馈    | 2017102516462213373 | T35120080902015407 | 福建省漳平市盖竹溪矿区思后矿段铁矿勘拆 | 漳平市盖竹溪矿业有限公司 | 2017-10-25 | 委托 反馈 |      | 任务下发 |
|   |                                         | 8  | 未反馈    | 2017102516462213373 | T35120080902015407 | 福建省漳平市盖竹溪矿区恩后矿段铁矿器拆 | 漳平市盖竹溪矿业有限公司 | 2017-10-25 | 委托 反馈 |      | 任务下发 |
|   |                                         | 9  | 未反馈    | 2017102517424724580 | T35120080902015407 | 福建省漳平市盖竹溪矿区思后矿段铁矿勘探 | 漳平市盖竹溪矿业有限公司 | 2017-10-25 | 委托 反馈 |      | 任务下发 |
|   |                                         | 10 | 未反馈    | 201710251748444923  | T35120080902015407 | 福建省漳平市盖竹溪矿区思后矿投铁矿勘探 | 漳平市盖竹溪矿业有限公司 | 2017-10-25 | 委托 反馈 |      | 任务下发 |
|   |                                         |    |        |                     |                    |                     |              |            |       |      |      |

- 图 3.4.1-1 投诉举报信息展示界面
- 2. 点击单条查询结果操作栏委托按钮,进入投诉举报委托核查机关页面;

| +  |      |                     |                    |                     |              |              |        |      |      |
|----|------|---------------------|--------------------|---------------------|--------------|--------------|--------|------|------|
| ¢  | €键字: | 鱼                   | 间重置                |                     |              |              |        |      |      |
| 序号 | 反馈状态 | 举报编码                | 被举报许可证号            | 被举报项目名称             | 被举报矿权人名称     | 举报日期         | 操作     | 核查单位 | 处理下发 |
| 1  | 未反馈  | 2017102516345589986 | T35120080902015407 | 福建省漳平市盖竹溪矿区恩后矿段铁矿勘探 | 漳平市盖竹溪矿业有限公司 | 2017-10-25   | 已委托 反馈 | 福建省  | 日下发  |
| 2  | 未反馈  | 2017102517101942190 | T35120080902015407 | 福建省漳平市盖竹溪矿区恩后矿段铁矿勘探 | 漳平市盖竹溪矿业有限公司 | 2017-10-25   | 委托 反馈  |      | 任务下发 |
| 3  | 未反馈  | 2017111709204892729 | T35120080902015407 | 福建省漳平市盖竹溪矿区恩后矿段铁矿勘探 | 漳平市盖竹溪矿业有限公司 | 2017-11-17   | 委托 反馈  |      | 任务下发 |
| 4  | 未反馈  | 2017102516372548814 | T35120080902015407 | 福建省漳平市盖竹溪矿区恩后矿段铁矿勘探 | 漳平市盖竹溪矿业有限公司 | 2017-10-25   | 委托 反馈  |      | 任务下发 |
| 5  | 未反馈  | 2017102516445873710 | T35120080902015407 | 福建省漳平市盖竹溪矿区恩后矿段铁矿勘探 | 漳平市盖竹溪矿业有限公司 | 2017-10-25   | 委托 反馈  |      | 任务下发 |
| 6  | 未反馈  | 2017102516445873710 | T35120080902015407 | 福建省漳平市盖竹溪矿区恩后矿段铁矿勘探 | 漳平市盖竹溪矿业有限公司 | 2017-10-25   | 委托 反馈  |      | 任务下发 |
| 7  | 未反馈  | 2017102516462213373 | T35120080902015407 | 福建省漳 委托核查机关──[开发模式] |              | × 2017-10-25 | 委托 反馈  |      | 任务下发 |
| 8  | 未反馈  | 2017102516462213373 | T35120080902015407 | 福建省漳 选择委托机关         | ~            | 2017-10-25   | 委托 反馈  |      | 任务下发 |
| 9  | 未反馈  | 2017102517424724580 | T35120080902015407 | 福建省漳                | * 67         | 2017-10-25   | 委托 反馈  |      | 任务下发 |
| 10 | 未反馈  | 201710251748444923  | T35120080902015407 | 福建省章                |              | 2017-10-25   | 委托 反馈  |      | 任务下发 |

图 3.4.1-2 委托核查单位界面

选择单位后,点击确定,委托单位成功,已选择的单位自动赋值到核查 单位栏;点击关闭后,放弃本次操作;

| 委托核查机关 | [开发模式]  |     |        | × |
|--------|---------|-----|--------|---|
|        | 选择委托机关: | 福建省 | $\sim$ |   |
|        | 确定      |     | 关闭     |   |

图 3.4.1-3 确定委托核查单位界面

委托单位后,可以再次点击操作栏委托核查单位按钮,进行委托单位的 修改;

| 举  | 报处理 🗙 |                     |                    |                                |              |            |        |      |      |
|----|-------|---------------------|--------------------|--------------------------------|--------------|------------|--------|------|------|
| ¥  | (键字:  | 查                   | 甸 重 置              |                                |              |            |        |      |      |
| 序号 | 反馈状态  | 举报编码                | 被举报许可证号            | 被举报项目名称                        | 被举报矿权人名称     | 举报日期       | 操作     | 核查单位 | 处理下发 |
| 1  | 未反馈   | 2017102516345589986 | T35120080902015407 | 福建省漳平市盖竹溪矿区恩后矿段铁矿勘探            | 漳平市盖竹溪矿业有限公司 | 2017-10-25 | 已委托 反馈 | 福建省  | 已下发  |
| 2  | 未反馈   | 2017102517101942190 | T35120080902015407 | 福建省漳平市盖竹溪矿区恩后矿段铁矿勘探            | 漳平市盖竹溪矿业有限公司 | 2017-10-25 | 委托 反馈  |      | 任务下发 |
| 3  | 未反馈   | 2017111709204892729 | T35120080902015407 | 福建省漳平市盖竹溪矿区恩后矿段铁矿勘探            | 漳平市盖竹溪矿业有限公司 | 2017-11-17 | 已委托 反馈 | 福建省  | 已下发  |
| 4  | 未反馈   | 2017102516372548814 | T35120080902015407 | 福建省漳平市盖竹溪矿区恩后矿段铁矿勘探            | 漳平市盖竹溪矿业有限公司 | 2017-10-25 | 委托 反馈  | 福建省  | 任务下发 |
| 5  | 未反馈   | 2017102516445873710 | T35120080902015407 | 福建省漳平市盖竹溪矿区恩后矿段铁矿勘探            | 漳平市盖竹溪矿业有限公司 | 2017-10-25 | 委托 反馈  |      | 任务下发 |
| 6  | 未反馈   | 2017102516445873710 | T35120080902015407 | 福建省漳平市盖竹溪矿区恩后矿段铁矿勘探            | 漳平市盖竹溪矿业有限公司 | 2017-10-25 | 委托 反馈  |      | 任务下发 |
| 7  | 未反馈   | 2017102516462213373 | T35120080902015407 | <mark>福建省漳</mark> 委托核查机关[开发模式] |              | 2017-10-25 | 委托 反馈  |      | 任务下发 |
| 8  | 未反馈   | 2017102516462213373 | T35120080902015407 | 福建省章 选择委托机关:                   | ~            | 2017-10-25 | 委托 反馈  |      | 任务下发 |
| 9  | 未反馈   | 2017102517424724580 | T35120080902015407 | 福建省漳                           | * 🖂          | 2017-10-25 | 委托 反馈  |      | 任务下发 |
| 10 | 未反馈   | 201710251748444923  | T35120080902015407 | 福建省漳                           |              | 2017-10-25 | 委托 反馈  |      | 任务下发 |

图 3.4.1-4 委托核查单位修改

3. 点击举报信息的处理下发栏任务下发按钮,弹出是否下发确认窗口;

| 举  | 般理 🗙 |                     |                    |                     |              |            |        |      |      |
|----|------|---------------------|--------------------|---------------------|--------------|------------|--------|------|------|
| ¥  | 键字:  | 查                   | 甸 重 置              |                     |              |            |        |      |      |
| 序号 | 反馈状态 | 举报编码                | 被举报许可证号            | 被举报项目名称             | 被举报矿权人名称     | 举报日期       | 操作     | 核查单位 | 处理下发 |
| 1  | 未反馈  | 2017102516345589986 | T35120080902015407 | 福建省漳平市盖竹溪矿区恩后矿段铁矿勘探 | 漳平市盖竹溪矿业有限公司 | 2017-10-25 | 已委托 反馈 | 福建省  | 已下发  |
| 2  | 未反馈  | 2017102517101942190 | T35120080902015407 | 福建省漳平市盖竹溪矿区恩后矿段铁矿勘探 | 漳平市盖竹溪矿业有限公司 | 2017-10-25 | 委托 反馈  |      | 任务下发 |
| 3  | 未反馈  | 2017111709204892729 | T35120080902015407 | 福建省漳平市盖竹溪矿区恩后矿段铁矿勘探 | 漳平市盖竹溪矿业有限公司 | 2017-11-17 | 已委托 反馈 | 福建省  | 已下发  |
| 4  | 未反馈  | 2017102516372548814 | T35120080902015407 | 福建省漳平市盖竹溪矿区恩后矿段铁矿勘探 | 漳平市盖竹溪矿业有限公司 | 2017-10-25 | 委托 反馈  | 福建省  | 任务下发 |
| 5  | 未反馈  | 2017102516445873710 | T35120080902015407 | 福建省漳平市盖竹溪矿区恩后矿段铁矿勘探 | 漳平市盖竹溪矿业有限公司 | 2017-10-25 | 委托 反馈  |      | 任务下发 |
| 6  | 未反馈  | 2017102516445873710 | T35120080902015407 | 福建省漳平 系统提示[开发模式]    |              | 2011-10-25 | 委托 反馈  |      | 任务下发 |
| 7  | 未反馈  | 2017102516462213373 | T35120080902015407 | 福建省漳平               |              | 2017-10-25 | 委托 反馈  |      | 任务下发 |
| 8  | 未反馈  | 2017102516462213373 | T35120080902015407 | 福建省漳平               | }            | 2017-10-25 | 委托 反馈  |      | 任务下发 |
| 9  | 未反馈  | 2017102517424724580 | T35120080902015407 | 福建省漳平               |              | 2017-10-25 | 委托 反馈  |      | 任务下发 |
| 10 | 未反馈  | 201710251748444923  | T35120080902015407 | 福建省漳平               | 确定 取消        | 2017-10-25 | 委托 反馈  |      | 任务下发 |

图 3.4.1-5 任务下发按钮

在确认窗口中点击确定,任务下发到已委托的核查单位处,下发后该举 报的委托核查单位、任务下发功能不可用;取消后,放弃本次操作;

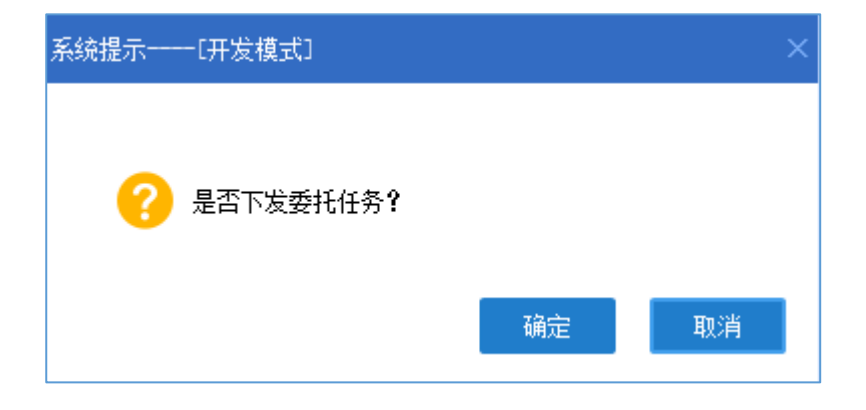

 点击反馈按钮,对投诉举报信息进行处理,录入反馈时间和反馈意见并 点击保存处理意见按钮,意见会反馈到公示网站,举报人可在公示网站 上对反馈意见进行查看。

| 耸  | 报处理 🗙 |                     |                                        |                                                                    |                  |                  |        |       |      |      |  |  |  |  |  |  |
|----|-------|---------------------|----------------------------------------|--------------------------------------------------------------------|------------------|------------------|--------|-------|------|------|--|--|--|--|--|--|
| 4  | €键字:  | 查                   | 询 重 置                                  |                                                                    |                  |                  |        |       |      |      |  |  |  |  |  |  |
| 序号 | 反馈状态  | 举报编码                | 被举报许可证号                                | 被举报项目名称                                                            | 被举报矿权人名称         | 家 举报日            | 期      | 操作    | 核查单位 | 处理下发 |  |  |  |  |  |  |
| 1  | 未反馈   | 2017102516345589986 | T35120080902015407                     | 福建省漳平市盖竹溪矿区恩后矿段铁矿勘探                                                | 漳平市盖竹溪矿业有限公司     | 2017-1           | 0-25 F | 医托 反馈 | 福建省  | 日下发  |  |  |  |  |  |  |
| 2  | 未反遗   | 2017102517101942190 | T35120080902015407                     | 福建省漳平市盖竹溪矿区恩后矿段铁矿勘探                                                | 漳平市盖竹溪矿业有限公司     | 2017-1           | 0-25   | 封,反馈  |      | 任务下发 |  |  |  |  |  |  |
| 3  | 未反馈   | 2017111709204892729 | 道写反馈信息——[开发模式                          | ŧ                                                                  |                  |                  |        | ×**   | 福建省  | 日下发  |  |  |  |  |  |  |
| 4  | 未反馈   | 2017102516372548814 | ◎ 保存处理意见                               | 2 保存处理意见<br>投诉举报信息处理<br>举振人姓名 111111111111111111111111111111111111 |                  |                  |        |       |      |      |  |  |  |  |  |  |
| 5  | 未反溃   | 2017102516445873710 |                                        |                                                                    |                  |                  |        |       |      |      |  |  |  |  |  |  |
| 6  | 未反馈   | 2017102516445873710 |                                        |                                                                    |                  |                  |        |       |      |      |  |  |  |  |  |  |
| 7  | 未反馈   | 2017102516462213373 | 学 服人姓名                                 | 学振人姓名         学振人身份证号         111111111111111111111111111111111111 |                  |                  |        |       |      |      |  |  |  |  |  |  |
| 8  | 未反遗   | 2017102516462213373 | 0 山石小                                  | 備建有早平市盡竹浜町区窓后町約                                                    | 次可に早             | 7251200800020154 | 07     |       |      | 任务下发 |  |  |  |  |  |  |
| 9  | 未反馈   | 2017102517424724580 | ~~~~~~~~~~~~~~~~~~~~~~~~~~~~~~~~~~~~~~ | 未如实公示在项目所在他县级国十                                                    | · 部门报告开丁情况或讲行项目; | 招告               |        |       |      | 任务下发 |  |  |  |  |  |  |
| 10 | 未反馈   | 201710251748444923  | 举报编码                                   | 2017102516345589986                                                | 举报日期             | 2017年10月25日      |        |       |      | 任务下发 |  |  |  |  |  |  |
|    |       |                     | 反馈日期                                   | ~                                                                  |                  |                  |        |       |      |      |  |  |  |  |  |  |
|    |       |                     | 处理意见                                   |                                                                    |                  |                  |        | *     |      |      |  |  |  |  |  |  |

图 3.4.1-7 投诉举报信息处理界面

# 3.4.2 投诉举报查询

#### 功能概述:

投诉举报查询功能可查询本管理机关处理过的投诉举报历史信息。

### 操作步骤:

 点击左侧功能树中举报处理-举报查询功能模块,进入功能界面,系统 会自动查询全部处理过的举报信息详情。

| e | 国土资源部<br>Ministry of Land and Resources | 全国矿业  | 业权人勘查开采 | 信息公法 | 示系统 |      |         |         |       |      |  |
|---|-----------------------------------------|-------|---------|------|-----|------|---------|---------|-------|------|--|
| ∈ | 功能导航                                    | 举报查询  | ×       |      |     |      |         |         |       |      |  |
| Ð | 填报管理 ( 探 )                              | 举把编码: |         | 序号   |     | 举报编码 | 被举报许可证号 | 被举报项目名称 | 举报人姓名 | 举报日期 |  |
|   | 填报管理 ( 采 )                              | 许可证号: | 資润 清空   | 1    |     |      |         |         |       |      |  |
|   | 抽查管理(探)                                 |       |         |      |     |      |         |         |       |      |  |
|   | 抽查管理(采)                                 |       |         |      |     |      |         |         |       |      |  |
|   | 名录管理                                    |       |         |      |     |      |         |         |       |      |  |
|   | 举报管理                                    |       |         |      |     |      |         |         |       |      |  |
|   | • 举报处理                                  |       |         |      |     |      |         |         |       |      |  |
|   | <ul> <li>举报查询</li> </ul>                |       |         |      |     |      |         |         |       |      |  |
|   |                                         |       |         |      |     |      |         |         |       |      |  |
|   |                                         |       |         |      |     |      |         |         |       |      |  |
|   |                                         |       |         |      |     |      |         |         |       |      |  |
|   |                                         |       |         |      |     |      |         |         |       |      |  |
|   |                                         |       |         |      |     |      |         |         |       |      |  |

图 3.4.2-1 举报处理查询界面

 在左侧的查询条件输入举报编码和许可证号后点击查询,列表中显示符 合条件的查询结果。

| 举报查询 🗙 |      |      |         |         |       |      |
|--------|------|------|---------|---------|-------|------|
| 举报编码:  | 序号 📃 | 举报编码 | 被举报许可证号 | 被举报项目名称 | 举报人姓名 | 举报日期 |
| 许可证号:  | 1    |      |         |         |       |      |
| 查询 清空  |      |      |         |         |       |      |
|        |      |      |         |         |       |      |
|        |      |      |         |         |       |      |
|        |      |      |         |         |       |      |
|        |      |      |         |         |       |      |
|        |      |      |         |         |       |      |
|        |      |      |         |         |       |      |
|        |      |      |         |         |       |      |
|        |      |      |         |         |       |      |
|        |      |      |         |         |       |      |
|        |      |      |         |         |       |      |
|        |      |      |         |         |       |      |

图 3.4.2-2 查询

# 3.5 实地核查

省级管理机关完成年度公示项目抽查并委托完核查单位后,委托的实地核 查单位需根据《矿业权人勘查开采信息公示办法(试行)》的相关要求,在规 定时期内完成对矿权项目的实地核查并将核查结果登记到系统中。

## 3.5.1 勘查项目

## 功能概括:

功能支持已接受委托的实地核查单位,在规定时期内完成对非油气勘查矿 权项目的实地核查并将核查结果登记到系统中。

### 操作步骤:

 点击左侧功能树实地核查-勘查项目功能模块,进入勘查项目功能界 面;

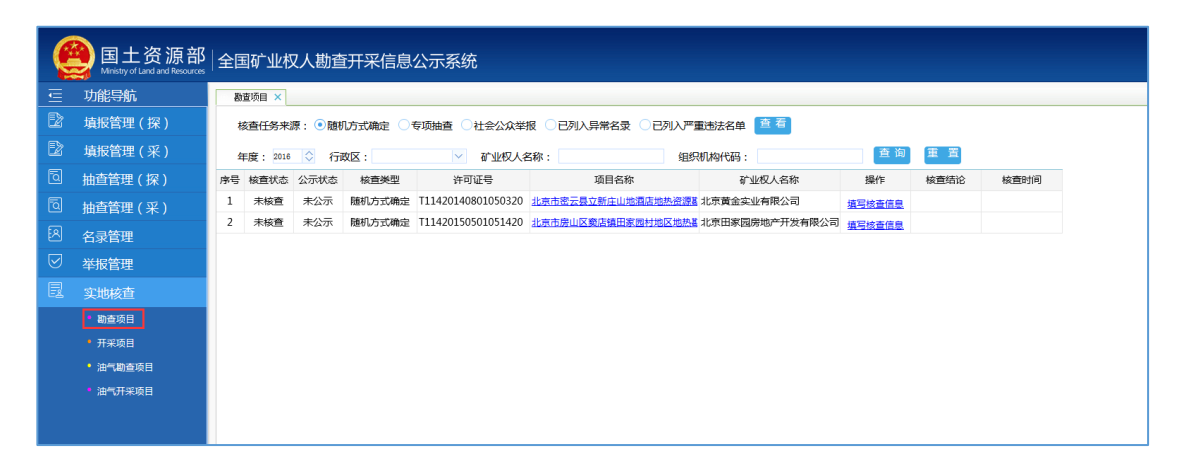

图 3.5.1-1 勘查项目实地核查界面

选择核查任务来源后点击查看,列表中显示所选任务来源相关的项目信息;其中,核查任务来源包括:随机方式确定、专项抽查、社会公众举报、已列入异常名录、已列入严重违法名录。

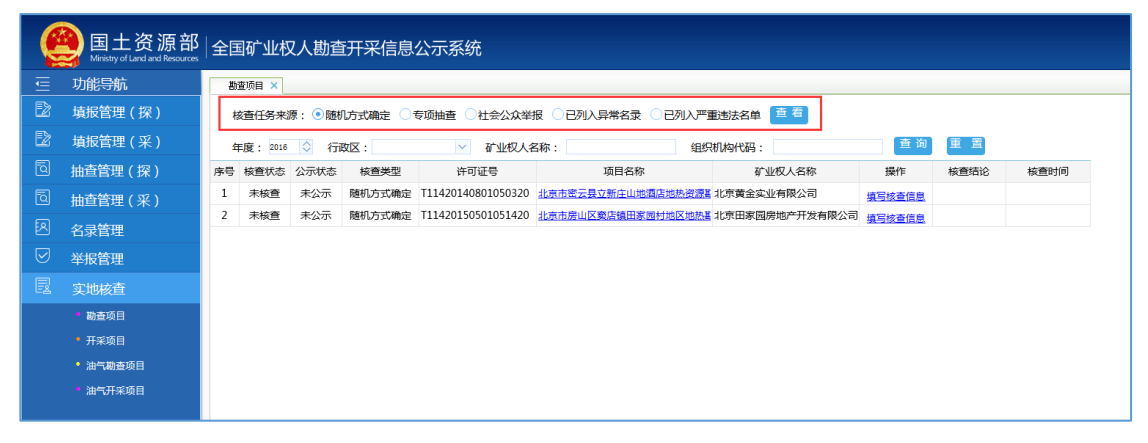

#### 图 3.5.1-2 任务来源选择界面

设置查询条件后点击查询,列表中仅显示符合条件的查询结果;如果需要返回全部数据,请点击重置按钮清空查询条件后进行查询。

| e                  | 】国土资源部<br>Ministry of Land and Resources | 全 | :国矿业植    | 又人勘查   | TTRE LE | 公示系统               |                   |                |        |      |      |
|--------------------|------------------------------------------|---|----------|--------|---------|--------------------|-------------------|----------------|--------|------|------|
| ⋸                  | 功能导航                                     |   | 勘查项目 🗙   |        |         |                    |                   |                |        |      |      |
| Ð                  | 填报管理 ( 探 )                               |   | 核查任务来    | 源: • 随 | 几方式确定 📑 | 导项抽查 ○社会公众举        | 报 ○已列入异常名录 ○已列入严  | 重违法名单 查看       |        |      |      |
| Ð                  | 填报管理 ( 采 )                               |   | 年度: 2016 | ○ 行    | 政区:     | ✓ 矿业权人名            | 3称: 组织            | 机构代码:          | 查询     | 重置   |      |
| Q                  | 抽查管理(探)                                  | 序 | 号 核查状态   | 公示状态   | 核查类型    | 许可证号               | 项目名称              | 矿业权人名称         | 操作     | 核查结论 | 核查时间 |
| ā                  | 抽查管理(采)                                  | 1 | 未核查      | 未公示    | 随机方式确定  | T11420140801050320 | 北京市密云县立新庄山地酒店地热资源 | 北京黄金实业有限公司     | 填写核查信息 |      |      |
| R                  | 名录管理                                     | 2 | 未核查      | 未公示    | 随机方式确定  | T11420150501051420 | 北京市房山区窦店镇田家园村地区地热 | 北京田家园房地产开发有限公司 | 填写核查信息 |      |      |
| $\bigtriangledown$ | 举报管理                                     |   |          |        |         |                    |                   |                |        |      |      |
| B                  | 实地核查                                     |   |          |        |         |                    |                   |                |        |      |      |
|                    | • 勘查项目                                   |   |          |        |         |                    |                   |                |        |      |      |
|                    | • 开采项目                                   |   |          |        |         |                    |                   |                |        |      |      |
|                    | • 油气勘查项目                                 |   |          |        |         |                    |                   |                |        |      |      |
|                    | • 油气开采项目                                 |   |          |        |         |                    |                   |                |        |      |      |

### 图 3.5.1-3 任务查询界面

4. 点击单条结果核查结论栏填写核查情况表按钮,弹出核查情况表界面;

| e | 】国土资源部<br>Ministry of Land and Resources | 全国 | 国矿业机     | 又人勘望    | î<br>开采信息: | 公示系统               |                   |                |        |      |      |
|---|------------------------------------------|----|----------|---------|------------|--------------------|-------------------|----------------|--------|------|------|
| ≣ | 功能导航                                     | 勘  | 遭项目 🗙    |         |            |                    |                   |                |        |      |      |
| Ð | 填报管理 ( 探 )                               | 1  | 亥查任务来    | 源: 💿 随相 | ル方式确定 🛛 🕇  | 专项抽查 〇社会公众举行       | 段 ○已列入异常名录 ○已列入   | "重违法名单 查 看     |        |      |      |
| Ð | 填报管理(采)                                  | 4  | 羊度: 2016 | ◇行      | 收区:        | ✓ 矿业权人名            | 4 (称:             | 织机构代码:         | 查询     | 重置   |      |
| ۵ | 抽查管理(探)                                  | 序号 | 核查状态     | 公示状态    | 核查类型       | 许可证号               | 项目名称              | 矿业权人名称         | 操作     | 核查结论 | 核查时间 |
| Q | 抽查管理(采)                                  | 1  | 未核查      | 未公示     | 随机方式确定     | T11420140801050320 | 北京市密云县立新庄山地酒店地热资源 | 14. 北京黄金实业有限公司 | 填写核查信息 |      |      |
| R | 名录管理                                     | 2  | 未核查      | 未公示     | 随机方式确定     | T11420150501051420 | 北京市房山区窦店镇田家园村地区地纬 | 北京田家园房地产开发有限公司 | 填写核查信息 |      |      |
|   | 举报管理                                     |    |          |         |            |                    |                   |                |        |      |      |
| Ð | 实地核查                                     |    |          |         |            |                    |                   |                |        |      |      |
|   | • 勘查项目                                   |    |          |         |            |                    |                   |                |        |      |      |
|   | • 开采项目                                   |    |          |         |            |                    |                   |                |        |      |      |
|   | • 油气勘查项目                                 |    |          |         |            |                    |                   |                |        |      |      |
|   | • 油气开采项目                                 |    |          |         |            |                    |                   |                |        |      |      |

图 3.5.1-4 核查情况表界面

在核查情况表界面中录入信息并保存,如果系统校验通过,则信息保存成功, 核查结论保存后不可修改;如果系统校验不通过,系统给出提示信息,请根据

## 提示更正后再次保存

| 核查 | 情况表[开发模式]           |                 |              | × |
|----|---------------------|-----------------|--------------|---|
| P. | <b>保存</b> 📝 修改 💿 公示 | 🗧 խ 导出          |              |   |
|    |                     |                 | 核查情况表        |   |
|    | 项目名称                | 北京市密云县立新        | f庄山地酒店地热资源勘探 | ] |
|    | 许可证号                | T11420140801050 | 0320         |   |
|    | 矿业权人名称              | 北京黄金实业有限        | 经司           |   |
|    | 核查任务来源              | 随机方式确定          |              |   |
|    |                     | 组长              |              |   |
|    | 核查组成员               | <br>  组员        |              |   |
|    | 核查时间                | 2017年11月16~     |              | 1 |
|    | 核查情况                |                 |              |   |
|    | 核查结论                |                 | ~            | - |
|    | 矿业权人意见              |                 | ×            |   |
|    | 备注                  |                 | •            |   |

#### 图 3.5.1-5 核查情况表保存界面

### 特别提示:

- ▶ 各管理机关只能对委托给自己的实地核查任务进行核查结果登记;

- 🖋 单个矿权项目的实地核查结果只能录入一次,提交后不得修改。

# 3.6 统计查询

#### 功能概述:

统计分析功能模块是将年度矿权信息维护情况,项目填报情况、矿业权人信息情况、异常名录管理情况、严重违法名单管理情况、公示信息抽查情况、实地 核查情况以及投诉举报处理情况等业务管理信息进行图表分析、数据汇总。

## 3.6.1 工作进展(抽查核查)

## 操作步骤:

 点击左侧功能树统计查询-工作进展(抽查核查)功能模块,进入工作 进展(抽查核查)界面;

| e | 国土资源部<br>Ministry of Land and Resources | 全国矿            | 业权人甚           | b查开采信息      | 公示系统      |         |          |      |         |        |         |      |     |       |    |       |    |      |
|---|-----------------------------------------|----------------|----------------|-------------|-----------|---------|----------|------|---------|--------|---------|------|-----|-------|----|-------|----|------|
|   | 功能导航                                    | 工作进度           | (抽查核查)         | ×           |           |         |          |      |         |        |         |      |     |       |    |       |    |      |
|   | 填报管理 ( 探 )                              | 採矿权年度          | 就信息抽查核查        | 工作进度(按地区)   | 採矿权年度     | 信息抽查终查工 | C作进度(按数5 | 翻般   | 探矿校年度信息 | 油查核查工作 | E度(按矿种) |      |     |       |    |       |    |      |
|   | <b>墳报管理(采)</b>                          | <b>年度标识:20</b> | 017\$ <b>F</b> | × × 🔃 壹询    | ≣ £§      |         |          |      |         |        |         |      |     |       |    |       |    |      |
|   | 抽查管理(探)                                 |                |                |             |           |         | 201      | 7北京市 | 探矿权年    | 度信息    | 抽查核查    | 「上作进 | 度   |       |    |       |    |      |
|   | 抽查管理(采)                                 |                |                |             |           |         |          |      |         |        |         |      |     |       |    |       | 1  | 单位:个 |
| ন | <b></b>                                 | 地区             |                |             |           |         |          |      |         |        |         |      |     |       |    |       |    |      |
|   |                                         |                |                |             |           |         |          | 个数   | 占已公示比例  | 已完成    | 核查完成率   | 抽取个数 | 已核查 | 核查完成率 | 个数 | 已实地核查 | 个数 | 已处理  |
|   | 学派吕庄                                    | 北京市            | 8/T<br>其中:部級   |             |           |         |          |      |         |        |         |      |     |       |    |       |    |      |
|   | 实地核查                                    |                | 省级             |             |           |         |          |      |         |        |         |      |     |       |    |       |    |      |
|   | 统计查询(探)                                 | 市              | 辖区             |             |           |         |          |      |         |        |         |      |     |       |    |       |    |      |
|   |                                         |                | 8              | 1.统计载止日期:20 | 017-11-17 |         |          |      |         |        |         |      |     |       |    |       |    |      |
|   | <b>工作进度(開會核會)</b>                       | 说              | 明:             | 2.数据来源:全国矿  | 业权人勘查开采   | 信息公示系统  | i.       |      |         |        |         |      |     |       |    |       |    |      |
|   | 工作进度(信息公示)                              |                |                |             |           |         |          |      |         |        |         |      |     |       |    |       |    |      |
|   | 工作进度(总况)                                |                |                |             |           |         |          |      |         |        |         |      |     |       |    |       |    |      |
|   | 履行义务                                    |                |                |             |           |         |          |      |         |        |         |      |     |       |    |       |    |      |
|   | 人员投入                                    |                |                |             |           |         |          |      |         |        |         |      |     |       |    |       |    |      |
|   | 实物工作量                                   |                |                |             |           |         |          |      |         |        |         |      |     |       |    |       |    |      |
|   | 资金投入                                    |                |                |             |           |         |          |      |         |        |         |      |     |       |    |       |    |      |

图 3.6.1-1 工作进展(抽查核查)统计界面

# 3.6.2 工作进展(信息公示)

### 操作步骤:

 点击左侧功能树统计查询-工作进展(信息公示)功能模块,进入工作 进展(信息公示)界面;

| 6   | 国土资源部<br>Ministry of Land and Resources | 全国矿    | 业权人勘                                                                                                    | 查开采                                         | 言息公元          | 系统              |                   |         |      |        |         |     |     |      |      |    |     |      |    |         |     | ō        | (1) |
|-----|-----------------------------------------|--------|----------------------------------------------------------------------------------------------------|---------------------------------------------|---------------|-----------------|-------------------|---------|------|--------|---------|-----|-----|------|------|----|-----|------|----|---------|-----|----------|-----|
| ≣   | 功能导航                                    | 工作进度   | (信息公示) 🗙                                                                                                    |                                             |               |                 |                   |         |      |        |         |     |     |      |      |    |     |      |    |         |     |          |     |
| E2  | 填报管理 ( 探 )                              | 探矿权年间  | 教育息公示工作进                                                                                                    | 展(接地区)                                      | 591 H         | 又年度信息公示         | 工作进展(扶            | 動産助設)   | 探矿权年 | 度信息公示工 | 作进展(技矿) | ŧ>  |     |      |      |    |     |      |    |         |     |          |     |
|     | 埴报管理 ( 采 )                              | 年度标识:2 | 017年                                                                                                    | × • 6                                       | <b>敢区划:北京</b> | Ť               | X • 🗖             | 查询 📃 更过 | 3    |        |         |     |     |      |      |    |     |      |    |         |     |          |     |
| ٦   | 抽查管理(探)                                 |        |                                                                                                    |                                             |               |                 |                   |         |      | 2017   | 北京市     | 探矿权 | 年度信 | 息抽查相 | 核查工作 | 进度 |     |      |    |         |     |          |     |
| ٦   | 抽查管理(采)                                 |        | 下投資が収数         有效間の直接頂が収         対面の直接所が収         対面の直接所が収           7歳反 数定数期         点屋          日公本         日油屋         未油屋          日油屋                                                                                                    |                                             |               |                 |                   |         |      |        |         |     |     |      |      |    |     |      |    |         |     |          |     |
| 8   | 名录管理                                    | 行政区    | NUEWBIN         Image: Number of the state of the state of the |                                             |               |                 |                   |         |      |        |         |     |     |      |      |    |     | duit | B  | 2<br>公示 | C E | x<br>AH2 |     |
|     | 举报管理                                    |        | 教徒際間         自計         病服         自計         自計         1         1         1         1         1         1         1         1         1         1         1         1         1         1         1         1         1         1         1 <th1< th="">         1         <th1< <="" th=""><th>3.0</th><th>数量</th><th>占比</th><th>数量</th><th>占比</th><th>数</th></th1<></th1<>                                                                                                    |                                             |               |                 |                   |         |      |        |         |     |     |      |      |    | 3.0 | 数量   | 占比 | 数量      | 占比  | 数        |     |
|     |                                         | 北京市    | all         oil         Ball         oil         Ball         Alt         Ball         Alt         Bal                                                                                                    |                                             |               |                 |                   |         |      |        |         |     |     |      |      |    |     |      |    |         |     |          |     |
|     | 关地校旦                                    | 1      | 诸臣                                                                                                    |                                             |               |                 |                   |         |      |        |         |     |     |      |      |    |     |      |    |         |     |          | -   |
|     | 統计查询(探)                                 |        | 县                                                                                                    |                                             |               |                 |                   |         |      |        |         |     |     |      |      |    |     |      |    |         |     |          |     |
| -   | 工作进度(抽查核查)                              | 8      | 明:                                                                                                    | <ol> <li>1.统计截止E</li> <li>2.数据实现</li> </ol> | 周: 2017-1     | 1-17<br>人助奋开定(# | 自公元変統。            |         |      |        |         |     |     |      |      |    |     |      |    |         |     | <u> </u> | -   |
| - F | 工作进度(信息公示)                              |        |                                                                                                    | Non-service -                               | 244 200       | CHURCH PROBA    | 2010-101-01-00-04 |         |      |        |         |     |     |      |      |    |     |      | 1  |         |     |          |     |
|     | 工作进度(总况)                                |        |                                                                                                    |                                             |               |                 |                   |         |      |        |         |     |     |      |      |    |     |      |    |         |     |          |     |
| •   | 屋行义务                                    |        |                                                                                                    |                                             |               |                 |                   |         |      |        |         |     |     |      |      |    |     |      |    |         |     |          |     |
| •   |                                         |        |                                                                                                    |                                             |               |                 |                   |         |      |        |         |     |     |      |      |    |     |      |    |         |     |          |     |
| •   | 实物工作量                                   |        |                                                                                                    |                                             |               |                 |                   |         |      |        |         |     |     |      |      |    |     |      |    |         |     |          |     |
| •   | 资金投入                                    |        |                                                                                                    |                                             |               |                 |                   |         |      |        |         |     |     |      |      |    |     |      |    |         |     |          |     |
|     |                                         |        |                                                                                                    |                                             |               |                 |                   |         |      |        |         |     |     |      |      |    |     |      |    |         |     |          |     |
|     |                                         |        |                                                                                                    |                                             |               |                 |                   |         |      |        |         |     |     |      |      |    |     |      |    |         |     |          |     |

图 3.6.2-1 工作进展(信息公示)统计界面

# 3.6.3 工作进展(总况)

### 操作步骤:

 点击左侧功能树统计查询-工作进展(总况)功能模块,进入工作进展 (总况)界面;

| ę    | 国土资源部<br>Ministry of Land and Resources | 全国矿业       | 权人勘查                                      | 开采信息     | 公示系统         |         |          |         |            |        |     |      |  |  |  |  | 0 ک |
|------|-----------------------------------------|------------|-------------------------------------------|----------|--------------|---------|----------|---------|------------|--------|-----|------|--|--|--|--|-----|
| ≣    | 功能导航                                    | 工作进度(总     | (R) ×                                     |          |              |         |          |         |            |        |     |      |  |  |  |  |     |
| E2   | 填报管理 ( 探 )                              | 探矿权人年度     | 信息公示工作总统                                  | (技地区)    | 探矿权人年度       | 储息公示工作总 | 見(按勘査阶段) | 探矿权人的   | F度信息公示工作总》 | そ(技能种) |     |      |  |  |  |  |     |
| E2   | 填报管理 ( 采 )                              | 年度标识: 2017 | ¥ >                                       | - 行政区划   | 北京市          | × -     | 【查询 Ⅲ更多  |         |            |        |     |      |  |  |  |  |     |
| ٦    | 抽查管理(探)                                 |            |                                           | :        | 2017北京       | 市采矿     | 权年度信息    | 包抽查核理   | 查工作总况      | ļ      |     |      |  |  |  |  |     |
| চ্বি | 抽查管理 ( 孚 )                              |            |                                           |          |              |         |          |         |            |        |     | 单位:个 |  |  |  |  |     |
| 5    |                                         | 地区         | 取足酸加         企業構成         建築         単振处理 |          |              |         |          |         |            |        |     |      |  |  |  |  |     |
|      | 名录官埋                                    |            | 总计                                        | 國公亦      | BZW          | 公示半     | 随机模型数    | 随机的重复比例 | 头吧极望元鸣半    | 单报数    | 虹理丰 |      |  |  |  |  |     |
|      | 举报管理                                    | 北京市        | 其中:部级                                     |          |              |         |          |         |            |        |     |      |  |  |  |  |     |
| 围    | strukezzta                              |            | 省级                                        |          |              |         |          |         |            |        |     |      |  |  |  |  |     |
|      | 关地核旦                                    | 市          | 美区 日                                      |          |              |         |          |         |            |        |     | 互相   |  |  |  |  |     |
| 6    | 统计查询(探)                                 |            |                                           | 1.统计截止日常 | : 2017-11-17 |         |          |         |            |        |     | 3641 |  |  |  |  |     |
| •    | 工作进度(抽查核查)                              | 121        | 明:                                        | 2.数据来源:全 | 国矿业权人勘测      | 研究信息公示  | 系统。      |         |            |        |     |      |  |  |  |  |     |
|      | 工作进度(信息公示)                              |            |                                           |          |              |         |          |         |            |        |     |      |  |  |  |  |     |
| - E  | 工作进度(总况)                                |            |                                           |          |              |         |          |         |            |        |     |      |  |  |  |  |     |
|      | 履行义务                                    |            |                                           |          |              |         |          |         |            |        |     |      |  |  |  |  |     |
| •    |                                         |            |                                           |          |              |         |          |         |            |        |     |      |  |  |  |  |     |
|      | 实物工作量                                   |            |                                           |          |              |         |          |         |            |        |     |      |  |  |  |  |     |
| •    | 资金投入                                    |            |                                           |          |              |         |          |         |            |        |     |      |  |  |  |  |     |

图 3.6.3-1 工作进展(总况)统计界面

# 3.6.4 履行义务

## 操作步骤:

1. 点击左侧功能树统计查询-履行义务功能模块,进入履行义务界面;

| ę            | 国土资源部<br>Ministry of Land and Resource | 全国矿业        | 权人勘查开                                                                                                    | 采信息公                        | 示系统          |           |          |         |        |      |      |      |  |  |  |  | Ø | Ċ |
|--------------|----------------------------------------|-------------|----------------------------------------------------------------------------------------------------|-----------------------------|--------------|-----------|----------|---------|--------|------|------|------|--|--|--|--|---|---|
| ≣            | 功能导航                                   | 關行义务 ×      |                                                                                                    |                             |              |           |          |         |        |      |      |      |  |  |  |  |   |   |
| Ež           | 填报管理 ( 探 )                             | 探矿权人履行。     | <b>义务情况(按地区)</b>                                                                                                    | 编印机人                        | 費行义务情况(挨頭    | (神) 探討    | 权人履行义务情况 | (技動重防殺) |        |      |      |      |  |  |  |  |   |   |
| E2           | 填报管理(采)                                | 年度标识: 20173 | ŧ ×                                                                                                    | <ul> <li>行政区划:北)</li> </ul> | 京市           | × - 🖸 查询  |          |         |        |      |      |      |  |  |  |  |   | _ |
| ۵            | 抽查管理(探)                                |             |                                                                                                    |                             |              |           |          |         | 2017北京 | 京市探矿 | 权人履行 | 义务信息 |  |  |  |  |   |   |
| ō            | 抽查管理(采)                                |             |                                                                                                    |                             |              |           |          |         |        |      |      |      |  |  |  |  |   |   |
|              | 名录管理                                   | 行政区         | AII 単位 単本     AII 単の     AII 単の     AIII 単の     AII 単の     AIII     AII 単の     AII 単の     A |                             |              |           |          |         |        |      |      |      |  |  |  |  |   | 受 |
|              | 举报管理                                   | 北京市         |                                                                                                    |                             |              |           |          |         |        |      |      |      |  |  |  |  |   |   |
|              | strainer-str                           | 1007112     | 省级                                                                                                    |                             |              |           |          |         |        |      |      |      |  |  |  |  |   |   |
|              | 头吧核巨                                   | 18          | 旗区                                                                                                    |                             |              |           |          |         |        |      |      |      |  |  |  |  |   |   |
| <u>لنف</u> ا | 统计查询(探)                                |             | MaR .                                                                                                    | 1.统计截止日期                    | : 2017-11-17 |           |          |         |        |      |      |      |  |  |  |  |   |   |
|              | 工作进度(触查续查)                             |             | 2013                                                                                                    | 2.数据来源:全国                   | 国矿业权人物查开     | F采信息公示系统。 |          |         |        |      |      |      |  |  |  |  |   |   |
|              | 工作进度(信息公示)                             |             |                                                                                                    |                             |              |           |          |         |        |      |      |      |  |  |  |  |   |   |
|              | 工作进度(总况)                               |             |                                                                                                    |                             |              |           |          |         |        |      |      |      |  |  |  |  |   |   |
| E 1          | 屋行义务                                   |             |                                                                                                    |                             |              |           |          |         |        |      |      |      |  |  |  |  |   |   |
|              |                                        |             |                                                                                                    |                             |              |           |          |         |        |      |      |      |  |  |  |  |   |   |
|              | 实物工作量                                  |             |                                                                                                    |                             |              |           |          |         |        |      |      |      |  |  |  |  |   |   |
|              | 资金投入                                   |             |                                                                                                    |                             |              |           |          |         |        |      |      |      |  |  |  |  |   |   |
|              |                                        |             |                                                                                                    |                             |              |           |          |         |        |      |      |      |  |  |  |  |   |   |
|              |                                        |             |                                                                                                    |                             |              |           |          |         |        |      |      |      |  |  |  |  |   |   |
|              |                                        |             |                                                                                                    |                             |              |           |          |         |        |      |      |      |  |  |  |  |   |   |

图 3.6.4-1 履行义务统计界面

# 3.6.5 人员投入

## 操作步骤:

1. 点击左侧功能树统计查询-人员投入功能模块,进入人员投入界面;

| e   | 国土资源部<br>Ministry of Land and Resources | 全国矿业      | 收人勘                                                | 查开采信息                                       | 息公示系统        | ন্ট |       |    |    |       |  |  |  |  |
|-----|-----------------------------------------|-----------|----------------------------------------------------|---------------------------------------------|--------------|-----|-------|----|----|-------|--|--|--|--|
| ⋸   | 功能导航                                    | 人员投入      |                                                    |                                             |              |     |       |    |    |       |  |  |  |  |
| E2  | <b>埴报管理(探)</b>                          | 地质勘查人     | <b>地所勘查人员投入(按地区)</b> 地质勘查人员投入(按矿种) 地质勘查人员投入(按勘查阶段) |                                             |              |     |       |    |    |       |  |  |  |  |
| E>  | 情记答:m(3)                                | 年度标识: 201 | 年度标识: 2017年 🗙 🔻 行政区划: 北京市 X 🗶 🖸 🔁 更多               |                                             |              |     |       |    |    |       |  |  |  |  |
| 0   | 項派官理(宋)<br>抽查管理(探)                      |           | 2017北京市探矿权年度地质勘查人员投入                               |                                             |              |     |       |    |    |       |  |  |  |  |
| Q   | 抽查管理(采)                                 | 地区        | 地区 投证规则 投入人员数量(人) 投入工作量(人月)                        |                                             |              |     |       |    |    |       |  |  |  |  |
| EQ. | クヨケア                                    |           |                                                    | 合计                                          | 高級           | 中級  | 初级及以下 | 高級 | 中級 | 初级及以下 |  |  |  |  |
|     | 冶求官埋                                    | 北京市       | 其中:部級                                              |                                             |              |     |       |    |    |       |  |  |  |  |
|     | 举报管理                                    |           | 省级                                                 |                                             |              |     |       |    |    |       |  |  |  |  |
| B   | 实地核查                                    | 市額        | <b>≣</b> ⊠                                         |                                             |              |     |       |    |    |       |  |  |  |  |
|     |                                         | ź         | *                                                  | 1.统计截止日期:                                   | : 2017-11-17 |     |       |    |    |       |  |  |  |  |
| 11E | 统计查询(探)                                 |           | 说明:                                                | <sup>97</sup> :<br>2.数据来源:全国矿业权人勘查开采信息公示系统。 |              |     |       |    |    |       |  |  |  |  |
|     | 工作进度(抽查核查)                              |           |                                                    |                                             |              |     |       |    |    |       |  |  |  |  |
|     | 工作进度(信息公示)                              |           |                                                    |                                             |              |     |       |    |    |       |  |  |  |  |
|     | 工作进度(总况)                                |           |                                                    |                                             |              |     |       |    |    |       |  |  |  |  |
|     | 履行义务                                    |           |                                                    |                                             |              |     |       |    |    |       |  |  |  |  |
|     | 人员投入                                    |           |                                                    |                                             |              |     |       |    |    |       |  |  |  |  |
|     | <u> </u>                                |           |                                                    |                                             |              |     |       |    |    |       |  |  |  |  |
|     | 2001112<br>20010                        |           |                                                    |                                             |              |     |       |    |    |       |  |  |  |  |
|     | 资金投入                                    |           |                                                    |                                             |              |     |       |    |    |       |  |  |  |  |
|     |                                         |           |                                                    |                                             |              |     |       |    |    |       |  |  |  |  |
|     |                                         |           |                                                    |                                             |              |     |       |    |    |       |  |  |  |  |

图 3.6.5-1 人员投入统计界面

# 3.6.6 实物工作量

## 操作步骤:

 点击左侧功能树统计查询-实物工作量功能模块,进入实物工作量界 面;

|                  | 国土资源部<br>Minter of Land and Resources |                                                    |                                          |                       |                          |         |       |    |            |       |  |  |
|------------------|---------------------------------------|----------------------------------------------------|------------------------------------------|-----------------------|--------------------------|---------|-------|----|------------|-------|--|--|
| 亘 功能             | 能导航                                   | 人员投入 🛛                                             |                                          |                       |                          |         |       |    |            |       |  |  |
| ▶ 填掛             | <pre></pre>                           | <b>地時勘查人员投入(按地区)</b> 地质勘查人员投入(按矿种) 地质勘查人员投入(按勘查阶段) |                                          |                       |                          |         |       |    |            |       |  |  |
| □ 」 垣相           | <b>辰管理(采)</b>                         | 年度标识: 201                                          | 年度标识: 2017年 × - 行政区划:北京市 × - 2 2 查询 三 更多 |                       |                          |         |       |    |            |       |  |  |
| 回抽查              | 管理(探)                                 |                                                    | 2017北京市探矿权年度地质勘查人员投入                     |                       |                          |         |       |    |            |       |  |  |
| 回抽查              | 管理(采)                                 | 地区                                                 | 发证级别                                     |                       | 投入人员                     | 数量(人)   |       | 拔  | 设入工作量 ( 人月 | )     |  |  |
| R 23             | 2答理                                   | -012                                               | 总计                                       | 合计                    | 高級                       | 中级      | 初级及以下 | 高级 | 中级         | 初级及以下 |  |  |
|                  | к. <b>р. у</b> д.                     | 北京市                                                | 其中:部级                                    |                       |                          |         |       |    |            |       |  |  |
| ● 半批             | x官埋                                   | (市)                                                | 省级<br>≢⊠                                 |                       |                          |         |       |    |            |       |  |  |
| 取 国 (1)          | 也核查                                   | Ę                                                  | ł.                                       |                       |                          |         |       |    |            |       |  |  |
| 📓 统计             | +査询(探)                                |                                                    | 说明:                                      | 1.统计截止日期<br>2.数据本源·今日 | : 2017-11-17<br>東心山权人物委共 | 亚信白八云玄达 |       |    |            |       |  |  |
| • 工作进            | ±度(抽查核查)                              |                                                    |                                          |                       |                          |         | 0     |    |            |       |  |  |
| • T <i>i</i> ei# | +度(信息公示)                              |                                                    |                                          |                       |                          |         |       |    |            |       |  |  |
| • T/F#           | ±度(兑温)                                |                                                    |                                          |                       |                          |         |       |    |            |       |  |  |
|                  |                                       |                                                    |                                          |                       |                          |         |       |    |            |       |  |  |
|                  |                                       |                                                    |                                          |                       |                          |         |       |    |            |       |  |  |
|                  | 2                                     |                                                    |                                          |                       |                          |         |       |    |            |       |  |  |
| 「实物」             | _作量                                   |                                                    |                                          |                       |                          |         |       |    |            |       |  |  |
| 9 资金报            | ξλ                                    |                                                    |                                          |                       |                          |         |       |    |            |       |  |  |
|                  |                                       |                                                    |                                          |                       |                          |         |       |    |            |       |  |  |
|                  |                                       |                                                    |                                          |                       |                          |         |       |    |            |       |  |  |

#### 图 3.6.6-1 实物工作量统计界面

# 3.6.7 资金投入

## 操作步骤:

 点击左侧功能树统计查询-资金投入功能模块,进入资金投入统计界 面;

| 6 | eee El 上资源部   全国矿业权人勘查开采信息公示系统 🗇 🕛 |      |                                                                 |       |                      |         |      |      |       |       |      |                        |    |      |      |    |     |      |      |      |        |      |      |      |      |      |
|---|------------------------------------|------|-----------------------------------------------------------------|-------|----------------------|---------|------|------|-------|-------|------|------------------------|----|------|------|----|-----|------|------|------|--------|------|------|------|------|------|
| ⋸ | 功能导航                               | 演会   | 用金段入 ×                                                          |       |                      |         |      |      |       |       |      |                        |    |      |      |    |     |      |      |      |        |      |      |      |      |      |
| 2 | 填报管理 ( 探 )                         | 地质   | <b>浅质器面积入情况(我然已)</b>                                            |       |                      |         |      |      |       |       |      |                        |    |      |      |    |     |      |      |      |        |      |      |      |      |      |
|   | <b>埴报管理(采)</b>                     | 年度相近 | ingtoon: (action ×   −) thereads ( logith ×   −) action = m.e.s |       |                      |         |      |      |       |       |      |                        |    |      |      |    |     |      |      |      |        |      |      |      |      |      |
| ٦ | 抽查管理(探)                            |      | 2017北京市地质勘查投入情况                                                 |       |                      |         |      |      |       |       |      |                        |    |      |      |    |     |      |      |      |        |      |      |      |      |      |
| ٦ | 抽查管理(采)                            |      | ±2*                                                             |       |                      |         |      |      |       |       |      |                        |    |      | 单位:) | 万元 |     |      |      |      |        |      |      |      |      |      |
| Ø | 名忌管理                               | 地区   | 一 激音面积<br>地区 发证规划 合计 (更方千米)计划勘查投入 实际勘查投入一                       |       |                      |         |      |      |       |       |      | 調査改会投向(万元) 応報時用書 定機時用書 |    |      |      |    |     |      |      |      |        |      |      | 家幣价款 |      |      |
|   | 11.01.01.01                        |      |                                                                 |       | )                    | (bn)    | (57) | 中央财政 | 战地方财政 | 国内企事业 | 港澳台商 | 外商投资                   | 其他 | 地形测绘 | 地质测量 | 運感 | 物化採 | 钻採投入 | 山地工程 | 岩矿测量 | 其他地质工作 | 综合研究 | (万元) | (万元) | (万元) | (万元) |
|   | <b>华报官埋</b>                        | 1107 | 8it<br>Mach - #M                                                | 8     |                      |         |      |      |       |       |      |                        |    |      |      |    |     |      |      |      |        |      |      |      |      |      |
| 國 | 实地核查                               | 16.0 |                                                                 | è.    |                      |         |      |      |       |       |      |                        |    |      |      |    |     |      |      |      |        |      |      |      |      |      |
| R |                                    |      | 市镇区                                                             |       |                      |         |      |      |       |       |      |                        |    |      |      |    |     |      |      |      |        |      |      |      |      |      |
|   | 丁作讲房(抽查检查)                         |      | 94<br>/// 40                                                    | 1.统计载 | 上<br>止日期:201         | 7-11-17 |      |      | -     |       |      |                        |    |      |      |    |     |      |      | -    |        | -    |      |      |      |      |
|   | Taing (magain                      |      | 19649                                                           | 2.数据来 | 来源:全国矿业权人和查开来信息公示系统。 |         |      |      |       |       |      |                        |    |      |      |    |     |      |      |      |        |      |      |      |      |      |
|   |                                    |      |                                                                 |       |                      |         |      |      |       |       |      |                        |    |      |      |    |     |      |      |      |        |      |      |      |      |      |
|   | 上作进度(忌况)                           |      |                                                                 |       |                      |         |      |      |       |       |      |                        |    |      |      |    |     |      |      |      |        |      |      |      |      |      |
|   | 履行义务                               |      |                                                                 |       |                      |         |      |      |       |       |      |                        |    |      |      |    |     |      |      |      |        |      |      |      |      |      |
|   | 人员投入                               |      |                                                                 |       |                      |         |      |      |       |       |      |                        |    |      |      |    |     |      |      |      |        |      |      |      |      |      |
| • | 实物工作量                              |      |                                                                 |       |                      |         |      |      |       |       |      |                        |    |      |      |    |     |      |      |      |        |      |      |      |      |      |
| • | 资金投入                               |      |                                                                 |       |                      |         |      |      |       |       |      |                        |    |      |      |    |     |      |      |      |        |      |      |      |      |      |

#### 图 3.6.7-1 资金投入统计界面

# 3.7 系统设置

# 3.7.1 时间设置

#### 操作步骤:

1. 点击左侧功能树中辅助工具-时间设置功能模块,进入功能界面。

| (型)国土资源部<br>Menistry of Land and Resources                                                                                                    | 全国矿业权人勘查开采信息公示系统 |        |            |                |                  | ළ 🗟 |
|----------------------------------------------------------------------------------------------------|------------------|--------|------------|----------------|------------------|-----|
| 豆 功能导航                                                                                                    | 时间设置 ×           |        |            |                |                  |     |
| ▶ 请报答理(探)                                                                                                    | 「 線改    保存       |        |            |                |                  |     |
|                                                                                                    |                  |        |            |                |                  |     |
| □ 填报管理(采)                                                                                                    |                  |        | 2016       | 在底 参数语         | 99               |     |
| 🖸 抽查管理(探)                                                                                                    |                  |        | 2010       | +12 3 30 12    | п                |     |
| 同 抽査管理(卒)                                                                                                    |                  |        |            |                |                  |     |
|                                                                                                    |                  | 行政区划   | 类型         | 上报开始时间         | 上报截止时间           |     |
| 의 名录管理                                                                                                    |                  | 全国     | 採矿         | 2016年1月1日      | ~ 2017年4月1日 ~    |     |
| ✓ 挙报管理                                                                                                    |                  |        | 米峰         | 2016年1月1日      | ✓ 2017年4月1日      |     |
| The strategy strategy |                  | 北京市    | 589        |                |                  |     |
|                                                                                                    |                  |        | 127        | 20100#17314E   |                  |     |
| ≌ 统 <del>计直</del> 询(探)                                                                                                    |                  | 天津市    | 37.9<br>TA | 2016年7月12日     | ✓ 2017年3月31日     |     |
| 副 统计查询(平)                                                                                                    |                  |        | 120        | 2016年7月14日     | ✓ 2017年3月31日 ✓   |     |
|                                                                                                    |                  | 河北省    | 采矿         | 2016年7月14日     | ✓ 2017年3月31日 ✓   |     |
| コ 細助工具                                                                                                    |                  | 1.000  | 探矿         | 2016年7月22日     | ✓ 2017年3月31日     |     |
| • 时间设置                                                                                                    |                  | 山四省    | 采矿         | 2016年7月21日     | ~ 2017年3月31日 ~   |     |
| • 用户信息管理                                                                                                    |                  | 中華十〇治区 | 探矿         | 2016年7月20日     | ~ 2017年3月31日 ~   |     |
| • 资料下载量的                                                                                                    |                  | 内库自由加区 | 采矿         | 2016年7月19日     | ~ 2017年3月31日 ~   |     |
|                                                                                                    |                  | 订宁省    | 採矿         | 2016年7月19日     | ~ 2017年3月31日 ~   |     |
| 72.253210.2874                                                                                                    |                  |        | 采矿         | 2016年7月18日     | ~ 2017年3月31日 ~   |     |
|                                                                                                    |                  | 吉林省    | 探矿         | 2016年7月12日     | ~ 2017年3月31日 ~   |     |
|                                                                                                    |                  |        | 采矿         | 2016年7月12日     | ~ 2017年3月31日 ~   |     |
|                                                                                                    |                  | 黑龙江省   | 採矿         | 2016年7月5日      | ◇ 2017年3月31日 ~   |     |
|                                                                                                    |                  |        | 米矿         | 2016年7月6日      | ◇ 2017年3月31日 ◇   |     |
|                                                                                                    |                  | 上海市    | 588        | 201000 / 19271 | · 2010408040     |     |
|                                                                                                    |                  |        | 7K.0       | Desemp ( H13H  |                  |     |
|                                                                                                    |                  | 江苏省    | 27.0°      | 2016/#78128    | × 20172€3831FI × |     |
|                                                                                                    |                  |        | 100        | 2016年7月12日     | ✓ 2017#3月31日     |     |

图 3.7.1-1 上报时间参数设置界面

2. 根据指定省、直辖市填写探矿采矿的上报开始时间和截止时间,并点击

# 保存。

| 行政区划                 | 类型 | 上报开始时间     | 上报截止时间     |
|----------------------|----|------------|------------|
| 人団                   | 探矿 | 2016年1月1日  | 2017年4月1日  |
| 王国                   | 采矿 | 2016年1月1日  | 2017年4月1日  |
| 北古市                  | 探矿 | 2016年1月1日  | 2017年3月31日 |
| 北京中                  | 采矿 | 2016年1月1日  | 2017年3月31日 |
| 工油市                  | 探矿 | 2016年7月14日 | 2017年3月31日 |
| 大性印                  | 采矿 | 2016年7月12日 | 2017年3月31日 |
| 海北要                  | 探矿 | 2016年7月14日 | 2017年3月31日 |
| 冲山石目                 | 采矿 | 2016年7月14日 | 2017年3月31日 |
| 山西安                  | 探矿 | 2016年7月22日 | 2017年3月31日 |
| 山四省                  | 采矿 | 2016年7月21日 | 2017年3月31日 |
| 市委十百公区               | 探矿 | 2016年7月20日 | 2017年3月31日 |
| 内家口日加区               | 采矿 | 2016年7月19日 | 2017年3月31日 |
| 行中坐                  | 探矿 | 2016年7月19日 | 2017年3月31日 |
| 过于有                  | 采矿 | 2016年7月18日 | 2017年3月31日 |
| <b>士</b> 壮少          | 探矿 | 2016年7月12日 | 2017年3月31日 |
| 口作首                  | 采矿 | 2016年7月12日 | 2017年3月31日 |
| <b>要</b> 龙江 <i>华</i> | 探矿 | 2016年7月5日  | 2017年3月31日 |
| <u> </u>             | 采矿 | 2016年7月6日  | 2017年3月31日 |
| 上海市                  | 探矿 | 2016年7月27日 | 2017年3月31日 |
| 工/型山                 | 采矿 | 2016年7月13日 | 2017年3月31日 |
| \r <del>\t</del> \\\ | 探矿 | 2016年7月13日 | 2017年3月31日 |
| 江办泪                  | 采矿 | 2016年7月12日 | 2017年3月31日 |

# 2016 年度 参数设置

图 3.7.1-2 上报时间参数保存

保存成功后矿业权人仅被允许在所属省份的上报时间范围内上报年度信息。

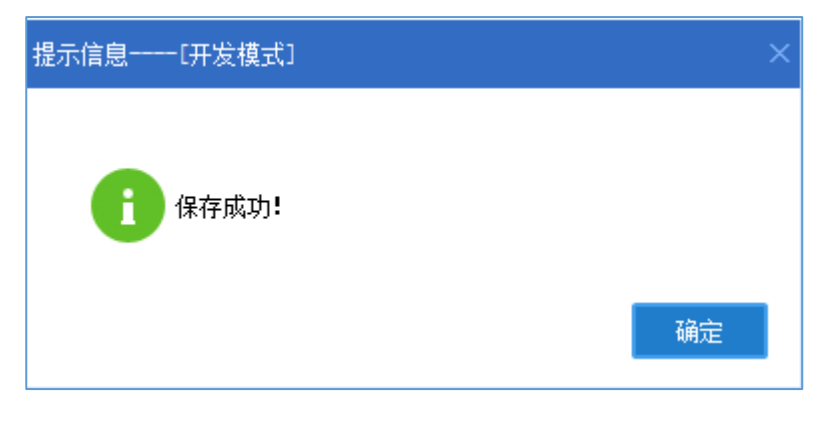

图 3.7.1-3 保存成功

## 特别提示:

| 点击修改可重新设置上报时间参数。                     |
|--------------------------------------|
| 全国探矿和采矿上报开始时间和截止时间默认为当年1月1日到12月31日,若 |
| 为空则影响个人和机构首页倒计时提醒功能。                 |
# 第4章 市级用户操作指南

# 4.1 勘查项目填报管理

### 4.1.1 填报监控

### 功能概括:

该功能为市级管理机关提供全面、详细、多指标多维度的数据查询功能, 支持对勘查项目的登记矿权数、应公示矿权数、填报进度、公示进度进行汇总 展示,并支持对汇总结果穿透查看明细数据。

#### 操作步骤:

 点击左侧功能树勘查项目填报管理-填报监控模块,进入勘查项目填报 监控界面;

| (    | Sata 出资源部                | 全国矿业权人     | 、勘查开采信   | 信息公示系统   | 充    |        |      |        |
|------|--------------------------|------------|----------|----------|------|--------|------|--------|
| ≣    | 功能导航                     | 衛振益控(探) ×  |          |          |      |        |      |        |
|      |                          | 2016 年度勘查项 | 而目年度信息填掛 | 段统计 2016 | ◆重印  | 专出     |      |        |
|      | <ul> <li>底数管理</li> </ul> | 行政区        | 登记矿权     | 应公示矿权    | 填报数量 | 填报进度   | 公示数量 | 公示进度   |
|      | • 績服监控                   | 睑尔宾市       | 143      | 143      | 29   | 20.28% | 29   | 20.28% |
|      | 1 1010104-70             | 市構区        | Q        | Q        | 0    | 0.0%   | 0    | 0.0%   |
|      |                          | 道里区        | Q        | Q        | 0    | 0.0%   | 0    | 0.0%   |
|      |                          | 南南区        | 5        | 5        | 5    | 100.0% | 5    | 100.0% |
|      |                          | 道外区        | Q        | Q        | 0    | 0.0%   | 0    | 0.0%   |
|      |                          | 平房区        | Q        | Q        | 0    | 0.0%   | 0    | 0.0%   |
|      |                          | 松北区        | Q        | Q        | 0    | 0.0%   | 0    | 0.0%   |
|      |                          | 香坊区        | Q        | Q        | 0    | 0.0%   | 0    | 0.0%   |
|      |                          | 野兰区        | Q        | Q        | 0    | 0.0%   | 0    | 0.0%   |
|      |                          | 阿城区        | 28       | 28       | 4    | 14.29% | 4    | 14.29% |
|      |                          | 依兰县        | 22       | 22       | 7    | 31.82% | 7    | 31.82% |
|      |                          | 方正县        | 5        | 5        | 1    | 20.0%  | 1    | 20.0%  |
|      |                          | A.B.       | 10       | 10       | 3    | 30.0%  | 3    | 30.0%  |
|      |                          | 巴爾县        | 3        | 3        | 2    | 66.67% | 2    | 66.67% |
|      |                          | 木兰县        | 8        | 8        | 0    | 0.0%   | 0    | 0.0%   |
| E»   | 1-1-10-56700 × 107 ×     | 通河县        | 8        | 8        | 2    | 25.0%  | 2    | 25.0%  |
| فعنا | 項版官埋(米)                  | 延寿县        | 8        | 8        | 0    | 0.0%   | 0    | 0.0%   |
| ٦    | 抽查管理(探)                  | 双城市        | 1        | 1        | 0    | 0.0%   | 0    | 0.0%   |
| ାର   | 動森鉄理(双)                  | 尚志市        | 15       | 15       | 3    | 20.0%  | 3    | 20.0%  |
|      | 加旦百柱(木)                  | 五常市        | 20       | 20       | 1    | 5.0%   | 1    | 5.0%   |
| 8    | 名录管理                     |            |          |          |      |        |      |        |
|      | 举报管理                     |            |          |          |      |        |      |        |
| -    |                          |            |          |          |      |        |      |        |
| 12   | 实地核查                     |            |          |          |      |        |      |        |
| 2    | 统计查询(采)                  |            |          |          |      |        |      |        |
|      |                          |            |          |          |      |        |      |        |

图 4.1.1-1 勘查项目填报监控界面

2. 点击区级行政区,查看其下级单位数据详情;

| 6年度勘查项      | 间年度信息填排    | 灵统计 2016     | ◇ 查询     | 导 出        |                |        |              |   |
|-------------|------------|--------------|----------|------------|----------------|--------|--------------|---|
| 行政区         | 登记矿权       | 应公示矿权        | 填报数量     | 填报进度       | 公示数量           | 公示进展   | ŧ.           |   |
| 哈尔滨市        | <u>143</u> | <u>143</u>   | 29       | 20.28%     | 29             | 20.28% | 5            |   |
| <u>市辖区</u>  | <u>0</u>   | <u>0</u>     | 0        | 0.0%       | 0              | 0.0%   |              |   |
| 道里区         | Q          | Q            | 0        | 0.0%       | 0              | 0.0%   |              |   |
| 南岗区         | 5          | 5            | 5        | 100.0%     | 5              | 100.0% |              |   |
| 道外区         | 填报监控       | [开发模式]       |          |            |                |        |              | × |
| 平房区         | 耕地         | TCT          |          |            |                | ¥ #    | · 查询 审       | ę |
| 松北区         | 创三         | [1] 14       |          | 是白公示: 全部   |                | ▶ 大键子  |              |   |
| <u> 香坊区</u> |            | 许可证号         |          | 项目名称       |                | 矿种     | 矿权人          | Ě |
| <u>呼兰区</u>  | T23120     | 160602052896 | 黑龙江省漠河县潮 | 茜林场815高地铜多 | 金属矿普查I         | 铜矿     | 黑龙江省矿产储量评审中心 |   |
| 阿城区         | T23120     | 160602052897 | 黑龙江省漠河县潮 | 茜林场815高地铜多 | 金属矿普查]         | 铜矿     | 黑龙江省矿产储量评审中心 |   |
| 依兰县         | T23120     | 160602052898 | 黑龙江省漠河县潮 | 茜林场815高地铜多 | 金属矿普查          | 铜矿     | 黑龙江省矿产储量评审中心 |   |
| 方正县         | T23120     | 160602052899 | 黑龙江省漠河县潮 | 茜林场768高地银铅 | <u>锌多金属矿</u> 管 | 银矿     | 黑龙江省矿产储量评审中心 |   |
| <u>宾县</u>   | T23120     | 160602052900 | 黑龙江省漠河县潮 | 茜林场768高地银铅 | 辞多金属矿餐         | 银矿     | 黑龙江省矿产储量评审中心 |   |
| <u>巴彦县</u>  |            |              |          |            |                |        |              |   |
| <u>木兰县</u>  |            |              |          |            |                |        |              |   |
| <u>通河县</u>  |            |              |          |            |                |        |              |   |
| <u>延寿县</u>  |            |              |          |            |                |        |              |   |
| 双城市         |            |              |          |            |                |        |              |   |
| 尚志市         | 1          |              |          |            |                |        |              |   |
| 五常市         | 1          |              |          |            |                |        |              |   |
|             |            |              |          |            |                |        |              |   |
|             | ٠ -        |              |          |            |                |        |              | F |

图 4.1.1-2 区级行政区明细数据

# 4.2 勘查项目抽查管理

### 4.2.1 勘查项目专项抽查

#### 功能概括:

功能支持专项抽查任意数量非油气勘查项目,并可以对抽查结果项目的核 查单位进行指定,最后将抽查结果在公示网站进行公示。

#### 操作步骤:

 点击左侧功能树中勘查项目抽查管理-专项抽查模块,进入专项抽查列 表界面;

| e  | 国土资源部<br>Menistry of Land and Resources | 全国矿业    | 业权人勘查开采信     | 息公示系统        |         |      |    |      |      |      |                   | <u>ل</u> ک |
|----|-----------------------------------------|---------|--------------|--------------|---------|------|----|------|------|------|-------------------|------------|
| ₫  | 功能导航                                    | ⊕ 填根监控( | 探》 × 麦项抽查(探) | ×            |         |      |    |      |      |      |                   |            |
| 12 | 填报管理 ( 探 )                              | 行政区     | <u>~</u> a*i | ¢ 🗸          | 许可证号    | 项目名称 |    |      |      |      |                   |            |
| E2 | 填报管理(采)                                 | 查询      | 专项抽查 抽查公示    | 批量任务设置核查任务下发 | 导出Excel |      |    |      |      |      |                   |            |
| ٦  | 抽查管理(探)                                 | 序号      | 许可证号         | 项目名称         | 9,16    | 矿权人  | 操作 | 核查单位 | 任务状态 | 核直结论 | 核查时间 公示状态 编辑      | l .        |
|    | • 专项抽查                                  |         |              |              |         |      |    |      |      |      |                   |            |
|    |                                         |         |              |              |         |      |    |      |      |      |                   |            |
|    |                                         |         |              |              |         |      |    |      |      |      |                   |            |
|    |                                         |         |              |              |         |      |    |      |      |      |                   |            |
|    |                                         |         |              |              |         |      |    |      |      |      |                   |            |
|    |                                         |         |              |              |         |      |    |      |      |      |                   |            |
|    |                                         |         |              |              |         |      |    |      |      |      |                   |            |
|    |                                         |         |              |              |         |      |    |      |      |      |                   |            |
|    |                                         |         |              |              |         |      |    |      |      |      |                   |            |
|    |                                         |         |              |              |         |      |    |      |      |      |                   |            |
|    |                                         |         |              |              |         |      |    |      |      |      |                   |            |
| ۵  | 抽查管理(采)                                 |         |              |              |         |      |    |      |      |      | 首页 上页 下页 尾页 第(1/1 | 页 🕅 🗌 页 👯  |

图 4.2.1-1 专项抽查列表界面

2. 点击专项抽查按钮,弹出专项抽查设置界面;

| e | 国土资源部<br>Meletry of Land and Resources | 全国研 | 业权人勘查开采            | 信息公示系统            |           |                |          |      |      |      |      |      | Ó  | Ċ |
|---|----------------------------------------|-----|--------------------|-------------------|-----------|----------------|----------|------|------|------|------|------|----|---|
| ∈ | 功能导航                                   | 专项推 | 童(探) ×             |                   |           |                |          |      |      |      |      |      |    |   |
| E | 填报管理 ( 探 )                             | 行政区 | 1                  | ř种 🗸 许可           | 征号        | 项目名称           |          |      |      |      |      |      |    |   |
| Ð | 填报管理 ( 采 )                             | 查询  | <b>专项抽查</b> 抽查公示   | 批量任务设置核查任务下发      | HttlExcel |                |          |      |      |      |      |      |    |   |
|   | 抽查管理(探)                                | 序号  | 许可证号               | 項目名称              | Q.144     | 矿权人            | 操作       | 核查单位 | 任务状态 | 核查结论 | 核查时间 | 公示状态 | 续缓 |   |
|   | • 展机曲面                                 | 1   | T11420150501051420 | 北京市房山区賣店镇田家园村地区地热 | 地热        | 北东田家园房地产开发有限公司 | 委托实地核查单位 | 北京市  | 已下发  |      |      | 是    | 數陰 |   |
|   | • 专项抽查                                 |     |                    |                   |           |                |          |      |      |      |      |      |    |   |
|   |                                        |     |                    |                   |           |                |          |      |      |      |      |      |    |   |
|   |                                        | _   |                    |                   |           |                |          |      |      |      |      |      |    |   |

图 4.2.1-2 专项抽查按钮

 在专项查询设置界面,录入查询条件并点击查询,列表中显示符合条件 的许可信息;

| 专项抽 | 查[开发模式]            |       |             |      |        |                 | ×          |
|-----|--------------------|-------|-------------|------|--------|-----------------|------------|
| 行   | 政区 🗸               | 矿种    | ~           | 查认   | 旬 完成抽取 |                 |            |
| 许可i | 正号                 | 项目名称  |             |      |        |                 |            |
| 序号  | 许可证号               |       | 项目名称        |      | 矿种     | 矿权人             | 专项抽查       |
| 1   | T11420150501051420 | 北京市房山 | 区窦店镇田家园村地区  | 【地热調 | 地热     | 北京田家园房地产开发有限公司  | 添加到专项抽查名单  |
| 2   | T11420140801050426 | 北京市昌  | 冒平区东沙各庄村地热县 | 助探   | 地热     | 北京青龙潭休闲庄园有限责任公司 | 添加到专项抽查名单  |
| 3   | T11120080701011248 | 北京市   | 5大兴区采育镇地热勘排 | 罙    | 地热     | 派力工程有限公司        | 添加到专项抽查名单  |
| 4   | T11120101201043326 | 北京市通州 | 区永顺镇北马庄地区地  | 熱資源  | 地热     | 北京同马房地产开发有限公司   | 添加到专项抽查名单  |
| 5   | T11420150401051352 | 北京市   | 延庆县延庆农场地热勘  | 探    | 地热     | 北京市延庆农场         | 添加到专项抽查名单  |
| 6   | T11420140701050239 | 北京市延庆 | 县张山营镇韩郝庄村地  | 熱勘拶  | 地热     | 北京市军队离休退休干部疗养院  | 添加到专项抽查名单  |
| 7   | T11420140801050296 | 北京    | 京大学医学部地热勘探  |      | 地热     | 北京大学            | 添加到专项抽查名单  |
| 8   | T11520111001045022 | 北京市平谷 | 区北京金叶园会议中心  | )地热想 | 地热     | 北京金叶园会议中心       | 添加到专项抽查名单  |
| 9   | T11520111201045463 | 北京市大兴 | 区魏善庄镇北京星明湖  | 腹假林  | 地热     | 北京星明湖度假村        | 添加到专项抽查名单  |
| 10  | T11420140801050320 | 北京市密云 | 县立新庄山地酒店地热  | 资源基  | 地热     | 北京黄金实业有限公司      | 添加到专项抽查名单  |
|     |                    |       |             |      |        | 首页上页下页尾页第[1/    | 1]页 到 页 转到 |

图 4.2.1-3 专项抽查界面

 点击单条查询结果"专项抽查"栏"添加到专项抽查名单"按钮,可以 将项目加入到专项抽查名单中;

| 专项抽 | 查[开发模式]            |               |        |      |                 |               |
|-----|--------------------|---------------|--------|------|-----------------|---------------|
| 行   | 政区 🗸               | 矿种            | > 查询   | 完成抽取 |                 |               |
| 许可i | 正号                 | 项目名称          |        |      |                 |               |
| 序号  | 许可证号               | 项目名称          |        | 矿种   | 矿权人             | 专项抽查          |
| 1   | T11420150501051420 | 北京市房山区窦店镇田家园  | 村地区地热想 | 地热   | 北京田家园房地产开发有限公司  | 添加到专项抽查名单     |
| 2   | T11420140801050426 | 北京市昌平区东沙各庄村   | 地热勘探   | 地热   | 北京青龙潭休闲庄园有限责任公司 | 添加到专项抽查名单     |
| 3   | T11120080701011248 | 北京市大兴区采育镇地    | 热勘探    | 地热   | 派力工程有限公司        | 添加到专项抽查名单     |
| 4   | T11120101201043326 | 北京市通州区永顺镇北马庄均 | 地区地热资源 | 地热   | 北京同马房地产开发有限公司   | 添加到专项抽查名单     |
| 5   | T11420150401051352 | 北京市延庆县延庆农场地   | 地热勘探   | 地热   | 北京市延庆农场         | 添加到专项抽查名单     |
| 6   | T11420140701050239 | 北京市延庆县张山营镇韩郝原 | 主村地热勘拶 | 地热   | 北京市军队离休退休干部疗养院  | 添加到专项抽查名单     |
| 7   | T11420140801050296 | 北京大学医学部地热     | 勘探     | 地热   | 北京大学            | 添加到专项抽查名单     |
| 8   | T11520111001045022 | 北京市平谷区北京金叶园会议 | 义中心地热望 | 地热   | 北京金叶园会议中心       | 添加到专项抽查名单     |
| 9   | T11520111201045463 | 北京市大兴区魏善庄镇北京  | 星明湖度假林 | 地热   | 北京星明湖度假村        | 添加到专项抽查名单     |
| 10  | T11420140801050320 | 北京市密云县立新庄山地酒  | 古地热资源! | 地热   | 北京黄金实业有限公司      | 添加到专项抽查名单     |
|     |                    |               |        |      | 首页上页 下页 尾页 第[1/ | 1)页 到 🦳 页 😽 到 |

图 4.2.1-4 添加到专项抽查名单功能

在弹出的确认提示窗口中,点击确定,添加专项查询成功;点击取 剂,放弃本次操作;

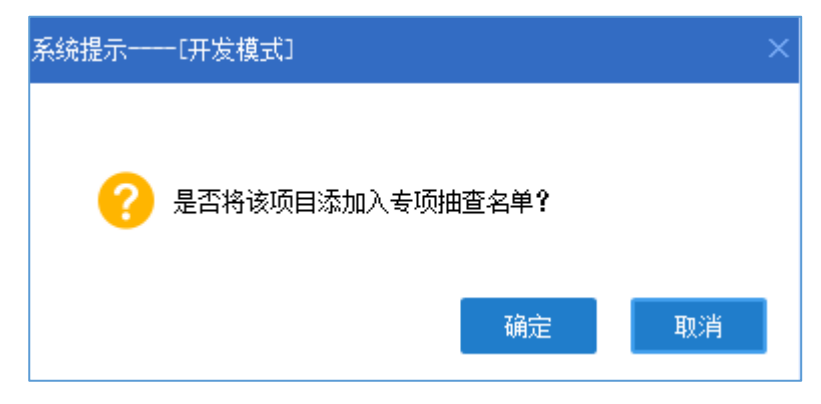

图 4.2.1-5 是否添加确认提示框

 专项检查名单添加完毕,点击完成抽取,专项抽查设置界面关闭,已添 加到名单中的许可信息会显示在专项抽查列表中。

| 专项抽 | 查───[开发模式]         |             |          |      |                  | Х             |
|-----|--------------------|-------------|----------|------|------------------|---------------|
| 行   | 政区 🗸               | 矿种          | > 查询     | 完成抽取 |                  |               |
| 许可  | 证号                 | 项目名称        |          |      | 2                |               |
| 序号  | 许可证号               | 项目名称        | 3        | 矿种   | 矿权人              | 专项抽查          |
| 1   | T11420150501051420 | 北京市房山区窦店镇田  | 家园村地区地热潮 | 地热   | 北京田家园房地产开发有限公司   | 添加到专项抽查名单     |
| 2   | T11420140801050426 | 北京市昌平区东沙各   | 主村地热勘探   | 地热   | 北京青龙潭休闲庄园有限责任公司  | 添加到专项抽查名单     |
| 3   | T11120080701011248 | 北京市大兴区采育    | 真地热勘探    | 地热   | 派力工程有限公司         | 添加到专项抽查名单     |
| 4   | T11120101201043326 | 北京市通州区永顺镇北平 | 马庄地区地热资源 | 地热   | 北京同马房地产开发有限公司    | 添加到专项抽查名单     |
| 5   | T11420150401051352 | 北京市延庆县延庆农   | 动地热勘探    | 地热   | 北京市延庆农场          | 添加到专项抽查名单     |
| 6   | T11420140701050239 | 北京市延庆县张山营镇韩 | 韩郝庄村地热勘拶 | 地热   | 北京市军队离休退休干部疗养院   | 添加到专项抽查名单     |
| 7   | T11420140801050296 | 北京大学医学部     | 也热勘探     | 地热   | 北京大学             | 添加到专项抽查名单     |
| 8   | T11520111001045022 | 北京市平谷区北京金叶  | 司会议中心地热望 | 地热   | 北京金叶园会议中心        | 添加到专项抽查名单     |
| 9   | T11520111201045463 | 北京市大兴区魏善庄镇北 | 北京星明湖度假林 | 地热   | 北京星明湖度假村         | 添加到专项抽查名单     |
| 10  | T11420140801050320 | 北京市密云县立新庄山地 | 也酒店地热资源基 | 地热   | 北京黄金实业有限公司       | 添加到专项抽查名单     |
|     |                    |             |          |      |                  |               |
|     |                    |             |          |      | 首页 上页 下页 尾页 第[1/ | 1)页 到 📃 页 😽 到 |

图 4.2.1-6 完成抽取

6. 点击已抽查项目清单,可以查看已抽查项目信息详情

| 行政区 查询 名 |                      | ✓ 许 <sup>1</sup> 3 核查任务下发 | 可证号<br>导出Excel | 项目名称           |          |      |      |      |      |      |    |
|----------|----------------------|---------------------------|----------------|----------------|----------|------|------|------|------|------|----|
| 查询       | 项抽查 抽查公示 批量任务议       | 设置 核查任务下发                 | 导出Excel        |                |          |      |      |      |      |      |    |
| **       |                      |                           |                |                |          |      |      |      |      |      |    |
| 1755     | 许可证号                 | 项目名称                      | 矿种             | 矿权人            | 操作       | 核查单位 | 任务状态 | 核查结论 | 核查时间 | 公示状态 | 编辑 |
| 1 T11420 | )140801050426 北京市昌平  | 4区东沙各庄村地热勘探               | 地热             | 北京青龙潭休闲庄园有限责任公 | 委托实地核查单位 | 北京市  | 未下发  |      |      | 否    | 删除 |
| 2 T11420 | )150501051420 北京市房山区 | 奏店镇田家园村地区地热               | 盧 地熱           | 北京田家园房地产开发有限公司 | 委托实地核查单位 | 北京市  | 已下发  |      |      | 是    | 删除 |

图 4.2.1-7 已抽查项目清单

# 4.2.2 委托实地核查单位

#### 操作步骤:

 点击单条查询结果"操作"栏中的"委托实地核查单位",弹出确定委 托核查单位界面。

| 专项 | 抽查(探) 🗙                            |                    |    |                |          |      |      |      |      |      |    |  |  |  |
|----|------------------------------------|--------------------|----|----------------|----------|------|------|------|------|------|----|--|--|--|
| 行政 | ×                                  | 矿种 🛛 🗸 许可          | 证号 | 项目名称           |          |      |      |      |      |      |    |  |  |  |
| 重  | 查询 专项曲查 抽查公示 批量任务设置 核查任务下发 导出Excel |                    |    |                |          |      |      |      |      |      |    |  |  |  |
| 序号 | 许可证号                               | 项目名称               | 矿种 | 矿权人            | 操作       | 核查单位 | 任务状态 | 核查结论 | 核查时间 | 公示状态 | 编辑 |  |  |  |
| 1  | T11420140801050426                 | 北京市昌平区东沙各庄村地热勘探    | 地热 | 北京青龙潭休闲庄园有限责任公 | 委托实地核查单位 | 北京市  | 未下发  |      |      | 否    | 删除 |  |  |  |
| 2  | T11420150501051420                 | 北京市房山区窦店镇田家园村地区地热制 | 地热 | 北京田家园房地产开发有限公司 | 委托实地核查单位 | 北京市  | 已下发  |      |      | 是    | 删除 |  |  |  |
|    |                                    |                    |    |                |          |      |      |      |      |      |    |  |  |  |
|    |                                    |                    |    |                |          |      |      |      |      |      |    |  |  |  |

图 4.2.2-1 单独委托实地核查单位

2. 在委托核查单位界面,可以通过勾选对方案进行选择;

| 委托核查机关[开) | 发模式]    |    | ×      |
|-----------|---------|----|--------|
| ●方案一      | 选择委托机关: |    | $\sim$ |
| ○方案二      | 选择委托机关: |    | $\sim$ |
|           | 确定      | 关闭 |        |

图 4.2.2-2 委托实地核查单位界面

选择委托机关并点击确定按钮;

| 委托核 | 查机关  |         | ×               |        |        |  |
|-----|------|---------|-----------------|--------|--------|--|
|     | ●方案─ | - 选择委托机 | <del>ب</del>    | 省级管理机关 | $\sim$ |  |
|     | ○方案□ | 选择委托机会  | <del>بز</del> : |        | $\sim$ |  |
|     |      | 确 定     |                 | 关闭     |        |  |

图 4.2.2-3 选择委托机关

委托核查单位成功。

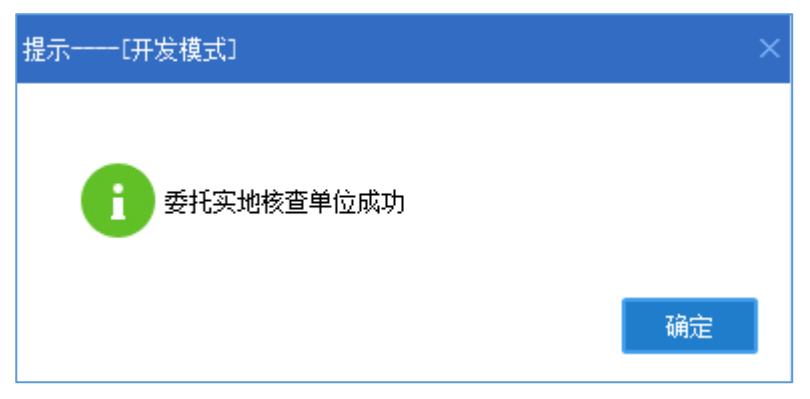

图 4.2.2-4 委托核查单位成功

 用户也可以通过点击批量任务设置按钮对当前所有抽查项目结果,进行 一次性统一委托同一家单位进行实地核查。

| 专项 | 由査(探) 🛛            |                    |        |                |          |      |      |      |      |      |    |
|----|--------------------|--------------------|--------|----------------|----------|------|------|------|------|------|----|
| 行政 | X 🗸 🖓              | 「种 🛛 🗸 许可          | 证号     | 项目名称           |          |      |      |      |      |      |    |
| 查  | 询 专项抽查 抽查公示        | 批量任务设置核查任务下发导      | 出Excel |                |          |      |      |      |      |      |    |
| 序号 | 许可证号               | 项图名称               | 矿种     | 矿权人            | 操作       | 核查单位 | 任务状态 | 核查结论 | 核查时间 | 公示状态 | 编辑 |
| 1  | T23120080602008446 | 黑龙江省依兰县香河偏多金属矿普查   | 铜矿     | 黑龙江恒丰矿业开发有限公司  | 委托实地核查单位 | 哈尔滨市 | 未下发  |      |      | 否    | 删除 |
| 2  | T23120080502006914 | 黑龙江省尚志市小金沟铜、安金属矿普重 | 铜矿     | 佳木斯市鑫源矿业有限责任公司 | 委托实地核查单位 | 哈尔滨市 | 未下发  |      |      | 否    | 删除 |
|    | 泰托检查机关(开发模式) ×     |                    |        |                |          |      |      |      |      |      |    |
|    |                    |                    | ●方案    | 选择委托机关:        | ~        |      |      |      |      |      |    |
|    |                    |                    | 0/1#   |                | Ð        |      |      |      |      |      |    |

图 4.2.2-5 批量任务设置

 在委托核查单位界面,选择委托机关并确定后,当前抽查项目都被委托 给同一家单位进行实地核查。

| 委托核查 | [机关 | 一[开发 | 〔模式〕  |    |        |        | × |
|------|-----|------|-------|----|--------|--------|---|
|      | 方案  |      | 选择委托机 | 送: | 省级管理机关 | ~      |   |
| Ċ    | 方案  | _    | 选择委托机 | 送: |        | $\sim$ |   |
|      |     |      | 确定    |    | 关闭     |        |   |

图 4.2.2-6 选择委托机关

5. 点击核查任务下发按钮,可以对核查任务进行下发;

| ŧ  | ◎顶抽蜜(探) ×            |                    |        |                |          |      |      |      |      |      |    |
|----|----------------------|--------------------|--------|----------------|----------|------|------|------|------|------|----|
| 行  | 政区                   | 矿种 🗸 许可            | 证号     | 项目名称           |          |      |      |      |      |      |    |
|    | 查 询 <b>专项抽查</b> 抽查公司 | 和 批量任务设置 核查任务下发 导  | HExcel |                |          |      |      |      |      |      |    |
| 序号 | 许可证号                 | 项目名称               | 矿种     | 矿权人            | 操作       | 核查单位 | 任务状态 | 核查结论 | 核查时间 | 公示状态 | 编辑 |
| 1  | T11120101201043326   | 北京市通州区永顺镇北马庄地区地热资源 | 地热     | 北京同马房地产开发有限公司  | 委托实地核查单位 | 北京市  | 未下发  |      |      | 否    | 删除 |
| 2  | T11420140801050426   | 北京市昌平区东沙各庄村地热勘探    | 地热     | 北京青龙潭休闲庄园有限责任公 | 委托实地核查单位 | 北京市  | 未下发  |      |      | 否    | 删除 |
| 3  | T11420150401051352   | 北京市延庆县延庆农场地热勘探     | 地热     | 北京市延庆农场        | 委托实地核查单位 | 北京市  | 未下发  |      |      | 否    | 删除 |
| 4  | T11420150501051420   | 北京市房山区窫店镇田家园村地区地热制 | 地热     | 北京田家园房地产开发有限公司 | 委托实地核查单位 | 北京市  | 已下发  |      |      | 是    | 删除 |
|    |                      |                    |        |                |          |      |      |      |      |      |    |
|    |                      |                    |        |                |          |      |      |      |      |      |    |

图 4.2.2-7 核查任务下发

确认提示窗口中,点击确定,任务下发成功;点击取消,放弃本次操 作,任务不下发。

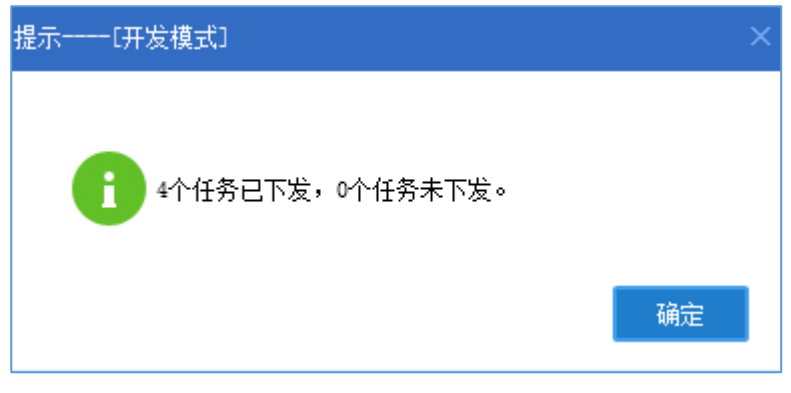

图 4.2.2-8 任务下发成功

### 4.2.3 抽查公示

#### 操作步骤:

1. 点击抽查公示按钮,可以对抽查项目进行公示;

| ŧ  | 顶抽查(探) ×           |                    |        |                |          |      |      |      |      |      |    |
|----|--------------------|--------------------|--------|----------------|----------|------|------|------|------|------|----|
| 行  | × XX               | 矿种 🛛 🗸 许可          | 证号     | 项目名称           |          |      |      |      |      |      |    |
| ì  | 重 询   专项抽查   抽查公元  | 批量任务设置核查任务下发       | 壯Excel |                |          |      |      |      |      |      |    |
| 序号 | 许可证号               | 项目名称               | 矿种     | 矿权人            | 操作       | 核查单位 | 任务状态 | 核直结论 | 核查时间 | 公示状态 | 编辑 |
| 1  | T11120101201043326 | 北京市通州区永顺镇北马庄地区地热资源 | 地热     | 北京同马房地产开发有限公司  | 委托实地核查单位 | 北京市  | 已下发  |      |      | 否    | 删除 |
| 2  | T11420140801050426 | 北京市昌平区东沙各庄村地热勘探    | 地热     | 北京青龙潭休闲庄园有限责任公 | 委托实地核查单位 | 北京市  | 已下发  |      |      | 否    | 删除 |
| 3  | T11420150401051352 | 北京市延庆县延庆农场地热勘探     | 地热     | 北京市延庆农场        | 委托实地核查单位 | 北京市  | 已下发  |      |      | 否    | 删除 |
| 4  | T11420150501051420 | 北京市房山区窦店镇田家园村地区地热器 | 地热     | 北京田家园房地产开发有限公司 | 委托实地核查单位 | 北京市  | 已下发  |      |      | 是    | 删除 |
|    |                    |                    |        |                |          |      |      |      |      |      |    |

#### 图 4.2.3-1 抽查公示按钮

在确认提示界面中,点击确定,所有项目公示成功;点击取消,放弃 本次操作。

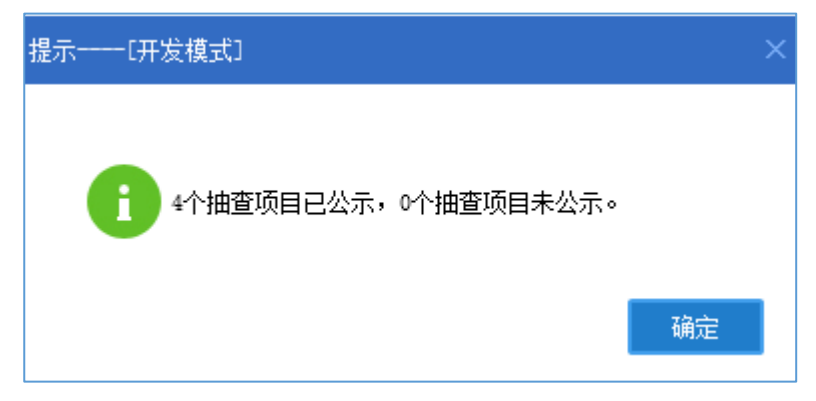

图 4.2.3-2 公示成功提示信息

访问地址 <u>http://kyqgs.mlr.gov.cn</u>进入公示网站系统,点击抽查核查公示。

| (All and All and All a | 土资源部<br>y of Land and Resources | 全国矿业权人                                               | 勘查开采信                                                     | 息公示系统  |
|----------------------------------------------------------------------------------------------------|---------------------------------|------------------------------------------------------|-----------------------------------------------------------|--------|
| 有度                                                                                                    | <b>言息</b> 异常名录 严重               | 违法名单 抽(核)查信息                                         | 行政处罚信息 举报查讨                                               |        |
| 请辅                                                                                                    | )入许可证号或项目名称                     | 或矿业权人名称,至少3个                                         | 字符                                                        | 搜索     |
|                                                                                                    | 20                              |                                                      |                                                           |        |
| 年度信息                                                                                                    | 异常名录                            | 严重违法名单                                               | 抽 ( 核 ) 查信息                                               | 行政处罚信息 |
|                                                                                                    | REINIX                          | 主办:中华人民共和国国土资源<br>版权所有,未经授权,禁止转载<br>建议使用IE9.0以上浏览器或3 | 部 承办:国土资源部信息中4<br>备案序号:京ICP备05047877<br>兼容浏览器,分辨率1440*900 | 6<br>5 |

图 4.2.3-3 抽查检查公示

- ☆ 首页 > 品 抽(核) 査信息 查询 请输入许可证号或项目名称或矿业权人名称,至少3个字符 类型 项目名称 许可证号 矿业权人名称 检查类型 序号 勘查 黑龙江省黑河市罕达气镇大青南山矿区岩金矿详查 T23520101003042972 黑河牟金矿业有限公司 随机抽查 鸿西永源房地产开发集团有限公司 勘查 黑龙江省鸡东县安平铅锌多金属矿苷查 随机抽查 T23420160102052134 勘查 黑龙江省龙江县兴隆川地区金铜多金属矿产普查 T23420151202051962 宝清县光辉煤炭经销有限责任公司 随机抽查 T23420151202051962 勘查 黑龙江省龙江县兴隆川地区金桐多金属矿产普查 宝清县光辉煤炭经销有限责任公司 专项抽查 勘查 黑龙江省嘉靖县金星岩金矿普查 T23420150802051657 黑龙江省鑫丰矿业有限公司 随机抽查 5 勘查 黑龙江省伊春市友好区415高地金多金属矿普查 黑龙江金地元矿业有限公司 T23420150702051593 脑机抽查 勘查 黑龙江省嫩江县霍龙门乡永新金矿苔查 T23420140802050100 黑龙江省龙矿资源开发集团有限公司 随机抽查 勘查 黑龙江省龙江县李三店铜矿普查 T23420100302039549 里龙江省第五地质勘察院 随机抽查 勘查 黑龙江省撤江县临江乡新江村东煤矿详查 T23420081201019762 黑河市华昌煤炭有限责任公司 专项抽查 10 勘查 黑龙江省黑河市伊洛特河-刺尔滨河一带金多金属矿普查(1区) T23320140602049897 黑龙江坤源矿业有限公司 随机抽查 3 5 1 跳转共28页 2 4 主办:中华人民共和国国土资源部 承办:国土资源部信息中心 版权所有,未经授权,禁止转载 备案序号:京ICP备05047877号 建议使用IE9.0以上浏览器或兼容浏览器,分辨率1440\*900
- 3. 进入抽查检查公示界面,查看公示结果。

图 4.2.3-4 抽查检查公示

### 4.3 名录管理

### 4.3.1 异常名录

#### 功能概述:

市级管理机关用户通过异常名录管理功能,可以将未按规定日期公示、隐 瞒真实情况弄虚作假、未履行法定义务的企业列入异常名录,并针对异常名录 进行移除、公示等综合管理。

#### 4.3.1.1 待处理名单

操作步骤:

1. 点击左侧功能树名录管理-异常名录功能模块,进入功能界面;

|   | 国土资源部      | 全国 | 国矿   | 业权人勘    | 查开采信息    | 公示系统          |                   |                     |          |                 |      |       |          |      |      |       |
|---|------------|----|------|---------|----------|---------------|-------------------|---------------------|----------|-----------------|------|-------|----------|------|------|-------|
| ≣ | 功能导航       | 异  | 常名录  | ×       |          |               |                   |                     |          |                 |      |       |          |      |      |       |
|   | 填报管理 ( 探 ) |    |      |         | _        |               |                   |                     |          |                 |      |       |          |      |      |       |
|   | 填报管理 ( 采 ) |    |      |         |          | 待处理名          | 爭                 | E2                  | 別入名单     |                 |      |       |          |      |      |       |
|   | 抽查管理(探)    | £  | F度 2 | 016 🗘 i | 行政区      | ~             | 管理机关              | ~                   | 关键字      |                 | 直:   | 句 重 罿 | 导出Excel  |      |      |       |
|   | 抽查管理(采)    | 序号 | 年度   | 矿业      | 权人名称     | 机构编码          |                   | 项目名称                |          | 许可证号            | 矿权类型 | 类型    | 列入原因     | 管理机关 | 3    | 新作    |
|   | ☆ 尋婚Ⅲ      | 1  | 2016 | 木兰县大贵镇  | 四兴石场     | 9123012755829 | 63 <u>木兰县大</u>    | 患镇四兴石场              | C2301002 | 010127120097678 | 开采   | 专项抽查  | 未履行法定义务  | 黑龙江省 | 最终移入 | 不列入   |
|   | фжви       | 2  | 2016 | 黑龙江秋顿经  | 贺发展有限公司  | 9123019978753 | 34 里龙江會劇          | 能林市土顶子铜多金属矿         | T0112010 | 0102039068      | 勘查   | 专项抽查  | 隐瞒真实情况、弄 | 黑龙江省 |      | 不列入原因 |
|   | • 异常名录     | 3  | 2016 | 木兰县兴盛采  | 石场       | L8308017-5    | 木兰县兴县             | <u>《采石场</u>         | C2301002 | 009107130042534 | 开采   | 专项抽查  | 未履行法定义务  | 黑龙江省 | 最终移入 | 不列入   |
|   | • 严重违法     | 4  | 2016 | 哈尔滨市大板  | 桥采石有限责任公 | 749538179     | 哈尔滨市              | 大板桥采石有限责任公司         | C2301002 | 009067120021883 | 开采   |       | 未按规定日期公示 | 黑龙江省 |      | 不列入原因 |
|   | • 油气异常名录   | 5  | 2016 | 依兰县愚公乡  | 先进采石场    | 91230123MA19  | 5LE <u>依兰县愚</u> 么 | 公乡先进采石场             | C2301002 | 010127130092600 | 开采   | 专项抽查  | 未履行法定义务  | 依兰县  |      |       |
|   | • 到期未公示项目  | 6  | 2016 | 木兰县东风采  | 石场       | 9123012757191 | .94 木兰县东顶         | 风采石场                | C2301002 | 010127130099685 | 开采   | 专项抽查  | 未履行法定义务  | 木兰县  |      |       |
|   |            | 7  | 2016 | 密山市安顺煤  | ā.       | 78601262-7    | 密山市安田             | 网络马兰                | C2300002 | 010121120090424 | 开采   | 专项抽查  | 隐瞒真实情况、弄 | 密山市  |      |       |
|   |            | 8  | 2016 | 黑龙江天宝矿  | 业投资有限公司  | 786025882     | 黑龙江省部             | <b>東北县东部魯河一帝金</b> 都 | T2312010 | 0602040863      | 勘查   |       | 未按规定日期公示 | 鹤岗市  |      |       |
|   |            | 9  | 2016 | 鶴岗矿务局林  | 业处峻德膨胀岩厂 | 82911558X     | 製肉矿务局             | 同林业处峻德膨胀岩厂          | C2300002 | 012047130124442 | 开采   |       | 未按规定日期公示 | 鶴岗市  |      |       |
|   |            | 10 | 2016 | 黑龙江宝泉岭  | 农垦凤美砂厂   |               | 黑龙江宝碧             | 眼瞼农垦凤美砂厂            | C2304002 | 009077130034546 | 开采   |       | 未按规定日期公示 | 鹤岗市  |      |       |

图 4.3.1-1 异常名录管理界面

 选择已列入清单页签,页签列表中默认显示全部核查结果为拟列入异常 名录的矿权信息;

|    |      |                | 待处理名单           | e,                | 刘入名单                    |      |      |           |      |      |       |
|----|------|----------------|-----------------|-------------------|-------------------------|------|------|-----------|------|------|-------|
| 슠  | 度 2  | 016 🗘 行政区      | ~ 管理            | 里机关 🗸             | 关键字                     | 查译   | 重置   | 导出Excel   |      |      |       |
| 5号 | 年度   | 矿业权人名称         | 机构编码            | 项目名称              | 许可证号                    | 矿权类型 | 类型   | 列入原因      | 管理机关 | 搱    | ffF   |
| 1  | 2016 | 木兰县大贵镇四兴石场     | 912301275582963 | <u>木兰县大贵镇四兴石场</u> | C2301002010127120097678 | 开采   | 专项抽查 | 未履行法定义务   | 黑龙江省 | 最终移入 | 不列入   |
| 2  | 2016 | 黑龙江秋顿经贸发展有限公司  | 912301997875334 | 黑龙江省虎林市土顶子铜多金属矿   | T01120100102039068      | 勘查   | 专项抽查 | 隐瞒真实情况、弄  | 黑龙江省 |      | 不列入原因 |
| 3  | 2016 | 木兰县兴盛采石场       | L8308017-5      | <u>木兰县兴盛采石场</u>   | C2301002009107130042534 | 开采   | 专项抽查 | 未履行法定义务   | 黑龙江省 | 最终移入 | 不列入   |
| 4  | 2016 | 哈尔滨市大板桥采石有限责任公 | 749538179       | 哈尔滨市大板桥采石有限责任公司   | C2301002009067120021883 | 开采   |      | 未按规定日期公示  | 黑龙江省 |      | 不列入原因 |
| 5  | 2016 | 依兰县愚公乡先进采石场    | 91230123MA195LE | 依兰县愚公乡先进采石场       | C2301002010127130092600 | 开采   | 专项抽查 | 未履行法定义务   | 依兰县  |      |       |
| 6  | 2016 | 木兰县东风采石场       | 912301275719194 | <u>木兰县东风采石场</u>   | C2301002010127130099685 | 开采   | 专项抽查 | 未履行法定义务   | 木兰县  |      |       |
| 7  | 2016 | 密山市安顺煤矿        | 78601262-7      | 密山市安顺煤矿           | C2300002010121120090424 | 开采   | 专项抽查 | 隐瞒真实情况、弄) | 密山市  |      |       |
| 8  | 2016 | 黑龙江天宝矿业投资有限公司  | 786025882       | 黑龙江省萝北县东都鲁河一带金矿   | T23120100602040863      | 勘查   |      | 未按规定日期公示  | 鹤岗市  |      |       |
| 9  | 2016 | 鹤岗矿务局林业处峻德膨胀岩厂 | 82911558X       | 鹤岗矿务局林业处峻德膨胀岩厂    | C2300002012047130124442 | 开采   |      | 未按规定日期公示  | 鶴岗市  |      |       |
| 10 | 2016 | 黑龙江宝泉岭农垦凤美砂厂   |                 | 黑龙江宝泉岭农垦凤美砂厂      | C2304002009077130034546 | 开采   |      | 未按规定日期公示  | 鶴岗市  |      |       |

图 4.3.1-2 待处理名单界面

# 3. 设置查询条件后点击查询按钮,列表中显示符合条件的查询结果;

| ş  | 常名录  | ×              |                 |                   |                         |         |          |      |      |       |
|----|------|----------------|-----------------|-------------------|-------------------------|---------|----------|------|------|-------|
|    |      |                | 待处理名单           | E                 | 列入名单                    |         |          |      |      |       |
|    | 年度 2 | 016 🗘 行政区      | ∨ 管理            | <b>型机关</b>        | 关键字                     | 查询 重 置  | 导出Excel  |      |      |       |
| 序号 | 年度   | 矿业权人名称         | 机构编码            | 项目名称              | 许可证号                    | 矿权类型 类型 | 列入原因     | 管理机关 | 操    | ľF    |
| 1  | 2016 | 木兰县大贵镇四兴石场     | 912301275582963 | <u>木兰县大贵镇四兴石场</u> | C2301002010127120097678 | 开采 专项抽查 | 未履行法定义务  | 黑龙江省 | 最终移入 | 不列入   |
| 2  | 2016 | 黑龙江秋顿经贸发展有限公司  | 912301997875334 | 黑龙江省虎林市土顶子铜多金属矿   | T01120100102039068      | 勘查 专项抽查 | 隐瞒真实情况、弄 | 黑龙江省 |      | 不列入原因 |
| 3  | 2016 | 木兰县兴盛采石场       | L8308017-5      | 木兰县兴盛采石场          | C2301002009107130042534 | 开采 专项抽查 | 未履行法定义务  | 黑龙江省 | 最终移入 | 不列入   |
| 4  | 2016 | 哈尔滨市大板桥采石有限责任公 | 749538179       | 哈尔滨市大板桥采石有限责任公司   | C2301002009067120021883 | 开采      | 未按规定日期公示 | 黑龙江省 |      | 不列入原因 |
| 5  | 2016 | 依兰县愚公乡先进采石场    | 91230123MA195LE | 依兰县愚公乡先进采石场       | C2301002010127130092600 | 开采 专项抽查 | 未履行法定义务  | 依兰县  |      |       |
| 6  | 2016 | 木兰县东风采石场       | 912301275719194 | 木兰县东风采石场          | C2301002010127130099685 | 开采 专项抽查 | 未履行法定义务  | 木兰县  |      |       |
| 7  | 2016 | 密山市安顺煤矿        | 78601262-7      | 密山市安顺煤矿           | C2300002010121120090424 | 开采 专项抽查 | 隐瞒真实情况、弄 | 密山市  |      |       |
| 8  | 2016 | 黑龙江天宝矿业投资有限公司  | 786025882       | 黑龙江省萝北县东都鲁河一带金矿   | T23120100602040863      | 勘查      | 未按规定日期公示 | 鹤岗市  |      |       |
| 9  | 2016 | 鹤岗矿务局林业处峻德膨胀岩厂 | 82911558X       | 鹤岗矿务局林业处峻德膨胀岩厂    | C2300002012047130124442 | 开采      | 未按规定日期公示 | 鹤岗市  |      |       |
| 10 | 2016 | 黑龙江宝泉岭农垦凤美砂厂   |                 | 黑龙江宝泉岭农垦凤美砂厂      | C2304002009077130034546 | 开采      | 未按规定日期公示 | 鹤岗市  |      |       |

图 4.3.1-3 信息查询

若需要重新查看全部数据,点击重置按钮清空查询条件后,再次点击

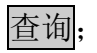

| Ę  | 常名录  | ×              |                 |                 |                         |      |      |           |      |      |       |
|----|------|----------------|-----------------|-----------------|-------------------------|------|------|-----------|------|------|-------|
|    |      |                | 待处理名单           | e ez            | 列入名单                    |      |      |           |      |      |       |
| 4  | 羊度 2 | 016 🗘 行政区      | ~ 管:            | 理机关 🛛 🗸         | 关键字                     | 重力   | 同重置  | 导出Excel   |      |      |       |
| 序号 | 年度   | 矿业权人名称         | 机构编码            | 项目名称            | 许可证号                    | 矿权类型 | 类型   | 列入原因      | 管理机关 | 搱    | ŕε    |
| 1  | 2016 | 木兰县大贵镇四兴石场     | 912301275582963 | 木兰县大贵镇四兴石场      | C2301002010127120097678 | 开采   | 专项抽查 | 未履行法定义务   | 黑龙江省 | 最终移入 | 不列入   |
| 2  | 2016 | 黑龙江秋顿经贸发展有限公司  | 912301997875334 | 黑龙江省虎林市土顶子铜多金属矿 | T01120100102039068      | 勘查   | 专项抽查 | 隐瞒真实情况、弄」 | 黑龙江省 |      | 不列入原因 |
| 3  | 2016 | 木兰县兴盛采石场       | L8308017-5      | 木兰县兴盛采石场        | C2301002009107130042534 | 开采   | 专项抽查 | 未履行法定义务   | 黑龙江省 | 最终移入 | 不列入   |
| 4  | 2016 | 哈尔滨市大板桥采石有限责任公 | 749538179       | 哈尔滨市大板桥采石有限责任公司 | C2301002009067120021883 | 开采   |      | 未按规定日期公示  | 黑龙江省 |      | 不列入原因 |
| 5  | 2016 | 依兰县愚公乡先进采石场    | 91230123MA195L  | 依兰县愚公乡先进采石场     | C2301002010127130092600 | 开采   | 专项抽查 | 未履行法定义务   | 依兰县  |      |       |
| 6  | 2016 | 木兰县东风采石场       | 912301275719194 | 木兰县东风采石场        | C2301002010127130099685 | 开采   | 专项抽查 | 未履行法定义务   | 木兰县  |      |       |
| 7  | 2016 | 密山市安顺煤矿        | 78601262-7      | 密山市安顺煤矿         | C2300002010121120090424 | 开采   | 专项抽查 | 隐瞒真实情况、弄」 | 密山市  |      |       |
| 8  | 2016 | 黑龙江天宝矿业投资有限公司  | 786025882       | 黑龙江省萝北县东都鲁河一带金矿 | T23120100602040863      | 勘查   |      | 未按规定日期公示  | 鶴岗市  |      |       |
| 9  | 2016 | 鹤岗矿务局林业处峻德膨胀岩厂 | 82911558X       | 鹤岗矿务局林业处峻德膨胀岩厂  | C2300002012047130124442 | 开采   |      | 未按规定日期公示  | 鹤岗市  |      |       |
| 10 | 2016 | 黑龙江宝泉岭农垦凤美砂厂   |                 | 黑龙江宝泉岭农垦凤美砂厂    | C2304002009077130034546 | 开采   |      | 未按规定日期公示  | 鶴岗市  |      |       |

4. 点击导出 Excel 按钮,可将当前查询处的拟列入清单导出到 Excel;

| 昇  | 常名 | 渌 ×            |                    |                 |                         |      |       |           |      |      |       |
|----|----|----------------|--------------------|-----------------|-------------------------|------|-------|-----------|------|------|-------|
|    |    |                | 待处理名单              | e ex            | 列入名单                    |      |       |           |      |      |       |
| 4  | 年度 | 2016 🗘 行政区     | ✓ 管:               | 理机关             | 关键字                     | 查    | 询 重 置 | 导出Excel   |      |      |       |
| 序号 | 年  | 度 矿业权人名称       | 机构编码               | 项目名称            | 许可证号                    | 矿权类型 | 类型    | 列入原因      | 管理机关 | 操    | 作     |
| 1  | 20 | 16 木兰县大贵镇四兴石场  | 912301275582963    | 木兰县大贵镇四兴石场      | C2301002010127120097678 | 开采   | 专项抽查  | 未履行法定义务   | 黑龙江省 | 最终移入 | 不列入   |
| 2  | 20 | 16 黑龙江秋顿经贸发展有限 | 公司 912301997875334 | 黑龙江省虎林市土顶子铜多金属矿 | T01120100102039068      | 勘查   | 专项抽查  | 隐瞒真实情况、弄」 | 黑龙江省 |      | 不列入原因 |
| 3  | 20 | 16 木兰县兴盛采石场    | L8308017-5         | 木兰县兴盛采石场        | C2301002009107130042534 | 开采   | 专项抽查  | 未履行法定义务   | 黑龙江省 | 最终移入 | 不列入   |
| 4  | 20 | 16 哈尔滨市大板桥采石有限 | 责任公 749538179      | 哈尔滨市大板桥采石有限责任公司 | C2301002009067120021883 | 开采   |       | 未按规定日期公示  | 黑龙江省 |      | 不列入原因 |
| 5  | 20 | 16 依兰县愚公乡先进采石场 | 91230123MA195L     | 【 依兰县愚公乡先进采石场   | C2301002010127130092600 | 开采   | 专项抽查  | 未履行法定义务   | 依兰县  |      |       |
| 6  | 20 | 16 木兰县东风采石场    | 912301275719194    | 木兰县东风采石场        | C2301002010127130099685 | 开采   | 专项抽查  | 未履行法定义务   | 木兰县  |      |       |
| 7  | 20 | 16 密山市安顺煤矿     | 78601262-7         | 密山市安顺煤矿         | C2300002010121120090424 | 开采   | 专项抽查  | 隐瞒真实情况、弄」 | 密山市  |      |       |
| 8  | 20 | 16 黑龙江天宝矿业投资有限 | 公司 786025882       | 黑龙江省萝北县东都鲁河一带金矿 | T23120100602040863      | 勘查   |       | 未按规定日期公示  | 鶴岗市  |      |       |
| 9  | 20 | 16 鹤岗矿务局林业处峻德膨 | 胀岩厂 82911558X      | 鹤岗矿务局林业处峻德膨胀岩厂  | C2300002012047130124442 | 开采   |       | 未按规定日期公示  | 鶴岗市  |      |       |
| 10 | 20 | 16 黑龙江宝泉岭农垦凤美砂 | Г                  | 黑龙江宝泉岭农垦凤美砂厂    | C2304002009077130034546 | 开采   |       | 未按规定日期公示  | 鶴岗市  |      |       |

图 4.3.1-5 导出 Excel

5. 点击单条查询结果操作栏的最终移入按钮,弹出确认提示框,选择确

定后,弹出列入处理界面;选择取消后,退出本次操作;

|      |      |                | 待办理名单           |                | 已及       | 刘λ名单                      |        |      |          |      |      |       |
|------|------|----------------|-----------------|----------------|----------|---------------------------|--------|------|----------|------|------|-------|
|      |      |                | 10 ALAL H-      |                |          | 37 CH-                    |        |      |          |      |      |       |
| 年    | 度 2  | 016 🗘 行政区      | ~ 管理            | 動              | ~        | 关键字                       | (査 询   | 重置   | 导出Excel  |      |      |       |
| 55 A | 年度   | 矿业权人名称         | 机构编码            | 项目             | 名称       | 许可证号                      | 矿权类型   | 类型   | 列入原因     | 管理机关 | 操    | ŕε    |
| 1 2  | 2016 | 木兰县大贵镇四兴石场     | 912301275582963 | <u>木兰县大贵镇四</u> | 兴石场      | C2301002010127120097678   | 开采     | 专项抽查 | 未履行法定义务  | 黑龙江省 | 最终移入 | 不列入   |
| 2 2  | 2016 | 黑龙江秋顿经贸发展有限公司  | 912301997875334 | 黑龙江省虎林市        | 土顶子铜多金属矿 | T01120100102039068        | 勘查     | 专项抽查 | 隐瞒真实情况、弄 | 黑龙江省 |      | 不列入原因 |
| 3 2  | 2016 | 木兰县兴盛采石场       | L8308017-5      | <u>木兰县兴盛采石</u> | 扬        | C2301002009107130042534   | 开采     | 专项抽查 | 未履行法定义务  | 黑龙江省 | 最终移入 | 不列入   |
| 4 2  | 2016 | 哈尔滨市大板桥采石有限责任公 | 749538179       | 哈尔滨市大板桥        | 采石有限责任公司 | C2301002009067120021883   | 开采     | _    | 未按规定日期公示 | 黑龙江省 |      | 不列入原因 |
| 5 2  | 2016 | 依兰县愚公乡先进采石场    | 91230123MA195L  | 依兰县愚公乡先        | 系统提醒[开发  | (模式)                      |        | 专项抽查 | 未履行法定义务  | 依兰县  |      |       |
| 6 2  | 2016 | 木兰县东风采石场       | 912301275719194 | 木兰县东风采石        |          |                           |        | 专项抽查 | 未履行法定义务  | 木兰县  |      |       |
| 7 2  | 2016 | 密山市安顺煤矿        | 78601262-7      | 密山市安顺煤矿        | 0 An100  | <b>立王师法亦如王县修攻之对民关方马</b> 师 | 0      | 专项抽查 | 隐瞒真实情况、弄 | 密山市  |      |       |
| 8 2  | 2016 | 黑龙江天宝矿业投资有限公司  | 786025882       | 黑龙江省萝北县        | 1266     | 定要把该叫 似人取珍秘人到好常名家吗        | ) f    |      | 未按规定日期公示 | 鶴岗市  |      |       |
| 9 2  | 2016 | 鶴岗矿务局林业处峻德膨胀岩厂 | 82911558X       | 鶴岗矿务局林业        |          | -                         | W- 11/ |      | 未按规定日期公示 | 鹤岗市  |      |       |
| .0 2 | 2016 | 黑龙江宝泉岭农垦凤美砂厂   |                 | 黑龙江宝泉岭农        |          | 補定                        | 取消     |      | 未按规定日期公示 | 鹤岗市  |      |       |

图 4.3.1-6 异常名录移入公示

在弹出的列入处理界面,录入移入时间和移入原因并点击保存处理信息,矿权人进入最终名单分组,同时该矿权人异常名录信息会被发布到公示网站。

| 列入处理[开发模式] |              |       | × |
|------------|--------------|-------|---|
| 🛗 保存处理信息   |              |       |   |
| 移入时间       | 2017年12月7日 ~ | ×     | ] |
| 移入原因       |              | ►<br> |   |

图 4.3.1-7 列入处理界面

点击单条查询结果操作栏的不列入按钮,弹出确认提示框,选择确定
 后,弹出不列入处理界面,选择取消后,退出本次操作。

| Ę  | 常名录  | ×              |                 |                |            |                        |                 |                  |          |      |      |       |
|----|------|----------------|-----------------|----------------|------------|------------------------|-----------------|------------------|----------|------|------|-------|
|    |      |                |                 |                |            |                        |                 |                  |          |      |      |       |
|    |      |                | 待处理名单           | l              | 已多         | 列入名单                   |                 |                  |          |      |      |       |
| 4  | 羊度 2 | 016 🗘 行政区      | ~ 管理            | 俚机关            | ~          | 关键字                    | 查               | 询 重 置            | 导出Excel  |      |      |       |
| 序号 | 年度   | 矿业权人名称         | 机构编码            |                | 项目名称       | 许可证号                   | 矿权类型            | 类型               | 列入原因     | 管理机关 | 操    | F     |
| 1  | 2016 | 木兰县大贵镇四兴石场     | 912301275582963 | 木兰县大贵          | 镇四兴石场      | C230100201012712009767 | 3 开采            | 专项抽查             | 未履行法定义务  | 黑龙江省 | 最终移入 | 不列入   |
| 2  | 2016 | 黑龙江秋顿经贸发展有限公司  | 912301997875334 | 黑龙江省虎机         | 林市土顶子铜多金属矿 | T01120100102039068     | 勘查              | 专项抽查             | 隐瞒真实情况、弄 | 黑龙江省 |      | 不列入原因 |
| 3  | 2016 | 木兰县兴盛采石场       | L8308017-5      | 木兰县兴盛          | <u>采石场</u> | C230100200910713004253 | 1 开采            | 专项抽查             | 未履行法定义务  | 黑龙江省 | 最终移入 | 不列入   |
| 4  | 2016 | 哈尔滨市大板桥采石有限责任公 | 749538179       | 哈尔滨市大          | 板桥采石有限责任公司 | C230100200906712002188 | 3 开采            |                  | 未按规定日期公示 | 黑龙江省 |      | 不列入原因 |
| 5  | 2016 | 依兰县愚公乡先进采石场    | 91230123MA195LE | <u>依兰县愚/</u> 系 | 系统提醒[开发模式] |                        |                 | × <mark>査</mark> | 未履行法定义务  | 依兰县  |      |       |
| 6  | 2016 | 木兰县东风采石场       | 912301275719194 | 木兰县东厦          |            |                        |                 | 直                | 未履行法定义务  | 木兰县  |      |       |
| 7  | 2016 | 密山市安顺煤矿        | 78601262-7      | 密山市安川          |            |                        | 0- 10-i-mail/i- | 造                | 隐瞒真实情况、弄 | 密山市  |      |       |
| 8  | 2016 | 黑龙江天宝矿业投资有限公司  | 786025882       | 黑龙江首建          | ◆ 宋大丁制 :   | 121(人的异常信息将尝进行不列入语     | 1F,铜定安达         | 17-10(0-5) 5     | 未按规定日期公示 | 鹤岗市  |      |       |
| 9  | 2016 | 鶴岗矿务局林业处峻德膨胀岩厂 | 82911558X       | 鹤岗矿务局          |            | -                      |                 | me aals          | 未按规定日期公示 | 鶴岗市  |      |       |
| 10 | 2016 | 黑龙江宝泉岭农垦凤美砂厂   |                 | 黑龙江宝县          |            | 辅                      | E               |                  | 未按规定日期公示 | 鹤岗市  |      |       |

图 4.3.1-8 异常名录不列入公示

在弹出的不列入界面,录入忽略时间和忽略原因并点击保存处理信息,此时矿 权人在异常名录中被移除。

| 不列入处理――[开发模式] |              | × |
|---------------|--------------|---|
| Ӹ 保存处理信息      |              |   |
| 忽略时间          | 2017年12月7日 🗸 |   |
| 忽略原因          |              | * |

图 4.3.1-9 不列入处理界面

4.3.1.2 已列入名单

操作步骤:

1. 点击左侧功能树名录管理-异常名录功能模块,进入功能界面;

| e | 国土资源部<br>Ministry of Land and Resources | 全国 | 国矿山  | 业权ノ  | 人勘查开采    | 信息  | 公示系统         |             |                 |         |                  |      |       |           |      |      |       |
|---|-----------------------------------------|----|------|------|----------|-----|--------------|-------------|-----------------|---------|------------------|------|-------|-----------|------|------|-------|
|   | 功能导航                                    | 异  | 常名录  | ×    |          |     |              |             |                 |         |                  |      |       |           |      |      |       |
|   | 填报管理 ( 探 )                              |    |      |      |          | -   |              |             | _               |         |                  |      |       |           |      |      |       |
|   | 填报管理(采)                                 |    |      |      |          |     | 待处理          | 名单          | E               | 列入名单    |                  |      |       |           |      |      |       |
|   | 抽查管理(探)                                 | £  | 度 20 | 016  |          |     | ~            | 管理机         | × ×             | 关键的     | ř                | 查    | 甸 重 置 | 导出Excel   |      |      |       |
|   | 抽查管理(采)                                 | 序号 | 年度   |      | 矿业权人名称   |     | 机构编码         |             | 项目名称            |         | 许可证号             | 矿权类型 | 类型    | 列入原因      | 管理机关 | 扬    | H/F   |
|   | 夕亭簡調                                    | 1  | 2016 | 木兰县  | 大贵镇四兴石场  |     | 912301275582 | 2963 📩      | 县大贵镇四兴石场        | C230100 | 2010127120097678 | 开采   | 专项抽查  | 未履行法定义务   | 黑龙江省 | 最终移入 | 不列入   |
|   | ажые                                    | 2  | 2016 | 黑龙江和 | 秋顿经贸发展有限 | 公司  | 912301997875 | 5334 🔜      | 於工賞虎林市土顶子铜多金属   | T011201 | .00102039068     | 勘查   | 专项抽查  | 隐瞒真实情况、弄  | 黑龙江省 |      | 不列入原因 |
|   | * 异常名录                                  | 3  | 2016 | 木兰县; | 兴盛采石场    |     | L8308017-5   | 杰           | 县兴略采石场          | C230100 | 2009107130042534 | 开采   | 专项抽查  | 未履行法定义务   | 黑龙江省 | 最终移入 | 不列入   |
|   | • 严重违法                                  | 4  | 2016 | 哈尔滨? | 市大板桥采石有限 | 責任公 | 749538179    | 除意          | 《滨市大板桥采石有限责任公》  | C230100 | 2009067120021883 | 开采   |       | 未按规定日期公示  | 黑龙江省 |      | 不列入原因 |
|   | • 油气异常名录                                | 5  | 2016 | 依兰县! | 愚公乡先进采石场 |     | 91230123MA1  | .95LE 👯     | 县墨公乡先进采石场       | C230100 | 2010127130092600 | 开采   | 专项抽查  | 未履行法定义务   | 依兰县  |      |       |
|   | • 到期未公示项目                               | 6  | 2016 | 木兰县  | 东风采石场    |     | 912301275719 | 9194 📩      | 县东风采石场          | C230100 | 2010127130099685 | 开采   | 专项抽查  | 未履行法定义务   | 木兰县  |      |       |
|   |                                         | 7  | 2016 | 密山市  | 安顺煤矿     |     | 78601262-7   | 密山          | 市安顺煤矿           | C230000 | 2010121120090424 | 开采   | 专项抽查  | 隐瞒真实情况、弄) | 密山市  |      |       |
|   |                                         | 8  | 2016 | 黑龙江  | 天宝矿业投资有限 | 公司  | 786025882    | 里力          | 211首萝北县东都备河一带金融 | T231201 | .00602040863     | 勘查   |       | 未按规定日期公示  | 鹤岗市  |      |       |
|   |                                         | 9  | 2016 | 鶴岗矿  | 务局林业处峻德慧 | 胀岩厂 | 82911558X    | <b>8</b> 86 | 矿务局林业处峻德影胀岩厂    | C230000 | 2012047130124442 | 开采   |       | 未按规定日期公示  | 鹤岗市  |      |       |
|   |                                         | 10 | 2016 | 黑龙江: | 宝泉岭农垦凤美砂 | Г   |              | 黒は          | 江宝泉岭农垦凤美砂厂      | C230400 | 2009077130034546 | 开采   |       | 未按规定日期公示  | 鹤岗市  |      |       |
|   |                                         |    |      |      |          |     |              |             |                 |         |                  |      |       |           |      |      |       |

图 4.3.1-10 异常名录管理界面

选择最终名单页签,页签列表中默认显示全部列入最终名单的矿权信息;

| 异  | 常名录  | ×              |                 |                 |                         |      |        |          |      |      |      |
|----|------|----------------|-----------------|-----------------|-------------------------|------|--------|----------|------|------|------|
|    |      |                | 待处理名单           | 1 87            | 间入名单                    |      |        |          |      |      |      |
| 4  | 厚度 2 | 016 🗘 行政区      | ~ 管理            | 理机关 🗸           | 关键字                     | 查    | 询 重 置  | 导出Excel  |      |      |      |
| 序号 | 年度   | 矿业权人名称         | 机构编码            | 所属项目名称          | 许可证号                    | 矿权类型 | 类型     | 列入原因     | 管理机关 | 操    | 乍    |
| 1  | 2016 | 五常市建全采石有限公司    | 063650481       | 五常市建全采石有限公司     | C2301002009047130012220 | 开采   |        | 未按规定日期公示 | 黑龙江省 | 移出名单 | 移入原因 |
| 2  | 2016 | 诸城市亿达木业有限公司    | 913707827687101 | 黑龙江省五常市宝龙殿地区金多金 | T23120080602008430      | 勘查   |        | 未按规定日期公示 | 黑龙江省 | 移出名单 | 移入原因 |
| 3  | 2016 | 双城市公正乡鑫盛砖厂     | L04559170       | 双城市公正乡鑫盛砖厂      | C2301002010057120065844 | 开采   |        | 未按规定日期公示 | 黑龙江省 | 移出名单 | 移入原因 |
| 4  | 2016 | 哈尔滨市阿城区牛角沟珍珠采石 | 718485174       | 哈尔滨市阿城区牛角沟珍珠采石城 | C2301002009047120012948 | 开采   |        | 未按规定日期公示 | 黑龙江省 | 移出原因 | 移入原因 |
| 5  | 2016 | 哈尔滨市庆彤采石有限公司   | 91230112MA18XK  | 哈尔滨市庆彤采石有限公司    | C2300002010127120089657 | 开采   |        | 未按规定日期公示 | 黑龙江省 | 移出名单 | 移入原因 |
| 6  | 2016 | 双城市种畜场砖厂       | 130783541       | 双城市种畜场砖厂        | C2301002010077130069881 | 开采   |        | 未按规定日期公示 | 黑龙江省 | 移出名单 | 移入原因 |
| 7  | 2016 | 五常市盛世双富石材有限公司  | 912301843009068 | 五常市盛世双富石材有限公司   | C2301002010127120090501 | 开采   | 随机方式确定 | 未履行法定义务  | 黑龙江省 | 移出名单 | 移入原因 |
| 8  | 2016 | 宾县雄鹰采石场        | L22758624       | <u>宾县雄鹰采石场</u>  | C2300002010127120091491 | 开采   |        | 未按规定日期公示 | 黑龙江省 | 移出名单 | 移入原因 |
| 9  | 2016 | 宾县糖坊新华采石有限公司   | 59846647X       | 宾县糖坊新华采石有限公司    | C2301002010127120102258 | 开采   |        | 未按规定日期公示 | 黑龙江省 | 移出名单 | 移入原因 |
| 10 | 2016 | 双城市周家镇东新砖厂     | 130781757       | 双城市周家镇东新砖厂      | C2301002010117120081566 | 开采   |        | 未按规定日期公示 | 黑龙江省 | 移出名单 | 移入原因 |

图 4.3.1-11 已列入名单页签

# 3. 设置查询条件后点击查询按钮,列表中显示符合条件的查询结果;

|    | 异常名录 | ×              |                 |                 |                         |      |        |          |      |      |      |
|----|------|----------------|-----------------|-----------------|-------------------------|------|--------|----------|------|------|------|
|    |      |                | 待处理名单           | i Bā            | 间入名单                    |      |        |          |      |      |      |
| ۱ſ | 年度 2 | 016 🗘 行政区      | ✓ 管∃            | 里机关 🛛 🗸         | 关键字                     | 查    | 询 重 置  | 导出Excel  |      |      |      |
| 序号 | 5 年度 | 矿业权人名称         | 机构编码            | 所属项目名称          | 许可证号                    | 矿权类型 | 类型     | 列入原因     | 管理机关 | 操    | Ξ.   |
| 1  | 2016 | 五常市建全采石有限公司    | 063650481       | 五常市建全采石有限公司     | C2301002009047130012220 | 开采   |        | 未按规定日期公示 | 黑龙江省 | 移出名单 | 移入原因 |
| 2  | 2016 | 诸城市亿达木业有限公司    | 913707827687101 | 黑龙江省五常市宝龙殿地区金多金 | T23120080602008430      | 勘查   |        | 未按规定日期公示 | 黑龙江省 | 移出名单 | 移入原因 |
| 3  | 2016 | 双城市公正乡鑫盛砖厂     | L04559170       | 双城市公正乡鑫盛砖厂      | C2301002010057120065844 | 开采   |        | 未按规定日期公示 | 黑龙江省 | 移出名单 | 移入原因 |
| 4  | 2016 | 哈尔滨市阿城区牛角沟珍珠采石 | 718485174       | 哈尔滨市阿城区牛角沟珍珠采石场 | C2301002009047120012948 | 开采   |        | 未按规定日期公示 | 黑龙江省 | 移出原因 | 移入原因 |
| 5  | 2016 | 哈尔滨市庆彤采石有限公司   | 91230112MA18XK  | 验尔滨市庆彤采石有限公司    | C2300002010127120089657 | 开采   |        | 未按规定日期公示 | 黑龙江省 | 移出名单 | 移入原因 |
| 6  | 2016 | 双城市种畜场砖厂       | 130783541       | 双城市种畜场砖厂        | C2301002010077130069881 | 开采   |        | 未按规定日期公示 | 黑龙江省 | 移出名单 | 移入原因 |
| 7  | 2016 | 五常市盛世双富石材有限公司  | 912301843009068 | 五常市盛世双富石材有限公司   | C2301002010127120090501 | 开采   | 随机方式确定 | 未履行法定义务  | 黑龙江省 | 移出名单 | 移入原因 |
| 8  | 2016 | 宾县雄鹰采石场        | L22758624       | <u>宾县雄鹰采石场</u>  | C2300002010127120091491 | 开采   |        | 未按规定日期公示 | 黑龙江省 | 移出名单 | 移入原因 |
| 9  | 2016 | 宾县糖坊新华采石有限公司   | 59846647X       | 宾县糖坊新华采石有限公司    | C2301002010127120102258 | 开采   |        | 未按规定日期公示 | 黑龙江省 | 移出名单 | 移入原因 |
| 10 | 2016 | 双城市周家镇东新砖厂     | 130781757       | 双城市周家镇东新砖厂      | C2301002010117120081566 | 开采   |        | 未按规定日期公示 | 黑龙江省 | 移出名单 | 移入原因 |

图 4.3.1-12 信息查询

# 若需要重新查看全部数据,点击重置按钮清空查询条件后,再次点击

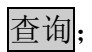

| 异  | 常名录  | ×              |                 |                 |                         |      |        |          |      |      |      |
|----|------|----------------|-----------------|-----------------|-------------------------|------|--------|----------|------|------|------|
|    |      |                |                 |                 |                         |      |        |          |      |      |      |
|    |      |                | 待处理名单           | 1 EA            | 间入名单                    |      |        |          |      |      |      |
| É  | F度 2 | 016 🗘 行政区      | ✓ 管∃            | <b>型机关</b> ~    | 关键字                     | 查    | 洵 重 置  | 导出Excel  |      |      |      |
| 序号 | 年度   | 矿业权人名称         | 机构编码            | 所属项目名称          | 许可证号                    | 矿权类型 | 类型     | 列入原因     | 管理机关 | 操作   | 乍    |
| 1  | 2016 | 五常市建全采石有限公司    | 063650481       | 五常市建全采石有限公司     | C2301002009047130012220 | 开采   |        | 未按规定日期公示 | 黑龙江省 | 移出名单 | 移入原因 |
| 2  | 2016 | 诸城市亿达木业有限公司    | 913707827687101 | 黑龙江省五常市宝龙殿地区金多金 | T23120080602008430      | 勘查   |        | 未按规定日期公示 | 黑龙江省 | 移出名单 | 移入原因 |
| 3  | 2016 | 双城市公正乡鑫盛砖厂     | L04559170       | 双城市公正乡鑫盛砖厂      | C2301002010057120065844 | 开采   |        | 未按规定日期公示 | 黑龙江省 | 移出名单 | 移入原因 |
| 4  | 2016 | 哈尔滨市阿城区牛角沟珍珠采石 | 718485174       | 哈尔滨市阿城区牛角沟珍珠采石场 | C2301002009047120012948 | 开采   |        | 未按规定日期公示 | 黑龙江省 | 移出原因 | 移入原因 |
| 5  | 2016 | 哈尔滨市庆彤采石有限公司   | 91230112MA18XK  | 哈尔滨市庆彤采石有限公司    | C2300002010127120089657 | 开采   |        | 未按规定日期公示 | 黑龙江省 | 移出名单 | 移入原因 |
| 6  | 2016 | 双城市种畜场砖厂       | 130783541       | 双城市种畜场砖厂        | C2301002010077130069881 | 开采   |        | 未按规定日期公示 | 黑龙江省 | 移出名单 | 移入原因 |
| 7  | 2016 | 五常市盛世双富石材有限公司  | 912301843009068 | 五常市盛世双富石材有限公司   | C2301002010127120090501 | 开采   | 随机方式确定 | 未履行法定义务  | 黑龙江省 | 移出名单 | 移入原因 |
| 8  | 2016 | 宾县雄鹰采石场        | L22758624       | <u>宾县雄鹰采石场</u>  | C2300002010127120091491 | 开采   |        | 未按规定日期公示 | 黑龙江省 | 移出名单 | 移入原因 |
| 9  | 2016 | 宾县糖坊新华采石有限公司   | 59846647X       | 宾县槽坊新华采石有限公司    | C2301002010127120102258 | 开采   |        | 未按规定日期公示 | 黑龙江省 | 移出名单 | 移入原因 |
| 10 | 2016 | 双城市周家镇东新砖厂     | 130781757       | 双城市周家镇东新砖厂      | C2301002010117120081566 | 开采   |        | 未按规定日期公示 | 黑龙江省 | 移出名单 | 移入原因 |

图 4.3.1-13 重置查询条件

点击单条查询结果操作栏的移出名单按钮,弹出确认提示框,选择确定
 后,弹出移除处理界面;选择取消后,退出本次操作。

|    |      |               | 待处理名单           | 1       | EZ                    | 列入名单                 |         |       |          |      |      |      |
|----|------|---------------|-----------------|---------|-----------------------|----------------------|---------|-------|----------|------|------|------|
| £  | 度 2  | 016 🗘 行政区     | ~ 管理            | 理机关     | ~                     | 关键字                  | 查       | 询 重 置 | 导出Excel  |      |      |      |
| 序号 | 年度   | 矿业权人名称        | 机构编码            | 所属功     | 页目名称                  | 许可证号                 | 矿权类型    | 类型    | 列入原因     | 管理机关 | 操    | ŕ۴   |
| 1  | 2016 | 五常市建全采石有限公司   | 063650481       | 五常市建全采石 | 有限公司                  | C2301002009047130012 | 2220 开采 |       | 未按规定日期公示 | 黑龙江省 | 移出名单 | 移入原因 |
| 2  | 2016 | 诸城市亿达木业有限公司   | 913707827687101 | 黑龙江省五常市 | <u>宝龙殿地区金多金</u>       | T23120080602008430   | 勘查      |       | 未按规定日期公示 | 黑龙江省 | 移出名单 | 移入原因 |
| 3  | 2016 | 双城市公正乡鑫盛砖厂    | L04559170       | 双城市公正乡會 | 盛砖厂                   | C230100201005712006  | 5844 开采 |       | 未按规定日期公示 | 黑龙江省 | 移出名单 | 移入原因 |
| 4  | 2016 | 哈尔滨市阿城区牛角沟珍珠采 | 石 718485174     | 哈尔滨市阿城区 | <u>《牛角沟珍珠采石城</u>      | C230100200904712001  | 2948 开采 |       | 未按规定日期公示 | 黑龙江省 | 移出原因 | 移入原因 |
| 5  | 2016 | 哈尔滨市庆彤采石有限公司  | 91230112MA18XK  | 哈尔滨市庆彤采 | 5 系统提醒——(开发           | 5模式]                 |         | ×     | 未按规定日期公示 | 黑龙江省 | 移出名单 | 移入原因 |
| 6  | 2016 | 双城市种畜场砖厂      | 130783541       | 双城市种畜场商 | ž                     |                      |         |       | 未按规定日期公示 | 黑龙江省 | 移出名单 | 移入原因 |
| 7  | 2016 | 五常市盛世双富石材有限公司 | 912301843009068 | 五常市盛世双富 | 78-                   | 终济还有1%山民带方马町9        |         | 几方式确定 | 未履行法定义务  | 黑龙江省 | 移出名单 | 移入原因 |
| 8  | 2016 | 宾县雄鹰采石场       | L22758624       | 宾县雄鹰采石场 | i 🔮 <sup>iiij</sup> e | 付该则 仪入杨山开幕 名求吗?      |         |       | 未按规定日期公示 | 黑龙江省 | 移出名单 | 移入原因 |
| 9  | 2016 | 宾县糖坊新华采石有限公司  | 59846647X       | 宾县糖坊新华采 | 8                     | 70.00                |         |       | 未按规定日期公示 | 黑龙江省 | 移出名单 | 移入原因 |
| 10 | 2016 | 双城市周家镇东新砖厂    | 130781757       | 双城市周家镇东 |                       | 确定                   | 取消      |       | 未按规定日期公示 | 黑龙江省 | 移出名单 | 移入原因 |

图 4.3.1-14 异常名录移出并公示

在弹出的移除处理界面,录入信息并点击保存处理信息,矿权人从异常 名录清单中清除,同时该矿权人异常名录解除信息会同步到公示网站。

| 移出处理——[开发模式] |              | × |
|--------------|--------------|---|
| 📔 保存处理信息     |              |   |
| 移出时间         | 2017年12月7日 🗸 |   |
| 移出原因         |              |   |

#### 图 4.3.1-15 移出处理界面

5. 点击单据查询结果操作栏中的移入原因按钮,可查看矿权人移入的原 四

因;

|    | 常名录  | ×              |                       |               |           |             |              |      |    |         |                   |             |      |      |
|----|------|----------------|-----------------------|---------------|-----------|-------------|--------------|------|----|---------|-------------------|-------------|------|------|
|    |      |                | 待处                    | 理名单           | 已列        | 山入名单        |              |      |    |         |                   |             |      |      |
|    | 年度 2 | 2016 🗘 行政区     | ~                     | 管理机关          | ~         | 关键字         |              | 查询   | 重置 | 导出Excel |                   |             |      |      |
| 序  | 年度   | 矿业权人名称         | 机构编码                  | 马 所属项         | 间名称       | 许可          | 证号           | 矿权类型 | 类型 | 列入原因    |                   | 管理机关        | 操    | ſF   |
| 1  | 2016 | 五常市建全采石有限公司    | 063650481             | 五常市建全采石       | 有限公司      | C2301002009 | 047130012220 | 开采   |    | 未按规定日期公 | 示                 | 黑龙江省        | 移出名单 | 移入原因 |
| 2  | 2016 | 诸城市亿达木业有限公司    | 9137078276            | 87101 里龙江省石学市 | 中世間市区全省的  | T2312008060 | 2008430      | 助吉   |    | 未按规守日期/ | ふ示                | 黑龙江省        | 移出名单 | 移入原因 |
| 3  | 2016 | 双城市公正乡鑫盛砖厂     | L04559 <sup>移入处</sup> | 理[开发模式]       |           |             |              |      |    | □>      | × ج               | <b>派龙江省</b> | 移出名单 | 移入原因 |
| 4  | 2016 | 哈尔滨市阿城区牛角沟珍珠采石 | i 71848 <u></u>       |               |           |             |              |      |    |         | $\overline{\tau}$ | 黑龙江省        | 移出原因 | 移入原因 |
| 5  | 2016 | 哈尔滨市庆彤采石有限公司   | 912301                | 移入时间          | 2017年12月7 | 8           |              |      |    |         | π                 | 黑龙江省        | 移出名单 | 移入原因 |
| 6  | 2016 | 双城市种畜场砖厂       | 130783                |               | 未按时提交公    | 示信息。        |              |      |    | *       | 汞                 | 黑龙江省        | 移出名单 | 移入原因 |
| 7  | 2016 | 五常市盛世双富石材有限公司  | 912301                |               |           |             |              |      |    |         | ţ                 | 黑龙江省        | 移出名单 | 移入原因 |
| 8  | 2016 | 宾县雄鹰采石场        | L22758                |               |           |             |              |      |    |         | 示                 | 黑龙江省        | 移出名单 | 移入原因 |
| 9  | 2016 | 宾县糖坊新华采石有限公司   | 59846€                | 移入原因          |           |             |              |      |    |         | $\overline{\tau}$ | 黑龙江省        | 移出名单 | 移入原因 |
| 10 | 2016 | 双城市周家镇东新砖厂     | 130781                |               |           |             |              |      |    |         | π                 | 黑龙江省        | 移出名单 | 移入原因 |
|    |      |                |                       |               |           |             |              |      |    |         |                   |             |      |      |
|    |      |                |                       |               |           |             |              |      |    | ~       |                   |             |      |      |

图 4.3.1-16 移入原因查看界面

# 4.3.2 严重违法

严重违法与异常名录功能流程一致,目前该功能还在逐渐完善中。

### 4.3.3 到期未公示项目

### 功能概括:

系统自动统计出到期未公示的项目,省级管理机关对管理机关是该省的矿权 进项委托实地核查。

#### 操作步骤:

1. 点击左侧功能树名录管理-到期未公示功能模块,进入功能界面;

|          | 国土资源部                      | 全国 | 国矿山  | 业权人勘查开采信息        | 公示系统           |                         |        |       |      |     |      |
|----------|----------------------------|----|------|------------------|----------------|-------------------------|--------|-------|------|-----|------|
| <u> </u> | 功能导航                       | 到  | 期未公示 | 词目 ×             |                |                         |        |       |      |     |      |
| 2        | 填报管理 ( 探 )                 |    | 年度   | : 2016 🗘 管理机关 黑  | 龙江省 🗸 关键字      | :                       | を询 重 置 |       |      |     |      |
| 2        | 填报管理(采)                    | 序号 | 年度   | 矿业权人名称           | 项目名称           | 许可证号                    | 矿权类型   | 所在行政区 | 管理机构 | 操作  | 核查单位 |
|          | 抽查管理(探)                    | 1  | 2016 | 诸城市亿达木业有限公司      | 黑龙江省尚志市一面坡地区铜矿 | T23120080602008458      | 非油气探矿权 | 黑龙江省  | 黑龙江省 | 已委托 | 黑龙江省 |
|          |                            | 2  | 2016 | 尚志市东源页岩有限公司      | 黑龙江省尚志市安乐屯铜多金属 | T23120130202047340      | 非油气探矿权 | 黑龙江省  | 黑龙江省 | 已委托 | 黑龙江省 |
|          |                            | 3  | 2016 | 哈尔滨市利通采石有限公司     | 哈尔滨市利通采石有限公司   | C2301002010127120101830 | 非油气采矿权 | 黑龙江省  | 黑龙江省 | 已委托 | 黑龙江省 |
|          | 名录管理                       | 4  | 2016 | 宾县平坊全胜采石有限公司     | 宾县平坊全胜采石有限公司   | C2301002010127120093649 | 非油气采矿权 | 黑龙江省  | 黑龙江省 | 已委托 | 黑龙江省 |
|          | • 异常名录                     | 5  | 2016 | 哈尔演亿兴制砖厂         | 哈尔演亿兴制砖厂       | C2301002010107120083385 | 非油气采矿权 | 黑龙江省  | 黑龙江省 | 已委托 | 黑龙江省 |
|          | • 严重违法                     | 6  | 2016 | 黑龙江省宾县鲲鹏砂岩开采有限   | 黑龙江省宾县鲲鹏砂岩开采有限 | C2301002010077130070932 | 非油气采矿权 | 黑龙江省  | 黑龙江省 | 已委托 | 黑龙江省 |
|          | <ul> <li>油气异常名录</li> </ul> | 7  | 2016 | 黑龙江省大兴矿业资源开发有限   | 黑龙江省大兴矿业资源开发巴彦 | C2300002009127120050077 | 非油气采矿权 | 黑龙江省  | 黑龙江省 | 已委托 | 黑龙江省 |
|          | • 列期主人一项目                  | 8  | 2016 | 宾县瑞丰矿业开发有限公司     | 宾县瑞丰矿业开发有限公司小瑞 | C2300002010123130091490 | 非油气采矿权 | 黑龙江省  | 黑龙江省 | 已委托 | 黑龙江省 |
|          | JINOT A JUNC               | 9  | 2016 | 庆东 ( 鸡西 ) 煤矿有限公司 | 庆东(鸡西)煤矿有限公司   | C2300002010081120073131 | 非油气采矿权 | 黑龙江省  | 黑龙江省 | 已委托 | 黑龙江省 |
|          |                            | 10 | 2016 | 哈尔滨市阿城区大岭乡永兴北沟   | 哈尔滨市阿城区大岭乡永兴北沟 | C2301002010127120096088 | 非油气采矿权 | 黑龙江省  | 黑龙江省 | 已委托 | 黑龙江省 |

图 4.3.3-1 到期未公示项目列表界面

2. 点击操作栏中的委托核查单位按钮,弹出核查单位选择界面;

|    | 年度   | : 2016 🔶 管理机关        | ✓ 关键字          | :                       | E询】重置  |       |       |        |      |
|----|------|----------------------|----------------|-------------------------|--------|-------|-------|--------|------|
| 序号 | 年度   | ↓                    | 项目名称           | 许可证号                    | 矿权类型   | 所在行政区 | 管理机构  | 操作     | 核音单位 |
| 1  | 2016 | 建华区双合砂场              | 建华区双合砂场        | C2302002015127130140947 | 非油气采矿权 | 建华区   | 齐齐哈尔市 | 委托核查单位 | -    |
| 2  | 2016 | 王旭                   | 碾子山区旭日砂石场      | C2302002016057130142094 | 非油气采矿权 | 碾子山区  | 齐齐哈尔市 | 委托核查单位 | -    |
| 3  | 2016 | 泰 <del>来县兴</del> 旺沙场 | 泰来县二龙涛农场建筑用砂矿  | C2302242015117130140407 | 非油气采矿权 | 泰来县   | 泰来县   |        | -    |
| 4  | 2016 | 刘庆红                  | 甘南县长安砖厂        | C2302002010047120061531 | 非油气采矿权 | 甘南县   | 甘南县   |        | -    |
| 5  | 2016 | 甘南县彪哥砂场              | 甘南县嫩江砂场        | C2302252015097130140403 | 非油气采矿权 | 甘南县   | 甘南县   |        | -    |
| 6  | 2016 | 甘南县砖厂                | 甘南县砖厂          | C23020 委托核查单位——[开发模]    | đ)     |       | 甘南县   |        | -    |
| 7  | 2016 | 富裕县兴源砂场              | 富裕县兴源砂场        | C23022 核查单位:            |        | ×     | 富裕县   |        | -    |
| 8  | 2016 | 克山县蓝天新型墙体建材有限责       | 克山县蓝天新型墙体建材有限责 | C23020                  |        |       | 克山县   |        | -    |
| 9  | 2016 | 克东县建业小区物业管理有限公       | 克东县建业农场山砂矿     | C23023 确 定              | 关贷     | đ     | 克东县   |        | -    |
| 10 | 2016 | 讷河市众合砂石厂 ( 吕铁峰 )     | 讷河市众合砂石厂(吕铁峰)  | C230281201511/130140/10 | 非油气采矿权 | 讷河市   | 讷河市   |        | -    |

图 4.3.3-2 委托核查单位界面

选择核查单位,点击确定按钮,完成委托核查单位操作,核查单位在列表中的核查单位一栏显示;

|    | 年度   | : 2016 ( 管理机关  | → 关键字                | :                       | 〔重 置   |       |       |        |       |
|----|------|----------------|----------------------|-------------------------|--------|-------|-------|--------|-------|
| 序号 | 年度   | 矿业权人名称         | 项目名称                 | 许可证号                    | 矿权类型   | 所在行政区 | 管理机构  | 操作     | 核查单位  |
| 1  | 2016 | 建华区双合砂场        | 建华区双合砂场              | C2302002015127130140947 | 非油气采矿权 | 建华区   | 齐齐哈尔市 | 已委托    | 齐齐哈尔市 |
| 2  | 2016 | 王旭             | 碾子山区旭日砂石场            | C2302002016057130142094 | 非油气采矿权 | 碾子山区  | 齐齐哈尔市 | 委托核查单位 | -     |
| 3  | 2016 | 泰来县兴旺沙场        | 泰来县二龙涛农场建筑用砂矿        | C2302242015117130140407 | 非油气采矿权 | 泰来县   | 泰来县   |        | -     |
| 4  | 2016 | 刘庆红            | 甘南县长安砖厂              | C2302002010047120061531 | 非油气采矿权 | 甘南县   | 甘南县   |        | -     |
| 5  | 2016 | 甘南县彪哥砂场        | 甘南县嫩江砂场              | C2302252015097130140403 | 非油气采矿权 | 甘南县   | 甘南县   |        | -     |
| 6  | 2016 | 甘南县砖厂          | 甘南县砖厂                | C2302002010047120061537 | 非油气采矿权 | 甘南县   | 甘南县   |        | -     |
| 7  | 2016 | 富裕县兴源砂场        | 富裕 <del>县</del> 兴源砂场 | C2302272016037130141707 | 非油气采矿权 | 富裕县   | 富裕县   |        | -     |
| 8  | 2016 | 克山县蓝天新型墙体建材有限责 | 克山县蓝天新型墙体建材有限责       | C2302002010047120061540 | 非油气采矿权 | 克山县   | 克山县   |        | -     |
| 9  | 2016 | 克东县建业小区物业管理有限公 | 克东县建业农场山砂矿           | C2302302015127130140608 | 非油气采矿权 | 克东县   | 克东县   |        | -     |
| 10 | 2016 | 讷河市众合砂石厂(吕铁峰)  | 讷河市众合砂石厂(吕铁峰)        | C2302812015117130140710 | 非油气采矿权 | 讷河市   | 讷河市   |        | -     |

图 4.3.3-3 到期未公示项目列表界面

### 4.4 实地核查

市级管理机关完成年度公示项目抽查并委托完核查单位后,委托的实地核 查单位需根据《矿业权人勘查开采信息公示办法(试行)》的相关要求,在规 定时期内完成对矿权项目的实地核查并将核查结果登记到系统中。

### 4.4.1 勘查项目

#### 功能概括:

功能支持已接受委托的实地核查单位,在规定时期内完成对非油气勘查矿 权项目的实地核查并将核查结果登记到系统中。

#### 功能概括:

功能支持已接受委托的实地核查单位,在规定时期内完成对非油气勘查矿 权项目的实地核查并将核查结果登记到系统中。

#### 操作步骤:

 点击左侧功能树实地核查-勘查项目功能模块,进入勘查项目功能界 面;

| e | 国土资源部      | 全国 | 国矿业权             | 又人勘查       | T开采信息   | 公示系统               |                    |                |               |      |      |
|---|------------|----|------------------|------------|---------|--------------------|--------------------|----------------|---------------|------|------|
| ≘ | 功能导航       | 8  | 查项目 🗙            |            |         |                    |                    |                |               |      |      |
|   | 填报管理 ( 探 ) | ŧ  | <u> 該査任务来</u> 》  | 原: 💿 随材    | 几方式确定 💚 | 专项抽查 〇社会公众举        | 报 〇 已列入异常名录 〇 已列入严 | 重违法名单 🧕 着      |               |      |      |
| 2 | 填报管理 ( 采 ) | £  | <b>手度</b> : 2016 | <b>◇</b> 行 | 政区:     | ✓ 矿业权人             | 3称: 组织             | 积构代码:          | 查询            | 重置   |      |
| ō | 抽查管理(探)    | 序号 | 核查状态             | 公示状态       | 核查类型    | 许可证号               | 项目名称               | 矿业权人名称         | 操作            | 核查结论 | 核查时间 |
| ٦ | 抽查管理 ( 采 ) | 1  | 未核查              | 未公示        | 随机方式确定  | T11420140801050320 | 北京市密云县立新庄山地酒店地热资源  | 北京黄金实业有限公司     | 填写核查信息        |      |      |
| 8 | 名录管理       | 2  | 未核查              | 未公示        | 随机方式确定  | T11420150501051420 | 北京市房山区奠店镇田家园村地区地热  | 北京田家园房地产开发有限公司 | <u>填写核查信息</u> |      |      |
|   | 举报管理       |    |                  |            |         |                    |                    |                |               |      |      |
|   | 实地核查       |    |                  |            |         |                    |                    |                |               |      |      |
|   | • 勘查项目     |    |                  |            |         |                    |                    |                |               |      |      |
|   | • 开采项目     |    |                  |            |         |                    |                    |                |               |      |      |
|   | • 油气勘查项目   |    |                  |            |         |                    |                    |                |               |      |      |
|   | 油气开采项目     |    |                  |            |         |                    |                    |                |               |      |      |
|   |            |    |                  |            |         |                    |                    |                |               |      |      |
|   |            |    |                  |            |         |                    |                    |                |               |      |      |

图 4.4.1-1 勘查项目实地核查界面

选择核查任务来源后点击查看,列表中显示所选任务来源相关的项目信息;其中,核查任务来源包括:随机方式确定、专项抽查、社会公众举报、已列入异常名录、已列入严重违法名录。

| e                  |            |    |                                                       |      |        |                    |                    |                |        |      |      |  |  |
|--------------------|------------|----|-------------------------------------------------------|------|--------|--------------------|--------------------|----------------|--------|------|------|--|--|
|                    | 功能导航       | Ð  | 勘査項目 ×                                                |      |        |                    |                    |                |        |      |      |  |  |
| Ð                  | 填报管理 ( 探 ) | 1  | 核查任务来源: ◎随机方式确定 ◎ 专项抽查 ◎ 社会公众举报 ◎ 已列入异常名录 ◎ 已列入严重违法名单 |      |        |                    |                    |                |        |      |      |  |  |
| E2                 | 填报管理 ( 采 ) | 4  | 年度: 2016 ◇ 行政区: ✓ 矿业权人名称: 组织机构代码: 査询 里 置              |      |        |                    |                    |                |        |      |      |  |  |
|                    | 抽查管理(探)    | 序号 | 核查状态                                                  | 公示状态 | 核查类型   | 许可证号               | 项目名称               | 矿业权人名称         | 操作     | 核查结论 | 核查时间 |  |  |
|                    | 抽查管理(采)    | 1  | 未核查                                                   | 未公示  | 随机方式确定 | T11420140801050320 | 北京市密云县立新庄山地酒店地热资源署 | 北京黄金实业有限公司     | 填写核查信息 |      |      |  |  |
|                    | 名录管理       | 2  | 未核查                                                   | 未公示  | 随机方式确定 | T11420150501051420 | 北京市房山区窦店镇田家园村地区地热着 | 北京田家园房地产开发有限公司 | 填写核查信息 |      |      |  |  |
| $\bigtriangledown$ | 举报管理       |    |                                                       |      |        |                    |                    |                |        |      |      |  |  |
|                    | 实地核查       |    |                                                       |      |        |                    |                    |                |        |      |      |  |  |
|                    | • 勘查项目     |    |                                                       |      |        |                    |                    |                |        |      |      |  |  |
|                    | • 开采项目     |    |                                                       |      |        |                    |                    |                |        |      |      |  |  |
|                    | • 油气勘查项目   |    |                                                       |      |        |                    |                    |                |        |      |      |  |  |
|                    | ▶ 油气开采项目   |    |                                                       |      |        |                    |                    |                |        |      |      |  |  |
|                    |            |    |                                                       |      |        |                    |                    |                |        |      |      |  |  |

图 4.4.1-2 任务来源选择界面

3. 设置查询条件后点击查询,列表中仅显示符合条件的查询结果;如果需

要返回全部数据,请点击重置按钮清空查询条件后进行查询。

| 餐到土资源部<br>Mentry of Land and Recourse |            |                                          |                                                                            |      |        |                    |                   |                |        |      |      |  |  |
|---------------------------------------|------------|------------------------------------------|----------------------------------------------------------------------------|------|--------|--------------------|-------------------|----------------|--------|------|------|--|--|
| Ē                                     | 功能导航       | 勘                                        | 勘查项目 ×                                                                     |      |        |                    |                   |                |        |      |      |  |  |
| Ð                                     | 填报管理 ( 探 ) | 1                                        | 核查任务来源: • • 随机方式确定 · · · 专项抽查 · · 社会公众举报 · · 已列入异常名录 · · 已列入严重违法名单 · · 查 若 |      |        |                    |                   |                |        |      |      |  |  |
| 2                                     | 填报管理 ( 采 ) | 年度: 2016 ◇ 行政区: ✓ 矿业权人名称: 组织机构代码: 査询 更 置 |                                                                            |      |        |                    |                   |                |        |      |      |  |  |
|                                       | 抽查管理(探)    | 序号                                       | 核查状态                                                                       | 公示状态 | 核查类型   | 许可证号               | 项目名称              | 矿业权人名称         | 操作     | 核查结论 | 核查时间 |  |  |
|                                       | 抽查管理(采)    | 1                                        | 未核查                                                                        | 未公示  | 随机方式确定 | T11420140801050320 | 北京市密云县立新庄山地酒店地热资源 | 北京黄金实业有限公司     | 填写核查信息 |      |      |  |  |
| R                                     | 名录管理       | 2                                        | 未核查                                                                        | 未公示  | 随机方式确定 | T11420150501051420 | 北京市房山区窦店镇田家园村地区地热 | 北京田家园房地产开发有限公司 | 填写核查信息 |      |      |  |  |
| $\bigtriangledown$                    | 举报管理       |                                          |                                                                            |      |        |                    |                   |                |        |      |      |  |  |
|                                       | 实地核查       |                                          |                                                                            |      |        |                    |                   |                |        |      |      |  |  |
|                                       | • 勘查项目     |                                          |                                                                            |      |        |                    |                   |                |        |      |      |  |  |
|                                       | •开采项目      |                                          |                                                                            |      |        |                    |                   |                |        |      |      |  |  |
|                                       | • 油气勘查项目   |                                          |                                                                            |      |        |                    |                   |                |        |      |      |  |  |
|                                       | • 油气开采项目   |                                          |                                                                            |      |        |                    |                   |                |        |      |      |  |  |

- 图 4.4.1-3 任务查询界面
- 4. 点击单条结果核查结论栏填写核查情况表按钮,弹出核查情况表界面;

| e | 餐 国土资源部<br>Ministry of Land and Resources |    |                                                                |      |        |                    |                   |                |        |      |      |  |  |  |
|---|-------------------------------------------|----|----------------------------------------------------------------|------|--------|--------------------|-------------------|----------------|--------|------|------|--|--|--|
| Ē | 功能导航                                      | 勘  | 查项目 🗙                                                          |      |        |                    |                   |                |        |      |      |  |  |  |
| Ð | 填报管理 ( 探 )                                | 相  | 核查任务来源: • • 随机方式端定 · 专项抽查 · 社会公众举报 · 已列入异常名录 · 已列入严重违法名单 · 菖 著 |      |        |                    |                   |                |        |      |      |  |  |  |
| Ð | 填报管理 ( 采 )                                | 白  | 年度: 2016 🗘 行政区: 💙 矿址权人名称: 组织机构代码:                              |      |        |                    |                   |                |        |      |      |  |  |  |
|   | 抽查管理(探)                                   | 序号 | 核查状态                                                           | 公示状态 | 核查类型   | 许可证号               | 项目各称              | 矿业权人名称         | 操作     | 核查结论 | 核查时间 |  |  |  |
|   | 抽查管理(采)                                   | 1  | 未核查                                                            | 未公示  | 随机方式确定 | T11420140801050320 | 北京市密云县立新庄山地酒店地热资源 | 北京黄金实业有限公司     | 填写核查信息 |      |      |  |  |  |
| R | 名录管理                                      | 2  | 未核查                                                            | 未公示  | 随机方式确定 | T11420150501051420 | 北京市房山区窦店镇田家园村地区地热 | 北京田家园房地产开发有限公司 | 填写核查信息 |      |      |  |  |  |
|   | 举报管理                                      |    |                                                                |      |        |                    |                   |                |        |      |      |  |  |  |
|   | 实地核查                                      |    |                                                                |      |        |                    |                   |                |        |      |      |  |  |  |
|   | • 勘查项目                                    |    |                                                                |      |        |                    |                   |                |        |      |      |  |  |  |
|   | • 开采项目                                    |    |                                                                |      |        |                    |                   |                |        |      |      |  |  |  |
|   | • 油气勘查项目                                  |    |                                                                |      |        |                    |                   |                |        |      |      |  |  |  |
|   | • 油气开采项目                                  |    |                                                                |      |        |                    |                   |                |        |      |      |  |  |  |

图 4.4.1-4 核查情况表界面

在核查情况表界面中录入信息并保存,如果系统校验通过,则信息保存成功, 核查结论保存后不可修改;如果系统校验不通过,系统给出提示信息,请根据 提示更正后再次保存

| 柞 | 亥查帖 | 青况表────[开发模式]        |                           |              |   |  |  |  |  |  |  |  |
|---|-----|----------------------|---------------------------|--------------|---|--|--|--|--|--|--|--|
|   | F 1 | <b>保存 📝 修改 💿 公</b> 示 | 🗧 խ 导出                    |              |   |  |  |  |  |  |  |  |
|   |     |                      |                           | 核查情况表        |   |  |  |  |  |  |  |  |
|   |     | 项目名称                 | 北京市密云县立新                  | f庄山地酒店地热资源勘探 |   |  |  |  |  |  |  |  |
|   |     | 许可证号                 | 11420140801050320         |              |   |  |  |  |  |  |  |  |
|   |     | 矿业权人名称               | L京黄金实业有限公司                |              |   |  |  |  |  |  |  |  |
|   |     | 核查任务来源               | 随机方式确定                    | 值机方式确定       |   |  |  |  |  |  |  |  |
|   |     |                      | 组长                        |              |   |  |  |  |  |  |  |  |
|   |     | 核查组成员                | 组员                        |              |   |  |  |  |  |  |  |  |
|   |     | 核查时间                 | 2017年11月16 <mark>~</mark> |              |   |  |  |  |  |  |  |  |
|   |     | 核查情况                 |                           |              | * |  |  |  |  |  |  |  |
|   |     | 核查结论                 |                           |              | ~ |  |  |  |  |  |  |  |
|   |     | 矿业权人意见               |                           |              | * |  |  |  |  |  |  |  |
|   |     | 备注                   |                           |              | * |  |  |  |  |  |  |  |

图 4.4.1-5 核查情况表保存界面

### 特别提示:

| 各管理机关只能对委托给自己的实地核查任务进行核查结果登记; |
|-------------------------------|
| 实地核查结果录入需要在规定的录入时间范围内完成;      |
| 实地核查录入结果不能为空;                 |

〃 单个矿权项目的实地核查结果只能录入一次,提交后不得修改。

### 4.5 举报管理

### 4.5.1 投诉举报处理

#### 功能概述:

公众用户可通过公示网站对矿业权人年度勘查或开采的公示项目进行实名 举报,系统将实名举报信息自动提交到该矿权项目对应的发证机关,管理机关 用户登录系统后对投诉举报信息进行处理。

#### 操作步骤:

 点击左侧功能树中举报管理-举报处理功能模块,进入功能界面,系统 会自动查询出待处理的举报信息。

| e | 国土资源部<br>Ministry of Land and Resources | 全国 | 国矿业权  | 人勘查开采信息公            | 、示系统               |                     |              |            |       |      |      |
|---|-----------------------------------------|----|-------|---------------------|--------------------|---------------------|--------------|------------|-------|------|------|
| ₫ | 功能导航                                    | 举  | 报处理 × |                     |                    |                     |              |            |       |      |      |
| 2 | 填报管理 ( 探 )                              | ;  | 关键字:  | 查                   | 向 重 置              |                     |              |            |       |      |      |
|   | 填报管理 ( 采 )                              | 序号 | 反馈状态  | 举报编码                | 被举报许可证号            | 被举报项目名称             | 被举报矿权人名称     | 举报日期       | 操作    | 核查单位 | 处理下发 |
|   | 抽查管理(探)                                 | 1  | 未反馈   | 2017102516345589986 | T35120080902015407 | 福建省漳平市盖竹溪矿区恩后矿段铁矿器拆 | 漳平市盖竹溪矿业有限公司 | 2017-10-25 | 委托 反馈 | 福建省  | 任务下发 |
|   | 抽查管理(采)                                 | 2  | 未反馈   | 2017102517101942190 | T35120080902015407 | 福建省漳平市盖竹溪矿区恩后矿段铁矿器拆 | 漳平市盖竹溪矿业有限公司 | 2017-10-25 | 香托 反馈 |      | 任务下发 |
|   | 名录管理                                    | 3  | 未反馈   | 2017111709204892729 | T35120080902015407 | 福建省漳平市盖竹滨矿区恩后矿段铁矿勘探 | 漳平市盖竹溪矿业有限公司 | 2017-11-17 | 委托 反馈 |      | 任务下发 |
|   | 2 1 2 1 2 1 2 1 2 1 2 1 2 1 2 1 2 1 2 1 | 4  | 未反馈   | 2017102516372548814 | T35120080902015407 | 福建省漳平市盖竹溪矿区思后矿段铁矿勘探 | 漳平市盖竹溪矿业有限公司 | 2017-10-25 | 委托 反馈 |      | 任务下发 |
|   |                                         | 5  | 未反馈   | 2017102516445873710 | T35120080902015407 | 福建省漳平市盖竹溪矿区思后矿段铁矿勘探 | 漳平市盖竹溪矿业有限公司 | 2017-10-25 | 委托 反馈 |      | 任务下发 |
|   | • #185510                               | 6  | 未反馈   | 2017102516445873710 | T35120080902015407 | 福建省漳平市盖竹溪矿区恩后矿段铁矿勘拆 | 漳平市盖竹溪矿业有限公司 | 2017-10-25 | 委托 反馈 |      | 任务下发 |
|   |                                         | 7  | 未反馈   | 2017102516462213373 | T35120080902015407 | 福建省漳平市盖竹溪矿区恩后矿段铁矿融拆 | 章平市盖竹溪矿业有限公司 | 2017-10-25 | 委托 反馈 |      | 任务下发 |
|   |                                         | 8  | 未反馈   | 2017102516462213373 | T35120080902015407 | 福建省漳平市盖竹溪矿区恩后矿段铁矿器将 | 漳平市盖竹溪矿业有限公司 | 2017-10-25 | 委托 反馈 |      | 任务下发 |
|   |                                         | 9  | 未反馈   | 2017102517424724580 | T35120080902015407 | 福建省漳平市盖竹溪矿区思后矿损铁矿器将 | 漳平市盖竹溪矿业有限公司 | 2017-10-25 | 委托 反馈 |      | 任务下发 |
|   |                                         | 10 | 未反馈   | 201710251748444923  | T35120080902015407 | 福建省漳平市盖竹溪矿区思后矿段铁矿勘探 | 漳平市盖竹溪矿业有限公司 | 2017-10-25 | 委托 反馈 |      | 任务下发 |
|   |                                         |    |       |                     |                    |                     |              |            |       |      |      |

图 4.5.1-1 投诉举报信息展示界面

2. 点击单条查询结果操作栏委托按钮,进入投诉举报委托核查机关页面;

| ¢  | (键字: | 查                   | 询 重 置              |                     |              |              |        |      |      |
|----|------|---------------------|--------------------|---------------------|--------------|--------------|--------|------|------|
| 序号 | 反馈状态 | 举报编码                | 被举报许可证号            | 被举报项目名称             | 被举报矿权人名称     | 举报日期         | 操作     | 核查单位 | 处理下发 |
| 1  | 未反馈  | 2017102516345589986 | T35120080902015407 | 福建省漳平市盖竹溪矿区恩后矿段铁矿勘探 | 漳平市盖竹溪矿业有限公司 | 2017-10-25   | 已委托 反馈 | 福建省  | 已下发  |
| 2  | 未反馈  | 2017102517101942190 | T35120080902015407 | 福建省漳平市盖竹溪矿区恩后矿段铁矿勘探 | 漳平市盖竹溪矿业有限公司 | 2017-10-25   | 委托 反馈  |      | 任务下发 |
| 3  | 未反馈  | 2017111709204892729 | T35120080902015407 | 福建省漳平市盖竹溪矿区恩后矿段铁矿勘探 | 漳平市盖竹溪矿业有限公司 | 2017-11-17   | 委托 反馈  |      | 任务下发 |
| 4  | 未反馈  | 2017102516372548814 | T35120080902015407 | 福建省漳平市盖竹溪矿区恩后矿段铁矿勘拆 | 漳平市盖竹溪矿业有限公司 | 2017-10-25   | 委托 反馈  |      | 任务下发 |
| 5  | 未反馈  | 2017102516445873710 | T35120080902015407 | 福建省漳平市盖竹溪矿区恩后矿段铁矿勘探 | 漳平市盖竹溪矿业有限公司 | 2017-10-25   | 委托 反馈  |      | 任务下发 |
| 6  | 未反馈  | 2017102516445873710 | T35120080902015407 | 福建省漳平市盖竹溪矿区恩后矿段铁矿勘探 | 漳平市盖竹溪矿业有限公司 | 2017-10-25   | 委托 反馈  |      | 任务下发 |
| 7  | 未反馈  | 2017102516462213373 | T35120080902015407 | 福建省漳 委托核查机关[开发模式]   |              | × 2017-10-25 | 委托 反馈  |      | 任务下发 |
| 8  | 未反馈  | 2017102516462213373 | T35120080902015407 | 福建省章 选择委托机关:        | ~            | 2017-10-25   | 委托 反馈  |      | 任务下发 |
| 9  | 未反馈  | 2017102517424724580 | T35120080902015407 | 福建省章                | ¥ (a)        | 2017-10-25   | 委托 反馈  |      | 任务下发 |
| 10 | 未反馈  | 201710251748444923  | T35120080902015407 | 福建省漳                |              | 2017-10-25   | 委托 反馈  |      | 任务下发 |

图 4.5.1-2 委托核查单位界面

选择单位后,点击确定,委托单位成功,已选择的单位自动赋值到核查 单位栏;点击关闭后,放弃本次操作;

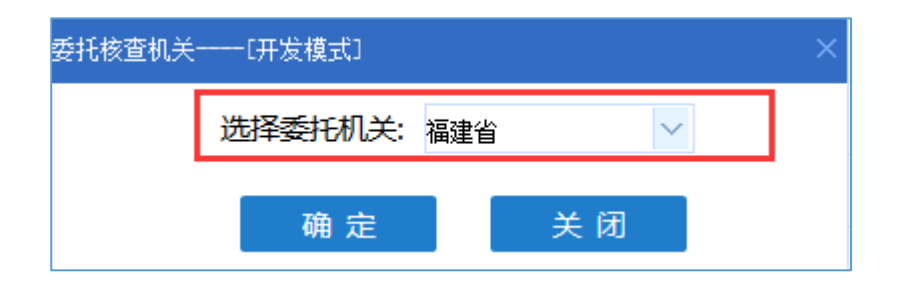

图 4.5.1-3 确定委托核查单位界面

委托单位后,可以再次点击操作栏委托核查单位按钮,进行委托单位的 修改;

| 挙  | 报处理 🗙 |                     |                    |                     |              |              |        |      |      |
|----|-------|---------------------|--------------------|---------------------|--------------|--------------|--------|------|------|
| ¢  | (键字:  | 查                   | 询 重 置              |                     |              |              |        |      |      |
| 序号 | 反馈状态  | 举报编码                | 被举报许可证号            | 被举报项目名称             | 被举报矿权人名称     | 举报日期         | 操作     | 核查单位 | 处理下发 |
| 1  | 未反馈   | 2017102516345589986 | T35120080902015407 | 福建省漳平市盖竹溪矿区恩后矿段铁矿勘探 | 章平市盖竹溪矿业有限公司 | 2017-10-25   | 已委托 反馈 | 福建省  | 已下发  |
| 2  | 未反馈   | 2017102517101942190 | T35120080902015407 | 福建省漳平市盖竹溪矿区恩后矿段铁矿勘探 | 章平市盖竹溪矿业有限公司 | 2017-10-25   | 委托 反馈  |      | 任务下发 |
| 3  | 未反馈   | 2017111709204892729 | T35120080902015407 | 福建省漳平市盖竹溪矿区恩后矿段铁矿勘探 | 章平市盖竹溪矿业有限公司 | 2017-11-17   | 已委托 反馈 | 福建省  | 已下发  |
| 4  | 未反馈   | 2017102516372548814 | T35120080902015407 | 福建省漳平市盖竹溪矿区恩后矿段铁矿勘探 | 章平市盖竹溪矿业有限公司 | 2017-10-25   | 委托 反馈  | 福建省  | 任务下发 |
| 5  | 未反馈   | 2017102516445873710 | T35120080902015407 | 福建省漳平市盖竹溪矿区恩后矿段铁矿勘探 | 章平市盖竹溪矿业有限公司 | 2017-10-25   | 委托 反馈  |      | 任务下发 |
| 6  | 未反馈   | 2017102516445873710 | T35120080902015407 | 福建省漳平市盖竹溪矿区恩后矿段铁矿勘探 | 章平市盖竹溪矿业有限公司 | 2017-10-25   | 委托 反馈  |      | 任务下发 |
| 7  | 未反馈   | 2017102516462213373 | T35120080902015407 | 福建省章 委托核查机关[开发模式]   |              | × 2017-10-25 | 委托 反馈  |      | 任务下发 |
| 8  | 未反馈   | 2017102516462213373 | T35120080902015407 | 福建省漳 选择委托机关:        | ~            | 2017-10-25   | 委托 反馈  |      | 任务下发 |
| 9  | 未反馈   | 2017102517424724580 | T35120080902015407 | 福建省漳                | * 67         | 2017-10-25   | 委托 反馈  |      | 任务下发 |
| 10 | 未反馈   | 201710251748444923  | T35120080902015407 | 福建省漳                |              | 2017-10-25   | 委托 反馈  |      | 任务下发 |

图 4.5.1-4 委托核查单位修改

3. 点击举报信息的处理下发栏任务下发按钮,弹出是否下发确认窗口;

| ¢  | (键字: | 查                   | 甸 重 置              |                     |              |            |        |      |      |
|----|------|---------------------|--------------------|---------------------|--------------|------------|--------|------|------|
| 序号 | 反馈状态 | 举报编码                | 被举报许可证号            | 被举报项目名称             | 被举报矿权人名称     | 举报日期       | 操作     | 核查单位 | 处理下发 |
| 1  | 未反馈  | 2017102516345589986 | T35120080902015407 | 福建省漳平市盖竹溪矿区恩后矿段铁矿勘探 | 漳平市盖竹溪矿业有限公司 | 2017-10-25 | 已委托 反馈 | 福建省  | 已下发  |
| 2  | 未反馈  | 2017102517101942190 | T35120080902015407 | 福建省漳平市盖竹溪矿区恩后矿段铁矿勘探 | 漳平市盖竹溪矿业有限公司 | 2017-10-25 | 委托 反馈  |      | 任务下发 |
| 3  | 未反馈  | 2017111709204892729 | T35120080902015407 | 福建省漳平市盖竹溪矿区恩后矿段铁矿勘探 | 漳平市盖竹溪矿业有限公司 | 2017-11-17 | 已委托 反馈 | 福建省  | 已下发  |
| 4  | 未反馈  | 2017102516372548814 | T35120080902015407 | 福建省漳平市盖竹溪矿区恩后矿段铁矿勘探 | 漳平市盖竹溪矿业有限公司 | 2017-10-25 | 委托 反馈  | 福建省  | 任务下发 |
| 5  | 未反馈  | 2017102516445873710 | T35120080902015407 | 福建省漳平市盖竹溪矿区恩后矿段铁矿勘探 | 漳平市盖竹溪矿业有限公司 | 2017-10-25 | 委托 反馈  |      | 任务下发 |
| 6  | 未反馈  | 2017102516445873710 | T35120080902015407 | 福建省漳平<br>系统提示[开发模式] |              | 2011-10-25 | 委托 反馈  |      | 任务下发 |
| 7  | 未反馈  | 2017102516462213373 | T35120080902015407 | 福建省漳平               |              | 2017-10-25 | 委托 反馈  |      | 任务下发 |
| 8  | 未反馈  | 2017102516462213373 | T35120080902015407 | 福建省漳平               | 9            | 2017-10-25 | 委托 反馈  |      | 任务下发 |
| 9  | 未反馈  | 2017102517424724580 | T35120080902015407 | 福建省漳平               |              | 2017-10-25 | 委托 反馈  |      | 任务下发 |
| 10 | 未反馈  | 201710251748444923  | T35120080902015407 | 福建省漳平               | 确定 取消        | 2017-10-25 | 委托 反馈  |      | 任务下发 |

图 4.5.1-5 任务下发按钮

在确认窗口中点击确定,任务下发到已委托的核查单位处,下发后该举 报的委托核查单位、任务下发功能不可用;取消后,放弃本次操作;

| 系统提示一一[开发模式] |    | ×  |
|--------------|----|----|
| ? 是否下发委托任务?  | 确定 | 取消 |
|              |    |    |

图 4.5.1-6 任务下发确认

 点击反馈按钮,对投诉举报信息进行处理,录入反馈时间和反馈意见并 点击保存处理意见按钮,意见会反馈到公示网站,举报人可在公示网站 上对反馈意见进行查看。

| 2  | (键字: | E                   | 町里西                                    |                       |                     |           |            |        |      |      |
|----|------|---------------------|----------------------------------------|-----------------------|---------------------|-----------|------------|--------|------|------|
| 序号 | 反馈状态 | 举报编码                | 被举报许可证号                                | 被举报项目名称               | 被举报矿权人名利            | 尔         | 举报日期       | 操作     | 核查单位 | 处理下发 |
| 1  | 未反馈  | 2017102516345589986 | T35120080902015407                     | 福建省漳平市盖竹溪矿区恩后矿段铁矿勘排   | 第 漳平市盖竹溪矿业有限公司      | 3         | 017-10-25  | 已委托 反馈 | 福建省  | 已下发  |
| 2  | 未反馈  | 2017102517101942190 | T35120080902015407                     | 福建省漳平市盖竹溪矿区恩后矿段铁矿勘扩   | 第 漳平市盖竹溪矿业有限公司      | 2         | 2017-10-25 | 委托 反馈  |      | 任务下发 |
| 3  | 未反馈  | 2017111709204892729 | 填写反馈信息[开发模:                            | ±1                    |                     |           |            | ×      | 福建省  | 已下发  |
| 4  | 未反遗  | 2017102516372548814 | ◎保存处理意见                                |                       |                     |           |            |        | 福建省  | 任务下发 |
| 5  | 未反遗  | 2017102516445873710 |                                        | 投近举振                  | 给自办理                |           |            |        |      | 任务下发 |
| 6  | 未反馈  | 2017102516445873710 | WHD 1 14-6                             | 技界学校信息处理<br>2011年1月1日 |                     |           |            |        |      |      |
| 7  | 未反馈  | 2017102516462213373 | ギルノ生き                                  |                       |                     |           |            |        |      | 任务下发 |
| 8  | 未反馈  | 2017102516462213373 | · · · · · · · · · · · · · · · · · · ·  | 個進首年十市盖门湯町 (広志)月町 (   | 総省2年中市豊竹浜町区忠局町投鉄町勘採 |           |            |        |      | 任务下发 |
| 9  | 未反馈  | 2017102517424724580 | ~~~~~~~~~~~~~~~~~~~~~~~~~~~~~~~~~~~~~~ | 未加实公示在项目所在地易级国        | 1111111111          |           |            |        |      | 任务下发 |
| 10 | 未反馈  | 201710251748444923  | 举报编码                                   | 2017102516345589986   | 举报日期                | 2017年10月: | 25日        |        |      | 任务下发 |
|    |      |                     | 反馈日期                                   | ~                     |                     |           |            |        |      |      |
|    |      |                     | 处理意见                                   |                       |                     |           |            | *      |      |      |

图 4.5.1-7 投诉举报信息处理界面

### 4.5.2 投诉举报查询

### 功能概述:

投诉举报查询功能可查询本管理机关处理过的投诉举报历史信息。

操作步骤:

 点击左侧功能树中举报处理-举报查询功能模块,进入功能界面,系统 会自动查询全部处理过的举报信息详情。

| e | 国土资源部<br>Ministry of Land and Resources | 全国矿业   | 2权人勘查开采 | 信息公 | 公示 | 系统   |         |         |       |      |  |
|---|-----------------------------------------|--------|---------|-----|----|------|---------|---------|-------|------|--|
| ⋸ | 功能导航                                    | 举报查询 > | <       |     |    |      |         |         |       |      |  |
| Ð | 填报管理 ( 探 )                              | 举把编码:  |         | 序号  |    | 举报编码 | 被举报许可证号 | 被举报项目名称 | 举报人姓名 | 举报日期 |  |
| D | 填报管理 ( 采 )                              | 许可证号:  | 查询 清空   | 1   |    |      |         |         |       |      |  |
| ۵ | 抽查管理(探)                                 |        |         |     |    |      |         |         |       |      |  |
| ٦ | 抽查管理(采)                                 |        |         |     |    |      |         |         |       |      |  |
| 8 | 名录管理                                    |        |         |     |    |      |         |         |       |      |  |
|   |                                         |        |         |     |    |      |         |         |       |      |  |
|   | <ul> <li>半报处理</li> <li>半报查询</li> </ul>  |        |         |     |    |      |         |         |       |      |  |

图 4.5.2-1 举报处理查询界面

 在左侧的查询条件输入举报编码和许可证号后点击查询,列表中显示符 合条件的查询结果。

| 举报查询 × |         |      |         |         |       |      |  |
|--------|---------|------|---------|---------|-------|------|--|
| 举振编码:  | 序号<br>1 | 举报编码 | 被举报许可证号 | 被举报项目名称 | 举报人姓名 | 举报日期 |  |
| 在词 清空  |         |      |         |         |       |      |  |
|        |         |      |         |         |       |      |  |
|        |         |      |         |         |       |      |  |
|        |         |      |         |         |       |      |  |
|        |         |      |         |         |       |      |  |
|        |         |      |         |         |       |      |  |
|        |         |      |         |         |       |      |  |

#### 图 4.5.2-2 查询

### 4.6 统计查询

#### 功能概述:

统计分析功能模块是将年度矿权信息维护情况,项目填报情况、矿业权人信息情况、异常名录管理情况、严重违法名单管理情况、公示信息抽查情况、实地 核查情况以及投诉举报处理情况等业务管理信息进行图表分析、数据汇总。

### 4.6.1 工作进展(抽查核查)

#### 操作步骤:

 点击左侧功能树统计查询-工作进展(抽查核查)功能模块,进入工作 进展(抽查核查)界面;

| (型)国土资源<br>Ministry of Land and Reso | 部<br>arras    | 业权人割                                            | 植开采信息                     | 1公示系统                 | č         |            |      |              |            |                                                                                                    |      |      |       |    |       |    |        | & (J                   |
|--------------------------------------|---------------|-------------------------------------------------|---------------------------|-----------------------|-----------|------------|------|--------------|------------|----------------------------------------------------------------------------------------------------|------|------|-------|----|-------|----|--------|------------------------|
| 豆 功能导航                               | 工作进度          | (抽查核查) :                                        | ×                         |                       |           |            |      |              |            |                                                                                                    |      |      |       |    |       |    |        |                        |
| 」<br>遺振管理(探)                         | 采収年度(         | 自思拍宣校室工                                         | 作进度(拔地区)                  | 采矿权年度的                | 1.思拍宣传宣工作 | 達度 ( 挨規模 ) | 采矿   | Q年度信息抽查参     | (童工作进度 < ) | 按矿种)                                                                                                    |      |      |       |    |       |    |        |                        |
| □ 埴振管理(采)                            | 年度标识: 2       | 017年                                            | × - 🖸 📺                   | i ≣#≶                 |           |            |      |              |            |                                                                                                    |      |      |       |    |       |    |        |                        |
| 回 抽查管理(探)                            |               |                                                 |                           |                       |           | 2017       | 哈尔滨市 | 5采矿权:        | 年度信息       | 息抽查核                                                                                                    | 查工作进 | 擅    |       |    |       |    |        |                        |
| তি <del>চাক্রে</del> (জ)             |               |                                                 |                           |                       |           |            |      |              |            |                                                                                                    |      |      |       |    |       | 1  | 单位:个   |                        |
|                                      |               |                                                 |                           |                       |           |            |      | 師机           | 抽查         |                                                                                                    | -    | 专项抽查 |       | 异常 | 常名录   | 2  | 报      |                        |
| 凶 名录管理                               | 地区            | 发证级别                                            | 应公示                       | 已公示                   | 公示率       | 位次         | 完成   | 活取<br>占已公示比例 | 実現         | 8核查<br>核查完成率                                                                                                    | 袖取个数 | 已結查  | 核查完成率 | 个教 | 已实施检查 | 个数 | 已处理    |                        |
| ✓ 举报管理                               |               | 总计                                              |                           |                       |           |            | 1.00 |              | Gront      | in the second second se |      |      |       |    |       |    |        |                        |
| 日 実地核査                               | <b>经</b> 92资本 | 其中:部级                                           |                           |                       |           |            |      |              |            |                                                                                                    |      |      |       |    |       |    |        |                        |
|                                      | -03-000       | 市級                                              |                           |                       |           |            |      |              |            |                                                                                                    |      |      |       |    |       |    |        |                        |
| 區 就计查问(米)                            |               | 日本 (1997年1月1日日日日日日日日日日日日日日日日日日日日日日日日日日日日日日日日日日日 |                           |                       |           |            |      |              |            |                                                                                                    |      |      |       |    |       |    |        |                        |
| 工作进度(抽查核查)                           |               | 0.432                                           |                           |                       |           |            |      |              |            |                                                                                                    |      |      |       |    |       |    |        |                        |
| • 工作进度(信息公示)                         |               | 2020<br>RATE                                    |                           |                       |           |            |      |              |            |                                                                                                    |      |      |       |    |       |    |        |                        |
| • 工作进度(总况)                           | 遊             | 0/02 20 20 20 20 20 20 20 20 20 20 20 20 2      |                           |                       |           |            |      |              |            |                                                                                                    |      |      |       |    |       |    |        |                        |
| • 采选及综合利用                            |               | M区<br>北区                                        |                           |                       | -         |            |      |              |            |                                                                                                    |      |      |       |    |       |    |        |                        |
| • 异用做纳情况                             | 10            | 坊区                                              |                           |                       |           |            |      |              |            |                                                                                                    |      |      |       |    |       |    |        |                        |
| <ul> <li>Entrometer</li> </ul>       | 19            | 単区                                              |                           |                       |           |            |      |              |            |                                                                                                    |      |      |       |    |       |    |        |                        |
|                                      | 依             | ***E                                            |                           |                       |           |            |      |              |            |                                                                                                    |      |      |       |    |       |    |        |                        |
| 置行义务                                 | 方             | 正县                                              |                           |                       |           |            |      |              |            |                                                                                                    |      |      |       |    |       |    |        |                        |
|                                      | 8             | 2日<br>次日                                        |                           |                       |           |            |      |              |            |                                                                                                    |      |      |       |    |       |    |        |                        |
|                                      | *             | 三日                                              |                           |                       |           |            |      |              |            |                                                                                                    |      |      |       |    |       |    |        |                        |
|                                      | 10            | 词县                                              |                           |                       |           |            |      |              |            |                                                                                                    |      |      |       |    |       |    |        |                        |
|                                      | 22            | 海县<br>城市                                        |                           |                       |           |            |      |              |            |                                                                                                    |      |      |       |    |       |    |        |                        |
|                                      | ň             | 志市                                              |                           |                       |           |            |      |              |            |                                                                                                    |      |      |       |    |       |    |        |                        |
|                                      | ħ             | 常市                                              | 1 (A) Labor D MR - 1      |                       |           |            |      |              |            |                                                                                                    |      |      |       |    |       |    |        |                        |
|                                      | 词             | AB :                                            | 1-m(T商正日期:2<br>2.数据来源:全国研 | 017-11-17<br>广业权人勤查开等 | R值息公示系统   |            |      |              |            |                                                                                                    |      |      |       |    |       |    |        |                        |
|                                      |               |                                                 |                           |                       |           |            |      |              |            |                                                                                                    |      |      |       |    |       |    | 您好! 咱尔 | (病市 今天是 2017年11月17日 星) |

图 4.6.1-1 工作进展(抽查核查)统计界面

# 4.6.2 工作进展(信息公示)

### 操作步骤:

 点击左侧功能树统计查询-工作进展(信息公示)功能模块,进入工作 进展(信息公示)界面;

| (     | 国土资源部<br>Menistry of Land and Resources | 全国矿                                                                                                    | 业权人勘     | 查开采信     | 言息公元     | 示系统         |         |        |        |          |         |       |             |        |     |       |    |    |           |                |            | Ø          | (1)   |
|-------|-----------------------------------------|----------------------------------------------------------------------------------------------------|----------|----------|----------|-------------|---------|--------|--------|----------|---------|-------|-------------|--------|-----|-------|----|----|-----------|----------------|------------|------------|-------|
| ≘     | 功能导航                                    | 工作进度                                                                                                    | (信息公示) × | £        |          |             |         |        |        |          |         |       |             |        |     |       |    |    |           |                |            |            |       |
| E2    | 填报管理 ( 探 )                              | 采矿权年期                                                                                                    | 建信息公示工作语 | 1. (技地区) | 彩        | 权年度信息公示     | ミエ作进展(お | 現積)    | 采矿积年度值 | · 思公示工作进 | 閼 (抜矿种) |       |             |        |     |       |    |    |           |                |            |            |       |
| E2    | 填报管理 ( 采 )                              | 年度标识: 23                                                                                                    | 017\$F   | × - 173  | 秋区划: 唯尔  | 演市          | × •     | 查询 🔳 🗷 | 19     |          |         |       |             |        |     |       |    |    |           |                |            |            |       |
| ۵     | 抽查管理(探)                                 |                                                                                                    |          |          |          |             |         |        | 2      | 017哈     | 7滨市3    | 际矿权年  | F度信息        | 抽查核    | 查工作 | 进展情况  | 兄  |    |           |                |            |            | Â.    |
| ত্বি  | 抽查管理(采)                                 |                                                                                                    |          | _        |          |             |         |        |        |          |         |       |             |        |     |       |    | _  |           |                |            |            |       |
|       | and a set of the first                  |                                                                                                    |          |          |          |             | 下发采矿权器  | R .    |        |          |         |       | 有           | 放開内应报采 | 矿权  |       |    |    |           | ì              | 过期应报采矿     | R          | _     |
|       | 名录管理                                    | TRE                                                                                                    | 发证级别     | 8it -    | dui+     | <u>日</u> 公子 | 21612   | 土崎坂    | 公示率    | 蔡服       | 小计      | 200   | 公示 上い       | 2000 E | 朝服  | 未     | 山田 | 小计 | 2<br>2010 | 275<br>2510-   | 20<br>2010 | 加速         |       |
|       | 举报管理                                    |                                                                                                    | 2it      |          | 991      | 644         | CANNE   | 木明版    |        |          |         | 80.44 |             | 90.48  |     | 10.10 |    |    | 101.144   | 0.05           | NOC SER    |            |       |
|       | struken at:                             |                                                                                                    | 其中:部级    |          |          |             |         |        |        |          |         |       |             |        |     |       |    |    |           |                |            |            |       |
| - C-6 | 头45款皿                                   | 哈尔滨市                                                                                                    | 省限       |          |          |             |         |        |        |          |         |       |             |        |     |       |    |    |           |                |            |            |       |
| 6     | 统计查询(采)                                 |                                                                                                    | 長級       |          |          |             |         |        |        |          |         |       |             |        |     |       |    |    |           |                |            |            |       |
|       | 工作进度(抽查核查)                              | A\$\$           3280                                                                                                    |          |          |          |             |         |        |        |          |         |       |             |        |     |       |    |    |           |                |            |            |       |
|       | 工作讲座(信息公元)                              | 820<br>800                                                                                                    |          |          |          |             |         |        |        |          |         |       |             |        |     |       |    |    |           |                |            |            |       |
|       | TRUE ( MD)                              |                                                                                                    |          |          |          |             |         |        |        |          |         |       |             |        |     |       |    |    |           |                |            |            |       |
|       | ( 23.96 )                               | 勝所区     平奈区     日     日 |          |          |          |             |         |        |        |          |         |       |             |        |     |       |    |    |           |                |            |            |       |
|       | - 采选及综合和用                               | 10                                                                                                    | 北区       |          |          |             |         |        |        |          |         |       |             |        |     |       |    |    |           |                |            |            |       |
|       | • 費用繳納情况                                | 1                                                                                                    | 地区       |          |          |             |         |        |        |          |         |       |             |        |     |       |    |    |           |                |            |            |       |
|       | <ul> <li>矿山总体情况</li> </ul>              |                                                                                                    | MEX .    |          |          |             |         |        |        |          |         |       |             |        |     |       |    |    |           |                |            |            |       |
|       |                                         | 68                                                                                                    | 兰县       |          |          |             |         |        |        |          |         |       |             |        |     |       |    |    |           |                |            |            |       |
|       | 20.27                                   | 方                                                                                                    | 正長       |          |          |             |         |        |        |          |         |       |             |        |     |       |    |    |           |                |            |            | - 11  |
|       |                                         |                                                                                                    | 京員       |          |          |             |         |        |        |          |         |       |             |        |     |       |    |    |           |                |            |            | +     |
|       |                                         | *                                                                                                    | 兰县       |          |          |             |         |        |        |          |         |       |             |        |     |       |    |    |           |                |            |            |       |
|       |                                         | 1                                                                                                    | 河县       |          |          |             |         |        |        |          |         |       |             |        |     |       |    |    |           |                |            |            |       |
|       |                                         | 見                                                                                                    | 寿長       |          |          |             |         |        |        |          |         |       |             |        |     |       |    |    |           |                |            |            |       |
|       |                                         | X                                                                                                    | 志市       |          |          | -           | -       | -      | -      |          |         | -     | -           |        |     | -     | -  | -  |           |                | -          |            | +     |
|       |                                         | 5                                                                                                    | 常市       |          |          |             |         |        |        |          |         |       |             |        |     |       |    |    |           |                |            |            |       |
|       |                                         | 10                                                                                                    | ап.,     | 1.统计截止日  | 期:2017-1 | 11-17       |         |        |        |          |         |       | · · · · · · |        |     |       |    |    |           |                |            |            |       |
| _     |                                         | <                                                                                                    | _        | _        | _        | _           | _       | _      | _      | _        |         | _     | _           | _      | _   | _     | _  | _  | _         | _              |            |            | •     |
|       |                                         |                                                                                                    |          |          |          |             |         |        |        |          |         |       |             |        |     |       |    |    |           | <b>悠好:</b> 哈尔: | 育市 今天是 2   | 117年11月17日 | 日 星期五 |

图 4.6.2-1 工作进展(信息公示)统计界面

# 4.6.3 工作进展(总况)

### 操作步骤:

 点击左侧功能树统计查询-工作进展(总况)功能模块,进入工作进展 (总况)界面;

| e 国土资源部<br>Ministry of Land and Resources | 全国矿业相       | 权人勘查获      | 开采信息                    | 公示系统                     | ē            |           |          |            |                                         |          |                     | @ (1) |
|-------------------------------------------|-------------|------------|-------------------------|--------------------------|--------------|-----------|----------|------------|-----------------------------------------|----------|---------------------|-------|
| 三 功能导航                                    | 工作进度(总)     | 兒) ×       |                         |                          |              |           |          |            |                                         |          |                     |       |
| □                                         | 采矿权人年度的     | 言思公示工作总况   | (技地区)                   | 采矿权人年度                   | 國法尼公示工作总     | 兄(技規模)    | 采矿权人年度值  | (磨公示工作总况(非 | (11) (11) (11) (11) (11) (11) (11) (11) |          |                     |       |
| F2 (古坂) ( 52 )                            | 年度标识: 2017年 | e ×        | - 行政区划                  | 喻尔赛布                     | × -          | 【查询 Ⅲ更多   |          |            |                                         |          |                     |       |
|                                           |             |            | 2                       | 017哈尔                    | 波击探研         | 切在度信      | 自抽查核     | 奋工作讲       | ÷                                       |          |                     |       |
|                                           |             |            | -                       | 0 T 1 HU 1               | 1961 P 177 W | 17-7-1210 |          |            | 2                                       |          |                     |       |
| <ul> <li>   · 抽查管理(采)  </li> </ul>        |             |            |                         | 公司信仰                     |              | 1         | 10:014:0 |            | 404 21                                  | 2.26.188 | 单位:个                |       |
| 图 名录管理                                    | 地区          | 发证级别       | 应公示                     | 已公示                      | 公示率          | 随机抽查数     | 随机抽查比例   | 实地核查完成率    | 学报数                                     | 处理率      | 工作报告                |       |
|                                           |             | 总计         |                         |                          |              |           |          |            |                                         |          |                     |       |
| ✓ 挙报管理                                    | 哈尔滨市        | 其中:部級      |                         |                          |              |           |          |            |                                         |          |                     |       |
|                                           |             | 省级         |                         |                          |              |           |          |            |                                         |          |                     |       |
|                                           | 1018        | 11V        |                         |                          |              |           |          |            |                                         |          | 29                  |       |
| 📓 统计查询(采)                                 | 南京          | 10.<br>11X |                         |                          |              |           |          |            |                                         |          | 28                  |       |
| <ul> <li>T作进度(抽查检查)</li> </ul>            | 通外          | NK         |                         |                          |              |           |          |            |                                         |          | 查查                  |       |
|                                           | 平房          | 医          |                         |                          |              |           |          |            |                                         |          | 查費                  |       |
| ■ 上作进度(信息公示)                              | 松北          | KE .       |                         |                          |              |           |          |            |                                         |          | 査察                  |       |
| * 工作进度(总況)                                | 音功          | 51X        |                         |                          |              |           |          |            |                                         |          | 27                  |       |
| • 采选及综合利用                                 | Filts       | EX         |                         |                          |              |           |          |            |                                         |          | 法官                  |       |
|                                           | 依兰          | <b>日</b>   |                         |                          |              |           |          |            |                                         |          | 查看                  |       |
| - 35/D-80/4180/20                         | 方正          | [具         |                         |                          |              |           |          |            |                                         |          | 查看                  |       |
| • 矿山总体情况                                  | 宾           | 8          |                         |                          |              |           |          |            |                                         |          | 重音                  |       |
| • 履行义务                                    | 88          | ·日         |                         |                          |              |           |          |            |                                         |          | <u> 관</u> 립<br>(本진) |       |
|                                           |             | 1日         |                         | -                        | -            |           |          |            |                                         | -        | <br>호험              |       |
|                                           | 延考          | 摄          |                         |                          |              |           |          |            |                                         |          | 重音                  |       |
|                                           | 双城          | 柿          |                         |                          |              |           |          |            |                                         |          | <u> 査</u> 費         |       |
|                                           | 尚志          | 沛          |                         |                          |              |           |          |            |                                         |          | 查費                  |       |
|                                           | 五第          | C/B        | 1.001-001-0.011         | . 2017 11 17             |              |           |          |            |                                         |          | 查看                  |       |
|                                           | 说明          | 9:         | 1.5001 或正日系<br>2.数据来源:金 | 8:2017-11-17<br>全国矿业权人勘测 | ,<br>春开采信息公示 | 系统。       |          |            |                                         |          |                     |       |
|                                           |             |            |                         |                          |              |           |          |            |                                         |          |                     |       |

图 4.6.3-1 工作进展(总况)统计界面

### 4.6.4 采选及综合利用

### 操作步骤:

 点击左侧功能树统计查询-采选及综合利用功能模块,进入采选及综合 利用界面;

| ()<br>Ministry of Land and     | 原部∣<br>Insources | 全国研                                                                                                    | 一业权人勘查开采            | R信息公示              | 系统         |                |                        |                |                    |                    |      |       |                |                   |      |               |         | Ø          | $\bigcirc$ |
|--------------------------------|------------------|----------------------------------------------------------------------------------------------------|---------------------|--------------------|------------|----------------|------------------------|----------------|--------------------|--------------------|------|-------|----------------|-------------------|------|---------------|---------|------------|------------|
| Ξ 功能导航                         | 1                | 采造及                                                                                                    | 综合利用 🗙              |                    |            |                |                        |                |                    |                    |      |       |                |                   |      |               |         |            |            |
| 」<br>遺报管理(探)                   |                  | 矿山采油                                                                                                    | 8.及综合利用情况(技地区)      | 矿山采进及纬             | 异合利用儀兄(技規様 | D iř           | 山采选及综合和                | 间情况(技矿         | 种)                 |                    |      |       |                |                   |      |               |         |            |            |
|                                |                  | 年度标识:                                                                                                    | 2017\$E × +         | 行政区划: 喻尔斯          | 8 × -      | 1 查询           | ₩.9                    |                |                    |                    |      |       |                |                   |      |               |         |            |            |
|                                |                  |                                                                                                    |                     |                    |            |                |                        |                |                    | 201706/5           | ゆまた。 | 山東進五位 | <b>∆</b> ∓ii⊞i |                   |      |               |         |            | ^          |
| <ul> <li>回 抽查管理(探)</li> </ul>  |                  |                                                                                                    |                     |                    |            |                |                        |                |                    | 2017頃沙             | 浜巾卯し | 山木匹及绿 |                | 月/兀               |      |               |         |            |            |
| 💿 抽查管理(采)                      |                  | CIMI                                                                                                    | 10.10               | MILL MALERAN       | 开羽         | 信況             | 4-12-1-CB              | Ar th Class Cl | PRESS MALL PLANTS  | NOT OTHER MANY     | 送矿情が | (非煤)  | ALC: NO        | A MERADAR         | 透煤情况 | de erro Tile  | 度(研)    | 石利用        | 1000       |
| 图 化动物加                         |                  | 171802                                                                                                    | N 67                | 头师2设计或核定<br>(矿山个数) | (矿山个数)     | ヰ未出4 重<br>(万吨) | 年 <u>與</u> 大年里<br>(万吨) | 年以用施設<br>(万吨)  | 关师公说计究後走<br>(矿山个数) | 关标<设计或模定<br>(矿山个数) | (万吨) | (万吨)  | (万吨)           | 年产利年 重調言型<br>(万吨) | (万吨) | 度(針)負車<br>(个) | (万吨)    | (万吨)       | (万         |
|                                |                  |                                                                                                    | 总计                  |                    |            |                |                        |                |                    |                    |      |       |                |                   |      |               |         |            |            |
| ☑ 举报管理                         |                  |                                                                                                    | 一、能源矿产              |                    |            |                |                        |                |                    |                    |      |       |                |                   |      |               |         |            |            |
| C syllender                    |                  |                                                                                                    | 煤                   |                    |            |                |                        |                |                    |                    |      |       |                |                   |      |               |         |            | E          |
|                                | _                |                                                                                                    | 石油                  |                    |            |                |                        |                |                    |                    |      |       |                |                   |      |               |         |            |            |
| 📓 统计查询(采)                      |                  | XM         Control         Control <thcontrol< th=""> <thcontrol< th=""> <thcontro< th=""><th></th></thcontro<></thcontrol<></thcontrol<>                                                                                                    |                     |                    |            |                |                        |                |                    |                    |      |       |                |                   |      |               |         |            |            |
|                                |                  | 大応下                                                                                                    |                     |                    |            |                |                        |                |                    |                    |      |       |                |                   |      |               |         |            |            |
|                                |                  | 招称     日本     日本     日 |                     |                    |            |                |                        |                |                    |                    |      |       |                |                   |      |               |         |            |            |
| <ul> <li>工作进度(信息公示)</li> </ul> |                  | 6m                                                                                                    |                     |                    |            |                |                        |                |                    |                    |      |       |                |                   |      |               |         |            |            |
| • 工作进度(总况)                     |                  |                                                                                                    | 有測大語う               |                    |            |                |                        |                |                    |                    |      |       |                |                   |      |               |         |            |            |
| - 采满及综合利用                      |                  |                                                                                                    | 100                 |                    |            |                |                        |                |                    |                    |      |       |                |                   |      |               |         |            |            |
|                                |                  |                                                                                                    | 天然沥青                |                    |            |                |                        |                |                    |                    |      |       |                |                   |      |               |         |            |            |
| · 唐川國所高代                       |                  |                                                                                                    | 地热                  |                    |            |                |                        |                |                    |                    |      |       |                |                   |      |               |         |            |            |
| • 矿山总体情况                       |                  |                                                                                                    | 二、黑色金属矿产            |                    |            |                |                        |                |                    |                    |      |       |                |                   |      |               |         |            |            |
| • 履行义务                         |                  |                                                                                                    | 快忙 二 本体会開ビウ         |                    |            |                |                        |                |                    |                    |      |       |                |                   |      |               |         |            |            |
|                                |                  | 哈尔滨市                                                                                                    | 二、1982年14月17日<br>旧印 |                    |            |                |                        |                |                    |                    |      |       |                |                   |      |               |         |            |            |
|                                |                  |                                                                                                    | 四、拍族金属矿产            |                    |            |                |                        |                |                    |                    |      |       |                |                   |      |               |         |            |            |
|                                |                  |                                                                                                    | 伯矿                  |                    |            |                |                        |                |                    |                    |      |       |                |                   |      |               |         |            |            |
|                                |                  |                                                                                                    | 五、贵金属矿产             |                    |            |                |                        |                |                    |                    |      |       |                |                   |      |               |         |            |            |
|                                |                  |                                                                                                    | 砂金<br>キ 8548430%ニキロ |                    |            |                |                        |                |                    |                    |      |       |                |                   |      |               |         |            |            |
|                                |                  |                                                                                                    | 12191/ 101310/Lata  |                    |            |                |                        |                |                    |                    |      |       |                |                   |      |               |         |            |            |
|                                |                  |                                                                                                    | 七、冶金辅助原料非金属矿        |                    |            |                |                        |                |                    |                    |      |       |                |                   |      |               |         |            |            |
|                                |                  |                                                                                                    | 蓝晶石                 |                    |            |                |                        |                |                    |                    |      |       |                |                   |      |               |         |            |            |
|                                |                  | •                                                                                                    |                     |                    | -          |                |                        | .11            |                    |                    |      |       |                |                   |      |               |         |            | E.         |
|                                |                  |                                                                                                    |                     |                    |            |                |                        |                |                    |                    |      |       |                |                   |      | 愈经! 喻         | 尔病市 今天是 | 2017年11月17 | 日星期五       |

图 4.6.4-1 采选及综合利用统计界面

# 4.6.5 费用交纳情况

### 操作步骤:

 点击左侧功能树统计查询-费用交纳情况功能模块,进入费用交纳情况 界面;

| Ç  | 国土资源部<br>Meristry of Land and Resources | 全国矿业                                                                                                    | 权人勘查开          | F采信息公                   | 示系统          |                    |         |           |       |       |        |      |           |      |      |               |              | (1)           |
|----|-----------------------------------------|----------------------------------------------------------------------------------------------------|----------------|-------------------------|--------------|--------------------|---------|-----------|-------|-------|--------|------|-----------|------|------|---------------|--------------|---------------|
| ≣  | 功能导航                                    | 唐用樂纳儀兒                                                                                                    | ×              |                         |              |                    |         |           |       |       |        |      |           |      |      |               |              |               |
| E2 | 填报管理 ( 探 )                              | 矿山费用兼纳作                                                                                                    | <b>新兄(技地区)</b> | 矿山美用垂约                  | 庸兄 (技矿种)     | 矿山島用鄉納             | 億兄(技成橋) |           |       |       |        |      |           |      |      |               |              |               |
| E  | 填报管理 ( 采 )                              | <b>年度标识: 2017</b> 角                                                                                                    | t ×            | <ul> <li></li></ul>     | 尔演击          | × - 🖸 査询           |         |           |       |       |        |      |           |      |      |               |              |               |
| ۵  | 抽查管理(探)                                 |                                                                                                    |                |                         |              |                    |         | 201       | 7年度哈尔 | 「滨市矿山 | 」费用缴纳  | 情况   |           |      |      |               |              |               |
| ۵  | 抽查管理(采)                                 |                                                                                                    |                |                         |              |                    |         |           |       |       |        |      |           |      |      |               |              | 单位:           |
| 50 |                                         | 行政区                                                                                                    | 发证类型           |                         |              | 矿产资源补偿费            |         | 6-10-0-10 |       | +     | 采矿权使用费 | -    | 6-10-0-00 |      |      | 采矿权价数         |              | -             |
|    | 名录管理                                    |                                                                                                    | AFWAIT         | 本年应缴                    | 本年補免         | 本年実際               | 本年欠璧    | 欠缴余额      | 本年应豐  | 本年減免  | 本年实璧   | 本年欠璧 | 欠缴余额      | 本年回盟 | 本年减免 | 本年实璧          | 本年欠盟         | 欠日            |
|    | 举报管理                                    |                                                                                                    | 音観发征           |                         |              |                    |         |           |       |       |        |      |           |      |      |               |              |               |
|    |                                         | 哈尔滨市                                                                                                    | 市级发证           |                         |              |                    |         |           |       |       |        |      |           |      |      |               |              |               |
| 12 | 实地核查                                    |                                                                                                    | 县级发证           |                         |              |                    |         |           |       |       |        |      |           |      |      |               |              |               |
| ß  | 统计查询(平)                                 |                                                                                                    | 小计             |                         |              |                    |         |           |       |       |        |      |           |      |      |               |              |               |
| -  | 9001 2009 ( MY )                        | わは2<br>測度2                                                                                                    |                |                         |              |                    |         |           |       |       |        |      |           |      |      |               |              |               |
| 1  | 工作进度(抽查核查)                              | <b>消空区</b><br>商利区                                                                                                    |                |                         |              |                    |         |           |       |       |        |      |           |      |      |               |              |               |
|    | 工作进度(信息公示)                              | 商時区                                                                                                    |                |                         |              |                    |         |           |       |       |        |      |           |      |      |               |              |               |
|    |                                         | B/KZ         Image: Control of the second second secon |                |                         |              |                    |         |           |       |       |        |      |           |      |      |               |              |               |
|    | and the second of the second of         | 松                                                                                                    | 北区             |                         |              |                    |         |           |       |       |        |      |           |      |      |               |              |               |
|    | 采选及综合利用                                 |                                                                                                    | 坊区             |                         |              |                    |         |           |       |       |        |      |           |      |      |               |              |               |
|    | 書用微時情况                                  | (日本)                                                                                                    | = DE<br>METE   | -                       |              |                    |         |           |       |       |        |      |           |      |      |               |              |               |
|    | 矿山总体情况                                  | 依                                                                                                    | 兰县             |                         |              |                    |         |           |       |       |        |      |           |      |      |               |              |               |
|    |                                         | 方                                                                                                    | 正員             |                         |              |                    |         |           |       |       |        |      |           |      |      |               |              |               |
|    |                                         | 2                                                                                                    | :B             | -                       |              |                    |         |           |       |       |        |      |           |      |      |               |              |               |
|    |                                         |                                                                                                    | 298<br>        |                         |              |                    |         |           |       |       |        |      |           |      |      |               |              |               |
|    |                                         |                                                                                                    | 二日 (11)        |                         |              |                    |         |           |       |       |        |      |           |      |      |               |              |               |
|    |                                         | 延                                                                                                    | 寿具             |                         |              |                    |         |           |       |       |        |      |           |      |      |               |              |               |
|    |                                         | 双                                                                                                    | 城市             |                         |              |                    |         |           |       |       |        |      |           |      |      |               |              |               |
|    |                                         | 尚                                                                                                    | 志市             |                         |              |                    |         |           |       |       |        |      |           |      |      |               |              |               |
|    |                                         | <u>–</u>                                                                                                    | 常市             | 1.001.001.001           | 2017 44 47   |                    |         |           |       | 1     |        |      |           |      |      |               |              |               |
|    |                                         | (e)                                                                                                    | 明:             | 1.3%订载止日期<br>2.数据索源: 会! | 2017-11-17   | 王坚信自公元系统           |         |           |       |       |        |      |           |      |      |               |              |               |
|    |                                         | <                                                                                                    |                | herearcher and a ser    | na morveista | 17508-02277-09-00- |         |           |       |       |        |      |           |      |      |               |              |               |
|    |                                         |                                                                                                    |                |                         |              |                    |         |           |       |       |        |      |           |      |      | 121 MARCE 0-1 | R mitten But | 8 <b>9</b> 97 |

图 4.6.5-1 费用交纳情况统计界面

# 4.6.6 矿山总体情况

### 操作步骤:

 点击左侧功能树统计查询-矿上总体情况功能模块,进入矿上总体情况 界面;

| Triding (R)       Triding (R)         Triding (R)       Triding (R) <thtriding (r)<="" th="">       Triding (R)       <th< th=""><th>(</th><th>国土资源部<br/>Ministry of Land and Resources</th><th>全国矿业构</th><th>又人勘查开采信息</th><th>國公示系统</th><th></th><th></th><th></th><th></th><th></th><th></th><th></th><th></th><th></th><th>@ (∪</th></th<></thtriding>                                                                                                    | (   | 国土资源部<br>Ministry of Land and Resources | 全国矿业构                                                                                                    | 又人勘查开采信息           | 國公示系统      |                        |                          |               |                          |          |                     |         |           |            | @ (∪     |  |  |
|----------------------------------------------------------------------------------------------------|-----|-----------------------------------------|----------------------------------------------------------------------------------------------------|--------------------|------------|------------------------|--------------------------|---------------|--------------------------|----------|---------------------|---------|-----------|------------|----------|--|--|
| 2         48/587 (%)         ************************************                                                                                                    | ≣   | 功能导航                                    | 矿山总纬儀风                                                                                                    | ×                  |            |                        |                          |               |                          |          |                     |         |           |            |          |  |  |
| Address         Address         Address <t< th=""><th>E</th><th><b>苗报管理(探)</b></th><th>新山島住状況(</th><th>(現地区)<br/>新山总体状が</th><th>兄(接税(数) )</th><th>「山总株状況 (接筆种)</th><th></th><th></th><th></th><th></th><th></th><th></th><th></th><th></th><th></th></t<>                                                                                                    | E   | <b>苗报管理(探)</b>                          | 新山島住状況(                                                                                                    | (現地区)<br>新山总体状が    | 兄(接税(数) )  | 「山总株状況 (接筆种)           |                          |               |                          |          |                     |         |           |            |          |  |  |
| Column 2       Mark Bit (%)       Coll Trick (%)       Coll Trick (%                                                                                                    | E.  |                                         | 年度标识: 2017年                                                                                                    | × - 行政区5           | 制: 喻尔辉市    | × - □ 查询 三 更多          |                          |               |                          |          |                     |         |           |            |          |  |  |
| Image: set of the set of the set of         |     | 現版官理 ( 米 )                              |                                                                                                    |                    |            |                        |                          |               | the lot of the diversion |          |                     |         |           |            |          |  |  |
| Image: Section of the section of the sectio | ٩   | 抽查管理(探)                                 |                                                                                                    |                    |            |                        |                          | 01/哈尔浜市       | 「山总体状況                   |          |                     |         |           | _          |          |  |  |
| Builts Builty         Builts Builty         Builty         Builts Builty         Builts Builty </th <th>۵</th> <th>抽查管理(采)</th> <th>行政区 发证级</th> <th></th> <th>采矿能力及多</th> <th></th> <th>202138254644 / T285766 )</th> <th>造矿能力及実际</th> <th>小に1月10日(1日1月1日)</th> <th>CANTER</th> <th>利余服务年限<br/>10年10-204</th> <th>E DOM N</th> <th>工业总产值(万元)</th> <th>综合利用产值(万元)</th> <th>年销售收入 (万</th>                                                                                                    | ۵   | 抽查管理(采)                                 | 行政区 发证级                                                                                                    |                    | 采矿能力及多     |                        | 202138254644 / T285766 ) | 造矿能力及実际       | 小に1月10日(1日1月1日)          | CANTER   | 利余服务年限<br>10年10-204 | E DOM N | 工业总产值(万元) | 综合利用产值(万元) | 年销售收入 (万 |  |  |
| State         State         State <th< th=""><th>网</th><th>名录管理</th><th>合计</th><th>取17米9 96/J(/)叫/牛)</th><th>头颅未到 昭月(方)</th><th>吧/年) 头刚未出矿 白重 ( 万吨/年 )</th><th>以计述》6671(方吨/牛)</th><th>头颅透机 临门(乃吧/年)</th><th>头那八远制 負重(力吧/年)</th><th>5412 1 5</th><th>104 10-201</th><th>120年以上</th><th></th><th></th><th></th></th<>                                                                                                    | 网   | 名录管理                                    | 合计                                                                                                    | 取17米9 96/J(/)叫/牛)  | 头颅未到 昭月(方) | 吧/年) 头刚未出矿 白重 ( 万吨/年 ) | 以计述》6671(方吨/牛)           | 头颅透机 临门(乃吧/年) | 头那八远制 負重(力吧/年)           | 5412 1 5 | 104 10-201          | 120年以上  |           |            |          |  |  |
| Park at model         Park at model           0         0.000         0.000         0.000         0.000         0.000         0.000         0.000         0.000         0.000         0.000         0.000         0.000         0.000         0.000         0.000         0.000         0.000         0.000         0.000         0.000         0.000         0.000         0.000         0.000         0.000         0.000         0.000         0.000         0.000         0.000         0.000         0.000         0.000         0.000         0.000         0.000         0.000         0.000         0.000         0.000         0.000         0.000         0.000         0.000         0.000         0.000         0.000         0.000         0.000         0.000         0.000         0.000         0.000         0.000         0.000         0.000         0.000         0.000         0.000         0.000         0.000         0.000         0.000         0.000         0.000         0.000         0.000         0.000         0.000         0.000         0.000         0.000         0.000         0.000         0.000         0.000         0.000         0.000         0.000         0.000         0.000         0.000         0.000         0.000                                                                                                    |     | NARDET                                  | 部級                                                                                                    |                    |            |                        |                          |               |                          |          |                     |         |           |            |          |  |  |
| 10     100     100     100     100     100     100     100     100     100     100     100     100     100     100     100     100     100     100     100     100     100     100     100     100     100     100     100     100     100     100     100     100     100     100     100     100     100     100     100     100     100     100     100     100     100     100     100     100     100     100     100     100     100     100     100     100     100     100     100     100     100     100     100     100     100     100     100     100     100     100     100     100     100     100     100     100     100     100     100     100     100     100     100     100     100     100     100     100     100     100     100     100     100     100     100     100     100     100     100     100     100     100     100     100     100     100     100     100     100     100     100     100     100     100     100     100     100     100     100 <th></th> <th>华报官理</th> <th>昭示洪市 首级<br/>市级</th> <th></th> <th></th> <th></th> <th></th> <th></th> <th></th> <th></th> <th></th> <th></th> <th></th> <th></th> <th></th>                                                                                                    |     | 华报官理                                    | 昭示洪市 首级<br>市级                                                                                                    |                    |            |                        |                          |               |                          |          |                     |         |           |            |          |  |  |
| State         addx         addx         addx           * 7.5.85 (98-95)         89-85         89-85         89-85         89-85           * 7.5.85 (98-95)         89-85         89-85         89-85         89-85         89-85           * 7.5.85 (98-95)         89-85         89-85         89-85         89-85         89-85         89-85         89-85         89-85         89-85         89-85         89-85         89-85         89-85         89-85         89-85         89-85         89-85         89-85         89-85         89-85         89-85         89-85         89-85         89-85         89-85         89-85         89-85         89-85         89-85         89-85         89-85         89-85         89-85         89-85         89-85         89-85         89-85         89-85         89-85         89-85         89-85         89-85         89-85         89-85         89-85         89-85         89-85         89-85         89-85         89-85         89-85         89-85         89-85         89-85         89-85         89-85         89-85         89-85         89-85         89-85         89-85         89-85         89-85         89-85         89-85         89-85         89-85         89-85         89-8                                                                                                    | R   | 实地核查                                    | 員級                                                                                                    |                    |            |                        |                          |               |                          |          |                     |         |           |            |          |  |  |
| India (Makka)     BNS     BNS                                                                                                    |     | 统计查询(采)                                 | 市辖区<br>道里区                                                                                                    |                    |            |                        |                          |               |                          |          |                     |         |           |            |          |  |  |
| Intellig (skebush)         Intellig (skebush)         Intellig (skebush)         Intellig (skebush)           Intellig (skebush)         Intellig (skebush)         Intellig (skebush)         Intellig (skebush)           Intellig (skebush)         Intellig (skebush)         Intellig (skebush)         Intellig (skebush)           Intellig (skebush)         Intellig (skebush)         Intellig (skebush)         Intellig (skebush)           Intellig (skebush)         Intellig (skebush)         Intellig (skebush)         Intellig (skebush)           Intellig (skebush)         Intellig (skebush)         Intellig (skebush)         Intellig (skebush)           Intellig (skebush)         Intellig (skebush)         Intellig (skebush)         Intellig (skebush)           Intellig (skebush)         Intellig (skebush)         Intellig (skebush)         Intellig (skebush)           Intellig (skebush)         Intellig (skebush)         Intellig (skebush)         Intellig (skebush)           Intellig (skebush)         Intellig (skebush)         Intellig (skebush)         Intellig (skebush)           Intellig (skebush)         Intellig (skebush)         Intellig (skebush)         Intellig (skebush)           Intellig (skebush)         Intellig (skebush)         Intellig (skebush)         Intellig (skebush)           Intellig (skebush)         Intellig (skebush)                                                                                                    |     | 工作进度(抽查续查)                              | 10/10 10 10 10 10 10 10 10 10 10 10 10 10 1                                                                                                    |                    |            |                        |                          |               |                          |          |                     |         |           |            |          |  |  |
| Y TARE (SQ)         RARK         Image: SQ = SQ = SQ = SQ = SQ = SQ = SQ = SQ                                                                                                    | 1.1 | 工作进度(信息公示)                              | NYSCL         Impact         Impact <thimpact< th="">         Impact         Impact</thimpact<> |                    |            |                        |                          |               |                          |          |                     |         |           |            |          |  |  |
| #KK         #KK         Image         Image         Ima                                                                                                    |     | - 工作讲解(約用)                              | PRE                                                                                                    |                    |            |                        |                          |               |                          |          |                     |         |           |            |          |  |  |
| Ballow Reg         Dial           Integrate         Integrate           Integrate         Integrate           Integrate         Integrat      <                                                                                                    |     | 2003(0A0)#                              |                                                                                                    |                    |            |                        |                          |               |                          |          |                     |         |           |            |          |  |  |
| Attach         Attach         Attach         Attach           Indianda         Attach         Attach <th></th> <th></th> <th>阿城区</th> <th></th> <th></th> <th></th> <th></th> <th></th> <th></th> <th></th> <th></th> <th></th> <th></th> <th></th> <th></th>                                                                                                    |     |                                         | 阿城区                                                                                                    |                    |            |                        |                          |               |                          |          |                     |         |           |            |          |  |  |
| Y LUGYANG         D_2 LI         D_2 LI         Image: Constraint of the constraint of the constraint of t                            | - r |                                         | 依兰县                                                                                                    |                    |            |                        |                          |               |                          |          |                     |         |           |            |          |  |  |
| Bits/sh         Eggin         Image: Constraint of the constraint of the constr                   | - L | 11日日本論成                                 | 方止員<br>宣昌                                                                                                    |                    |            |                        |                          |               |                          |          |                     |         |           |            |          |  |  |
| 本位日<br>勝利日<br>総合相<br>契約合<br>高志当<br>万余会                                                                                                    |     | 腹行义务                                    | 巴彦县                                                                                                    |                    |            |                        |                          |               |                          |          |                     |         |           |            |          |  |  |
| MAR <th></th> <th></th> <th>木兰县<br/>通道县</th> <th></th> <th></th> <th></th> <th></th> <th></th> <th></th> <th></th> <th></th> <th></th> <th></th> <th></th> <th></th>                                                                                                    |     |                                         | 木兰县<br>通道县                                                                                                    |                    |            |                        |                          |               |                          |          |                     |         |           |            |          |  |  |
| 双城市                                                                                                    |     |                                         | 延寿員                                                                                                    |                    |            |                        |                          |               |                          |          |                     |         |           |            |          |  |  |
|                                                                                                    |     |                                         | 双城市                                                                                                    |                    |            |                        |                          |               |                          |          |                     |         |           |            |          |  |  |
|                                                                                                    |     |                                         | 五常市                                                                                                    |                    |            |                        |                          |               |                          |          |                     |         |           |            |          |  |  |
| [29] 11.0017前正日第12017-11-17<br>20世界第二人間に第二人間に第二人間を第二人間を第二人間の第二人間の第二人間の第二人間の第二人間の第二人間の第二人間の第二人間の                                                                                                    |     |                                         | 说明                                                                                                    | : 1.统计截止日期: 2017-1 | 1-17       | z (*                   |                          |               |                          |          |                     |         |           |            |          |  |  |
| pagement i aune auto-menerative automete                                                                                                    |     |                                         | L                                                                                                    | pr.scam来は: 室道修 型化  | 人會國力术信息公示  | 9137L.                 |                          |               |                          |          |                     |         |           |            |          |  |  |
|                                                                                                    |     |                                         | •                                                                                                    |                    |            |                        |                          |               |                          |          |                     |         |           |            | •        |  |  |

图 4.6.6-1 矿上总体情况统计界面

4.6.7 履行义务

### 操作步骤:

 点击左侧功能树统计查询-履行义务功能模块,进入履行义务统计界 面;

| (    | 图土资源部<br>Ministry of Land and Resources | 全国矿                                                            | 业权人勘           | 查开采信      | 息公示系统         | č      |        |         |        |       |        |      |       |      |          |      |      |        |        |         | €          | ) (U    |
|------|-----------------------------------------|----------------------------------------------------------------|----------------|-----------|---------------|--------|--------|---------|--------|-------|--------|------|-------|------|----------|------|------|--------|--------|---------|------------|---------|
| ≣    | 功能导航                                    | 置行义有                                                           | ē ×            |           |               |        |        |         |        |       |        |      |       |      |          |      |      |        |        |         |            |         |
| Ð    | 填报管理 ( 探 )                              | 系計例                                                            | 【履行义务情况(排      | 地区) 5     | 采矿权人履行义务情;    | 兄(技矿种) | 采矿机    | 人履行义务情系 | そ(技規模) |       |        |      |       |      |          |      |      |        |        |         |            |         |
| E2   | 填报管理 ( 采 )                              | 年度标识:                                                          | 2017#          | × - 行政    | 区划: 喻尔病市      | × *    | 🖾 童词 📑 | 更多      |        |       |        |      |       |      |          |      |      |        |        |         |            |         |
| ٦    | 抽查管理(探)                                 |                                                                |                |           |               |        |        |         |        | 20170 | 合尔滨市   | 示采矿权 | 人履行   | 义务信  | <u>e</u> |      |      |        |        |         |            |         |
| 5    | 抽查管理(采)                                 |                                                                |                |           |               |        |        |         |        |       |        |      |       |      |          |      |      |        |        |         |            |         |
|      |                                         | 行政区                                                            | 发证级别           | 扇公示       | 已公示           | 是否在熊准  | 期限内采矿  | 是否越     | 界开采    | 是否采服破 | 环性方法采矿 | 是否设立 | 彩矿标识牌 | 是否报送 | 统计基础表    | 是否提交 | 储量年报 | 是否按规定开 | T展土地复垦 | 是否开展矿山  | 他质环境保      | 是否受到国   |
|      | 名录管理                                    | 1716664                                                        | 00.00.000      | and and a | Crack.        | 是      | 香      | 문       | 香      | 是     | 香      | 是    | 香     | 是    | 香        | 문    | 香    | 是      | 香      | 是       | 香          | 是       |
| ⊌    | 举报管理                                    | 哈尔滨市                                                           | 息け<br>其中:部級    |           |               |        |        |         |        |       |        |      |       |      |          |      |      |        |        |         |            |         |
|      |                                         |                                                                | 省坝             |           |               |        |        |         |        |       |        |      |       |      |          |      |      |        |        |         |            |         |
| E.S. | 实地核查                                    |                                                                | 市镇区            |           |               |        |        |         |        |       |        |      |       |      |          |      |      |        |        |         |            |         |
|      | 统计查询(采)                                 |                                                                | 道里区            |           |               |        |        |         |        |       |        |      |       |      |          |      |      |        |        |         |            |         |
|      |                                         |                                                                | 開閉区            |           |               |        |        |         |        |       |        |      |       |      |          |      |      |        |        |         |            |         |
|      | 工作进度(抽查核查)                              |                                                                | 軍虜反            |           | -             |        |        |         |        | -     |        |      |       |      |          |      |      |        |        |         |            |         |
|      | 工作进度(信息公示)                              |                                                                | 松北区            |           |               |        |        |         |        | -     |        |      |       |      |          |      |      |        |        |         |            |         |
|      | 工作进度(总况)                                |                                                                | 香坊区            |           |               |        |        |         |        |       |        |      |       |      |          |      |      |        |        |         |            |         |
|      |                                         | #注答     Image: Section 2012 - 10 - 10 - 10 - 10 - 10 - 10 - 10 |                |           |               |        |        |         |        |       |        |      |       |      |          |      |      |        |        |         |            |         |
|      | 床透及综合利用                                 |                                                                |                |           |               |        |        |         |        |       |        |      |       |      |          |      |      |        |        |         |            |         |
|      | <ul> <li>要用微结情况</li> </ul>              |                                                                | <u>徐三</u> 禄    |           |               |        |        |         |        |       |        |      |       |      |          |      |      |        |        |         |            |         |
|      | むしめは情况                                  |                                                                | 2011 FRE<br>安타 |           |               |        |        |         |        |       |        |      |       |      |          |      |      |        |        |         |            |         |
|      |                                         |                                                                | 巴彦县            |           |               |        |        |         |        |       |        |      |       |      |          |      |      |        |        |         |            |         |
|      | 履行义务                                    |                                                                | 木兰县            |           |               |        |        |         |        |       |        |      |       |      |          |      |      |        |        |         |            |         |
|      |                                         |                                                                | 通河县            |           |               |        |        |         |        |       |        |      |       |      |          |      |      |        |        |         |            |         |
|      |                                         |                                                                | 延寿县            |           |               |        |        |         |        |       |        |      |       |      |          |      |      |        |        |         |            |         |
|      |                                         |                                                                | 双城市            |           |               |        |        |         |        |       |        |      |       |      |          |      |      |        |        |         |            |         |
|      |                                         | A 40 7                                                         |                |           |               |        |        |         |        |       |        |      |       |      |          |      |      |        |        |         |            |         |
|      |                                         |                                                                | 140            | 1.统计载止日期  | : 2017-11-17  |        |        |         |        |       |        |      |       |      |          |      |      |        |        |         |            |         |
|      |                                         |                                                                | 说明:            | 2.数据来源:金  | ·<br>国矿业权人勤查开 | 采信息公示家 | (皖.    |         |        |       |        |      |       |      |          |      |      |        |        |         |            |         |
|      |                                         |                                                                |                |           |               |        |        |         |        |       |        |      |       |      |          |      |      |        |        |         |            |         |
|      |                                         | •                                                              |                |           |               |        |        |         |        |       |        |      |       |      |          |      |      |        |        |         | _          |         |
|      |                                         |                                                                |                |           |               |        |        |         |        |       |        |      |       |      |          |      |      |        | 0.61   | 喻尔演击 今天 | 皇 2017年11月 | 11日 星和五 |

图 4.6.7-1 履行义务统计界面

# 第 5 章 县级用户操作指南

### 5.1 勘查项目填报管理

### 5.1.1 填报监控

### 功能概括:

该功能为各级管理机关提供全面、详细、多指标多维度的数据查询功能, 支持对勘查项目的登记矿权数、应公示矿权数、填报进度、公示进度进行汇总 展示,并支持对汇总结果穿透查看明细数据。

#### 操作步骤:

 点击左侧功能树勘查项目填报管理-填报监控模块,进入勘查项目填报 监控界面;

| ę  | 国土资源部<br>Ministry of Land and Resources | 全国矿业权人      | 、勘查开采信   | 信息公示系统   | 统    |        |      |        |
|----|-----------------------------------------|-------------|----------|----------|------|--------|------|--------|
| ₫  | 功能导航                                    | - 編报监控(探) × |          |          |      |        |      |        |
| E2 | 填报管理 ( 探 )                              | 2016 年度勘查项  | 项目年度信息填挤 | 段统计 2016 | 0 重调 | 导出     |      |        |
|    | • 底政管理                                  | 行政区         | 登记矿权     | 应公示矿权    | 填报数量 | 填报进度   | 公示数量 | 公示进度   |
|    | • 項服监控                                  | 阿城区         | 28       | 28       | 4    | 14.29% | 4    | 14.29% |
|    | • 解掷处理                                  |             |          |          |      |        |      |        |
|    |                                         |             |          |          |      |        |      |        |
|    |                                         |             |          |          |      |        |      |        |
|    |                                         |             |          |          |      |        |      |        |
|    |                                         |             |          |          |      |        |      |        |
|    |                                         |             |          |          |      |        |      |        |
|    |                                         |             |          |          |      |        |      |        |
|    |                                         |             |          |          |      |        |      |        |
|    |                                         |             |          |          |      |        |      |        |

#### 图 5.1.1-1 勘查项目填报监控界面

2. 点击登记矿权个数,查看该县级单位的登记矿权数据详情;

| 政区 | 登记矿权 应公           | 示矿权 均          | 银数量           | 填报进度        | 公示数量           | 公示进度     |               |      |   |
|----|-------------------|----------------|---------------|-------------|----------------|----------|---------------|------|---|
| 城区 | 28                | 28             | 4             | 14.29%      | 4              | 14.29%   |               |      |   |
|    |                   |                |               |             |                |          |               |      |   |
|    | 唐记时达              |                |               |             |                |          |               |      | × |
|    | 4报册经 1开发视到。       |                |               |             |                |          |               |      | ^ |
|    | 勘查矿种:             |                | ✓ 是否:         | 公示:全部       | ✓ <sup>→</sup> | 键字:      | 查询            | 重置   |   |
|    | 许可证号              |                | 项目            | 名称          | 矿种             |          | 矿权人           | 是否公示 |   |
|    | 230000010045      | 黑龙江省阿拉         | 城市玉泉镇牛        | 角沟铁路碎石道碴矿(建 | 建筑用石料          | (凝) 哈尔滨镇 | 路分局玉泉采石场      | 未公示  |   |
|    | 2300000410096     | 黑龙江省阿拉         | 成市河东矿泉        | 水调查评价       | 矿泉水            | 黑龙江省     | 哈尔滨泰华药业股份有限公司 | 未公示  |   |
|    | 2300000410101     | 黑龙江省阿拉         | 成市腰围子北        | 山辉长岩石材矿普查   | 饰面用花岗          | 岩 黑龙江省   | 济仁药业有限公司      | 未公示  |   |
|    | 2300000520047     | 黑龙江省阿拉         | 城市永兴屯陶        | 粒用板岩矿详查     | 陶粒页岩           | 新 张杰     |               | 未公示  |   |
|    | 2300000710083     | 黑龙江省阿拉         | 成市北沟屯辉        | 石闪长岩饰面石材矿普通 | · 饰面用花岗        | 岩 哈尔滨市   | 润丰石材有限责任公司    | 未公示  |   |
|    | 2300000710097     | 黑龙江省哈          | 7滨市阿城区        | 松峰山镇二道河子铜锌和 | 1 铜矿           | 哈尔滨村     | 江铜业(集团)有限公司   | 未公示  |   |
|    | 2300000710170     | 黑龙江省阿尔         | 城市福兴铜多        | 金属普查        | 铜矿             | 黑龙江金     | 大地质矿业有限责任公司   | 未公示  |   |
|    | 2300000710348     | 黑龙江省哈          | 京演市阿城区        | 科甸乡厢黄东山果园矿界 | 1 矿泉水          | 黑龙江野     | 百合食品有限公司      | 未公示  |   |
|    | 2300000720196     | 黑龙江省哈          | 京演市阿城区        | 松峰山镇二道河子水泥  | 1 水泥用大理        | 昭石 亚泰集図  | 哈尔滨水泥有限公司     | 未公示  |   |
|    | 2300000720198     | 黑龙江省哈          | 7滨市阿城区        | 松峰山镇朝阳北水泥用; | ★ 水泥用大野        | 昭石 亚泰集図  | 哈尔滨水泥有限公司     | 未公示  |   |
|    | 2300000740313     | 黑龙江省阿拉         | 城市孟家店山        | 水泥用大理岩矿详查   | 水泥用大理          | 陌 哈尔滨/   | 岭冶金水泥有限责任公司   | 未公示  |   |
|    | T0112008040200044 | 7 黑龙江省阿拉       | 成市四道河子        | 铜及多金属矿普查    | 铜矿             | 哈尔滨r     | 金桥矿业有限公司      | 未公示  |   |
|    | T0112008090201884 | 8 黑龙江省哈        | 7滨市阿城区        | 至头砬子铜多金属矿普3 | ● 铜矿           | 黑龙江和     | 贸科技开发有限公司     | 未公示  |   |
|    | T0112008090201886 | 2 <u>黑龙江省哈</u> | 7滨市阿城区        | 小河口铜多金属矿普查  | 铜矿             | 黑龙江和     | 贸科技开发有限公司     | 未公示  |   |
|    | T2312008020200221 | 9 黒龙江省哈;       | <b>F滨市阿城区</b> | 义兴钼矿普查      | 钼矿             | 黑龙江翔     | 酒矿业投资股份有限公司   | 已公示  |   |

图 5.1.1-2 县级行政区矿权明细数据

# 5.2 勘查项目抽查管理

# 5.2.1 勘查项目专项抽查

### 功能概括:

功能支持专项抽查任意数量非油气勘查项目,并可以对抽查结果项目的核 查单位进行指定,最后将抽查结果在公示网站进行公示。

#### 操作步骤:

 点击左侧功能树中勘查项目抽查管理-专项抽查模块,进入专项抽查列 表界面;

| ę  | 国土资源部<br>Meristry of Land and Resources | 全国矿业权     | 2人勘查开采信   | 息公示系统        |         |      |    |      |      |      |          |                     | @ () |
|----|-----------------------------------------|-----------|-----------|--------------|---------|------|----|------|------|------|----------|---------------------|------|
| ≣  | 功能导航                                    | ⊕ 續根盡控(探) | × 专项抽查(探) | ×            |         |      |    |      |      |      |          |                     |      |
| E2 | 填报管理 ( 探 )                              | 行政区       | ¥16 ∨     | ŧ 🔽          | 许可证号    | 项目名称 |    |      |      |      |          |                     |      |
| Eż | 填报管理 ( 采 )                              | 查询专       | 项抽查抽查公示   | 批量任务设置核查任务下发 | 导出Excel |      |    |      |      |      |          |                     |      |
| ٦  |                                         | 序号        | 许可证号      | 项目名称         | 5,16    | 矿权人  | 操作 | 核查单位 | 任务状态 | 核直结论 | 核查时间 公法  | 示状态 编辑              |      |
|    | * 专项抽查                                  |           |           |              |         |      |    |      |      |      |          |                     |      |
|    |                                         |           |           |              |         |      |    |      |      |      |          |                     |      |
|    |                                         |           |           |              |         |      |    |      |      |      |          |                     |      |
|    |                                         |           |           |              |         |      |    |      |      |      |          |                     |      |
|    |                                         |           |           |              |         |      |    |      |      |      |          |                     |      |
|    |                                         |           |           |              |         |      |    |      |      |      |          |                     |      |
|    |                                         |           |           |              |         |      |    |      |      |      |          |                     |      |
|    |                                         |           |           |              |         |      |    |      |      |      |          |                     |      |
|    |                                         |           |           |              |         |      |    |      |      |      |          |                     |      |
|    |                                         |           |           |              |         |      |    |      |      |      |          |                     |      |
|    |                                         |           |           |              |         |      |    |      |      |      |          |                     |      |
| ۵  | 抽查管理(采)                                 |           |           |              |         |      |    |      |      |      | 首页 上页 下页 | <b>尾页 第(1/1)页 到</b> | 页料制  |

图 5.2.1-1 专项抽查列表界面

2. 点击专项抽查按钮,弹出专项抽查设置界面;

| e | 国土资源部<br>Meterby of Land and Resources | 全国矿  | 业权人勘查开采           | 信息公示系统             |               |                |          |      |      |      |      |      | Ô  | Ċ |
|---|----------------------------------------|------|-------------------|--------------------|---------------|----------------|----------|------|------|------|------|------|----|---|
| ≣ | 功能导航                                   | 专项抽查 | (描) ×             |                    |               |                |          |      |      |      |      |      |    |   |
|   | 填报管理 ( 探 )                             | 行政区  | ~                 | 「种 🛛 🗸 许可          | E9            | 项目名称           |          |      |      |      |      |      |    |   |
|   | 填报管理(采)                                | 查询   | 专项抽查 抽查公示         | 批量任务设置核查任务下发       | HttlExcel     |                |          |      |      |      |      |      |    |   |
|   |                                        | 序号   | 许可证号              | 項目名称               | <b>弘</b> ,144 | 矿权人            | 操作       | 核查单位 | 任务状态 | 核查结论 | 核查时间 | 公示状态 | 编辑 |   |
|   | • <b>BIUDE</b>                         | 1 T  | 11420150501051420 | 北京市房山区東店镇田家园村地区地热着 | 地热            | 北东田家国房地产开发有限公司 | 委托实地核查单位 | 北京市  | 已下发  |      |      | 是    | 劉陰 |   |
|   | • 专项抽查                                 |      |                   |                    |               |                |          |      |      |      |      |      |    |   |
|   |                                        |      |                   |                    |               |                |          |      |      |      |      |      |    |   |

图 5.2.1-2 专项抽查按钮

 在专项查询设置界面,录入查询条件并点击查询,列表中显示符合条件 的许可信息;

| 专项抽 | 查——[开发模式]          |                   |        |                  | ×             |
|-----|--------------------|-------------------|--------|------------------|---------------|
| 行   | 政区 🗸 🗸             | 矿种 🛛 🖌 🛉          | 询 完成抽取 |                  |               |
| 许可i | 证号                 | 项目名称              |        | -                |               |
| 序号  | 许可证号               | 项目名称              | 矿种     | 矿权人              | 专项抽查          |
| 1   | T11420150501051420 | 北京市房山区窦店镇田家园村地区地热 | J 地热   | 北京田家园房地产开发有限公司   | 添加到专项抽查名单     |
| 2   | T11420140801050426 | 北京市昌平区东沙各庄村地热勘探   | 地热     | 北京青龙潭休闲庄园有限责任公司  | 添加到专项抽查名单     |
| 3   | T11120080701011248 | 北京市大兴区采育镇地热勘探     | 地热     | 派力工程有限公司         | 添加到专项抽查名单     |
| 4   | T11120101201043326 | 北京市通州区永顺镇北马庄地区地热资 | 测 地热   | 北京同马房地产开发有限公司    | 添加到专项抽查名单     |
| 5   | T11420150401051352 | 北京市延庆县延庆农场地热勘探    | 地热     | 北京市延庆农场          | 添加到专项抽查名单     |
| 6   | T11420140701050239 | 北京市延庆县张山营镇韩郝庄村地热勘 | 拶 地熱   | 北京市军队离休退休干部疗养院   | 添加到专项抽查名单     |
| 7   | T11420140801050296 | 北京大学医学部地热勘探       | 地热     | 北京大学             | 添加到专项抽查名单     |
| 8   | T11520111001045022 | 北京市平谷区北京金叶园会议中心地热 | J 地热   | 北京金叶园会议中心        | 添加到专项抽查名单     |
| 9   | T11520111201045463 | 北京市大兴区魏善庄镇北京星明湖度假 | 柞 地热   | 北京星明湖度假村         | 添加到专项抽查名单     |
| 10  | T11420140801050320 | 北京市密云县立新庄山地酒店地热资源 | J 地热   | 北京黄金实业有限公司       | 添加到专项抽查名单     |
|     |                    |                   |        |                  |               |
|     |                    |                   |        | 首页 上页 下页 尾页 第[1/ | 11页 到 📃 页 😽 到 |

- 图 5.2.1-3 专项抽查界面
- 点击单条查询结果"专项抽查"栏"添加到专项抽查名单"按钮,可以 将项目加入到专项抽查名单中;

| 专项抽 | 查——[开发模式]          |            |                  |      |                 | ×            |
|-----|--------------------|------------|------------------|------|-----------------|--------------|
| 行   | 政区 🗸 🗸             | 矿种         | ✓ 查询             | 完成抽取 |                 |              |
| 许可  | 证号                 | 项目名称       |                  |      |                 |              |
| 序号  | 许可证号               | 项目名        | 称                | 矿种   | 矿权人             | 专项抽查         |
| 1   | T11420150501051420 | 北京市房山区窦店镇田 | 家园村地区地热想         | 地热   | 北京田家园房地产开发有限公司  | 添加到专项抽查名单    |
| 2   | T11420140801050426 | 北京市昌平区东沙谷  | A庄村地热勘探          | 地热   | 北京青龙潭休闲庄园有限责任公司 | 添加到专项抽查名单    |
| 3   | T11120080701011248 | 北京市大兴区采育   | 育镇地热勘探           | 地热   | 派力工程有限公司        | 添加到专项抽查名单    |
| 4   | T11120101201043326 | 北京市通州区永顺镇北 | 冯庄地区地热资源         | 地热   | 北京同马房地产开发有限公司   | 添加到专项抽查名单    |
| 5   | T11420150401051352 | 北京市延庆县延庆   | 农场地热勘探           | 地热   | 北京市延庆农场         | 添加到专项抽查名单    |
| 6   | T11420140701050239 | 北京市延庆县张山营镇 | 韩郝庄村地热勘拶         | 地热   | 北京市军队离休退休干部疗养院  | 添加到专项抽查名单    |
| 7   | T11420140801050296 | 北京大学医学部    | 阳地热勘探            | 地热   | 北京大学            | 添加到专项抽查名单    |
| 8   | T11520111001045022 | 北京市平谷区北京金叶 | 园会议中心地热望         | 地热   | 北京金叶园会议中心       | 添加到专项抽查名单    |
| 9   | T11520111201045463 | 北京市大兴区魏善庄镇 | \$\]<br>北京星明湖度假► | 地热   | 北京星明湖度假村        | 添加到专项抽查名单    |
| 10  | T11420140801050320 | 北京市密云县立新庄山 | I地酒店地热资源I        | 地热   | 北京黄金实业有限公司      | 添加到专项抽查名单    |
|     |                    |            |                  |      | 首页上页下页尾页第[1/    | 1〕页 到 🦲 页 转到 |

图 5.2.1-4 添加到专项抽查名单功能

在弹出的确认提示窗口中,点击确定,添加专项查询成功;点击取

消,放弃本次操作;

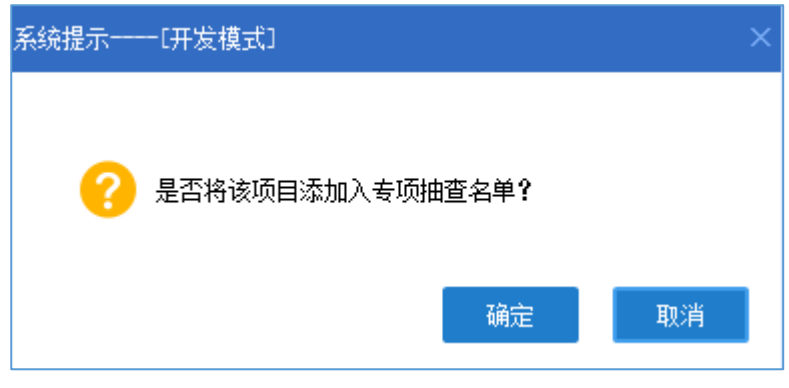

图 5.2.1-5 是否添加确认提示框

 专项检查名单添加完毕,点击完成抽取,专项抽查设置界面关闭,已添 加到名单中的许可信息会显示在专项抽查列表中。

| 专项抽 | 查[开发模式]            |                    |        |                 |               |
|-----|--------------------|--------------------|--------|-----------------|---------------|
| 行   | 政区 🗸 🗸             | 矿种 🛛 🖌 👌           | 询 完成抽取 |                 |               |
| 许可i | 证号                 | 项目名称               |        | -               |               |
| 序号  | 许可证号               | 项目名称               | 矿种     | 矿权人             | 专项抽查          |
| 1   | T11420150501051420 | 北京市房山区窦店镇田家园村地区地热县 | 地热     | 北京田家园房地产开发有限公司  | 添加到专项抽查名单     |
| 2   | T11420140801050426 | 北京市昌平区东沙各庄村地热勘探    | 地热     | 北京青龙潭休闲庄园有限责任公司 | 添加到专项抽查名单     |
| 3   | T11120080701011248 | 北京市大兴区采育镇地热勘探      | 地热     | 派力工程有限公司        | 添加到专项抽查名单     |
| 4   | T11120101201043326 | 北京市通州区永顺镇北马庄地区地热资源 | 地热     | 北京同马房地产开发有限公司   | 添加到专项抽查名单     |
| 5   | T11420150401051352 | 北京市延庆县延庆农场地热勘探     | 地热     | 北京市延庆农场         | 添加到专项抽查名单     |
| 6   | T11420140701050239 | 北京市延庆县张山营镇韩郝庄村地热勘挑 | 地热     | 北京市军队离休退休干部疗养院  | 添加到专项抽查名单     |
| 7   | T11420140801050296 | 北京大学医学部地热勘探        | 地热     | 北京大学            | 添加到专项抽查名单     |
| 8   | T11520111001045022 | 北京市平谷区北京金叶园会议中心地热望 | 地热     | 北京金叶园会议中心       | 添加到专项抽查名单     |
| 9   | T11520111201045463 | 北京市大兴区魏善庄镇北京星明湖度假林 | 地热     | 北京星明湖度假村        | 添加到专项抽查名单     |
| 10  | T11420140801050320 | 北京市密云县立新庄山地酒店地热资源基 | 地热     | 北京黄金实业有限公司      | 添加到专项抽查名单     |
|     |                    |                    |        | 首页上页下页尾页第[1/    | 1〕页 到 🦳 页 😽 到 |

图 5.2.1-6 完成抽取

6. 点击已抽查项目清单,可以查看已抽查项目信息详情

| 行政区 |                    |                                                                                                    |         |                |          |      |      |      |      |      |    |
|-----|--------------------|----------------------------------------------------------------------------------------------------|---------|----------------|----------|------|------|------|------|------|----|
|     |                    | 竹种 どう いいちょう いちりょう いちりょう いちりょう いちりょう いちりょう いちりょう いちりょう いちりょう いちりょう いちりょう いちりょう いちょう いちょう いちょう いちょう いちょう いちょう いちょう いち | 证号      | 项目名称           |          |      |      |      |      |      |    |
| 查认  | 市 专项抽查 抽查公示        | 批量任务设置 核查任务下发                                                                                                    | k#Excel |                |          |      |      |      |      |      |    |
| 序号  | 许可证号               | 项目名称                                                                                                    | 矿种      | 矿权人            | 操作       | 核查单位 | 任务状态 | 核查结论 | 核查时间 | 公示状态 | 编辑 |
| 1   | T11420140801050426 | 北京市昌平区东沙各庄村地热勘探                                                                                                    | 地热      | 北京青龙潭休闲庄园有限责任公 | 委托实地核查单位 | 北京市  | 未下发  |      |      | 否    | 删除 |
| 2   | T11420150501051420 | 北京市房山区窦店镇田家园村地区地热制                                                                                                  | 地热      | 北京田家园房地产开发有限公司 | 委托实地核查单位 | 北京市  | 已下发  |      |      | 是    | 删除 |

图 5.2.1-7 己抽查项目清单

### 5.2.2 委托实地核查单位

#### 操作步骤:

 点击单条查询结果"操作"栏中的"委托实地核查单位",弹出确定委 托核查单位界面。

| 专项  | e (探) ×                             |                    |    |                |          |      |      |      |      |      |    |
|-----|-------------------------------------|--------------------|----|----------------|----------|------|------|------|------|------|----|
| 行政[ | X 🗸 🗸                               | 广种 🛛 🗸 许可          | 证号 | 项目名称           |          |      |      |      |      |      |    |
| 查   | 查 询 专项曲音 抽查公示 批量任务设置 核查任务下发 导出Excel |                    |    |                |          |      |      |      |      |      |    |
| 序号  | 许可证号                                | 项目名称               | 矿种 | 矿权人            | 操作       | 核查单位 | 任务状态 | 核查结论 | 核查时间 | 公示状态 | 编辑 |
| 1   | T11420140801050426                  | 北京市昌平区东沙各庄村地热勘探    | 地热 | 北京青龙潭休闲庄园有限责任公 | 委托实地核查单位 | 北京市  | 未下发  |      |      | 否    | 删除 |
| 2   | T11420150501051420                  | 北京市房山区奠店镇田家园村地区地热潮 | 地热 | 北京田家园房地产开发有限公司 | 委托实地核查单位 | 北京市  | 已下发  |      |      | 是    | 删除 |
|     |                                     |                    |    |                |          |      |      |      |      |      |    |
|     |                                     |                    |    |                |          |      |      |      |      |      |    |

图 5.2.2-1 单独委托实地核查单位

2. 在委托核查单位界面,可以通过勾选对方案进行选择;

| 委托核查机关——[开发模式] |         |    |        |  |  |  |  |
|----------------|---------|----|--------|--|--|--|--|
| ●方案─           | 选择委托机关: |    | ~      |  |  |  |  |
| ○方案二           | 选择委托机关: |    | $\sim$ |  |  |  |  |
|                | 确定      | 关闭 |        |  |  |  |  |

图 5.2.2-2 委托实地核查单位界面

选择委托机关并点击确定按钮;

| 委托核查机关[开发模式] |      |         |        |        |  |  |  |  |  |
|--------------|------|---------|--------|--------|--|--|--|--|--|
|              | ◉方案一 | 选择委托机关: | 省级管理机关 | $\sim$ |  |  |  |  |  |
|              | ○方案二 | 选择委托机关: |        | $\sim$ |  |  |  |  |  |
|              |      | 确 定     | 关闭     |        |  |  |  |  |  |

图 5.2.2-3 选择委托机关

委托核查单位成功。
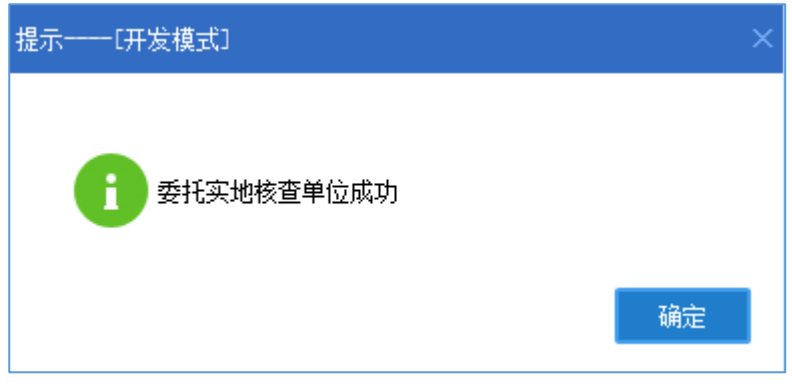

图 5.2.2-4 委托核查单位成功

用户也可以通过点击批量任务设置按钮对当前所有抽查项目结果,进行
 一次性统一委托同一家单位进行实地核查。

| 专用 | 抽查(探) 🛛            |                    |         |                |          |      |      |      |      |      |    |
|----|--------------------|--------------------|---------|----------------|----------|------|------|------|------|------|----|
| 行政 |                    | 矿种 🛛 🗸 许可          | 证号      | 项目名称           |          |      |      |      |      |      |    |
| 谨  | 词 专项抽查 抽查公司        | 批量任务设置 核查任务下发 导    | }出Excel |                |          |      |      |      |      |      |    |
| 序号 | 许可证号               | 项图名称               | 矿种      | 矿权人            | 操作       | 核查单位 | 任务状态 | 核查结论 | 核查时间 | 公示状态 | 编辑 |
| 1  | T23120080602008446 | 黑龙江省依兰县香河铜多金属矿普查   | 铜矿      | 黑龙江恒丰矿业开发有限公司  | 委托实地核查单位 | 哈尔滨市 | 未下发  |      |      | 否    | 删除 |
| 2  | T23120080502006914 | 黑龙江省尚志市小金沟铜、冬金属矿普到 | 铜矿      | 佳木斯市鑫源矿业有限责任公司 | 委托实地核查单位 | 哈尔滨市 | 未下发  |      |      | 否    | 删除 |
|    |                    |                    | 委托核查机关一 | 一(开发模式)        | ×        |      |      |      |      |      |    |
|    |                    |                    | • 方案    | 进择委托机关:        | ~        |      |      |      |      |      |    |
|    |                    |                    | ○方案     | 选择委托机关:        |          |      |      |      |      |      |    |
|    |                    |                    |         | 确定 关闭          | 8        |      |      |      |      |      |    |
|    |                    |                    |         |                |          |      |      |      |      |      |    |

图 5.2.2-5 批量任务设置

 在委托核查单位界面,选择委托机关并确定后,当前抽查项目都被委托 给同一家单位进行实地核查。

| 委托核查 | 〔机关[开 | 见关━━━━[开发模式] |        |        |  |  |  |  |  |  |  |  |
|------|-------|--------------|--------|--------|--|--|--|--|--|--|--|--|
|      | 方案一   | 选择委托机关:      | 省级管理机关 | $\sim$ |  |  |  |  |  |  |  |  |
| Ċ    | 方案二   | 选择委托机关:      |        | $\sim$ |  |  |  |  |  |  |  |  |
|      |       | 确定           | 关闭     |        |  |  |  |  |  |  |  |  |

图 5.2.2-6 选择委托机关

5. 点击核查任务下发按钮,可以对核查任务进行下发;

| 专  | 页抽査(探) ×           |                    |        |                |          |      |      |      |      |      |    |
|----|--------------------|--------------------|--------|----------------|----------|------|------|------|------|------|----|
| 行政 | 2                  | 矿种 🛛 🗸 许可证         | 正号     | 项目名称           |          |      |      |      |      |      |    |
| Ĕ  | i 询 专项抽查 抽查公式      | 秋量任务设置 核查任务下发 导    | 出Excel |                |          |      |      |      |      |      |    |
| 序号 | 许可证号               | 项目名称               | 矿种     | 矿权人            | 操作       | 核查单位 | 任务状态 | 核查结论 | 核查时间 | 公示状态 | 编辑 |
| 1  | T11120101201043326 | 北京市通州区永顺镇北马庄地区地热资源 | 地热     | 北京同马房地产开发有限公司  | 委托实地核查单位 | 北京市  | 未下发  |      |      | 否    | 删除 |
| 2  | T11420140801050426 | 北京市昌平区东沙各庄村地热勘探    | 地热     | 北京青龙潭休闲庄园有限责任公 | 委托实地核查单位 | 北京市  | 未下发  |      |      | 否    | 副腺 |
| 3  | T11420150401051352 | 北京市延庆县延庆农场地热勘探     | 地热     | 北京市延庆农场        | 委托实地核查单位 | 北京市  | 未下发  |      |      | 否    | 删除 |
| 4  | T11420150501051420 | 北京市房山区窫店镇田家园村地区地热  | 地热     | 北京田家园房地产开发有限公司 | 委托实地核查单位 | 北京市  | 已下发  |      |      | 是    | 副除 |
|    |                    |                    |        |                |          |      |      |      |      |      |    |
|    |                    |                    |        |                |          |      |      |      |      |      |    |

图 5.2.2-7 核查任务下发

确认提示窗口中,点击确定,任务下发成功;点击取消,放弃本次操 作,任务不下发。

| 提示[开发模式]           | ×  |
|--------------------|----|
| 1 4个任务已下发,0个任务未下发。 | 确定 |

图 5.2.2-8 任务下发成功

5.2.3 抽查公示

操作步骤:

1. 点击抽查公示按钮,可以对抽查项目进行公示;

| 专项  | 曲査(探) 🗙            |                    |         |                |          |      |      |      |      |      |    |
|-----|--------------------|--------------------|---------|----------------|----------|------|------|------|------|------|----|
| 行政团 | X                  | 矿种 🛛 🗸 许可          | 证号      | 项目名称           |          |      |      |      |      |      |    |
| 查   | 询 专项抽查 抽查公式        | 批量任务设置核查任务下发       | }出Excel |                |          |      |      |      |      |      |    |
| 序号  | 许可证号               | 项目名称               | 矿种      | 矿权人            | 操作       | 核查单位 | 任务状态 | 核查结论 | 核查时间 | 公示状态 | 编辑 |
| 1   | T11120101201043326 | 北京市通州区永顺镇北马庄地区地热资源 | 地热      | 北京同马房地产开发有限公司  | 委托实地核查单位 | 北京市  | 已下发  |      |      | 否    | 删除 |
| 2   | T11420140801050426 | 北京市昌平区东沙各庄村地热勘探    | 地热      | 北京青龙潭休闲庄园有限责任公 | 委托实地核查单位 | 北京市  | 已下发  |      |      | 否    | 删除 |
| 3   | T11420150401051352 | 北京市延庆县延庆农场地热勘探     | 地热      | 北京市延庆农场        | 委托实地核查单位 | 北京市  | 已下发  |      |      | 否    | 删除 |
| 4   | T11420150501051420 | 北京市房山区窦店镇田家园村地区地热制 | 地热      | 北京田家园房地产开发有限公司 | 委托实地核查单位 | 北京市  | 已下发  |      |      | 是    | 删除 |
|     |                    |                    |         |                |          |      |      |      |      |      |    |
|     |                    |                    |         |                |          |      |      |      |      |      |    |

图 5.2.3-1 抽查公示按钮

在确认提示界面中,点击确定,所有项目公示成功;点击取消,放弃 本次操作。

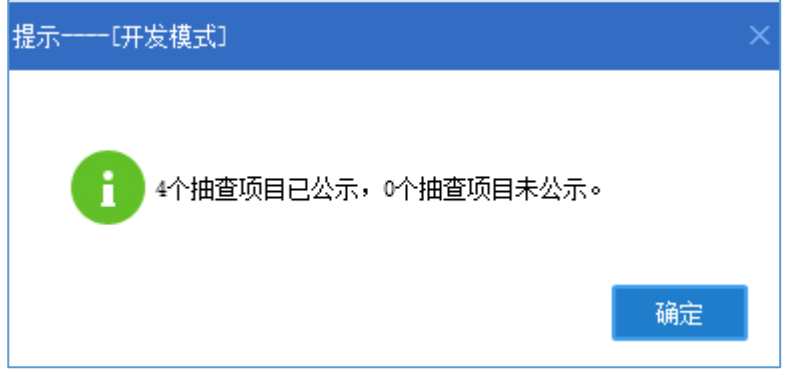

图 5.2.3-2 公示成功提示信息

访问地址 <u>http://kyqgs.mlr.gov.cn</u>进入公示网站系统,点击抽查核查公示。

| ()<br>()<br>()<br>()<br>()<br>()<br>()<br>()<br>()<br>() | 资源部 全<br>d and Resources  | 国矿业权人                                             | 勘查开采信                                                   | 息公示系统 |
|----------------------------------------------------------|---------------------------|---------------------------------------------------|---------------------------------------------------------|-------|
| 年度信息。<br>请输入许可                                           | 异常名录 严重违法名<br>可证号或项目名称或矿业 | 单 抽(核)直信息<br>比权人名称,至少3个字                          | 行政处罚信息, 举报查询<br><b>符</b>                                | 搜 索   |
| 「「「」」を定定していた。                                            | <b>上</b><br>异常名录          | <b>下</b> 重违法名单                                    | <b>正</b><br>抽(核)查信息                                     | でである。 |
|                                                          | 主办<br>版权府<br>建            | :中华人民共和国国土资源部<br>所有,未经授权,禁止转载<br>议使用IE9.0以上浏览器或兼容 | 承办:国土资源部信息中心<br>备案序号-京ICP备05047877号<br>欧洲览器,分辨率1440*900 |       |

图 5.2.3-3 抽查检查公示

3. 进入抽查检查公示界面,查看公示结果。

| 62     | · = ·    |                               |                                                                 |                                      |      |
|--------|----------|-------------------------------|-----------------------------------------------------------------|--------------------------------------|------|
|        | Ministry | L 页 //F ロP   全国矿业权人勘查开采信息2    | 公示系统                                                            |                                      |      |
|        |          |                               |                                                                 | and the second process of the second |      |
| ☆ 首页 > | 器 抽 (    | 核) 查信息                        |                                                                 |                                      |      |
|        |          |                               | ۸ <i>۵</i> m                                                    | 本均                                   |      |
|        |          | 请捆入针可证亏或项目者称或矿业权人者称,主少3       | 下子付                                                             | 旦四                                   |      |
|        |          | 说明:未经国土资源部同意,禁止采取任何方式从网站获取数据  | ; 擅自从网站上获取数据并使用的 ,                                              | 自行承担由此带来的法律后果。                       |      |
| 序号     | 类型       | 项目名称                          | 许可证号                                                            | 矿业权人名称                               | 检查类型 |
| 1      | 勘查       | 黑龙江省黑河市罕达气镇大青南山矿区岩金矿详查        | T23520101003042972                                              | 黑河牟金矿业有限公司                           | 随机抽查 |
| 2      | 勘查       | 黑龙江省鸡东县安平铅锌多金属矿苜蓿             | T23420160102052134                                              | 鸿西永源房地产开发集团有限公司                      | 随机抽查 |
| 3      | 勘查       | 黑龙江省龙江县兴隆川地区金铜多金属矿产普查         | T23420151202051962                                              | 宝清县光辉煤炭经销有限责任公司                      | 随机抽查 |
| 4      | 勘查       | 黑龙江省龙江县兴隆川地区金桐多金属矿产普查         | T23420151202051962                                              | 宝清县光辉煤炭经销有限责任公司                      | 专项抽查 |
| 5      | 勘查       | 黑龙江省嘉荫县金星岩金矿普查                | T23420150802051657                                              | 黑龙江省鑫丰矿业有限公司                         | 随机抽查 |
| 6      | 勘查       | 黑龙江音伊春市友好区415高地金多金属矿普查        | T23420150702051593                                              | 黑龙江金地元矿业有限公司                         | 随机抽查 |
| 7      | 勘查       | 黑龙江首徽江县霍龙门乡永新金矿苔查             | T23420140802050100                                              | 黑龙江省龙矿资源开发集团有限公司                     | 随机抽查 |
| 8      | 勘查       | 黑龙江省龙江县李三店铜矿普查                | T23420100302039549                                              | 黑龙江省第五地质勘察院                          | 随机抽查 |
| 9      | 勘查       | 黑龙江省撤江县临江乡新江村东煤矿详查            | T23420081201019762                                              | 黑河市华昌煤炭有限责任公司                        | 专项抽查 |
| 10     | 勘查       | 黑龙江省黑河市伊洛特河-刺尔滨河一带金多金屋矿普查(I区) | T23320140602049897                                              | 黑龙江坤源矿业有限公司                          | 随机抽查 |
|        |          | 1 2 3                         | 4 5 1 跳转                                                        | 共 28 页                               |      |
|        |          | 主力: = 中4                      | 2人民共和国国土资源部 承办:国土<br>未经授权,禁止转载 督案序号:京IC<br>用IE9.0以上浏览器或兼容浏览器、分辨 | 资源部信息中心<br>P备05047877号<br>率1440*900  |      |

#### 图 5.2.3-4 抽查检查公示

# 5.3 名录管理

### 5.3.1 异常名录

#### 功能概述:

管理机关用户通过异常名录管理功能,可以将未按规定日期公示、隐瞒真 实情况弄虚作假、未履行法定义务的企业列入异常名录,并针对异常名录进行 移除、公示等综合管理。

## 5.3.1.1 待处理名单

#### 操作步骤:

1. 点击左侧功能树名录管理-异常名录功能模块,进入功能界面;

| e  | 国土资源部<br>Ministry of Land and Resources | 全国 | 国矿   | 业权人勘查开采信息      | 公示系统            |                        |                         |      |        |           |      |      |       |
|----|-----------------------------------------|----|------|----------------|-----------------|------------------------|-------------------------|------|--------|-----------|------|------|-------|
| Ē  | 功能导航                                    | Я  | 常名录  | ×              |                 |                        |                         |      |        |           |      |      |       |
| E2 | 填报管理 ( 探 )                              |    |      | _              |                 |                        |                         |      |        |           |      |      |       |
|    | 填报管理 ( 采 )                              |    |      |                | 待处理名单           | ê ez                   | 列入名单                    |      |        |           |      |      |       |
| ٦  | 抽查管理 (探)                                | 4  | 年度 2 | 016 🗘 行政区      | ~ 管             | 理机关                    | 关键字                     | 查    | 询】 重 置 | 导出Excel   |      |      |       |
| ٦  | 抽查管理(采)                                 | 序号 | 年度   | 矿业权人名称         | 机构编码            | 项目名称                   | 许可证号                    | 矿权类型 | 类型     | 列入原因      | 管理机关 | 3    | 新作    |
| FA | クラ啓加                                    | 1  | 2016 | 木兰县大贵镇四兴石场     | 912301275582963 | 。<br><u>木兰县大麦镇四兴石场</u> | C2301002010127120097678 | 开采   | 专项抽查   | 未履行法定义务   | 黑龙江省 | 最终移入 | 不列入   |
|    | 白水日理                                    | 2  | 2016 | 黑龙江秋顿经贸发展有限公司  | 912301997875334 | 黑龙江省虎林市土顶子铜多金属矿        | T01120100102039068      | 勘查   | 专项抽查   | 隐瞒真实情况、弄  | 黑龙江省 |      | 不列入原因 |
|    | * 异常名录                                  | 3  | 2016 | 木兰县兴盛采石场       | L8308017-5      | 木兰县兴盛采石场               | C2301002009107130042534 | 开采   | 专项抽查   | 未履行法定义务   | 黑龙江省 | 最终移入 | 不列入   |
|    | • 严重违法                                  | 4  | 2016 | 哈尔滨市大板桥采石有限责任2 | 749538179       | 哈尔滨市大板桥采石有限责任公司        | C2301002009067120021883 | 开采   |        | 未按规定日期公示  | 黑龙江省 |      | 不列入原因 |
|    | • 油气异常名录                                | 5  | 2016 | 依兰县愚公乡先进采石场    | 91230123MA195L  | 【 <u>依兰县愚公乡先进采石场</u>   | C2301002010127130092600 | 开采   | 专项抽查   | 未履行法定义务   | 依兰县  |      |       |
|    | • 到期未公示项目                               | 6  | 2016 | 木兰县东风采石场       | 912301275719194 | 木兰县东风采石场               | C2301002010127130099685 | 开采   | 专项抽查   | 未履行法定义务   | 木兰县  |      |       |
|    |                                         | 7  | 2016 | 密山市安顺煤矿        | 78601262-7      | 密山市安顺煤矿                | C2300002010121120090424 | 开采   | 专项抽查   | 隐瞒真实情况、弄) | 密山市  |      |       |
|    |                                         | 8  | 2016 | 黑龙江天宝矿业投资有限公司  | 786025882       | 黑龙江省萝北县东都备河一带金矿        | T23120100602040863      | 勘查   |        | 未按规定日期公示  | 鹤岗市  |      |       |
|    |                                         | 9  | 2016 | 鶴岗矿务局林业处峻德膨胀岩厂 | 82911558X       | 錢良矿务局林业处峻德影振岩厂         | C2300002012047130124442 | 开采   |        | 未按规定日期公示  | 鹤岗市  |      |       |
|    |                                         | 10 | 2016 | 黑龙江宝泉岭农垦凤美砂厂   |                 | 黑龙江宝泉岭农垦凤美砂厂           | C2304002009077130034546 | 开采   |        | 未按规定日期公示  | 鹤岗市  |      |       |
|    |                                         |    |      |                |                 |                        |                         |      |        |           |      |      |       |
|    |                                         |    |      |                |                 |                        |                         |      |        |           |      |      |       |

图 5.3.1-1 异常名录管理界面

 选择已列入清单页签,页签列表中默认显示全部核查结果为拟列入异常 名录的矿权信息;

| 异  | 异常名录 ×                     |                |                 |                   |                         |      |      |           |      |      |       |  |  |  |
|----|----------------------------|----------------|-----------------|-------------------|-------------------------|------|------|-----------|------|------|-------|--|--|--|
|    | 待处理名单                      |                |                 |                   |                         |      |      |           |      |      |       |  |  |  |
| 4  | 年度 2016 ◇ 行政区 ◇ 管理机关 ◇ 关键字 |                |                 |                   |                         |      |      |           |      |      |       |  |  |  |
| 序号 | 年度                         | 矿业权人名称         | 机构编码            | 项目名称              | 许可证号                    | 矿权类型 | 类型   | 列入原因      | 管理机关 | 操    | 乍     |  |  |  |
| 1  | 2016                       | 木兰县大贵镇四兴石场     | 912301275582963 | <u>木兰县大贵镇四兴石场</u> | C2301002010127120097678 | 开采   | 专项抽查 | 未履行法定义务   | 黑龙江省 | 最终移入 | 不列入   |  |  |  |
| 2  | 2016                       | 黑龙江秋顿经贸发展有限公司  | 912301997875334 | 黑龙江省虎林市土顶子铜多金属矿   | T01120100102039068      | 勘查   | 专项抽查 | 隐瞒真实情况、弄」 | 黑龙江省 |      | 不列入原因 |  |  |  |
| 3  | 2016                       | 木兰县兴盛采石场       | L8308017-5      | <u>木兰县兴盛采石场</u>   | C2301002009107130042534 | 开采   | 专项抽查 | 未履行法定义务   | 黑龙江省 | 最终移入 | 不列入   |  |  |  |
| 4  | 2016                       | 哈尔滨市大板桥采石有限责任公 | 749538179       | 哈尔滨市大板桥采石有限责任公司   | C2301002009067120021883 | 开采   |      | 未按规定日期公示  | 黑龙江省 |      | 不列入原因 |  |  |  |
| 5  | 2016                       | 依兰县愚公乡先进采石场    | 91230123MA195LE | 依兰县愚公乡先进采石场       | C2301002010127130092600 | 开采   | 专项抽查 | 未履行法定义务   | 依兰县  |      |       |  |  |  |
| 6  | 2016                       | 木兰县东风采石场       | 912301275719194 | 木兰县东风采石场          | C2301002010127130099685 | 开采   | 专项抽查 | 未履行法定义务   | 木兰县  |      |       |  |  |  |
| 7  | 2016                       | 密山市安顺煤矿        | 78601262-7      | 密山市安顺煤矿           | C2300002010121120090424 | 开采   | 专项抽查 | 隐瞒真实情况、弄  | 密山市  |      |       |  |  |  |
| 8  | 2016                       | 黑龙江天宝矿业投资有限公司  | 786025882       | 黑龙江省萝北县东都鲁河一带金矿   | T23120100602040863      | 勘查   |      | 未按规定日期公示  | 鹤岗市  |      |       |  |  |  |
| 9  | 2016                       | 鹤岗矿务局林业处峻德膨胀岩厂 | 82911558X       | 鶴岗矿务局林业处峻德膨胀岩厂    | C2300002012047130124442 | 开采   |      | 未按规定日期公示  | 鹤岗市  |      |       |  |  |  |
| 10 | 2016                       | 黑龙江宝泉岭农垦凤美砂厂   |                 | 黑龙江宝泉岭农垦凤美砂厂      | C2304002009077130034546 | 开采   |      | 未按规定日期公示  | 鹤岗市  |      |       |  |  |  |
|    |                            |                |                 |                   |                         |      |      |           |      |      |       |  |  |  |
|    |                            |                |                 |                   |                         |      |      |           |      |      |       |  |  |  |

图 5.3.1-2 待处理名单界面

3. 设置查询条件后点击查询按钮,列表中显示符合条件的查询结果;

| Ş  | 常名录  | ×              |                 |                   |                         |      |       |          |      |      |       |
|----|------|----------------|-----------------|-------------------|-------------------------|------|-------|----------|------|------|-------|
|    |      |                |                 |                   |                         |      |       |          |      |      |       |
|    |      |                | 何处理治年           |                   | 小人名甲                    |      |       |          |      |      |       |
|    | 年度 2 | 016 🗘 行政区      | ~ 管:            | 理机关               | 关键字                     | 查认   | 旬 重 置 | 导出Excel  |      |      |       |
| 序号 | 年度   | 矿业权人名称         | 机构编码            | 项目名称              | 许可证号                    | 矿权类型 | 类型    | 列入原因     | 管理机关 | 扬    | H/F   |
| 1  | 2016 | 木兰县大贵镇四兴石场     | 912301275582963 | <u>木兰县大贵镇四兴石场</u> | C2301002010127120097678 | 开采   | 专项抽查  | 未履行法定义务  | 黑龙江省 | 最终移入 | 不列入   |
| 2  | 2016 | 黑龙江秋顿经贸发展有限公司  | 912301997875334 | 黑龙江省虎林市土顶子铜多金属矿   | T01120100102039068      | 勘查   | 专项抽查  | 隐瞒真实情况、弄 | 黑龙江省 |      | 不列入原因 |
| 3  | 2016 | 木兰县兴盛采石场       | L8308017-5      | 木兰县兴盛采石场          | C2301002009107130042534 | 开采   | 专项抽查  | 未履行法定义务  | 黑龙江省 | 最终移入 | 不列入   |
| 4  | 2016 | 哈尔滨市大板桥采石有限责任公 | 749538179       | 哈尔滨市大板桥采石有限责任公司   | C2301002009067120021883 | 开采   |       | 未按规定日期公示 | 黑龙江省 |      | 不列入原因 |
| 5  | 2016 | 依兰县愚公乡先进采石场    | 91230123MA195L  | 依兰县愚公乡先进采石场       | C2301002010127130092600 | 开采   | 专项抽查  | 未履行法定义务  | 依兰县  |      |       |
| 6  | 2016 | 木兰县东风采石场       | 912301275719194 | 木兰县东风采石场          | C2301002010127130099685 | 开采   | 专项抽查  | 未履行法定义务  | 木兰县  |      |       |
| 7  | 2016 | 密山市安顺煤矿        | 78601262-7      | 密山市安顺煤矿           | C2300002010121120090424 | 开采   | 专项抽查  | 隐瞒真实情况、弄 | 密山市  |      |       |
| 8  | 2016 | 黑龙江天宝矿业投资有限公司  | 786025882       | 黑龙江省萝北县东都鲁河一带金矿   | T23120100602040863      | 勘查   |       | 未按规定日期公示 | 鹤岗市  |      |       |
| 9  | 2016 | 鹤岗矿务局林业处峻德膨胀岩厂 | 82911558X       | 鹤岗矿务局林业处峻德膨胀岩厂    | C2300002012047130124442 | 开采   |       | 未按规定日期公示 | 鹤岗市  |      |       |
| 10 | 2016 | 黑龙江宝泉岭农垦凤美砂厂   |                 | 黑龙江宝泉岭农垦凤美砂厂      | C2304002009077130034546 | 开采   |       | 未按规定日期公示 | 鹤岗市  |      |       |

图 5.3.1-3 信息查询

若需要重新查看全部数据,点击重置按钮清空查询条件后,再次点击

查询;

| 异  | 常名录  | ×              |                 |                 |                         |      |      |           |      |      |       |
|----|------|----------------|-----------------|-----------------|-------------------------|------|------|-----------|------|------|-------|
|    |      |                |                 |                 |                         |      |      |           |      |      |       |
|    |      |                | 待处理名单           | e ez            | 列入名单                    |      |      |           |      |      |       |
|    |      |                |                 |                 |                         |      |      | I         |      |      |       |
| 4  | F度 2 | 016 🗘 行政区      | ~ 管             | 理机关             | 关键字                     | 鱼    | 间重查  | 导出Excel   |      |      |       |
| 序号 | 年度   | 矿业权人名称         | 机构编码            | 项目名称            | 许可证号                    | 矿权类型 | 类型   | 列入原因      | 管理机关 | 操    | 作     |
| 1  | 2016 | 木兰县大贵镇四兴石场     | 912301275582963 | 木兰县大贵镇四兴石场      | C2301002010127120097678 | 开采   | 专项抽查 | 未履行法定义务   | 黑龙江省 | 最终移入 | 不列入   |
| 2  | 2016 | 黑龙江秋顿经贸发展有限公司  | 912301997875334 | 黑龙江省虎林市土顶子铜多金属面 | T01120100102039068      | 勘查   | 专项抽查 | 隐瞒真实情况、弄」 | 黑龙江省 |      | 不列入原因 |
| 3  | 2016 | 木兰县兴盛采石场       | L8308017-5      | 木兰县兴盛采石场        | C2301002009107130042534 | 开采   | 专项抽查 | 未履行法定义务   | 黑龙江省 | 最终移入 | 不列入   |
| 4  | 2016 | 哈尔滨市大板桥采石有限责任公 | 749538179       | 哈尔滨市大板桥采石有限责任公司 | C2301002009067120021883 | 开采   |      | 未按规定日期公示  | 黑龙江省 |      | 不列入原因 |
| 5  | 2016 | 依兰县愚公乡先进采石场    | 91230123MA195L  | 依兰县愚公乡先进采石场     | C2301002010127130092600 | 开采   | 专项抽查 | 未履行法定义务   | 依兰县  |      |       |
| 6  | 2016 | 木兰县东风采石场       | 912301275719194 | 木兰县东风采石场        | C2301002010127130099685 | 开采   | 专项抽查 | 未履行法定义务   | 木兰县  |      |       |
| 7  | 2016 | 密山市安顺煤矿        | 78601262-7      | 密山市安顺煤矿         | C2300002010121120090424 | 开采   | 专项抽查 | 隐瞒真实情况、弄  | 密山市  |      |       |
| 8  | 2016 | 黑龙江天宝矿业投资有限公司  | 786025882       | 黑龙江省萝北县东都鲁河一带金矿 | T23120100602040863      | 勘查   |      | 未按规定日期公示  | 鶴岗市  |      |       |
| 9  | 2016 | 鹤岗矿务局林业处峻德膨胀岩厂 | 82911558X       | 鹤岗矿务局林业处峻德膨胀岩厂  | C2300002012047130124442 | 开采   |      | 未按规定日期公示  | 鹤岗市  |      |       |
| 10 | 2016 | 黑龙江宝泉岭农垦凤美砂厂   |                 | 黑龙江宝泉岭农垦凤美砂厂    | C2304002009077130034546 | 开采   |      | 未按规定日期公示  | 鶴岗市  |      |       |
|    |      |                |                 |                 |                         |      |      |           |      |      |       |

图 5.3.1-4 重置查询条件

4. 点击导出 Excel 按钮,可将当前查询处的拟列入清单导出到 Excel;

| 异  | 常名录  | ×              |                 |                 |                         |      |       |          |      |      |       |
|----|------|----------------|-----------------|-----------------|-------------------------|------|-------|----------|------|------|-------|
|    |      |                | 待处理名单           | B               | 刘入名单                    |      |       |          |      |      |       |
| 年  | 度 2  | 016 🗘 行政区      | ~ 管理            | 理机关             | 关键字                     | 查    | 旬 重 置 | 导出Excel  |      |      |       |
| 序号 | 年度   | 矿业权人名称         | 机构编码            | 项目名称            | 许可证号                    | 矿权类型 | 类型    | 列入原因     | 管理机关 | 搱    | 作     |
| 1  | 2016 | 木兰县大贵镇四兴石场     | 912301275582963 | 木兰县大贵镇四兴石场      | C2301002010127120097678 | 3 开采 | 专项抽查  | 未履行法定义务  | 黑龙江省 | 最终移入 | 不列入   |
| 2  | 2016 | 黑龙江秋顿经贸发展有限公司  | 912301997875334 | 黑龙江省虎林市土顶子铜多金属矿 | T01120100102039068      | 勘查   | 专项抽查  | 隐瞒真实情况、弄 | 黑龙江省 |      | 不列入原因 |
| 3  | 2016 | 木兰县兴盛采石场       | L8308017-5      | 木兰县兴盛采石场        | C2301002009107130042534 | 1 开采 | 专项抽查  | 未履行法定义务  | 黑龙江省 | 最终移入 | 不列入   |
| 4  | 2016 | 哈尔滨市大板桥采石有限责任公 | 749538179       | 哈尔滨市大板桥采石有限责任公司 | C2301002009067120021883 | 3 开采 |       | 未按规定日期公示 | 黑龙江省 |      | 不列入原因 |
| 5  | 2016 | 依兰县愚公乡先进采石场    | 91230123MA195LE | 依兰县愚公乡先进采石场     | C2301002010127130092600 | ) 开采 | 专项抽查  | 未履行法定义务  | 依兰县  |      |       |
| 6  | 2016 | 木兰县东风采石场       | 912301275719194 | 木兰县东风采石场        | C2301002010127130099685 | 5 开采 | 专项抽查  | 未履行法定义务  | 木兰县  |      |       |
| 7  | 2016 | 密山市安顺煤矿        | 78601262-7      | 密山市安顺煤矿         | C2300002010121120090424 | 1 开采 | 专项抽查  | 隐瞒真实情况、弄 | 密山市  |      |       |
| 8  | 2016 | 黑龙江天宝矿业投资有限公司  | 786025882       | 黑龙江省萝北县东都鲁河一带金矿 | T23120100602040863      | 勘查   |       | 未按规定日期公示 | 鹤岗市  |      |       |
| 9  | 2016 | 鹤岗矿务局林业处峻德膨胀岩厂 | 82911558X       | 鹤岗矿务局林业处峻德膨胀岩厂  | C2300002012047130124442 | 2 开采 |       | 未按规定日期公示 | 鶴岗市  |      |       |
| 10 | 2016 | 黑龙江宝泉岭农垦凤美砂厂   |                 | 黑龙江宝泉岭农垦凤美砂厂    | C2304002009077130034546 | 5 开采 |       | 未按规定日期公示 | 鶴岗市  |      |       |

#### 图 5.3.1-5 导出 Excel

5. 点击单条查询结果操作栏的最终移入按钮,弹出确认提示框,选择确

定后,弹出列入处理界面;选择取消后,退出本次操作;

|    |      |                | 待处理名单           | E!                               | 列入名单                    |         |             |          |      |      |       |
|----|------|----------------|-----------------|----------------------------------|-------------------------|---------|-------------|----------|------|------|-------|
| 年  | 度 2  | 016 🗘 行政区      | ~ 管理            | 里机关 🗸 🗸 🗸                        | 关键字                     | 查询      | 重置          | 导出Excel  |      |      |       |
| 枵  | 年度   | 矿业权人名称         | 机构编码            | 项目名称                             | 许可证号                    | 矿权类型    | 类型          | 列入原因     | 管理机关 | 操    | 作     |
| 1  | 2016 | 木兰县大贵镇四兴石场     | 912301275582963 | 木兰县大贵镇四兴石场                       | C2301002010127120097678 | 开采      | 专项抽查        | 未履行法定义务  | 黑龙江省 | 最终移入 | 不列入   |
| 2  | 2016 | 黑龙江秋顿经贸发展有限公司  | 912301997875334 | 黑龙江省虎林市土顶子铜多金属码                  | T01120100102039068      | 勘查      | 专项抽查        | 隐瞒真实情况、弄 | 黑龙江省 |      | 不列入原因 |
| 3  | 2016 | 木兰县兴盛采石场       | L8308017-5      | 木兰县兴盛采石场                         | C2301002009107130042534 | 开采      | 专项抽查        | 未履行法定义务  | 黑龙江省 | 最终移入 | 不列入   |
| 4  | 2016 | 哈尔滨市大板桥采石有限责任公 | 749538179       | 哈尔滨市大板桥采石有限责任公司                  | C2301002009067120021883 | 开采      |             | 未按规定日期公示 | 黑龙江省 |      | 不列入原因 |
| 5  | 2016 | 依兰县愚公乡先进采石场    | 91230123MA195L  | <u>依兰县愚公乡先</u> 系统提醒───────────── | 2模式]                    |         | <b>专项抽查</b> | 未履行法定义务  | 依兰县  |      |       |
| 6  | 2016 | 木兰县东风采石场       | 912301275719194 | 木兰县东风采石                          |                         |         | 专项抽查        | 未履行法定义务  | 木兰县  |      |       |
| 7  | 2016 | 密山市安顺煤矿        | 78601262-7      |                                  | 今天市地方が加上品がおうた日巻方目の      | 0       | 专项抽查        | 隐瞒真实情况、弄 | 密山市  |      |       |
| 8  | 2016 | 黑龙江天宝矿业投资有限公司  | 786025882       | 黑龙江省萝北县                          | 定要把该剩 伙人取绞砂人到并吊名求吗      |         |             | 未按规定日期公示 | 鹤岗市  |      |       |
| 9  | 2016 | 鹤岗矿务局林业处峻德膨胀岩厂 | 82911558X       | 鹤岗矿务局林业                          | 70.2                    | 77- 11/ |             | 未按规定日期公示 | 鹤岗市  |      |       |
| 10 | 2016 | 黑龙江宝泉岭农垦凤美砂厂   |                 | 黑龙江宝泉岭农                          | 補定                      | 取消      |             | 未按规定日期公示 | 鹤岗市  |      |       |

图 5.3.1-6 异常名录移入公示

在弹出的列入处理界面,录入移入时间和移入原因并点击保存处理信息,矿权人进入最终名单分组,同时该矿权人异常名录信息会被发布到公示网站。

| 列入处理[开发模式] |              | × |
|------------|--------------|---|
| 🗎 保存处理信息   |              |   |
| 移入时间       | 2017年12月7日 🗸 |   |
| 移入原因       |              |   |

#### 图 5.3.1-7 列入处理界面

点击单条查询结果操作栏的不列入按钮,弹出确认提示框,选择确定
 后,弹出不列入处理界面,选择取消后,退出本次操作。

| 异  | 常名录  | ×              |                 |                |            |                         |         |      |     |          |      |      |      |
|----|------|----------------|-----------------|----------------|------------|-------------------------|---------|------|-----|----------|------|------|------|
|    |      |                | 待处理名单           | <u>i</u>       | E/         | 列入名单                    |         |      |     |          |      |      |      |
| 勾  | 度 2  | 016 🗘 行政区      | ~ 管3            | 理机关            | ~          | 关键字                     | 查       | 询    | i E | 导出Excel  |      |      |      |
| 号  | 年度   | 矿业权人名称         | 机构编码            | ų              | 页目名称       | 许可证号                    | 矿权类型    | 类型   | 빋   | 列入原因     | 管理机关 | 操    | ΎF   |
| 1  | 2016 | 木兰县大贵镇四兴石场     | 912301275582963 | 木兰县大贵镇         | 四兴石场       | C2301002010127120097678 | 开采      | 专项推  | i 査 | 未履行法定义务  | 黑龙江省 | 最终移入 | 不列入  |
| 2  | 2016 | 黑龙江秋顿经贸发展有限公司  | 912301997875334 | 黑龙江省虎林         | 林市土顶子铜多金属码 | T01120100102039068      | 勘查      | 专项推  | 楂   | 隐瞒真实情况、弄 | 黑龙江省 |      | 不列入原 |
| 3  | 2016 | 木兰县兴盛采石场       | L8308017-5      | <u>木兰县兴盛</u> 系 | 和杨         | C2301002009107130042534 | 开采      | 专项推  | 楂   | 未履行法定义务  | 黑龙江省 | 最终移入 | 不列入  |
| 4  | 2016 | 哈尔滨市大板桥采石有限责任公 | 749538179       | 哈尔滨市大极         | 反桥采石有限责任公司 | C2301002009067120021883 | 开采      |      |     | 未按规定日期公示 | 黑龙江省 |      | 不列入原 |
| 5  | 2016 | 依兰县愚公乡先进采石场    | 91230123MA195L  | 依兰县愚/ 系        | 统提醒[开发模式]  |                         |         |      | 査   | 未履行法定义务  | 依兰县  |      |      |
| 6  | 2016 | 木兰县东风采石场       | 912301275719194 | 木兰县东原          |            |                         |         |      | 查   | 未履行法定义务  | 木兰县  |      |      |
| 7  | 2016 | 密山市安顺煤矿        | 78601262-7      | 密山市安川          |            |                         | -       |      | 査   | 隐瞒真实情况、弄 | 密山市  |      |      |
| 8  | 2016 | 黑龙江天宝矿业投资有限公司  | 786025882       | 黑龙江省           |            | 业权人的异常信息将尝进行不列人操作       | ⊨,蜩淀要沤和 | 半顾吗? |     | 未按规定日期公示 | 鹤岗市  |      |      |
| 9  | 2016 | 鹤岗矿务局林业处峻德膨胀岩厂 | 82911558X       | 鹤岗矿务局          |            |                         |         |      |     | 未按规定日期公示 | 鶴岗市  |      |      |
| 10 | 2016 | 黑龙江宝泉岭农垦凤美砂厂   |                 | 黑龙江宝频          |            | 确定                      | 1       | 则消   |     | 未按规定日期公示 | 鶴岗市  |      |      |

图 5.3.1-8 异常名录不列入公示

在弹出的不列入界面,录入忽略时间和忽略原因并点击保存处理信息,此时矿 权人在异常名录中被移除。

| 不列入处理——[开发模式] |              | × |
|---------------|--------------|---|
| Ӹ 保存处理信息      |              |   |
| 忽略时间          | 2017年12月7日 🗸 |   |
| 忽略原因          |              | * |

图 5.3.1-9 不列入处理界面

## 5.3.1.2 已列入名单

### 操作步骤:

1. 点击左侧功能树名录管理-异常名录功能模块,进入功能界面;

|      | 国土资源部<br>Ministry of Land and Resources | 全国 | 国矿   | 止权人勘   | 拉开采信息     | 公示系统           |                   |            |           |                |      |       |          |      |      |       |
|------|-----------------------------------------|----|------|--------|-----------|----------------|-------------------|------------|-----------|----------------|------|-------|----------|------|------|-------|
| Ē    | 功能导航                                    | 异  | 常名录  | ×      |           |                |                   |            |           |                |      |       |          |      |      |       |
| E2 : | 填报管理 ( 探 )                              |    |      |        |           |                |                   |            |           |                |      |       |          |      |      |       |
|      | 填报管理(采)                                 |    |      |        |           | 待处理名           | 单                 | E          | 列入名单      |                |      |       |          |      |      |       |
| ā ;  | 抽查管理(探)                                 | ŝ  | F度 2 | 016 🗘  | 行政区       | ~ 1            | 管理机关              |            | 关键字       |                | 查    | 询】重 置 | 导出Excel  |      |      |       |
| ۹ 🖸  | 抽查管理(采)                                 | 序号 | 年度   | 矿的     | 业权人名称     | 机构编码           |                   | 项目名称       | ì         | F可证号           | 矿权类型 | 类型    | 列入原因     | 管理机关 | 扬    | ŧ/۴   |
| R .  | 夕示赞和                                    | 1  | 2016 | 木兰县大贵  | 遺四兴石场     | 91230127558296 | 63: <u>木兰县大</u>   | 贵镇四兴石场     | C23010020 | 10127120097678 | 开采   | 专项抽查  | 未履行法定义务  | 黑龙江省 | 最终移入 | 不列入   |
|      | OX64                                    | 2  | 2016 | 黑龙江秋顿  | 经贸发展有限公司  | 91230199787533 | 34 <u>黒龙江會</u> 。  | 免林市土顶子铜多金属 | T01120100 | 102039068      | 勘查   | 专项抽查  | 隐瞒真实情况、弄 | 黑龙江省 |      | 不列入原因 |
|      | • 异常名录                                  | 3  | 2016 | 木兰县兴盛  | 采石场       | L8308017-5     | 木兰县兴              | 器采石场       | C23010020 | 09107130042534 | 开采   | 专项抽查  | 未履行法定义务  | 黑龙江省 | 最终移入 | 不列入   |
|      | 严重违法                                    | 4  | 2016 | 哈尔滨市大桥 | 版桥采石有限责任公 | 749538179      | 喻尔滨市;             | 大板桥采石有限责任公 | C23010020 | 09067120021883 | 开采   |       | 未按规定日期公示 | 黑龙江省 |      | 不列入原因 |
|      | • 油气异常名录                                | 5  | 2016 | 依兰县愚公; | 乡先进采石场    | 91230123MA195  | 5LE <u>依兰县愚</u> 么 | 公乡先进采石场    | C23010020 | 10127130092600 | 开采   | 专项抽查  | 未履行法定义务  | 依兰县  |      |       |
|      | 到期未公示项目                                 | 6  | 2016 | 木兰县东风县 | 采石场       | 91230127571919 | 94 <u>木兰县东</u> 区  | 风采石场       | C23010020 | 10127130099685 | 开采   | 专项抽查  | 未履行法定义务  | 木兰县  |      |       |
|      |                                         | 7  | 2016 | 密山市安顺  | 傑石"       | 78601262-7     | 密山市安田             | 网络新生       | C23000020 | 10121120090424 | 开采   | 专项抽查  | 隐瞒真实情况、弄 | 密山市  |      |       |
|      |                                         | 8  | 2016 | 黑龙江天宝  | 矿业投资有限公司  | 786025882      | 黑龙江省部             | 要北县东都魯河一帝金 | T23120100 | 602040863      | 勘查   |       | 未按规定日期公示 | 鹤岗市  |      |       |
|      |                                         | 9  | 2016 | 鶴岗矿务局相 | 林业处峻德膨胀岩厂 | 82911558X      | 錢肉矿务的             | 司林业处峻德影胀岩厂 | C23000020 | 12047130124442 | 开采   |       | 未按规定日期公示 | 鹤岗市  |      |       |
|      |                                         | 10 | 2016 | 黑龙江宝泉  | 岭农垦凤美砂厂   |                | 黑龙江宝              | 泉岭农垦凤美砂厂   | C23040020 | 09077130034546 | 开采   |       | 未按规定日期公示 | 鹤岗市  |      |       |
|      |                                         |    |      |        |           |                |                   |            |           |                |      |       |          |      |      |       |

图 5.3.1-10 异常名录管理界面

选择最终名单页签,页签列表中默认显示全部列入最终名单的矿权信息;

| 异  | 常名录  | ×              |                 |                 |                         |      |        |          |      |      |      |
|----|------|----------------|-----------------|-----------------|-------------------------|------|--------|----------|------|------|------|
|    |      |                | 待处理名单           | 1 89            | 已列入名单                   |      |        |          |      |      |      |
| ŝ  | 厚度 2 | 016 🗘 行政区      | ~ 管理            | 理机关 🗸           | 关键字                     | 査    | 询 重 置  | 导出Excel  |      |      |      |
| 序号 | 年度   | 矿业权人名称         | 机构编码            | 所属项目名称          | 许可证号                    | 矿权类型 | 类型     | 列入原因     | 管理机关 | 操    | Ŧ    |
| 1  | 2016 | 五常市建全采石有限公司    | 063650481       | 五常市建全采石有限公司     | C2301002009047130012220 | 开采   |        | 未按规定日期公示 | 黑龙江省 | 移出名单 | 移入原因 |
| 2  | 2016 | 诸城市亿达木业有限公司    | 913707827687101 | 黑龙江省五常市宝龙殿地区金多金 | T23120080602008430      | 勘查   |        | 未按规定日期公示 | 黑龙江省 | 移出名单 | 移入原因 |
| 3  | 2016 | 双城市公正乡鑫盛砖厂     | L04559170       | 双城市公正乡鑫盛砖厂      | C2301002010057120065844 | 开采   |        | 未按规定日期公示 | 黑龙江省 | 移出名单 | 移入原因 |
| 4  | 2016 | 哈尔滨市阿城区牛角沟珍珠采石 | 718485174       | 哈尔滨市阿城区牛角沟珍珠采石场 | C2301002009047120012948 | 开采   |        | 未按规定日期公示 | 黑龙江省 | 移出原因 | 移入原因 |
| 5  | 2016 | 哈尔滨市庆彤采石有限公司   | 91230112MA18XK  | 哈尔滨市庆彤采石有限公司    | C2300002010127120089657 | 开采   |        | 未按规定日期公示 | 黑龙江省 | 移出名单 | 移入原因 |
| 6  | 2016 | 双城市种畜场砖厂       | 130783541       | 双城市种畜场砖厂        | C2301002010077130069881 | 开采   |        | 未按规定日期公示 | 黑龙江省 | 移出名单 | 移入原因 |
| 7  | 2016 | 五常市盛世双富石材有限公司  | 912301843009068 | 五常市盛世双富石材有限公司   | C2301002010127120090501 | 开采   | 随机方式确定 | 未履行法定义务  | 黑龙江省 | 移出名单 | 移入原因 |
| 8  | 2016 | 宾县雄鹰采石场        | L22758624       | 宾县雄鹰采石场         | C2300002010127120091491 | 开采   |        | 未按规定日期公示 | 黑龙江省 | 移出名单 | 移入原因 |
| 9  | 2016 | 宾县糖坊新华采石有限公司   | 59846647X       | 宾县糖坊新华采石有限公司    | C2301002010127120102258 | 开采   |        | 未按规定日期公示 | 黑龙江省 | 移出名单 | 移入原因 |
| 10 | 2016 | 双城市周家镇东新砖厂     | 130781757       | 双城市周家镇东新砖厂      | C2301002010117120081566 | 开采   |        | 未按规定日期公示 | 黑龙江省 | 移出名单 | 移入原因 |

图 5.3.1-11 已列入名单页签

3. 设置查询条件后点击查询按钮,列表中显示符合条件的查询结果;

|    | 异常名录 | ×              |                 |                                         |                         |      |        |          |      |      |      |
|----|------|----------------|-----------------|-----------------------------------------|-------------------------|------|--------|----------|------|------|------|
|    |      |                |                 |                                         |                         |      |        |          |      |      |      |
|    |      |                | 待处理名单           | 日日日日日日日日日日日日日日日日日日日日日日日日日日日日日日日日日日日日日日日 | 利入名单                    |      |        |          |      |      |      |
| ſ  | 年度 2 | 016 🗘 行政区      | ~ 管             | <b>聖机关</b>                              | 关键字                     | 查    | 询 重 置  | 导出Excel  |      |      |      |
| 序号 | 子 年度 | 矿业权人名称         | 机构编码            | 所属项目名称                                  | 许可证号                    | 矿权类型 | 类型     | 列入原因     | 管理机关 | 操    | 作    |
| 1  | 2016 | 五常市建全采石有限公司    | 063650481       | 五常市建全采石有限公司                             | C2301002009047130012220 | 开采   |        | 未按规定日期公示 | 黑龙江省 | 移出名单 | 移入原因 |
| 2  | 2016 | 诸城市亿达木业有限公司    | 913707827687101 | 黑龙江省五常市宝龙殿地区金多金                         | T23120080602008430      | 勘查   |        | 未按规定日期公示 | 黑龙江省 | 移出名单 | 移入原因 |
| 3  | 2016 | 双城市公正乡鑫盛砖厂     | L04559170       | 双城市公正乡鑫盛砖厂                              | C2301002010057120065844 | 开采   |        | 未按规定日期公示 | 黑龙江省 | 移出名单 | 移入原因 |
| 4  | 2016 | 哈尔滨市阿城区牛角沟珍珠采石 | 718485174       | 哈尔滨市阿城区牛角沟珍珠采石城                         | C2301002009047120012948 | 开采   |        | 未按规定日期公示 | 黑龙江省 | 移出原因 | 移入原因 |
| 5  | 2016 | 哈尔滨市庆彤采石有限公司   | 91230112MA18XK  | 验尔滨市庆彤采石有限公司                            | C2300002010127120089657 | 开采   |        | 未按规定日期公示 | 黑龙江省 | 移出名单 | 移入原因 |
| 6  | 2016 | 双城市种畜场砖厂       | 130783541       | 双城市种畜场砖厂                                | C2301002010077130069881 | 开采   |        | 未按规定日期公示 | 黑龙江省 | 移出名单 | 移入原因 |
| 7  | 2016 | 五常市盛世双富石材有限公司  | 912301843009068 | 五常市盛世双富石材有限公司                           | C2301002010127120090501 | 开采   | 随机方式确定 | 未履行法定义务  | 黑龙江省 | 移出名单 | 移入原因 |
| 8  | 2016 | 宾县雄鹰采石场        | L22758624       | <u>宾县雄鹰采石场</u>                          | C2300002010127120091491 | 开采   |        | 未按规定日期公示 | 黑龙江省 | 移出名单 | 移入原因 |
| 9  | 2016 | 宾县糖坊新华采石有限公司   | 59846647X       | 宾县糖坊新华采石有限公司                            | C2301002010127120102258 | 开采   |        | 未按规定日期公示 | 黑龙江省 | 移出名单 | 移入原因 |
| 10 | 2016 | 双城市周家镇东新砖厂     | 130781757       | 双城市周家镇东新砖厂                              | C2301002010117120081566 | 开采   |        | 未按规定日期公示 | 黑龙江省 | 移出名单 | 移入原因 |

图 5.3.1-12 信息查询

若需要重新查看全部数据,点击重置按钮清空查询条件后,再次点击

查询;

| 异  | 常名录  | ×              |                 |                 |                        |      |        |          |      |      |      |
|----|------|----------------|-----------------|-----------------|------------------------|------|--------|----------|------|------|------|
|    |      |                | 待处理名单           | 1 B7            | 汕入名单                   |      |        |          |      |      |      |
| ź  | 拝度 2 | 016 🗘 行政区      | ~ 管理            | 理机关 🗸 🗸         | 关键字                    | 查    | 询 重 置  | 导出Excel  |      |      |      |
| 序号 | 年度   | 矿业权人名称         | 机构编码            | 所属项目名称          | 许可证号                   | 矿权类型 | 类型     | 列入原因     | 管理机关 | 操    | ľF   |
| 1  | 2016 | 五常市建全采石有限公司    | 063650481       | 五常市建全采石有限公司     | C230100200904713001222 | 0 开采 |        | 未按规定日期公示 | 黑龙江省 | 移出名单 | 移入原因 |
| 2  | 2016 | 诸城市亿达木业有限公司    | 913707827687101 | 黑龙江省五常市宝龙殿地区金多金 | T23120080602008430     | 勘查   |        | 未按规定日期公示 | 黑龙江省 | 移出名单 | 移入原因 |
| 3  | 2016 | 双城市公正乡鑫盛砖厂     | L04559170       | 双城市公正乡鑫盛砖厂      | C230100201005712006584 | 4 开采 |        | 未按规定日期公示 | 黑龙江省 | 移出名单 | 移入原因 |
| 4  | 2016 | 哈尔滨市阿城区牛角沟珍珠采石 | 718485174       | 哈尔滨市阿城区牛角沟珍珠采石场 | C230100200904712001294 | 8 开采 |        | 未按规定日期公示 | 黑龙江省 | 移出原因 | 移入原因 |
| 5  | 2016 | 哈尔滨市庆彤采石有限公司   | 91230112MA18XK  | 哈尔滨市庆彤采石有限公司    | C230000201012712008965 | 7 开采 |        | 未按规定日期公示 | 黑龙江省 | 移出名单 | 移入原因 |
| 6  | 2016 | 双城市种畜场砖厂       | 130783541       | 双城市种畜场砖厂        | C230100201007713006988 | 1 开采 |        | 未按规定日期公示 | 黑龙江省 | 移出名单 | 移入原因 |
| 7  | 2016 | 五常市盛世双富石材有限公司  | 912301843009068 | 五常市盛世双富石材有限公司   | C230100201012712009050 | 1 开采 | 随机方式确定 | 未履行法定义务  | 黑龙江省 | 移出名单 | 移入原因 |
| 8  | 2016 | 宾县雄鹰采石场        | L22758624       | 宾县雄鹰采石场         | C230000201012712009149 | 1 开采 |        | 未按规定日期公示 | 黑龙江省 | 移出名单 | 移入原因 |
| 9  | 2016 | 宾县糖坊新华采石有限公司   | 59846647X       | 宾县糖坊新华采石有限公司    | C230100201012712010225 | 8 开采 |        | 未按规定日期公示 | 黑龙江省 | 移出名单 | 移入原因 |
| 10 | 2016 | 双城市周家镇东新砖厂     | 130781757       | 双城市周家镇东新砖厂      | C230100201011712008156 | 6 开采 |        | 未按规定日期公示 | 黑龙江省 | 移出名单 | 移入原因 |

图 5.3.1-13 重置查询条件

点击单条查询结果操作栏的移出名单按钮,弹出确认提示框,选择确定
 后,弹出移除处理界面;选择取消后,退出本次操作。

|            |                   | 待处理名自             | 4          | 已列        | 间入名单                   |      |          |          |      |      |      |
|------------|-------------------|-------------------|------------|-----------|------------------------|------|----------|----------|------|------|------|
| £          | F度 2016 🗘 行政区     | ~ 管:              | 理机关        | ~         | 关键字                    | 查讨   | 旬 重 置    | 导出Excel  |      |      |      |
| <b>养</b> 号 | 年度 矿业权人名称         | 机构编码              | 所属项目名      | 3称        | 许可证号                   | 矿权类型 | 类型       | 列入原因     | 管理机关 | 操    | ://F |
| 1          | 2016 五常市建全采石有限公司  | 063650481         | 五常市建全采石有限  | 公司        | C230100200904713001222 | 0 开采 |          | 未按规定日期公示 | 黑龙江省 | 移出名单 | 移入原因 |
| 2          | 2016 诸城市亿达木业有限公司  | 913707827687101   | 黑龙江省五常市宝龙  | 殿地区金多金    | T23120080602008430     | 勘查   |          | 未按规定日期公示 | 黑龙江省 | 移出名单 | 移入原因 |
| 3          | 2016 双城市公正乡鑫盛砖厂   | L04559170         | 双城市公正乡鑫盛砖  | E         | C230100201005712006584 | 4 开采 |          | 未按规定日期公示 | 黑龙江省 | 移出名单 | 移入原因 |
| 4          | 2016 哈尔滨市阿城区牛角沟珍珠 | 未采石 718485174     | 哈尔演市阿城区牛角  | 沟珍珠采石场    | C230100200904712001294 | 8 开采 | _        | 未按规定日期公示 | 黑龙江省 | 移出原因 | 移入原因 |
| 5          | 2016 哈尔滨市庆彤采石有限公司 | 91230112MA18XK    | 哈尔滨市庆彤采 系统 | を提醒――「「开る | 2模式)                   |      | ×        | 未按规定日期公示 | 黑龙江省 | 移出名单 | 移入原因 |
| 6          | 2016 双城市种畜场砖厂     | 130783541         | 双城市种畜场砖    |           |                        |      |          | 未按规定日期公示 | 黑龙江省 | 移出名单 | 移入原因 |
| 7          | 2016 五常市盛世双富石材有限公 | 同 912301843009068 | 五常市盛世双富    | 7 (2 min  | (2)2000 - 20山田街石高町9    |      | <u> </u> | 未履行法定义务  | 黑龙江省 | 移出名单 | 移入原因 |
| 8          | 2016 宾县雄鹰采石场      | L22758624         | 宾县雄鹰采石场    | 明定        | 侍夜卿仪八杨山并承省求吗!          |      |          | 未按规定日期公示 | 黑龙江省 | 移出名单 | 移入原因 |
| 9          | 2016 宾县糖坊新华采石有限公司 | 59846647X         | 宾县糖坊新华采    |           |                        |      |          | 未按规定日期公示 | 黑龙江省 | 移出名单 | 移入原因 |
| 10         | 2016 双城市周家镇东新砖厂   | 130781757         | 双城市周家镇东    |           | 确定                     | 取消   |          | 未按规定日期公示 | 黑龙江省 | 移出名单 | 移入原因 |

图 5.3.1-14 异常名录移出并公示

在弹出的移除处理界面,录入信息并点击保存处理信息,矿权人从异常 名录清单中清除,同时该矿权人异常名录解除信息会同步到公示网站。

| 移出处理[开发模式] |              | × |
|------------|--------------|---|
| 📔 保存处理信息   |              |   |
| 移出时间       | 2017年12月7日 🗸 |   |
| 移出原因       |              | ~ |

#### 图 5.3.1-15 移出处理界面

5. 点击单据查询结果操作栏中的移入原因按钮,可查看矿权人移入的原

因;

|      |      |                | (古)                  | 小冊夕肖    | 4               | 已万             | 山〉名畄        |               |      |    |         |      |       |      |      |
|------|------|----------------|----------------------|---------|-----------------|----------------|-------------|---------------|------|----|---------|------|-------|------|------|
|      |      |                | 107                  | CLED4   | -               | L7             | 9771144     |               |      |    |         |      |       |      |      |
| 年度   | € 20 | 016 🗘 行政区      |                      | ~ 管理    | 哩机关             | ~              | 关键字         |               | 查询   | 重置 | 导出Excel |      |       |      |      |
| 序号 牟 | 瞍    | 矿业权人名称         | 机构编                  | 嗣       | 所属项目            | 名称             | 许           | 可证号           | 矿权类型 | 类型 | 列入原因    |      | 管理机关  | 操    | 乍    |
| 1 2  | 016  | 五常市建全采石有限公司    | 063650481            | L       | 五常市建全采石有        | 限公司            | C230100200  | 9047130012220 | 开采   |    | 未按规定日期公 | 示    | 黑龙江省  | 移出名单 | 移入原因 |
| 2 2  | 016  | 诸城市亿达木业有限公司    | 91370782             | 7687101 | <b>留於江雲五〇本中</b> | 101至111日(111日) | T2312008060 | 12008430      | 助書   |    | 李琼铜空口相/ | い示   | 黑龙江省  | 移出各单 | 移入原因 |
| 3 2  | 016  | 双城市公正乡鑫盛砖厂     | L04559 <sup>移入</sup> | 处理[     | [开发模式]          |                |             |               |      |    | ••      | < 74 | .馬龙江省 | 移出名单 | 移入原因 |
| 4 2  | 016  | 哈尔滨市阿城区牛角沟珍珠采石 | i 71848              |         |                 |                |             |               |      |    |         | 示    | 黑龙江省  | 移出原因 | 移入原因 |
| 5 2  | 016  | 哈尔滨市庆彤采石有限公司   | 912301               | Ŧ       | 多入时间            | 2017年12月7      | B           |               |      |    |         | 示    | 黑龙江省  | 移出名单 | 移入原因 |
| 62   | 016  | 双城市种畜场砖厂       | 13078                |         |                 | 未按时提交公         | 示信息。        |               |      |    | *       | 示    | 黑龙江省  | 移出名单 | 移入原因 |
| 72   | 016  | 五常市盛世双富石材有限公司  | 912301               |         |                 |                |             |               |      |    |         | 5    | 黑龙江省  | 移出名单 | 移入原因 |
| 8 2  | 016  | 宾县雄鹰采石场        | L22758               |         |                 |                |             |               |      |    |         | ₸    | 黑龙江省  | 移出名单 | 移入原因 |
| 9 2  | 016  | 宾县糖坊新华采石有限公司   | 59846€               | ¥       | 多入原因            |                |             |               |      |    |         | 示    | 黑龙江省  | 移出名单 | 移入原因 |
| 10 2 | 016  | 双城市周家镇东新砖厂     | 130781               |         |                 |                |             |               |      |    |         | 示    | 黑龙江省  | 移出名单 | 移入原因 |
|      |      |                |                      |         |                 |                |             |               |      |    |         |      |       |      |      |
|      |      |                |                      |         |                 |                |             |               |      |    | -       |      |       |      |      |

图 5.3.1-16 移入原因查看界面

# 5.3.2 严重违法

严重违法与异常名录功能流程一致,目前该功能还在逐渐完善中。

# 5.3.3 到期未公示项目

### 功能概括:

系统自动统计出到期未公示的项目,省级管理机关对管理机关是该省的矿权 进项委托实地核查。 操作步骤:

1. 点击左侧功能树名录管理-到期未公示功能模块,进入功能界面;

| ę | 国土资源部<br>Ministry of Land and Resources | 全国 | 国矿山  | 业权人勘查开采信息       | 公示系统           |                         |        |       |      |     |      |
|---|-----------------------------------------|----|------|-----------------|----------------|-------------------------|--------|-------|------|-----|------|
|   | 功能导航                                    | 到  | 期未公示 | 项目 ×            |                |                         |        |       |      |     |      |
| Ð | 填报管理(探)                                 |    | 年度   | : 2016 🗘 管理机关 🛒 | 北江省            | :                       | 画 重 置  |       |      |     |      |
| Ð | 填报管理(采)                                 | 序号 | 年度   | 矿业权人名称          | 项目名称           | 许可证号                    | 矿权类型   | 所在行政区 | 管理机构 | 操作  | 核查单位 |
| ā | 抽查管理(探)                                 | 1  | 2016 | 诸城市亿达木业有限公司     | 黑龙江省尚志市一面坡地区铜矿 | T23120080602008458      | 非油气探矿权 | 黑龙江省  | 黑龙江省 | 已委托 | 黑龙江省 |
|   | <b>抽查管理(</b> 亚)                         | 2  | 2016 | 尚志市东源页岩有限公司     | 黑龙江省尚志市安乐屯铜多金属 | T23120130202047340      | 非油气探矿权 | 黑龙江省  | 黑龙江省 | 已委托 | 黑龙江省 |
|   |                                         | 3  | 2016 | 哈尔滨市利通采石有限公司    | 哈尔滨市利通采石有限公司   | C2301002010127120101830 | 非油气采矿权 | 黑龙江省  | 黑龙江省 | 已委托 | 黑龙江省 |
| 8 | 名录管理                                    | 4  | 2016 | 宾县平坊全胜采石有限公司    | 宾县平坊全胜采石有限公司   | C2301002010127120093649 | 非油气采矿权 | 黑龙江省  | 黑龙江省 | 已委托 | 黑龙江省 |
|   | • 异常名录                                  | 5  | 2016 | 哈尔演亿兴制砖厂        | 哈尔演亿兴制砖厂       | C2301002010107120083385 | 非油气采矿权 | 黑龙江省  | 黑龙江省 | 已委托 | 黑龙江省 |
|   | • 严重违法                                  | 6  | 2016 | 黑龙江省宾县鲲鹏砂岩开采有限  | 黑龙江省宾县鲲鹏砂岩开采有限 | C2301002010077130070932 | 非油气采矿权 | 黑龙江省  | 黑龙江省 | 已委托 | 黑龙江省 |
|   | <ul> <li>油气异常名录</li> </ul>              | 7  | 2016 | 黑龙江省大兴矿业资源开发有限  | 黑龙江省大兴矿业资源开发巴彦 | C2300002009127120050077 | 非油气采矿权 | 黑龙江省  | 黑龙江省 | 已委托 | 黑龙江省 |
|   | • 列期主公元项目                               | 8  | 2016 | 宾县瑞丰矿业开发有限公司    | 宾县瑞丰矿业开发有限公司小瑞 | C2300002010123130091490 | 非油气采矿权 | 黑龙江省  | 黑龙江省 | 已委托 | 黑龙江省 |
|   | BIRD T Z TO Y L                         | 9  | 2016 | 庆东(鸡西)煤矿有限公司    | 庆东(鸡西)煤矿有限公司   | C2300002010081120073131 | 非油气采矿权 | 黑龙江省  | 黑龙江省 | 已委托 | 黑龙江省 |
|   |                                         | 10 | 2016 | 哈尔演市阿城区大岭乡永兴北沟  | 哈尔滨市阿城区大岭乡永兴北沟 | C2301002010127120096088 | 非油气采矿权 | 黑龙江省  | 黑龙江省 | 已委托 | 黑龙江省 |

图 5.3.3-1 到期未公示项目列表界面

2. 点击操作栏中的委托核查单位按钮,弹出核查单位选择界面;

|    | 年度   | : 2016 ( 管理机关        | → 关键字          | :       | Ĩ                | i询 重 置 |       |       |        |      |
|----|------|----------------------|----------------|---------|------------------|--------|-------|-------|--------|------|
| 序号 | 年度   | 矿业权人名称               | 项目名称           |         | 许可证号             | 矿权类型   | 所在行政区 | 管理机构  | 操作     | 核查单位 |
| 1  | 2016 | 建华区双合砂场              | 建华区双合砂场        | C230200 | 2015127130140947 | 非油气采矿权 | 建华区   | 齐齐哈尔市 | 委托核查单位 | -    |
| 2  | 2016 | 王旭                   | 碾子山区旭日砂石场      | C230200 | 2016057130142094 | 非油气采矿权 | 碾子山区  | 齐齐哈尔市 | 委托核查单位 | -    |
| 3  | 2016 | 泰 <del>来县兴</del> 旺沙场 | 泰来县二龙涛农场建筑用砂矿  | C230224 | 2015117130140407 | 非油气采矿权 | 泰来县   | 泰来县   |        | -    |
| 4  | 2016 | 刘庆红                  | 甘南县长安砖厂        | C230200 | 2010047120061531 | 非油气采矿权 | 甘南县   | 甘南县   |        | -    |
| 5  | 2016 | 甘南县彪哥砂场              | 甘南县嫩江砂场        | C230225 | 2015097130140403 | 非油气采矿权 | 甘南县   | 甘南县   |        | -    |
| 6  | 2016 | 甘南县砖厂                | 甘南县砖厂          | C23020  | 受托核查单位[开发模]      |        |       | 甘南县   |        | -    |
| 7  | 2016 | 富裕县兴源砂场              | 富裕县兴源砂场        | C23022  | 核香飴位・            |        | ~     | 富裕县   |        | -    |
| 8  | 2016 | 克山县蓝天新型墙体建材有限责       | 克山县蓝天新型墙体建材有限责 | C23020  | 128412.1         |        | •     | 克山县   |        | -    |
| 9  | 2016 | 克东县建业小区物业管理有限公       | 克东县建业农场山砂矿     | C23023  | 确定               | 关闭     | ]     | 克东县   |        | -    |
| 10 | 2016 | 讷河市众合砂石厂(吕铁峰)        | 讷河市众合砂石厂(吕铁峰)  | C230281 | 201511/130140/10 | 非油气采矿权 | 讷河市   | 讷河市   |        | -    |

图 5.3.3-2 委托核查单位界面

 选择核查单位,点击确定按钮,完成委托核查单位操作,核查单位在列 表中的核查单位一栏显示;

|    | 年度   | : 2016 ( 管理机关  | → 关键字          | :                       | ē询】 重 置 |       |       |        |       |
|----|------|----------------|----------------|-------------------------|---------|-------|-------|--------|-------|
| 序号 | 年度   | 矿业权人名称         | 项目名称           | 许可证号                    | 矿权类型    | 所在行政区 | 管理机构  | 操作     | 核查单位  |
| 1  | 2016 | 建华区双合砂场        | 建华区双合砂场        | C2302002015127130140947 | 非油气采矿权  | 建华区   | 齐齐哈尔市 | 已委托    | 齐齐哈尔市 |
| 2  | 2016 | 王旭             | 碾子山区旭日砂石场      | C2302002016057130142094 | 非油气采矿权  | 碾子山区  | 齐齐哈尔市 | 委托核查单位 | -     |
| 3  | 2016 | 泰来县兴旺沙场        | 泰来县二龙涛农场建筑用砂矿  | C2302242015117130140407 | 非油气采矿权  | 泰来县   | 泰来县   |        | -     |
| 4  | 2016 | 刘庆红            | 甘南县长安砖厂        | C2302002010047120061531 | 非油气采矿权  | 甘南县   | 甘南县   |        | -     |
| 5  | 2016 | 甘南县彪哥砂场        | 甘南县嫩江砂场        | C2302252015097130140403 | 非油气采矿权  | 甘南县   | 甘南县   |        | -     |
| 6  | 2016 | 甘南县砖厂          | 甘南县砖厂          | C2302002010047120061537 | 非油气采矿权  | 甘南县   | 甘南县   |        | -     |
| 7  | 2016 | 富裕县兴源砂场        | 富裕县兴源砂场        | C2302272016037130141707 | 非油气采矿权  | 富裕县   | 富裕县   |        | -     |
| 8  | 2016 | 克山县蓝天新型墙体建材有限责 | 克山县蓝天新型墙体建材有限责 | C2302002010047120061540 | 非油气采矿权  | 克山县   | 克山县   |        | -     |
| 9  | 2016 | 克东县建业小区物业管理有限公 | 克东县建业农场山砂矿     | C2302302015127130140608 | 非油气采矿权  | 克东县   | 克东县   |        | -     |
| 10 | 2016 | 讷河市众合砂石厂(吕铁峰)  | 讷河市众合砂石厂(吕铁峰)  | C2302812015117130140710 | 非油气采矿权  | 讷河市   | 讷河市   |        | -     |

图 5.3.3-3 到期未公示项目列表界面

# 5.4 实地核查

省级管理机关完成年度公示项目抽查并委托完核查单位后,委托的实地核 查单位需根据《矿业权人勘查开采信息公示办法(试行)》的相关要求,在规 定时期内完成对矿权项目的实地核查并将核查结果登记到系统中。

## 5.4.1 勘查项目

#### 功能概括:

功能支持已接受委托的实地核查单位,在规定时期内完成对非油气勘查矿 权项目的实地核查并将核查结果登记到系统中。

#### 操作步骤:

 点击左侧功能树实地核查-勘查项目功能模块,进入勘查项目功能界 面;

| e |            |    |                                           |         |        |                    |                    |                |        |      |      |
|---|------------|----|-------------------------------------------|---------|--------|--------------------|--------------------|----------------|--------|------|------|
| ≣ | 功能导航       | 83 | 查项目 🗙                                     |         |        |                    |                    |                |        |      |      |
| 2 | 填报管理 ( 探 ) | ŧ  | <u> 亥查任务来</u> :                           | 原: 💿 随机 | 防式确定 🔿 | 专项抽查 〇社会公众举        | 服 ○已列入异常名录 ○已列入严   | 重违法名单 🧧 看      |        |      |      |
| Ð | 填报管理 ( 采 ) | \$ | 年度: 2018 🛇 行政区: 🗡 矿业収入名称: 組织机构代码: 🗖 👸 🏛 🖀 |         |        |                    |                    |                |        |      |      |
|   | 抽查管理(探)    | 序号 | 核查状态                                      | 公示状态    | 核查类型   | 许可证号               | 项目名称               | 矿业权人名称         | 操作     | 核查结论 | 核查时间 |
|   | 抽查管理(采)    | 1  | 未核查                                       | 未公示     | 随机方式确定 | T11420140801050320 | 北京市密云县立新庄山地酒店地热资源基 | 北京黃金实业有限公司     | 填写核查信息 |      |      |
| R | 名录管理       | 2  | 未核查                                       | 未公示     | 随机方式确定 | T11420150501051420 | 北京市房山区窦店镇田家园村地区地热着 | 北京田家园房地产开发有限公司 | 填写核查信息 |      |      |
|   | 举报管理       |    |                                           |         |        |                    |                    |                |        |      |      |
|   | 实地核查       |    |                                           |         |        |                    |                    |                |        |      |      |
|   | • 勘查项目     |    |                                           |         |        |                    |                    |                |        |      |      |
|   | • 开采项目     |    |                                           |         |        |                    |                    |                |        |      |      |
|   | • 油气勘查项目   |    |                                           |         |        |                    |                    |                |        |      |      |
|   | 油气开采项目     |    |                                           |         |        |                    |                    |                |        |      |      |
|   |            |    |                                           |         |        |                    |                    |                |        |      |      |
|   |            |    |                                           |         |        |                    |                    |                |        |      |      |

- 图 5.4.1-1 勘查项目实地核查界面
- 选择核查任务来源后点击查看,列表中显示所选任务来源相关的项目信
   息;其中,核查任务来源包括:随机方式确定、专项抽查、社会公众举
   报、已列入异常名录、已列入严重违法名录。

| e                       | 国土资源部<br>Ministry of Land and Resources | 全国 | 国矿业权     | 又人勘查    | T开采信息   | 公示系统               |                    |                |        |      |      |
|-------------------------|-----------------------------------------|----|----------|---------|---------|--------------------|--------------------|----------------|--------|------|------|
|                         | 功能导航                                    | 勘  | 查项目 ×    |         |         |                    |                    |                |        |      |      |
| Ð                       | 填报管理 ( 探 )                              | 相  | 这查任务来活   | 原: 💿 随枝 | 〔方式确定 〇 | 重违法名单 查 看          |                    |                |        |      |      |
| Ð                       | 填报管理 ( 采 )                              | 4  | F度: 2016 | ◇ 行i    | 政区 :    | ✓ 矿业权人名            | 3称: 组织             | 机构代码:          | 查询     | 重置   |      |
|                         | 抽查管理(探)                                 | 序号 | 核查状态     | 公示状态    | 核查类型    | 许可证号               | 项目名称               | 矿业权人名称         | 操作     | 核查结论 | 核查时间 |
|                         | 抽查管理(采)                                 | 1  | 未核查      | 未公示     | 随机方式确定  | T11420140801050320 | 北京市密云县立新庄山地酒店地热资源基 | 北京黄金实业有限公司     | 填写核查信息 |      |      |
|                         | 名录管理                                    | 2  | 未核查      | 未公示     | 随机方式确定  | T11420150501051420 | 北京市房山区築店镇田家园村地区地热基 | 北京田家园房地产开发有限公司 | 填写核查信息 |      |      |
| $\overline{\mathbf{a}}$ | 举报管理                                    |    |          |         |         |                    |                    |                |        |      |      |
|                         | 实地核查                                    |    |          |         |         |                    |                    |                |        |      |      |
|                         | • 勘查项目                                  |    |          |         |         |                    |                    |                |        |      |      |
|                         | • 开采项目                                  |    |          |         |         |                    |                    |                |        |      |      |
|                         | • 油气勘查项目                                |    |          |         |         |                    |                    |                |        |      |      |
|                         | • 油气开采项目                                |    |          |         |         |                    |                    |                |        |      |      |
|                         |                                         |    |          |         |         |                    |                    |                |        |      |      |

#### 图 5.4.1-2 任务来源选择界面

设置查询条件后点击查询,列表中仅显示符合条件的查询结果;如果需要返回全部数据,请点击重置按钮清空查询条件后进行查询。

| 餐到<br>Minety of Land and Resources |            |   |          |        |         |                    |                   |                |        |      |      |
|------------------------------------|------------|---|----------|--------|---------|--------------------|-------------------|----------------|--------|------|------|
| ⋸                                  | 功能导航       |   | 勘查项目 🗙   |        |         |                    |                   |                |        |      |      |
| Ð                                  | 填报管理 ( 探 ) |   | 核查任务来    | 源: • 随 | 几方式确定 📑 | 导项抽查 ○社会公众举        | 报 ○已列入异常名录 ○已列入严  | 重违法名单 查看       |        |      |      |
| Ð                                  | 填报管理 ( 采 ) |   | 年度: 2016 | ○ 行    | 政区:     | ✓ 矿业权人名            | 3称: 组织            | 机构代码:          | 查询     | 重置   |      |
| Q                                  | 抽查管理(探)    | 序 | 号 核查状态   | 公示状态   | 核查类型    | 许可证号               | 项目名称              | 矿业权人名称         | 操作     | 核查结论 | 核查时间 |
| ā                                  | 抽查管理(采)    | 1 | 未核查      | 未公示    | 随机方式确定  | T11420140801050320 | 北京市密云县立新庄山地酒店地热资源 | 北京黄金实业有限公司     | 填写核查信息 |      |      |
| R                                  | 名录管理       | 2 | 未核查      | 未公示    | 随机方式确定  | T11420150501051420 | 北京市房山区窦店镇田家园村地区地热 | 北京田家园房地产开发有限公司 | 填写核查信息 |      |      |
| $\bigtriangledown$                 | 举报管理       |   |          |        |         |                    |                   |                |        |      |      |
| B                                  | 实地核查       |   |          |        |         |                    |                   |                |        |      |      |
|                                    | • 勘查项目     |   |          |        |         |                    |                   |                |        |      |      |
|                                    | • 开采项目     |   |          |        |         |                    |                   |                |        |      |      |
|                                    | • 油气勘查项目   |   |          |        |         |                    |                   |                |        |      |      |
|                                    | • 油气开采项目   |   |          |        |         |                    |                   |                |        |      |      |

#### 图 5.4.1-3 任务查询界面

4. 点击单条结果核查结论栏填写核查情况表按钮,弹出核查情况表界面;

| e |            |    |          |         |           |                    |                   |                |        |      |      |  |  |  |
|---|------------|----|----------|---------|-----------|--------------------|-------------------|----------------|--------|------|------|--|--|--|
| ≣ | 功能导航       | 勘  | 遭项目 🗙    |         |           |                    |                   |                |        |      |      |  |  |  |
| Ð | 填报管理 ( 探 ) | 1  | 亥查任务来    | 源: 💿 随相 | ル方式确定 🛛 🕇 | 专项抽查 〇社会公众举行       | 段 ○已列入异常名录 ○已列入   | 严重违法名单 查 看     |        |      |      |  |  |  |
| Ð | 填报管理(采)    | 4  | 羊度: 2016 | ◇行      | 收区:       | ✓ 矿业权人名            | 4 (称:             | 织机构代码:         | 查询     | 重置   |      |  |  |  |
| ۵ | 抽查管理(探)    | 序号 | 核查状态     | 公示状态    | 核查类型      | 许可证号               | 项目名称              | 矿业权人名称         | 操作     | 核查结论 | 核查时间 |  |  |  |
| Q | 抽查管理(采)    | 1  | 未核查      | 未公示     | 随机方式确定    | T11420140801050320 | 北京市密云县立新庄山地酒店地热资源 | 14. 北京黄金实业有限公司 | 填写核查信息 |      |      |  |  |  |
| R | 名录管理       | 2  | 未核查      | 未公示     | 随机方式确定    | T11420150501051420 | 北京市房山区窦店镇田家园村地区地纬 | 北京田家园房地产开发有限公司 | 填写核查信息 |      |      |  |  |  |
|   | 举报管理       |    |          |         |           |                    |                   |                |        |      |      |  |  |  |
| Ð | 实地核查       |    |          |         |           |                    |                   |                |        |      |      |  |  |  |
|   | • 勘查项目     |    |          |         |           |                    |                   |                |        |      |      |  |  |  |
|   | • 开采项目     |    |          |         |           |                    |                   |                |        |      |      |  |  |  |
|   | • 油气勘查项目   |    |          |         |           |                    |                   |                |        |      |      |  |  |  |
|   | • 油气开采项目   |    |          |         |           |                    |                   |                |        |      |      |  |  |  |

图 5.4.1-4 核查情况表界面

在核查情况表界面中录入信息并保存,如果系统校验通过,则信息保存成功, 核查结论保存后不可修改;如果系统校验不通过,系统给出提示信息,请根据

## 提示更正后再次保存

| 核查 | 情况表[开发模式]           |                 |              | × |
|----|---------------------|-----------------|--------------|---|
| P. | <b>保存</b> 📝 修改 💿 公示 | 🗧 խ 导出          |              |   |
|    |                     |                 | 核查情况表        |   |
|    | 项目名称                | 北京市密云县立新        | f庄山地酒店地热资源勘探 | ] |
|    | 许可证号                | T11420140801050 | 0320         |   |
|    | 矿业权人名称              | 北京黄金实业有限        | 经司           |   |
|    | 核查任务来源              | 随机方式确定          |              |   |
|    |                     | 组长              |              |   |
|    | 核查组成员               | <br>  组员        |              |   |
|    | 核查时间                | 2017年11月16~     |              | 1 |
|    | 核查情况                |                 |              |   |
|    | 核查结论                |                 | ~            | - |
|    | 矿业权人意见              |                 | ×            |   |
|    | 备注                  |                 | •            |   |

#### 图 5.4.1-5 核查情况表保存界面

#### 特别提示:

- ▲ 各管理机关只能对委托给自己的实地核查任务进行核查结果登记;

- 🖋 单个矿权项目的实地核查结果只能录入一次,提交后不得修改。

# 5.5 举报管理

# 5.5.1 投诉举报处理

#### 功能概述:

公众用户可通过公示网站对矿业权人年度勘查或开采的公示项目进行实名 举报,系统将实名举报信息自动提交到该矿权项目对应的发证机关,管理机关 用户登录系统后对投诉举报信息进行处理。

#### 操作步骤:

 点击左侧功能树中举报管理-举报处理功能模块,进入功能界面,系统 会自动查询出待处理的举报信息。

| e | 国土资源部      | 全  | 国矿业权  | 又人勘查开采信息公           | 公示系统               |                     |              |            |       |      |      |
|---|------------|----|-------|---------------------|--------------------|---------------------|--------------|------------|-------|------|------|
|   | 功能导航       | 4  | 编处理 × |                     |                    |                     |              |            |       |      |      |
| 2 | 填报管理 ( 探 ) | 4  | 关键字:  | 查:                  | 询 重 置              |                     |              |            |       |      |      |
|   | 填报管理 ( 采 ) | 序号 | 反馈状态  | 举报编码                | 被举报许可证号            | 被举报项目名称             | 被举报矿权人名称     | 举报日期       | 操作    | 核查单位 | 处理下发 |
|   | 抽查管理(探)    | 1  | 未反馈   | 2017102516345589986 | T35120080902015407 | 福建省漳平市盖竹溪矿区恩后矿段铁矿器拆 | 漳平市盖竹溪矿业有限公司 | 2017-10-25 | 委托 反馈 | 福建省  | 任务下发 |
|   | 抽查管理(采)    | 2  | 未反馈   | 2017102517101942190 | T35120080902015407 | 福建省漳平市盖竹溪矿区恩后矿段铁矿器拆 | 漳平市盖竹溪矿业有限公司 | 2017-10-25 | 委托 反馈 |      | 任务下发 |
| Ø | <b> </b>   | 3  | 未反馈   | 2017111709204892729 | T35120080902015407 | 福建省漳平市盖竹溪矿区思后矿段铁矿器拆 | 漳平市盖竹溪矿业有限公司 | 2017-11-17 | 委托 反馈 |      | 任务下发 |
|   | 山水自注       | 4  | 未反馈   | 2017102516372548814 | T35120080902015407 | 福建省漳平市盖竹溪矿区思后矿段铁矿勘探 | 漳平市盖竹溪矿业有限公司 | 2017-10-25 | 委托 反馈 |      | 任务下发 |
|   | 华坂昌庄       | 5  | 未反馈   | 2017102516445873710 | T35120080902015407 | 福建省漳平市盖竹溪矿区思后矿段铁矿勘拆 | 漳平市盖竹溪矿业有限公司 | 2017-10-25 | 委托 反博 |      | 任务下发 |
|   | · 举报处理     | 6  | 未反馈   | 2017102516445873710 | T35120080902015407 | 福建省漳平市盖竹溪矿区思后矿段铁矿勘拆 | 漳平市盖竹溪矿业有限公司 | 2017-10-25 | 委托 反馈 |      | 任务下发 |
|   | - 中报重调     | 7  | 未反馈   | 2017102516462213373 | T35120080902015407 | 福建省漳平市盖竹溪矿区恩后矿段铁矿融拆 | 漳平市盖竹溪矿业有限公司 | 2017-10-25 | 委托 反馈 |      | 任务下发 |
|   |            | 8  | 未反馈   | 2017102516462213373 | T35120080902015407 | 福建省漳平市盖竹溪矿区恩后矿段铁矿器桥 | 漳平市盖竹溪矿业有限公司 | 2017-10-25 | 委托 反馈 |      | 任务下发 |
|   |            | 9  | 未反馈   | 2017102517424724580 | T35120080902015407 | 福建省漳平市盖竹溪矿区思后矿投铁矿勘探 | 漳平市盖竹溪矿业有限公司 | 2017-10-25 | 委托 反馈 |      | 任务下发 |
|   |            | 10 | 未反馈   | 201710251748444923  | T35120080902015407 | 福建省漳平市盖竹溪矿区思后矿投铁矿勘拆 | 漳平市盖竹溪矿业有限公司 | 2017-10-25 | 委托 反馈 |      | 任务下发 |

图 5.5.1-1 投诉举报信息展示界面

2. 点击单条查询结果操作栏委托按钮,进入投诉举报委托核查机关页面;

| ¢  | (键字: | 查                   | 询 重 置              |                     |              |              |        |      |      |
|----|------|---------------------|--------------------|---------------------|--------------|--------------|--------|------|------|
| 序号 | 反馈状态 | 举报编码                | 被举报许可证号            | 被举报项目名称             | 被举报矿权人名称     | 举报日期         | 操作     | 核查单位 | 处理下发 |
| 1  | 未反馈  | 2017102516345589986 | T35120080902015407 | 福建省漳平市盖竹溪矿区恩后矿段铁矿勘探 | 漳平市盖竹溪矿业有限公司 | 2017-10-25   | 已委托 反馈 | 福建省  | 日下发  |
| 2  | 未反馈  | 2017102517101942190 | T35120080902015407 | 福建省漳平市盖竹溪矿区恩后矿段铁矿勘探 | 漳平市盖竹溪矿业有限公司 | 2017-10-25   | 委托 反馈  |      | 任务下发 |
| 3  | 未反馈  | 2017111709204892729 | T35120080902015407 | 福建省漳平市盖竹溪矿区恩后矿段铁矿勘探 | 漳平市盖竹溪矿业有限公司 | 2017-11-17   | 委托 反馈  |      | 任务下发 |
| 4  | 未反馈  | 2017102516372548814 | T35120080902015407 | 福建省章平市盖竹溪矿区恩后矿段铁矿勘探 | 漳平市盖竹溪矿业有限公司 | 2017-10-25   | 委托 反馈  |      | 任务下发 |
| 5  | 未反馈  | 2017102516445873710 | T35120080902015407 | 福建省漳平市盖竹溪矿区恩后矿段铁矿勘探 | 漳平市盖竹溪矿业有限公司 | 2017-10-25   | 委托 反馈  |      | 任务下发 |
| 6  | 未反馈  | 2017102516445873710 | T35120080902015407 | 福建省漳平市盖竹溪矿区恩后矿段铁矿勘探 | 漳平市盖竹溪矿业有限公司 | 2017-10-25   | 委托 反馈  |      | 任务下发 |
| 7  | 未反馈  | 2017102516462213373 | T35120080902015407 | 福建省章 委托核查机关[开发模式]   |              | × 2017-10-25 | 委托 反馈  |      | 任务下发 |
| 8  | 未反馈  | 2017102516462213373 | T35120080902015407 | 福建省单 选择委托机关:        | ×            | 2017-10-25   | 委托 反馈  |      | 任务下发 |
| 9  | 未反馈  | 2017102517424724580 | T35120080902015407 | 福建省章                | * 67         | 2017-10-25   | 委托 反馈  |      | 任务下发 |
| 10 | 未反馈  | 201710251748444923  | T35120080902015407 | 福建省章                |              | 2017-10-25   | 委托 反馈  |      | 任务下发 |

图 5.5.1-2 委托核查单位界面

选择单位后,点击确定,委托单位成功,已选择的单位自动赋值到核查 单位栏;点击关闭后,放弃本次操作;

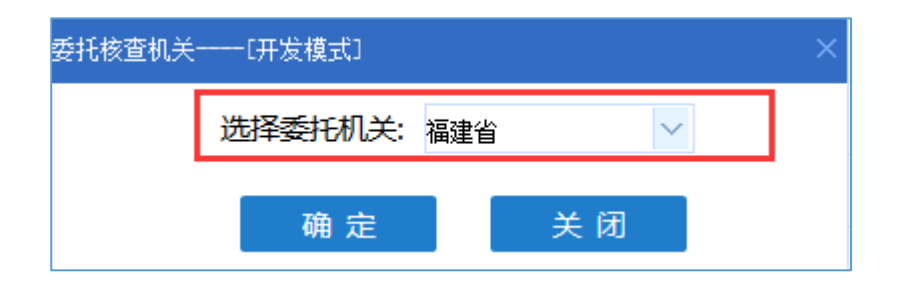

图 5.5.1-3 确定委托核查单位界面

委托单位后,可以再次点击操作栏委托核查单位按钮,进行委托单位的 修改;

| 举  | 报处理 🗙 |                     |                    |                                |              |              |        |      |      |
|----|-------|---------------------|--------------------|--------------------------------|--------------|--------------|--------|------|------|
| ¥  | (键字:  | 查                   | 询 重 置              |                                |              |              |        |      |      |
| 序号 | 反馈状态  | 举报编码                | 被举报许可证号            | 被举报项目名称                        | 被举报矿权人名称     | 举报日期         | 操作     | 核查单位 | 处理下发 |
| 1  | 未反馈   | 2017102516345589986 | T35120080902015407 | 福建省漳平市盖竹溪矿区恩后矿段铁矿勘探            | 漳平市盖竹溪矿业有限公司 | 2017-10-25   | 已委托 反馈 | 福建省  | 已下发  |
| 2  | 未反馈   | 2017102517101942190 | T35120080902015407 | 福建省漳平市盖竹溪矿区恩后矿段铁矿勘探            | 漳平市盖竹溪矿业有限公司 | 2017-10-25   | 委托 反馈  |      | 任务下发 |
| 3  | 未反馈   | 2017111709204892729 | T35120080902015407 | 福建省漳平市盖竹溪矿区恩后矿段铁矿勘探            | 漳平市盖竹溪矿业有限公司 | 2017-11-17   | 已委托 反馈 | 福建省  | 已下发  |
| 4  | 未反馈   | 2017102516372548814 | T35120080902015407 | 福建省漳平市盖竹溪矿区恩后矿段铁矿勘探            | 漳平市盖竹溪矿业有限公司 | 2017-10-25   | 委托 反馈  | 福建省  | 任务下发 |
| 5  | 未反馈   | 2017102516445873710 | T35120080902015407 | 福建省漳平市盖竹溪矿区恩后矿段铁矿勘探            | 漳平市盖竹溪矿业有限公司 | 2017-10-25   | 委托 反馈  |      | 任务下发 |
| 6  | 未反馈   | 2017102516445873710 | T35120080902015407 | 福建省漳平市盖竹溪矿区恩后矿段铁矿勘探            | 漳平市盖竹溪矿业有限公司 | 2017-10-25   | 委托 反馈  |      | 任务下发 |
| 7  | 未反馈   | 2017102516462213373 | T35120080902015407 | <mark>福建省漳</mark> 委托核查机关[开发模式] |              | × 2017-10-25 | 委托 反馈  |      | 任务下发 |
| 8  | 未反馈   | 2017102516462213373 | T35120080902015407 | 福建省漳 选择委托机关:                   | ~            | 2017-10-25   | 委托 反馈  |      | 任务下发 |
| 9  | 未反馈   | 2017102517424724580 | T35120080902015407 | 福建省漳                           | * 63         | 2017-10-25   | 委托 反馈  |      | 任务下发 |
| 10 | 未反馈   | 201710251748444923  | T35120080902015407 | 福建省漳                           |              | 2017-10-25   | 委托 反馈  |      | 任务下发 |

图 5.5.1-4 委托核查单位修改

3. 点击举报信息的处理下发栏任务下发按钮,弹出是否下发确认窗口;

| ¢  | (键字: | 查                   | 甸 重 置              |                     |              |            |        |      |      |
|----|------|---------------------|--------------------|---------------------|--------------|------------|--------|------|------|
| 序号 | 反馈状态 | 举报编码                | 被举报许可证号            | 被举报项目名称             | 被举报矿权人名称     | 举报日期       | 操作     | 核查单位 | 处理下发 |
| 1  | 未反馈  | 2017102516345589986 | T35120080902015407 | 福建省漳平市盖竹溪矿区恩后矿段铁矿勘探 | 漳平市盖竹溪矿业有限公司 | 2017-10-25 | 已委托 反馈 | 福建省  | 已下发  |
| 2  | 未反馈  | 2017102517101942190 | T35120080902015407 | 福建省漳平市盖竹溪矿区恩后矿段铁矿勘探 | 漳平市盖竹溪矿业有限公司 | 2017-10-25 | 委托 反馈  |      | 任务下发 |
| 3  | 未反馈  | 2017111709204892729 | T35120080902015407 | 福建省漳平市盖竹溪矿区恩后矿段铁矿勘探 | 漳平市盖竹溪矿业有限公司 | 2017-11-17 | 已委托 反馈 | 福建省  | 已下发  |
| 4  | 未反馈  | 2017102516372548814 | T35120080902015407 | 福建省漳平市盖竹溪矿区恩后矿段铁矿勘探 | 漳平市盖竹溪矿业有限公司 | 2017-10-25 | 委托 反馈  | 福建省  | 任务下发 |
| 5  | 未反馈  | 2017102516445873710 | T35120080902015407 | 福建省漳平市盖竹溪矿区恩后矿段铁矿勘探 | 漳平市盖竹溪矿业有限公司 | 2017-10-25 | 委托 反馈  |      | 任务下发 |
| 6  | 未反馈  | 2017102516445873710 | T35120080902015407 | 福建省漳平<br>系统提示[开发模式] |              | 2011-10-25 | 委托 反馈  |      | 任务下发 |
| 7  | 未反馈  | 2017102516462213373 | T35120080902015407 | 福建省漳平               |              | 2017-10-25 | 委托 反馈  |      | 任务下发 |
| 8  | 未反馈  | 2017102516462213373 | T35120080902015407 | 福建省漳平               | 9            | 2017-10-25 | 委托 反馈  |      | 任务下发 |
| 9  | 未反馈  | 2017102517424724580 | T35120080902015407 | 福建省漳平               |              | 2017-10-25 | 委托 反馈  |      | 任务下发 |
| 10 | 未反馈  | 201710251748444923  | T35120080902015407 | 福建省漳平               | 确定 取消        | 2017-10-25 | 委托 反馈  |      | 任务下发 |

图 5.5.1-5 任务下发按钮

在确认窗口中点击确定,任务下发到已委托的核查单位处,下发后该举 报的委托核查单位、任务下发功能不可用;取消后,放弃本次操作;

| 系统提示——[开发模式] |    | ×  |
|--------------|----|----|
| ? 是否下发委托任务?  | 确定 | 取消 |

图 5.5.1-6 任务下发确认

 点击反馈按钮,对投诉举报信息进行处理,录入反馈时间和反馈意见并 点击保存处理意见按钮,意见会反馈到公示网站,举报人可在公示网站 上对反馈意见进行查看。

| 2  | (键字: |                     |                                        |                     |                 |            |            |        |      |      |
|----|------|---------------------|----------------------------------------|---------------------|-----------------|------------|------------|--------|------|------|
| 序号 | 反馈状态 | 举报编码                | 被举报许可证号                                | 被举报项目名称             | 被举报矿权人名利        | 尔          | 举报日期       | 操作     | 核查单位 | 处理下发 |
| 1  | 未反馈  | 2017102516345589986 | T35120080902015407                     | 福建省漳平市盖竹溪矿区恩后矿段铁矿勘排 | 第 漳平市盖竹溪矿业有限公司  | 3          | 017-10-25  | 已委托 反馈 | 福建省  | 已下发  |
| 2  | 未反馈  | 2017102517101942190 | T35120080902015407                     | 福建省漳平市盖竹溪矿区恩后矿段铁矿勘扩 | 第 漳平市盖竹溪矿业有限公司  | 2          | 2017-10-25 | 委托 反馈  |      | 任务下发 |
| 3  | 未反馈  | 2017111709204892729 | 填写反馈信息[开发模                             | ±1                  |                 |            |            | ×      | 福建省  | 已下发  |
| 4  | 未反遗  | 2017102516372548814 | ◎保存处理意见                                |                     |                 |            |            |        | 福建省  | 任务下发 |
| 5  | 未反遗  | 2017102516445873710 |                                        | 投近举振                | 给自办理            |            |            |        |      | 任务下发 |
| 6  | 未反馈  | 2017102516445873710 | *****                                  | 01++10×2            |                 |            |            |        |      | 任务下发 |
| 7  | 未反馈  | 2017102516462213373 | キョルノの生き                                |                     | 手取入手の座ち         |            |            |        |      | 任务下发 |
| 8  | 未反馈  | 2017102516462213373 | 中兴县四                                   | 個進首年十市盖门湯町 (広志)月町 ( |                 | 7251000800 | 20015407   |        |      | 任务下发 |
| 9  | 未反馈  | 2017102517424724580 | ~~~~~~~~~~~~~~~~~~~~~~~~~~~~~~~~~~~~~~ | 未加实公示在项目所在地易级国      | + 部门报告开工様で或进行価目 | 北谷         | 2013101    |        |      | 任务下发 |
| 10 | 未反馈  | 201710251748444923  | 举报编码                                   | 2017102516345589986 | 举报日期            | 2017年10月:  | 25日        |        |      | 任务下发 |
|    |      |                     | 反馈日期                                   | ~                   |                 |            |            |        |      |      |
|    |      |                     | 处理意见                                   |                     |                 |            |            | *      |      |      |

图 5.5.1-7 投诉举报信息处理界面

# 5.5.2 投诉举报查询

### 功能概述:

投诉举报查询功能可查询本管理机关处理过的投诉举报历史信息。

操作步骤:

 点击左侧功能树中举报处理-举报查询功能模块,进入功能界面,系统 会自动查询全部处理过的举报信息详情。

| e  | 国土资源部<br>Ministry of Land and Resources    | 全国矿业   | 权人勘查开采 | 信息公 | 公示系 | 系统   |         |         |       |      |  |
|----|--------------------------------------------|--------|--------|-----|-----|------|---------|---------|-------|------|--|
| ≣  | 功能导航                                       | 举报查询 × |        |     |     |      |         |         |       |      |  |
| D  | 填报管理 ( 探 )                                 | 举把编码:  |        | 序号  |     | 举报编码 | 被举报许可证号 | 被举报项目名称 | 举报人姓名 | 举报日期 |  |
| E2 | 填报管理 ( 采 )                                 | 许可证号:  | 查询 清空  | 1   |     |      |         |         |       |      |  |
| 0  | 抽查管理(探)                                    |        |        |     |     |      |         |         |       |      |  |
| Q  | 抽查管理(采)                                    |        |        |     |     |      |         |         |       |      |  |
|    | 名录管理                                       |        |        |     |     |      |         |         |       |      |  |
|    |                                            |        |        |     |     |      |         |         |       |      |  |
|    | <ul> <li>◆ 半报处理</li> <li>◆ 半报查询</li> </ul> |        |        | Y.  |     |      |         |         |       |      |  |
|    |                                            |        |        |     |     |      |         |         |       |      |  |

图 5.5.2-1 举报处理查询界面

 在左侧的查询条件输入举报编码和许可证号后点击查询,列表中显示符 合条件的查询结果。

| 举报查询 ×                  |      |      |         |         |       |      |  |
|-------------------------|------|------|---------|---------|-------|------|--|
| 举报编码:                   | 序号 📃 | 举报编码 | 被举报许可证号 | 被举报项目名称 | 举报人姓名 | 举报日期 |  |
| 详可证号:       查询       清空 |      |      |         |         |       |      |  |
|                         |      |      |         |         |       |      |  |
|                         |      |      |         |         |       |      |  |
|                         |      |      |         |         |       |      |  |
|                         |      |      |         |         |       |      |  |
|                         |      |      |         |         |       |      |  |
|                         |      |      |         |         |       |      |  |

#### 图 5.5.2-2 查询

# 5.6 统计查询

#### 功能概述:

统计分析功能模块是将年度矿权信息维护情况,项目填报情况、矿业权人信息情况、异常名录管理情况、严重违法名单管理情况、公示信息抽查情况、实地 核查情况以及投诉举报处理情况等业务管理信息进行图表分析、数据汇总。

# 5.6.1 工作进展(抽查核查)

#### 操作步骤:

 点击左侧功能树统计查询-工作进展(抽查核查)功能模块,进入工作 进展(抽查核查)界面;

| (          | 国土资源部<br>Meteology of Land and Resources | 全国矿     | 业权人勘                                                                                                    | 拉开采信息     | 息公示系统      | ē         |         |     |          |          |      |     |      |  |    |     |   |       | <u>ل</u> ک             |
|------------|------------------------------------------|---------|----------------------------------------------------------------------------------------------------|-----------|------------|-----------|---------|-----|----------|----------|------|-----|------|--|----|-----|---|-------|------------------------|
| ≣          | 功能导航                                     | 工作进度    | (抽查卷查) 3                                                                                                    | ×         |            |           |         |     |          |          |      |     |      |  |    |     |   |       |                        |
| E          | 填报管理 ( 探 )                               | 采权年度    | *思検査検査工                                                                                                    | 作进度(技地区)  | 采矿积年度的     | 1.思油查核查工作 | 进度(技規模) | 采矿  | 权年度信息抽查核 | (査工作进度(  | 技矿种) |     |      |  |    |     |   |       |                        |
| E≥         | 填报管理 ( 采 )                               | 年度标识: 2 | 017¥F                                                                                                    | × - 🖸 董道  | 3  Ξ 亜少    |           |         |     |          |          |      |     |      |  |    |     |   |       |                        |
| 0          | 抽查管理(探)                                  |         |                                                                                                    |           |            |           | 2017    | 阿城区 | 采矿权年     | 度信息      | 抽查核查 | 訂作进 | 度    |  |    |     |   |       |                        |
| ۵          | 抽查管理 ( 采 )                               |         |                                                                                                    |           |            |           |         |     | Ee+0     | bdurthe  |      |     |      |  |    |     | 4 | 帕拉:个  |                        |
| 8          | 名录管理                                     | 地区      | 发证级别                                                                                                    | 应公示       | 已公示        | 公示率       | 位次      | 完即  | 成抽取      | 供豆<br>実施 | 的核查  |     | 专项抽查 |  | 异常 | 8名景 | * | 报     |                        |
|            | 举报管理                                     |         | 日前         小管         合記公司比例         已未成         後面完成事         施師今登         小管         ○完務6         今巻         已放置           単中: 当時         日         日 <td< th=""><th></th></td<> |           |            |           |         |     |          |          |      |     |      |  |    |     |   |       |                        |
|            | strikerszte                              |         | 其中:部级                                                                                                    |           |            |           |         |     |          |          |      |     |      |  |    |     |   |       |                        |
|            | 头地核旦                                     | 阿城区     | 省级市级                                                                                                    |           |            |           |         |     |          |          |      |     |      |  |    |     |   |       |                        |
| <u>لقا</u> | 统计查询(采)                                  |         | 县级                                                                                                    |           |            |           |         |     |          |          |      |     |      |  |    |     |   |       |                        |
| Ľ          | 工作进度(抽查续查)                               |         | -0                                                                                                    | 1.统计截止日期: | 2017-11-17 |           |         |     |          |          |      |     |      |  |    |     |   |       |                        |
|            | 工作进度(信息公示)                               | 28      | 明:                                                                                                    | 2.数据来源:全国 | 矿业权人融查开采   | 《信息公示系统   |         |     |          |          |      |     |      |  |    |     |   |       |                        |
|            | 工作进度(总况)                                 |         |                                                                                                    |           |            |           |         |     |          |          |      |     |      |  |    |     |   |       |                        |
|            | 采选及综合利用                                  |         |                                                                                                    |           |            |           |         |     |          |          |      |     |      |  |    |     |   |       |                        |
|            | 書用微時情况                                   |         |                                                                                                    |           |            |           |         |     |          |          |      |     |      |  |    |     |   |       |                        |
|            | 矿山总体情况                                   |         |                                                                                                    |           |            |           |         |     |          |          |      |     |      |  |    |     |   |       |                        |
|            | 履行义务                                     |         |                                                                                                    |           |            |           |         |     |          |          |      |     |      |  |    |     |   |       |                        |
|            |                                          |         |                                                                                                    |           |            |           |         |     |          |          |      |     |      |  |    |     |   |       |                        |
|            |                                          |         |                                                                                                    |           |            |           |         |     |          |          |      |     |      |  |    |     |   |       |                        |
|            |                                          |         |                                                                                                    |           |            |           |         |     |          |          |      |     |      |  |    |     |   |       |                        |
|            |                                          |         |                                                                                                    |           |            |           |         |     |          |          |      |     |      |  |    |     |   |       |                        |
|            |                                          |         |                                                                                                    |           |            |           |         |     |          |          |      |     |      |  |    |     |   |       |                        |
|            |                                          |         |                                                                                                    |           |            |           |         |     |          |          |      |     |      |  |    |     |   |       |                        |
|            |                                          |         |                                                                                                    |           |            |           |         |     |          |          |      |     |      |  |    |     |   | 您好! 网 | 城区 今天是 2017年11月17日 星翔五 |

图 5.6.1-1 工作进展(抽查核查)统计界面

# 5.6.2 工作进展(信息公示)

### 操作步骤:

 点击左侧功能树统计查询-工作进展(信息公示)功能模块,进入工作 进展(信息公示)界面;

| ę      | 国土资源部<br>Ministry of Land and Resources | 全国矿                                                                                                    | 业权人勘                                                                                                    | 查开采信     | 息公元     | 示系统     |                 |        |        |        |        |     |                       |          |      |     |    |   |    |       |                                                                                                    |           | (1) |
|--------|-----------------------------------------|----------------------------------------------------------------------------------------------------|----------------------------------------------------------------------------------------------------|----------|---------|---------|-----------------|--------|--------|--------|--------|-----|-----------------------|----------|------|-----|----|---|----|-------|----------------------------------------------------------------------------------------------------|-----------|-----|
| ≣      | 功能导航                                    | 工作进度                                                                                                    | (信息显示) 💈                                                                                                    |          |         |         |                 |        |        |        |        |     |                       |          |      |     |    |   |    |       |                                                                                                    |           |     |
| 2      | 墳报管理 ( 探 )                              | 采矿权年                                                                                                    | <b>鹿倫思公示工作</b> 通                                                                                                    | 展(扶地区)   | ##14    | 权年度信息公示 | 工作进展(技          | 規模)    | 采矿权年度的 | 隐公示工作进 | 展(技矿种) |     |                       |          |      |     |    |   |    |       |                                                                                                    |           |     |
| E2     | 填报管理(采)                                 | 年度标识: :                                                                                                    | 017年                                                                                                    | × - 行政   | 1区划: 阿城 | E       | X * 🖸           | 查询 📃 및 | 15     |        |        |     |                       |          |      |     |    |   |    |       |                                                                                                    |           |     |
| ۵      | 抽查管理(探)                                 |                                                                                                    |                                                                                                    |          |         |         |                 |        |        | 2017阿  | J城区采   | 矿权年 | 度信息                   | 油查核查     | 红作进  | 展情况 | ļ  |   |    |       |                                                                                                    |           |     |
| ٦      | 抽查管理(采)                                 |                                                                                                    | 1                                                                                                    | 1        |         |         | T No 15 LO 17 H | b      |        |        | 1      |     | 4                     | *####### | -107 |     |    | 1 |    | 6     | t Wechtle start                                                                                                    | LØ        |     |
| 8      | 名录管理                                    | 行政区                                                                                                    | 发证级别                                                                                                    | 014      |         | 8       | 服               |        | ()=#   | 88.40  |        | е   | <del>1</del> 9.<br>公示 | Et       | 旗服   | 未   | 填报 |   | E: | 公示    | CHERCE CONTRACTOR OF CONTRACTOR OF CONTRACTO | AIR       |     |
|        | 202-102-002-001                         | 自计         0.11         已放弃         已須服         永如原         小田         所量         白比         所量         白比         所置         白北         所置         白北         所置         白北         所置         白北         日         日         日 <th1< th=""><th>数</th></th1<> |                                                                                                    |          |         |         |                 |        |        |        |        |     |                       |          |      |     | 数  |   |    |       |                                                                                                    |           |     |
|        | +100 E AE                               |                                                                                                    | 211           其中: 188           MMIX           各世                                                                                                    |          |         |         |                 |        |        |        |        |     |                       |          |      |     |    | - |    |       |                                                                                                    |           |     |
| E&     | 头地核鱼                                    | 阿城区                                                                                                    | PM: DW         O         O <th>-</th>                                                                                                    |          |         |         |                 |        |        |        |        |     |                       |          |      |     |    | - |    |       |                                                                                                    |           |     |
| Line ( | 统计查询(采)                                 |                                                                                                    | PRIL         Dist         Image: Control of the second second seco |          |         |         |                 |        |        |        |        |     |                       |          |      |     |    |   |    |       |                                                                                                    |           |     |
|        | 工作进度(抽查核查)                              |                                                                                                    |                                                                                                    |          |         |         |                 |        |        |        |        |     |                       |          |      |     |    | - |    |       |                                                                                                    |           |     |
|        | 工作进度(信息公示)                              | 9                                                                                                    | 8明:                                                                                                    | 2.数据来源:: | 全国矿业权   | 人動查开采信  | 息公示系统。          |        |        |        |        |     |                       |          |      |     |    |   |    |       |                                                                                                    |           |     |
|        | 工作进度(总况)                                |                                                                                                    |                                                                                                    |          |         |         |                 |        |        |        |        |     |                       |          |      |     |    |   |    |       |                                                                                                    |           |     |
|        | 采选及综合利用                                 |                                                                                                    |                                                                                                    |          |         |         |                 |        |        |        |        |     |                       |          |      |     |    |   |    |       |                                                                                                    |           |     |
|        | 费用收纳情况                                  |                                                                                                    |                                                                                                    |          |         |         |                 |        |        |        |        |     |                       |          |      |     |    |   |    |       |                                                                                                    |           |     |
|        | 矿山总体情况                                  |                                                                                                    |                                                                                                    |          |         |         |                 |        |        |        |        |     |                       |          |      |     |    |   |    |       |                                                                                                    |           |     |
|        | 履行义务                                    |                                                                                                    |                                                                                                    |          |         |         |                 |        |        |        |        |     |                       |          |      |     |    |   |    |       |                                                                                                    |           |     |
|        |                                         |                                                                                                    |                                                                                                    |          |         |         |                 |        |        |        |        |     |                       |          |      |     |    |   |    |       |                                                                                                    |           |     |
|        |                                         |                                                                                                    |                                                                                                    |          |         |         |                 |        |        |        |        |     |                       |          |      |     |    |   |    |       |                                                                                                    |           |     |
|        |                                         |                                                                                                    |                                                                                                    |          |         |         |                 |        |        |        |        |     |                       |          |      |     |    |   |    |       |                                                                                                    |           |     |
|        |                                         |                                                                                                    |                                                                                                    |          |         |         |                 |        |        |        |        |     |                       |          |      |     |    |   |    |       |                                                                                                    |           |     |
|        |                                         |                                                                                                    |                                                                                                    |          |         |         |                 |        |        |        |        |     |                       |          |      |     |    |   |    |       |                                                                                                    |           |     |
|        |                                         |                                                                                                    |                                                                                                    |          |         |         |                 |        |        |        |        |     |                       |          |      |     |    |   |    |       |                                                                                                    |           |     |
|        |                                         | •                                                                                                    |                                                                                                    |          | _       | _       | _               | _      | _      | _      |        | _   | _                     | _        | _    | _   | _  | _ | _  |       |                                                                                                    |           | •   |
|        |                                         |                                                                                                    |                                                                                                    |          |         |         |                 |        |        |        |        |     |                       |          |      |     |    |   |    | 息好:阿拉 | 枢区 今天是 3                                                                                                    | 17年11月17日 | 星期五 |

图 5.6.2-1 工作进展(信息公示)统计界面

# 5.6.3 工作进展(总况)

## 操作步骤:

 点击左侧功能树统计查询-工作进展(总况)功能模块,进入工作进展 (总况)界面;

| eeee 国土资源部                               | 全国矿山      | 收人勘查      | 开采信息            | 公示系统           | ;       |                   |         |           |           |           |      |  |  | 6 |
|------------------------------------------|-----------|-----------|-----------------|----------------|---------|-------------------|---------|-----------|-----------|-----------|------|--|--|---|
| 三 功能导航                                   | 工作进度()    | 总况) ×     |                 |                |         |                   |         |           |           |           |      |  |  |   |
| 填报管理(探)                                  | 采矿权人年的    | 實信息公示工作总》 | 2(拔地区)          | 采矿积人年度         | 信息公示工作总 | 兄(按規模)            | 采矿积人年度的 | 自息公示工作总只( | 技術种〉      |           |      |  |  |   |
| 」<br>填报管理(采)                             | 年度标识: 201 | 744 )     | < - 行政区划        | I: PRMIC       | × *     | ■査询 三更多           |         |           |           |           |      |  |  |   |
| 回 抽查管理(探)                                |           |           |                 | 2017阿坤         | 枢探矿     | 汉年度信息             | 包抽查核查   | 查工作进度     | Ē         |           |      |  |  |   |
| 回 抽查管理(采)                                |           |           |                 |                |         |                   | 单位:个    |           |           |           |      |  |  |   |
| a an an an an an an an an an an an an an | 地区        | 发证级别      | 由公司             | 公示情况           | 公元室     | 5040.10-25 23     | 抽查核查    | 实验检查会成实   | 举报<br>※追教 | 处理<br>か理察 | 工作报告 |  |  |   |
| 3 石水百姓<br>2 举报管理                         | NWX       | 总计        | the date of the | - CAR          |         | Ha o edit litito. |         |           |           |           |      |  |  |   |
|                                          | P. Mark   | 省级        |                 |                |         |                   |         |           |           |           |      |  |  |   |
| 这 实地核查                                   |           |           | 1 法计副正日1        | B - 2017 11 17 |         |                   | 查看      |           |           |           |      |  |  |   |
| Land Land Land Land Land Land Land Land  | 3         | 3明:       | 2.数据来源: 1       | 全国矿业权人勘测       | 研采信息公示  | 系统。               |         |           |           |           |      |  |  |   |
| • 工作进度(抽查续查)                             |           |           |                 |                |         |                   |         |           |           |           |      |  |  |   |
| 工作进度(信息公示)                               |           |           |                 |                |         |                   |         |           |           |           |      |  |  |   |
| <ul> <li>工作进度(总况)</li> </ul>             |           |           |                 |                |         |                   |         |           |           |           |      |  |  |   |
| • 采选及综合利用                                |           |           |                 |                |         |                   |         |           |           |           |      |  |  |   |
| • 春用嫩纳情况                                 |           |           |                 |                |         |                   |         |           |           |           |      |  |  |   |
| • 矿山总体情况                                 |           |           |                 |                |         |                   |         |           |           |           |      |  |  |   |
| • 履行义务                                   |           |           |                 |                |         |                   |         |           |           |           |      |  |  |   |
|                                          |           |           |                 |                |         |                   |         |           |           |           |      |  |  |   |
|                                          |           |           |                 |                |         |                   |         |           |           |           |      |  |  |   |
|                                          |           |           |                 |                |         |                   |         |           |           |           |      |  |  |   |
|                                          |           |           |                 |                |         |                   |         |           |           |           |      |  |  |   |
|                                          |           |           |                 |                |         |                   |         |           |           |           |      |  |  |   |
|                                          |           |           |                 |                |         |                   |         |           |           |           |      |  |  |   |
|                                          |           |           |                 |                |         |                   |         |           |           |           |      |  |  |   |

图 5.6.3-1 工作进展(总况)统计界面

# 5.6.4 采选及综合利用

### 操作步骤:

 点击左侧功能树统计查询-采选及综合利用功能模块,进入采选及综合 利用界面;

| EL资源部<br>Mensity of Land and Resource | 3 全国 | 矿业权人勘查开系        | 采信息公示     | 系统              |                |         |         |          |          |        |                    |          |          |                   |        |                | ଚ          | ↺          |
|---------------------------------------|------|-----------------|-----------|-----------------|----------------|---------|---------|----------|----------|--------|--------------------|----------|----------|-------------------|--------|----------------|------------|------------|
| Ξ 功能导航                                | 采选及  | 5综合利用 🗙         |           |                 |                |         |         |          |          |        |                    |          |          |                   |        |                |            |            |
| □                                     | ងាយអ | R.违及综合利用情况(按地区) | 矿山采选及约    | 综合利用情况(按规模      | 0 a            | 山采选及综合特 | 间用情况(按矿 | 种)       |          |        |                    |          |          |                   |        |                |            |            |
| ▶ 抽垢等理(亚)                             | 年度标识 | : 2017# × ×     | 行政区划: 阿城区 | × *             | 🖾 宣询           | ■更多     |         |          |          |        |                    |          |          |                   |        |                |            |            |
|                                       |      |                 |           |                 |                |         |         |          | 2017雨    | 하고자네   | □亚进及综合             | 利田博      | 20       |                   |        |                |            | ń          |
|                                       |      |                 |           |                 | ARM I          |         |         |          | 2017695  |        |                    | חומתניתו | 3//6     | an and the s      |        | + (17)         | T-6400     | _          |
| 回 抽查管理(采)                             | 行政区  | 8°\$9           | 実际≥设计或核定  | 773<br>実际<设计或核定 | < 明25<br>年采出矿量 | 年損失矿量   | 年訪用諸量   | 实际2设计或核定 | 实际<设计或核定 | 原矿年入选量 | (1938)<br>入选原矿金属合量 | 精矿年产量    | 年产精矿金属合量 | 153米1975<br>取煤入选量 | 废(矸)石堆 | 嚴(9f)<br>累计存放量 | 当年产生量      | 当年1        |
| 🗵 名录管理                                |      | M24             | (矿山个数)    | (矿山个数)          | (万吨)           | (万吨)    | (万吨)    | (矿山个数)   | (矿山个数)   | (万吨)   | (万吨)               | (万吨)     | (万吨)     | (万吨)              | (个)    | (万吨)           | (万吨)       | (75        |
| ✓ 坐报管理                                |      | 一、能源矿产          |           |                 |                |         |         |          |          |        |                    |          |          |                   |        |                |            |            |
|                                       |      |                 |           |                 |                |         |         |          |          |        |                    |          |          |                   |        |                |            |            |
| 国 实地核查                                |      | 油页岩             |           |                 |                |         |         |          |          |        |                    |          |          |                   |        |                |            |            |
| 📓 统计查询(采)                             |      | 白田              |           |                 |                |         |         |          |          |        |                    |          |          |                   |        |                |            |            |
|                                       |      | 煤展气             |           |                 |                |         |         |          |          |        |                    |          |          |                   |        |                |            | - E        |
| * 工作进展(指置微型)                          |      | 石煤              |           |                 |                |         |         |          |          |        |                    |          |          |                   |        |                |            |            |
| <ul> <li>工作进度(信息公示)</li> </ul>        |      | 油砂              |           |                 |                |         |         |          |          |        |                    |          |          |                   |        |                | <u> </u>   |            |
| <ul> <li>工作进度(总况)</li> </ul>          |      | 石油天然气           |           |                 |                |         |         |          |          |        |                    |          |          |                   |        |                |            |            |
| • 家族及综合和用                             |      | 11              |           | -               |                |         |         |          |          |        |                    |          |          |                   |        |                |            |            |
|                                       |      | 天然沥青            |           |                 |                |         |         |          |          |        |                    |          |          |                   |        |                |            |            |
| ・費用廠時備況                               |      | 炮热              |           |                 |                |         |         |          |          |        |                    |          |          |                   |        |                |            |            |
| • 矿山总体情况                              |      | 二、黑色金属矿产        |           |                 |                |         |         |          |          |        |                    |          |          |                   |        |                |            |            |
| • 展行义务                                |      | 快び              |           |                 |                |         |         |          |          |        |                    |          |          |                   |        |                |            |            |
|                                       | 阿城区  | 二、11日主約97-      |           | -               |                | -       |         |          |          |        |                    |          |          |                   |        |                |            | — U        |
|                                       |      | 四、铂族金属矿产        |           |                 |                |         |         |          |          |        |                    |          |          |                   |        |                |            |            |
|                                       |      | 104*            |           |                 |                |         |         |          |          |        |                    |          |          |                   |        |                |            |            |
|                                       |      | 五、贵金属矿产         |           |                 |                |         |         |          |          |        |                    |          |          |                   |        |                |            |            |
|                                       |      | <b>砂金</b>       |           |                 |                |         |         |          |          |        |                    |          |          |                   |        |                |            |            |
|                                       |      | 六、梅有梅土及分散元素#    |           | -               |                |         |         |          | -        |        |                    |          |          |                   |        |                |            |            |
|                                       |      | 1. 冶金辅助原料非金属研   |           | 1               |                | 1       |         |          |          |        |                    |          |          |                   |        |                |            | -          |
|                                       |      | 蓝晶石             |           |                 |                |         |         |          |          |        |                    |          |          |                   |        |                |            | <b>—</b> . |
|                                       | ×    |                 | '         |                 |                |         |         |          |          |        |                    |          |          |                   |        |                |            | •          |
|                                       |      |                 |           |                 |                |         |         |          |          |        |                    |          |          |                   | \$1F1  | 网城区 今天是        | 2017年11月17 | 日星和五       |

图 5.6.4-1 采选及综合利用统计界面

# 5.6.5 费用交纳情况

### 操作步骤:

 点击左侧功能树统计查询-费用交纳情况功能模块,进入费用交纳情况 界面;

| 国土资源部<br>Ninistry of Land and Resources | 全国矿业        | 权人勘查开                                                                                                    | F采信息公                       | 示系统          |           |         |    |         |      |        |    |  |  |  |           |              | (1)   |
|-----------------------------------------|-------------|----------------------------------------------------------------------------------------------------|-----------------------------|--------------|-----------|---------|----|---------|------|--------|----|--|--|--|-----------|--------------|-------|
| 豆 功能导航                                  | 唐用攀纳情况      | ×                                                                                                    |                             |              |           |         |    |         |      |        |    |  |  |  |           |              |       |
| 」<br>填报管理(探)                            | 矿山贵用兼纳      | 庸况 (抗地区)                                                                                                    | 矿山美用兼约                      | 情况(按矿种)      | 矿山贵用紫纳    | 備兄(按規模) |    |         |      |        |    |  |  |  |           |              |       |
| 瑞振管理(采)                                 | 年度标识: 2017年 | F ×                                                                                                    | <ul> <li>行政区划: 同</li> </ul> | 城区           | × - 🖸 宣询  | ■更多     |    |         |      |        |    |  |  |  |           |              |       |
| 同 抽查管理(探)                               |             |                                                                                                    |                             |              |           |         | 20 | 17年度阿   | 城区矿山 | 费用缴纳   | 青况 |  |  |  |           |              |       |
|                                         |             |                                                                                                    |                             |              |           |         |    | 1.001.0 |      |        |    |  |  |  |           |              | £40 : |
|                                         | 行政区         | 发证类型                                                                                                    |                             |              | 矿产资源补偿费   |         |    |         |      | 采矿权使用费 |    |  |  |  | 采矿权价数     |              | _     |
| やうち 名录管理                                |             | 中で日本         中で日本         中で日本         中で日本         中で日本         中で日本         中で日本         中で日本         中で日本         中で日本         中で日本         中で日本         中で日本         中で日本         中で日本         中で日本         中で日本         中で日本         中で日本         中で日本         中で日本         中で日本         中         日         日 </th <th>欠当</th>                                                                                                    |                             |              |           |         |    |         |      |        |    |  |  |  |           |              | 欠当    |
| ☑ 举报管理                                  |             | Imma         Imma         Imma <td< th=""><th>-</th></td<>                                                                                                    |                             |              |           |         |    |         |      |        |    |  |  |  |           |              | -     |
| E struktosts                            | 阿城区         | NME     AWU     AWU |                             |              |           |         |    |         |      |        |    |  |  |  |           |              |       |
| (四) 头地板目                                |             | Пакки                                                                                                    |                             |              |           |         |    |         |      |        |    |  |  |  |           |              |       |
|                                         |             |                                                                                                    |                             |              |           |         |    |         |      |        |    |  |  |  |           |              |       |
| <ul> <li>工作进度(抽查核查)</li> </ul>          | 说           | 明:                                                                                                    | 1.统计截止日期                    | : 2017-11-17 |           |         |    |         |      |        |    |  |  |  |           |              |       |
| • 工作进度(信息公示)                            |             |                                                                                                    | 2.蚁猫米源:兰                    | 当41至权人利益/    | 「米信思公示系统。 |         |    |         |      |        |    |  |  |  |           |              |       |
| <ul> <li>工作进度(心况)</li> </ul>            |             |                                                                                                    |                             |              |           |         |    |         |      |        |    |  |  |  |           |              |       |
| • 采选及综合利用                               |             |                                                                                                    |                             |              |           |         |    |         |      |        |    |  |  |  |           |              |       |
| • 费用缴纳情况                                |             |                                                                                                    |                             |              |           |         |    |         |      |        |    |  |  |  |           |              |       |
| • 矿山总体情况                                |             |                                                                                                    |                             |              |           |         |    |         |      |        |    |  |  |  |           |              |       |
| - 展示以名                                  |             |                                                                                                    |                             |              |           |         |    |         |      |        |    |  |  |  |           |              |       |
| 1000 A                                  |             |                                                                                                    |                             |              |           |         |    |         |      |        |    |  |  |  |           |              |       |
|                                         |             |                                                                                                    |                             |              |           |         |    |         |      |        |    |  |  |  |           |              |       |
|                                         |             |                                                                                                    |                             |              |           |         |    |         |      |        |    |  |  |  |           |              |       |
|                                         |             |                                                                                                    |                             |              |           |         |    |         |      |        |    |  |  |  |           |              |       |
|                                         |             |                                                                                                    |                             |              |           |         |    |         |      |        |    |  |  |  |           |              |       |
|                                         |             |                                                                                                    |                             |              |           |         |    |         |      |        |    |  |  |  |           |              |       |
|                                         |             |                                                                                                    |                             |              |           |         |    |         |      |        |    |  |  |  |           |              |       |
|                                         | ×           |                                                                                                    |                             |              |           |         |    | 81      |      |        |    |  |  |  |           |              | •     |
|                                         |             |                                                                                                    |                             |              |           |         |    |         |      |        |    |  |  |  | 愈好!阿城区 今天 | 豊 2017年11月17 | 日 星和五 |

图 5.6.5-1 费用交纳情况统计界面

# 5.6.6 矿山总体情况

## 操作步骤:

 点击左侧功能树统计查询-矿上总体情况功能模块,进入矿上总体情况 界面;

| C          | 国土资源部<br>Merielty of Land and Resources | 全国矿业       | 权人勘查       | 查开采信         | 息公示系统        | 充     |              |                 |              |               |      |            |          |            |                                         | <u>ل</u> ک    |
|------------|-----------------------------------------|------------|------------|--------------|--------------|-------|--------------|-----------------|--------------|---------------|------|------------|----------|------------|-----------------------------------------|---------------|
| ≣          | 功能导航                                    | 矿山总体情况     | × ×        |              |              |       |              |                 |              |               |      |            |          |            |                                         |               |
| E2         | <b>埴报管理(探)</b>                          | 矿山总体状况     | (扶地区)      | 矿山总纬状        | 代兄 (技規模)     | 机中间   | 律状況(按矿种)     |                 |              |               |      |            |          |            |                                         |               |
| E2         | <b>请报管理(采)</b>                          | 年度标识: 2017 | 年          | × - 行政区      | an interview | ×     | ▼ 國憲領 三更多    |                 |              |               |      |            |          |            |                                         |               |
| ٦          | 抽查管理(探)                                 |            |            |              |              |       |              |                 | 2017阿城区硕     | 广山总体状况        |      |            |          |            |                                         |               |
| ٦          | 抽查管理 ( 采 )                              | 行政区发证数     | 81         |              | 采矿能力         | 建实际   |              |                 | 选矿能力及实际      | ,             |      | 利余服务年      | 积        | 「▼↓总产値(万元) | 综合利用产值(万元)                              | 年销售收入(万元      |
| চন         | de materim                              | Alt        | 设计采矿能      | 氻(万吨/年)      | 实际采矿能力(      | 万吨/年) | 实际采出矿石量(万吨/4 | E) 设计选矿能力(万吨/年) | 实际选矿能力(万吨/年) | 实际入选矿石量(万吨/年) | 5年以下 | 5-10年 10-2 | 0年 20年以」 |            |                                         |               |
|            | ·□水日坦                                   | 部級         |            |              |              |       |              |                 |              |               |      |            |          |            |                                         |               |
|            | 举报管理                                    | 阿城区 省级     | -          |              |              |       |              |                 |              |               |      |            | _        |            |                                         |               |
| B          | 实地核查                                    | 員級         |            |              |              |       |              |                 |              |               |      |            |          |            |                                         |               |
|            | 统计查询(采)                                 | 1640       | 1 (0)+80() | 日期 - 2017-11 | 1-17         |       |              |                 |              |               |      |            |          |            |                                         |               |
|            | 工作进度(抽查核查)                              |            | 2.数据来源     | :全国矿业权人      | 、勘查开采信息公     | 示系统。  |              |                 |              |               |      |            |          |            |                                         |               |
|            | 工作进度(信息公示)                              |            |            |              |              |       |              |                 |              |               |      |            |          |            |                                         |               |
|            | 工作进度(於泉)                                |            |            |              |              |       |              |                 |              |               |      |            |          |            |                                         |               |
|            | 采选及综合利用                                 |            |            |              |              |       |              |                 |              |               |      |            |          |            |                                         |               |
|            | 春用廠纳情况                                  |            |            |              |              |       |              |                 |              |               |      |            |          |            |                                         |               |
| <b>_ _</b> | 新川ウル信息                                  |            |            |              |              |       |              |                 |              |               |      |            |          |            |                                         |               |
| L 5        | 開行文法                                    |            |            |              |              |       |              |                 |              |               |      |            |          |            |                                         |               |
|            |                                         |            |            |              |              |       |              |                 |              |               |      |            |          |            |                                         |               |
|            |                                         |            |            |              |              |       |              |                 |              |               |      |            |          |            |                                         |               |
|            |                                         |            |            |              |              |       |              |                 |              |               |      |            |          |            |                                         |               |
|            |                                         |            |            |              |              |       |              |                 |              |               |      |            |          |            |                                         |               |
|            |                                         |            |            |              |              |       |              |                 |              |               |      |            |          |            |                                         |               |
|            |                                         |            |            |              |              |       |              |                 |              |               |      |            |          |            |                                         |               |
|            |                                         | •          |            |              |              |       |              |                 |              |               |      |            |          |            |                                         | ,             |
|            |                                         |            |            |              |              |       |              |                 |              |               |      |            |          |            | (20) (20) (20) (20) (20) (20) (20) (20) | 17年11月17日 星期万 |

图 5.6.6-1 矿上总体情况统计界面

# 5.6.7 履行义务

## 操作步骤:

 点击左侧功能树统计查询-履行义务功能模块,进入履行义务统计界 面;

| Ç     | 国土资源部<br>Ministry of Land and Resources | 全国研   | ∸业权人勘                                                                          | 查开采信   | 息公示系统      | č     |        |         |        |       |        |      |             |                  |                |      |      |       |        |          | 6              | <u>ل</u> ۋ |
|-------|-----------------------------------------|-------|--------------------------------------------------------------------------------|--------|------------|-------|--------|---------|--------|-------|--------|------|-------------|------------------|----------------|------|------|-------|--------|----------|----------------|------------|
| ∈     | 功能导航                                    | 履行义   | 奇 ×                                                                            |        |            |       |        |         |        |       |        |      |             |                  |                |      |      |       |        |          |                | _          |
| E2    | 填报管理 ( 探 )                              | 采矿权   | 人履行义务情况(技                                                                      | (地区)   | 采矿权人履行义务情况 | (技矿种) | 采矿权    | 人履行义务情报 | そ(挨規模) |       |        |      |             |                  |                |      |      |       |        |          |                |            |
| E2    | 填报管理 ( 采 )                              | 年度标识: | 2017年                                                                          | × - 行政 | 区划: 阿城区    | × *   | 🖾 重讲 🗄 | 更多      |        |       |        |      |             |                  |                |      |      |       |        |          |                |            |
| ۵     | 抽查管理(探)                                 |       |                                                                                |        |            |       |        |         |        | 2017  | /阿城区   | 采矿权  | 人履行》        | 义务信息             | ļ.             |      |      |       |        |          |                |            |
| ٦     | 抽查管理(采)                                 |       |                                                                                |        |            | 日本方言地 | 期間由短載  | 87.5    | 11 IS  | 日本が開始 | 植物囊体成的 | 月不识合 | Nort-ROM    | # <b>7</b> 18120 | 51+ 18 ab ill. | 日本博力 | 建固在层 | 日本仕組合 | CR+M68 |          | I HE SETT HE A | -          |
| 8     | 名录管理                                    | 行政区   | 发证级别                                                                           | 虚公示    | 已公示        | 是     | 百百     | 是       | 青      | 是日本地域 | 百      | 是    | 子<br>百<br>百 | 是                | 百              | 是    | 青    | 是     | 1 E    | 是        | T-COOP - R G   | 是          |
|       | 举报管理                                    | NUX   | 总计<br>制中:650                                                                   |        |            |       |        |         |        |       | -      |      |             |                  |                |      |      |       |        |          | -              |            |
|       | strainere at                            |       | 省级                                                                             |        |            |       |        |         |        |       |        |      |             |                  |                |      |      |       |        |          |                |            |
| - C25 | 头地核旦                                    |       | 10約1前面:2017-11-17           2.取服用源:2017-01-17           2.取服用源:2012年前年前集集公司未成。 |        |            |       |        |         |        |       |        |      |             |                  |                |      |      |       |        |          |                |            |
| 6     | 统计查询(米)                                 |       | (現明<br>12時1年1日日:2017-11-17<br>2010年9月: 全国で全代人製業开発信息公司系統。                       |        |            |       |        |         |        |       |        |      |             |                  |                |      |      |       |        |          |                |            |
|       | 工作进度(抽查核查)                              |       | (14) [20世紀年1日17日1日日11日11日日11日日11日日11日日11日日11日日11日日                             |        |            |       |        |         |        |       |        |      |             |                  |                |      |      |       |        |          |                |            |
|       | 工作进度(信息公示)                              |       |                                                                                |        |            |       |        |         |        |       |        |      |             |                  |                |      |      |       |        |          |                |            |
| 1     | 工作进度(总况)                                |       |                                                                                |        |            |       |        |         |        |       |        |      |             |                  |                |      |      |       |        |          |                |            |
|       | 《 采选及综合利用                               |       |                                                                                |        |            |       |        |         |        |       |        |      |             |                  |                |      |      |       |        |          |                |            |
|       | 夏用嫩纳情况                                  |       |                                                                                |        |            |       |        |         |        |       |        |      |             |                  |                |      |      |       |        |          |                |            |
|       | 矿山总体情况                                  |       |                                                                                |        |            |       |        |         |        |       |        |      |             |                  |                |      |      |       |        |          |                |            |
|       | 履行义务                                    |       |                                                                                |        |            |       |        |         |        |       |        |      |             |                  |                |      |      |       |        |          |                |            |
|       |                                         |       |                                                                                |        |            |       |        |         |        |       |        |      |             |                  |                |      |      |       |        |          |                |            |
|       |                                         |       |                                                                                |        |            |       |        |         |        |       |        |      |             |                  |                |      |      |       |        |          |                |            |
|       |                                         |       |                                                                                |        |            |       |        |         |        |       |        |      |             |                  |                |      |      |       |        |          |                |            |
|       |                                         |       |                                                                                |        |            |       |        |         |        |       |        |      |             |                  |                |      |      |       |        |          |                |            |
|       |                                         |       |                                                                                |        |            |       |        |         |        |       |        |      |             |                  |                |      |      |       |        |          |                |            |
|       |                                         |       |                                                                                |        |            |       |        |         |        |       |        |      |             |                  |                |      |      |       |        |          |                |            |
| _     |                                         |       |                                                                                |        |            |       |        |         |        |       | -      |      |             |                  |                |      |      |       |        |          |                | ,          |
|       |                                         |       |                                                                                |        |            |       |        |         |        |       |        |      |             |                  |                |      |      |       | 息好     | : 阿佩巴 今天 | 是 2017年11,     | 月17日 星相五   |

图 5.6.7-1 履行义务统计界面